# Pokyny k obsluze **Micropilot FMR67 HART**

Bezkontaktní radar

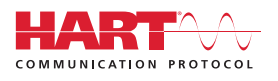

BA01620F/32/CS/02.18

01.00.zz (Firmware zařízení)

71405211 2018-04-12

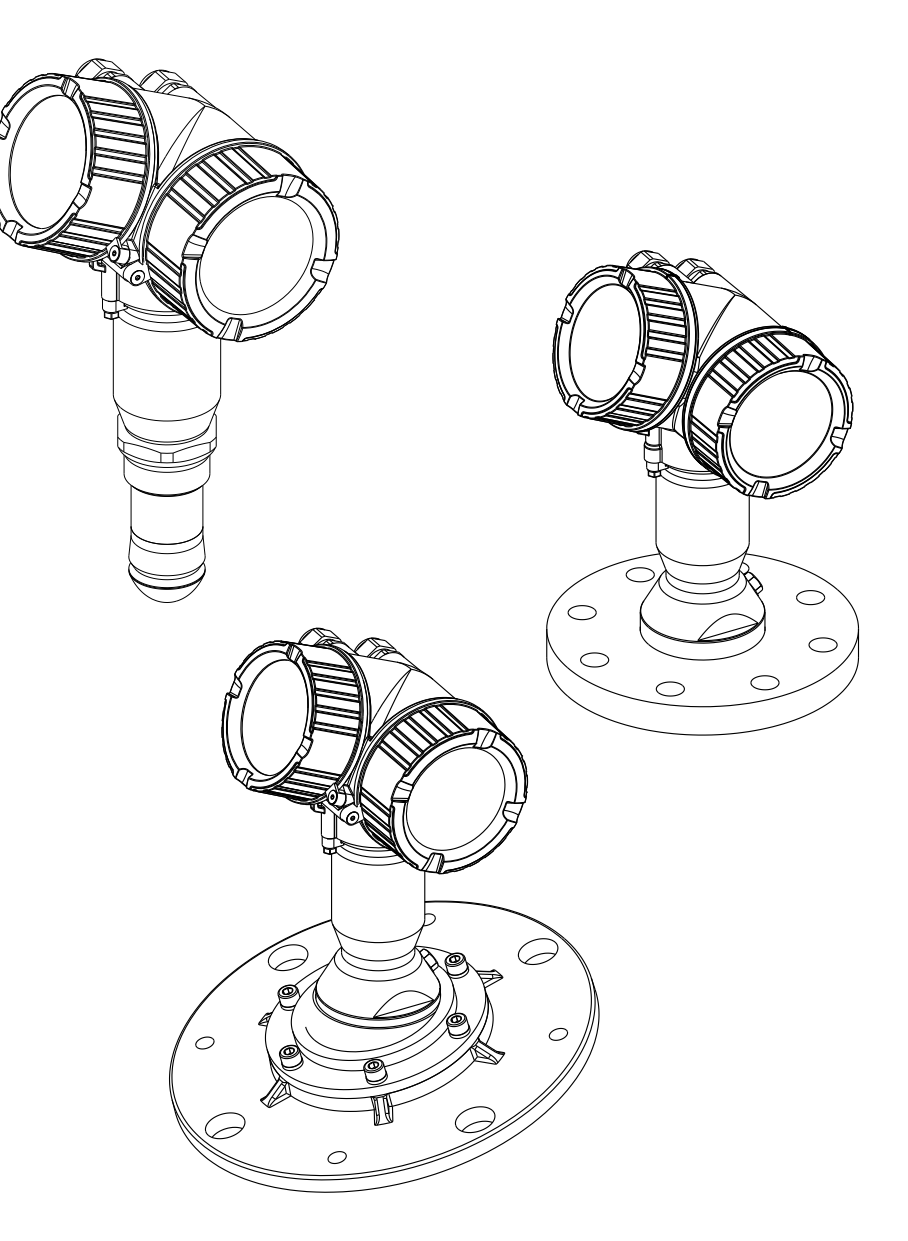

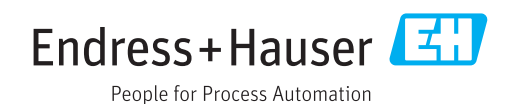

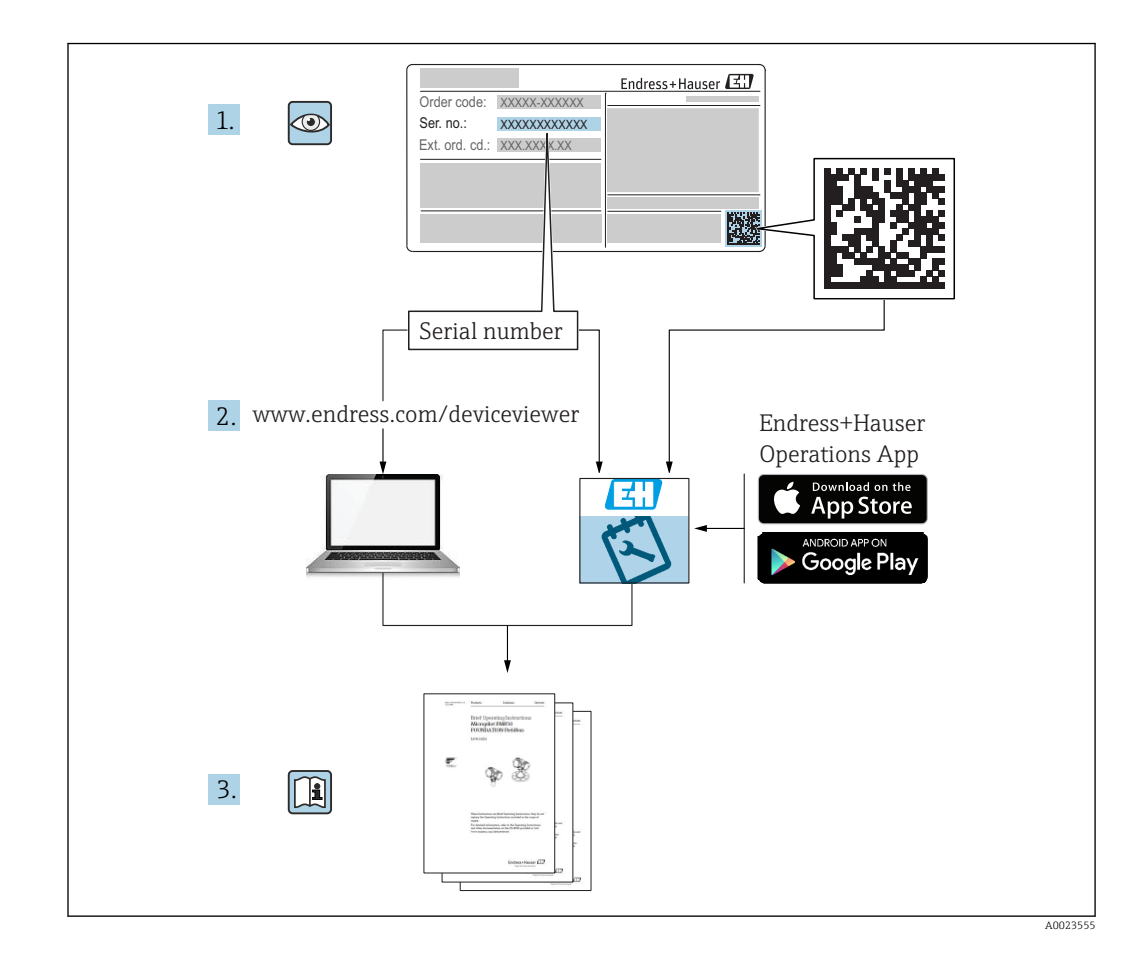

# Obsah

| 1                                      | Důležité informace o dokumentu                                                                                                    | 5                                            |
|----------------------------------------|----------------------------------------------------------------------------------------------------|----------------------------------------------|
| 1.1<br>1.2                             | Účel dokumentu<br>Symboly<br>1.2.1 Bezpečnostní symboly<br>1.2.2 Elektrické symboly<br>1.2.3 Značky nástrojů<br>1.2.4 Symboly pro určité typy informací<br>1.2.5 Symboly v obrázcích                                                        | 5<br>5<br>5<br>5<br>5<br>5<br>6<br>6<br>7    |
| 1.3                                    | Dokumentace                                                                                                    | . /<br>7                                     |
| 1.4<br>1.5                             | Termíny a zkratky                                                                                                    | 8<br>9                                       |
| 2                                      | Základní bezpečnostní pokyny                                                                                                    | 10                                           |
| 2.1<br>2.2<br>2.3<br>2.4<br>2.5<br>2.6 | Požadavky na personál<br>Určený způsob použití<br>Bezpečnost na pracovišti<br>Bezpečnost provozu<br>Bezpečnost výrobku<br>2.5.1 Značka CE<br>2.5.2 Soulad se směrnicemi EAC<br>Bezpečnostní pokyny (XA)                                     | 10<br>10<br>11<br>11<br>11<br>11<br>11<br>12 |
| 3                                      | Popis výrobku                                                                                                    | 14                                           |
| 3.1                                    | Konstrukční provedení výrobku3.1.1Micropilot FMR673.1.2Modul elektroniky                                                                                                    | 14<br>14<br>15                               |
| 4                                      | Vstupní přejímka a identifikace                                                                                                    |                                              |
|                                        | výrobku                                                                                                    | 16                                           |
| 4.1<br>4.2                             | Vstupní přejímka<br>Identifikace výrobku<br>4.2.1 Typový štítek                                                                                                    | 16<br>16<br>17                               |
| 5                                      | Skladování, přeprava                                                                                                    | 18                                           |
| 5.1                                    | Podmínky pro skladování                                                                                                    | 18                                           |
| 5.2                                    | Přeprava produktu k místu měření                                                                                                    | 18                                           |
| 6                                      | Instalace                                                                                                    | 19                                           |
| 6.1                                    | Instalační podmínky                                                                                                    | 19                                           |
|                                        | <ul> <li>6.1.1 Orientace - média tvořená<br/>nerozpuštěnými látkami</li> <li>6.1.2 Volitelné možnosti pro optimalizaci</li> <li>6.1.3 Úhel svazku</li> <li>6.1.4 Externí měření přes plastový kryt<br/>nebo dielektrické průzory</li> </ul> | 19<br>21<br>22<br>23                         |
| 6.2                                    | Instalace: Odkapová anténa, PTFE 50 mm /<br>2"                                                                                                    | 24                                           |
|                                        | <ul> <li>6.2.1 FMR67 - Vyrovnání osy antény</li> <li>6.2.2 Radiální ustavení polohy antény</li> <li>6.2.3 Informace ohledně hrdel</li> </ul>                                                                                                | 24<br>24<br>24<br>24                         |

|            | 6.2.4                                                                                                    | Informace ohledně závitových                                                               | 0.5                                                                                                    |
|------------|----------------------------------------------------------------------------------------------------|--------------------------------------------------------------------------------------------|----------------------------------------------------------------------------------------------------|
|            |                                                                                                    | připojení                                                                                  | 25                                                                                                    |
| 6.3        | Instala                                                                                                    | ce: FMR67 – čelně lícovaná anténa                                                          | 25                                                                                                    |
|            | 6.3.1                                                                                                    | Vyrovnání osy antény                                                                       | 25                                                                                                    |
|            | 6.3.2                                                                                                    | Radiální ustavení polohy antény                                                            | 26                                                                                                    |
|            | 6.3.3                                                                                                    | Informace ohledne hrdel                                                                    | 26                                                                                                    |
| 6.4        | FMR6                                                                                                    | 7 – Přípojka čisticího vzduchu                                                             | 27                                                                                                    |
|            | 6.4.1                                                                                                    | Adapter čističiho vzduchu pro                                                              |                                                                                                    |
|            |                                                                                                    | odkapové antény                                                                            | 27                                                                                                    |
|            | 6.4.2                                                                                                    | Zabudovaná přípojka čisticího                                                              |                                                                                                    |
|            |                                                                                                    | vzduchu pro čelně licované antény                                                          | 27                                                                                                    |
| < F        | 6.4.3                                                                                                    | Pouziti                                                                                    | 28                                                                                                    |
| 6.5        | Kontej                                                                                                    | ner s tepelnou izolaci                                                                     | 28                                                                                                    |
| 6.6        | Otocer                                                                                                    |                                                                                            | 29                                                                                                    |
| 6.7        | Otocer                                                                                                    |                                                                                            | 29                                                                                                    |
|            | 6.7.1                                                                                                    |                                                                                            | 29                                                                                                    |
|            | 0.7.2                                                                                                    | Utoceni zobrazovacino modulu                                                               | 30                                                                                                    |
| 6.0        | 0.7.3<br>Ventre                                                                                             | Uzavreni krytu modulu elektroniky                                                          | 30<br>20                                                                                                    |
| 0.8        | Kontro                                                                                                    |                                                                                            | 30                                                                                                    |
| 7          | Elekt                                                                                                    | rické připojení                                                                            | 31                                                                                                    |
| 71         | Dodmi                                                                                                    |                                                                                            | 21                                                                                                    |
| /.1        | 7 1 1                                                                                                    |                                                                                            | 21<br>21                                                                                                    |
|            | 7.1.1                                                                                                    | Specifikace kabelu                                                                         | 37                                                                                                    |
|            | 7.1.2                                                                                                    |                                                                                            | 25                                                                                                    |
|            | 7.1.5                                                                                                    | Nanájecí nanětí                                                                            | 36                                                                                                    |
|            | 7.1.4                                                                                                    |                                                                                            | 20<br>27                                                                                                    |
|            | 7.1.5                                                                                                    | Dřipojení měřicího přístroje                                                               | 38                                                                                                    |
|            | 7.1.0                                                                                                    | Kontrola no nřinojení                                                                      | 20<br>40                                                                                                    |
|            | ,,                                                                                                    |                                                                                            | 10                                                                                                    |
| 8          | Ovlác                                                                                                    | lání                                                                                       | 41                                                                                                    |
| 8 1        | Přehle                                                                                                    | d                                                                                          | 41                                                                                                    |
| 0.1        | 811                                                                                                    | I okální ovládání                                                                          | 41                                                                                                    |
|            | 812                                                                                                    | Provoz s odděleným zobrazovacím                                                            | 11                                                                                                    |
|            | 0.1.0                                                                                                    |                                                                                            |                                                                                                    |
|            |                                                                                                    | a ovládacím modulem FHX50                                                                  | 42                                                                                                    |
|            | 8.1.3                                                                                                    | a ovládacím modulem FHX50 Ovládání pomocí bezdrátové                                       | 42                                                                                                    |
|            | 8.1.3                                                                                                    | a ovládacím modulem FHX50 Ovládání pomocí bezdrátové technologie Bluetooth®                | 42<br>43                                                                                                    |
|            | 8.1.3<br>8.1.4                                                                                              | a ovládacím modulem FHX50<br>Ovládání pomocí bezdrátové<br>technologie Bluetooth®          | 42<br>43<br>44                                                                                                    |
| 8.2        | 8.1.3<br>8.1.4<br>Struktu                                                                                   | a ovládacím modulem FHX50 Ovládání pomocí bezdrátové<br>technologie Bluetooth <sup>®</sup> | 42<br>43<br>44<br>45                                                                                                    |
| 8.2        | 8.1.3<br>8.1.4<br>Struktu<br>8.2.1                                                                          | a ovládacím modulem FHX50 Ovládání pomocí bezdrátové<br>technologie Bluetooth <sup>®</sup> | 42<br>43<br>44<br>45<br>45                                                                                                    |
| 8.2        | 8.1.3<br>8.1.4<br>Struktu<br>8.2.1<br>8.2.2                                                                 | a ovládacím modulem FHX50<br>Ovládání pomocí bezdrátové<br>technologie Bluetooth®          | 42<br>43<br>44<br>45<br>45                                                                                                    |
| 8.2        | 8.1.3<br>8.1.4<br>Struktu<br>8.2.1<br>8.2.2                                                                 | a ovládacím modulem FHX50 Ovládání pomocí bezdrátové<br>technologie Bluetooth®             | 42<br>43<br>44<br>45<br>45<br>45                                                                                                    |
| 8.2        | 8.1.3<br>8.1.4<br>Struktu<br>8.2.1<br>8.2.2<br>8.2.3                                                        | a ovládacím modulem FHX50 Ovládání pomocí bezdrátové<br>technologie Bluetooth <sup>®</sup> | 42<br>43<br>44<br>45<br>45<br>47<br>47                                                                                                    |
| 8.2        | 8.1.3<br>8.1.4<br>Struktu<br>8.2.1<br>8.2.2<br>8.2.3<br>Zobraz                                              | a ovládacím modulem FHX50 Ovládání pomocí bezdrátové<br>technologie Bluetooth <sup>®</sup> | 42<br>43<br>44<br>45<br>45<br>47<br>47<br>52                                                                                                    |
| 8.2<br>8.3 | 8.1.3<br>8.1.4<br>Struktu<br>8.2.1<br>8.2.2<br>8.2.3<br>Zobraz<br>8.3.1                                     | a ovládacím modulem FHX50 Ovládání pomocí bezdrátové<br>technologie Bluetooth <sup>®</sup> | 42<br>43<br>44<br>45<br>45<br>47<br>47<br>52<br>52                                                                                                    |
| 8.2<br>8.3 | 8.1.3<br>8.1.4<br>Struktu<br>8.2.1<br>8.2.2<br>8.2.3<br>Zobraz<br>8.3.1<br>8.3.2                            | a ovládacím modulem FHX50 Ovládání pomocí bezdrátové<br>technologie Bluetooth <sup>®</sup> | 42<br>43<br>44<br>45<br>45<br>45<br>47<br>47<br>52<br>52<br>55                                                                                             |
| 8.2<br>8.3 | 8.1.3<br>8.1.4<br>Struktu<br>8.2.1<br>8.2.2<br>8.2.3<br>Zobraz<br>8.3.1<br>8.3.2<br>8.3.3                   | a ovládacím modulem FHX50 Ovládání pomocí bezdrátové<br>technologie Bluetooth®             | 42<br>43<br>44<br>45<br>45<br>47<br>47<br>52<br>55<br>56                                                                                                   |
| 8.2<br>8.3 | 8.1.3<br>8.1.4<br>Struktu<br>8.2.1<br>8.2.2<br>8.2.3<br>Zobraz<br>8.3.1<br>8.3.2<br>8.3.3<br>8.3.4          | a ovládacím modulem FHX50 Ovládání pomocí bezdrátové<br>technologie Bluetooth <sup>®</sup> | 42<br>43<br>44<br>45<br>45<br>47<br>47<br>52<br>55<br>56<br>58                                                                                             |
| 8.2        | 8.1.3<br>8.1.4<br>Struktu<br>8.2.1<br>8.2.2<br>8.2.3<br>Zobraz<br>8.3.1<br>8.3.2<br>8.3.3<br>8.3.4<br>8.3.5 | a ovládacím modulem FHX50 Ovládání pomocí bezdrátové<br>technologie Bluetooth <sup>®</sup> | 42<br>43<br>44<br>45<br>45<br>47<br>47<br>52<br>55<br>56<br>58                                                                                             |
| 8.2        | 8.1.3<br>8.1.4<br>Struktu<br>8.2.1<br>8.2.2<br>8.2.3<br>Zobraz<br>8.3.1<br>8.3.2<br>8.3.3<br>8.3.4<br>8.3.5 | a ovládacím modulem FHX50 Ovládání pomocí bezdrátové<br>technologie Bluetooth®             | <ul> <li>42</li> <li>43</li> <li>44</li> <li>45</li> <li>45</li> <li>45</li> <li>47</li> <li>52</li> <li>55</li> <li>56</li> <li>58</li> <li>59</li> </ul> |

#### Obsah

| 9            | Systémová integrace                                                                  |
|--------------|--------------------------------------------------------------------------------------|
|              | prostřednictvím protokolu HART 60                                                    |
| 9.1<br>9.2   | Přehled souborů s popisem zařízení (DD) 60<br>Měřené hodnoty přes protokol HART 60   |
| 10           | Uvedení do provozu                                                                   |
|              | prostřednictvím SmartBlue                                                            |
|              |                                                                                      |
| 10.1         | Požadavky                                                                            |
| 10.2         | Uvedení do provozu 61                                                                |
| 11           | Uvedení do provozu                                                                   |
|              | prostřednictvím průvodce 65                                                          |
| 12           | Uvedení do provozu                                                                   |
|              | prostřednictvím menu obsluhy 66                                                      |
| 12.1         | Instalace a kontrola funkce                                                          |
| 12.2         | Nastavení jazyka ovládání                                                            |
| 12.5         | Záznam referenční křivky                                                             |
| 12.5         | Konfigurace displeje na zařízení                                                     |
|              | 12.5.1 Tovární nastavení displeje na                                                 |
|              | 2arizeni                                                                             |
| 12.6         | Nastavení proudových výstupů                                                         |
|              | 12.6.1 Tovární nastavení proudových                                                  |
|              | vystupu         70           12.6.2.         Nastavení proudových výstupů         70 |
| 12.7         | Správa nastavení                                                                     |
| 12.8         | Ochrana nastavení proti neoprávněným<br>změnám                                       |
| 13           | Diagnostika wyhledávání                                                              |
| 17           | a odstraňování závad 73                                                              |
| 13 1         | Vyhledávání a odstraňování závad –                                                   |
| 19.1         | všeobecně                                                                            |
|              | 13.1.1 Všeobecné chyby 73                                                            |
|              | 13.1.2 Chyba – ovládání přes SmartBlue 75                                            |
| 13.2         | Diagnostické informace na lokálním displeji                                          |
|              | 13.2.1 Diagnostická zpráva 77                                                        |
| 10.0         | 13.2.2 Vyvolání nápravných opatření 79                                               |
| 13.3<br>13.4 | Seznam diagnostiky                                                                   |
| 13.5         | Přehled diagnostických událostí                                                      |
| 13.6         | Záznamník událostí                                                                   |
|              | 13.6.1 Historie událostí                                                             |
|              | 13.6.3 Přehled informačních události 85                                              |
| 13.7         | Historie firmwaru                                                                    |
| 14           | Údržba                                                                               |
| 14.1         | Čištění zvenku                                                                       |

| 14.2  | Výměna těsnění 87                               |
|-------|-------------------------------------------------|
| 15    | Opravy                                          |
| 15.1  | Všeobecné informace k opravám 88                |
|       | 15.1.1 Koncepce oprav                           |
|       | 15.1.2 Opravy zařízení schválených pro          |
|       | provoz v oblastech s nebezpečím                 |
|       | výbuchu                                         |
|       | 15.1.3 Výměna modulu elektroniky 88             |
|       | 15.1.4 Výměna zařízení 88                       |
| 15.2  | Náhradní díly 89                                |
| 15.3  | Zpětné zasílání 89                              |
| 15.4  | Likvidace                                       |
| 16    | Příslušenství 90                                |
| 16.1  | Příslušenství specifická podle daného           |
|       | zařízení                                        |
|       | 16.1.1 Ochranná stříška 90                      |
|       | 16.1.2 Nastavitelné přírubové těsnění 91        |
|       | 16.1.3 Montážní držák, nastavitelný 93          |
|       | 16.1.4 Oddělený displej FHX50 94                |
|       | 16.1.5 Přepěťová ochrana 95                     |
| 16.0  | 16.1.6 Modul Bluetooth pro zařízení HART 96     |
| 16.2  | Prislusenstvi specificka podle komunikace 9/    |
| 16.3  | Prisiusenstvi specificka podle dane služby 98   |
| 10.4  |                                                 |
| 17    | Menu obsluhy 100                                |
| 17.1  | Přehled menu obsluhy (SmartBlue) 100            |
| 17.2  | Přehled menu obsluhy (zobrazovací modul) . 105  |
| 17.3  | Přehled menu obsluhy (ovládací nástroj) 111     |
| 17.4  | Nabídka "Nastavení"                             |
|       | 17.4.1 Průvodce "Mapování" 124                  |
|       | 17.4.2 Podnabídka "Rozšířené nastavení" . 126   |
| 17.5  | Nabídka "Diagnostika"                           |
|       | 17.5.1 Podnabídka "Seznam hlášení               |
|       | diagnostiky" 173                                |
|       | 17.5.2 Podnabidka "Záznamnik události" . 174    |
|       | 17.5.3 Podnabidka "Informace o pristroji" . 175 |
|       | 17.5.4 Podnabidka "Merene hodnoty" 1/8          |
|       | 17.5.5 Podnablaka "Zaznam merenych              |
|       | nounot                                          |
|       | 17.5.0 POUIIADIUKA "SIINUIACE                   |
|       | 17.5.7 POURADIUKA "Test pristroje 186           |
|       | 17.5.0 Poullabluka "meartbeat 189               |
| Rejst | třík 190                                        |

# 1 Důležité informace o dokumentu

# 1.1 Účel dokumentu

Tento návod k obsluze obsahuje veškeré informace, jež jsou potřebné v různých fázích životního cyklu zařízení: od identifikace produktu, vstupní přejímky a skladování přes montáž, připojení, provoz a uvedení do provozu až po odstraňování potíží, údržbu a likvidaci.

# 1.2 Symboly

## 1.2.1 Bezpečnostní symboly

| Symbol       | Význam                                                                                                    |
|--------------|----------------------------------------------------------------------------------------------------|
| A NEBEZPEČÍ  | <b>NEBEZPEČÍ!</b><br>Tento symbol upozorňuje na nebezpečnou situaci. Pokud se této situaci nevyhnete,<br>bude to mít za následek vážné nebo smrtelné zranění. |
| A VAROVÁNÍ   | VAROVÁNÍ!<br>Tento symbol upozorňuje na nebezpečnou situaci. Pokud se této situaci nevyhnete,<br>může to mít za následek vážné nebo smrtelné zranění.         |
| A UPOZORNĚNÍ | <b>UPOZORNĚNÍ!</b><br>Tento symbol upozorňuje na nebezpečnou situaci. Pokud se této situaci nevyhnete,<br>bude to mít za následek menší nebo střední zranění. |
| OZNÁMENÍ     | <b>POZNÁMKA!</b><br>Tento symbol obsahuje informace o postupech a dalších skutečnostech, které nevedou<br>ke zranění osob.                                    |

## 1.2.2 Elektrické symboly

| Symbol   | Význam                                                                                                    |
|----------|----------------------------------------------------------------------------------------------------|
|          | Stejnosměrný proud                                                                                                    |
| $\sim$   | Střídavý proud                                                                                                    |
| $\sim$   | Stejnosměrný proud a střídavý proud                                                                                                    |
| <u>+</u> | Zemnění<br>Zemnicí svorka, která je s ohledem na obsluhujícího pracovníka uzemněna přes<br>zemnicí systém.                                                                                                    |
|          | Ochranné zemnění (PE)<br>Svorka, která musí být připojena k zemi před provedením jakéhokoliv dalšího<br>připojení.                                                                                              |
|          | Zemnicí svorky jsou umístěné uvnitř a vně zařízení:<br>• Vnitřní zemnicí svorka: Připojuje ochranné uzemnění k síťovému napájení.<br>• Vnější zemnicí svorka: Připojuje zařízení k provoznímu systému uzemnění. |

## 1.2.3 Značky nástrojů

| Symbol   | Význam               |
|----------|----------------------|
| A0013442 | Hvězdicový šroubovák |
| •        | Plochý šroubovák     |

| Symbol                  | Význam                     |
|-------------------------|----------------------------|
|                         | Křížový šroubovák          |
| A0011219                |                            |
| $\bigcirc \blacksquare$ | Klíč na inbusové šrouby    |
| A0011221                |                            |
| Ŕ                       | Klíč na šestihranné matice |
| A0011222                |                            |

# 1.2.4 Symboly pro určité typy informací

| Symbol        | Význam                                                                            |
|---------------|-----------------------------------------------------------------------------------|
|               | <b>Povolené</b><br>Procedury, postupy a kroky, které jsou povolené.               |
|               | <b>Upřednostňované</b><br>Procedury, postupy a kroky, které jsou upřednostňované. |
| $\mathbf{X}$  | Zakázané<br>Procedury, postupy a kroky, které jsou zakázané.                      |
| i             | <b>Tip</b><br>Nabízí doplňující informace.                                        |
|               | Odkaz na dokumentaci.                                                             |
|               | Odkaz na stránku.                                                                 |
|               | Odkaz na obrázek.                                                                 |
| ►             | Poznámka nebo jednotlivý krok, které je třeba dodržovat.                          |
| 1., 2., 3     | Řada kroků.                                                                       |
| L <b>&gt;</b> | Výsledek určitého kroku.                                                          |
| ?             | Nápověda v případě problémů.                                                      |
|               | Vizuální kontrola.                                                                |

# 1.2.5 Symboly v obrázcích

| Symbol         | Význam                                                                                     |
|----------------|--------------------------------------------------------------------------------------------|
| 1, 2, 3        | Čísla pozic                                                                                |
| 1., 2., 3      | Řada kroků                                                                                 |
| A, B, C,       | Pohledy                                                                                    |
| A-A, B-B, C-C, | Řezy                                                                                       |
| EX             | <b>Prostor s nebezpečím výbuchu</b><br>Označuje prostor s nebezpečím výbuchu.              |
| ×              | <b>Bezpečný prostor (bez nebezpečí výbuchu)</b><br>Označuje prostor bez nebezpečí výbuchu. |

## 1.2.6 Symboly na zařízení

| Symbol                          | Význam                                                                                                    |
|---------------------------------|----------------------------------------------------------------------------------------------------|
| $\Delta \rightarrow \mathbb{R}$ | <b>Bezpečnostní pokyny</b><br>Dodržujte bezpečnostní pokyny obsažené v příslušném Návodu k obsluze.                   |
|                                 | <b>Tepelná odolnost připojovacích kabelů</b><br>Specifikuje minimální hodnotu tepelné odolnosti připojovacích kabelů. |

## 1.3 Dokumentace

| Dokument                             | Účel a obsah dokumentu                                                                                                    |
|--------------------------------------|----------------------------------------------------------------------------------------------------|
| Technické informace<br>TI01304F      | <b>Pomůcka pro plánování pro vaše zařízení</b><br>Tento dokument obsahuje veškeré technické údaje o zařízení a poskytuje<br>přehled příslušenství a dalších výrobků, které pro dané zařízení lze<br>objednat.                                              |
| Stručný návod k obsluze<br>KA01253F  | Průvodce, který vás rychle provede postupem k získání 1. měřené<br>hodnoty<br>Stručný návod k obsluze obsahuje veškeré zásadní informace od vstupní<br>přejímky po prvotní uvedení do provozu.                                                             |
| Popis parametrů zařízení<br>GP01101F | Reference pro vaše parametry<br>Dokument poskytuje podrobné vysvětlení každého jednotlivého<br>parametru v menu obsluhy. Tento popis je určen těm, kteří pracují<br>s daným přístrojem v průběhu celé jeho životnosti a provádějí specifická<br>nastavení. |
| Speciální dokumentace<br>SD01087F    | <b>Příručka funkční bezpečnosti</b><br>Tento dokument je součástí návodu k obsluze a slouží jako reference pro<br>parametry a poznámky specifické pro danou aplikaci.                                                                                      |
| Speciální dokumentace<br>SD01870F    | Návod pro Heartbeat ověření a Heartbeat sledování<br>Tento dokument obsahuje popis doplňujících parametrů a technické<br>údaje, jež jsou k dispozici s aplikačními balíky Heartbeat ověření<br>a Heartbeat sledování.                                      |

Přehled rozsahu příslušné Technické dokumentace najdete v následujícím:

- W@M Device Viewer: zapište výrobní číslo z výrobního štítku (www.endress.com/deviceviewer)
- Endress+Hauser Operations App: Zadejte sériové číslo z výrobního štítku nebo naskenujte dvojrozměrný maticový kód (kód QR) na výrobním štítku.

# 1.4 Termíny a zkratky

| Termín/zkratka              | Výklady                                                                                                    |
|-----------------------------|----------------------------------------------------------------------------------------------------|
| BA                          | Typ dokumentu "Návod k obsluze"                                                                                                    |
| KA                          | Typ dokumentu "Stručný návod k obsluze"                                                                                                    |
| TI                          | Typ dokumentu "Technické informace"                                                                                                    |
| SD                          | Typ dokumentu "Zvláštní dokument"                                                                                                    |
| ХА                          | Typ dokumentu "Bezpečnostní pokyny"                                                                                                    |
| PN                          | Jmenovitý tlak                                                                                                    |
| MWP                         | Maximální provozní tlak<br>Údaj o maximálním provozním tlaku (MWP) lze nalézt rovněž na typovém štítku.                                                                                                    |
| ToF                         | Time of Flight (doba letu)                                                                                                    |
| FieldCare                   | Rozšířitelný software pro konfiguraci zařízení a integrovaná řešení pro správu provozních zdrojů závodu                                                                                                    |
| DeviceCare                  | Univerzální konfigurační software pro Endress+Hauser HART, PROFIBUS,<br>FOUNDATION Fieldbus a polní přístroje s technologií Ethernet                                                                                                    |
| DTM                         | Typ správce zařízení                                                                                                    |
| DD                          | Popis zařízení pro komunikační protokol HART                                                                                                    |
| ε <sub>r</sub> (hodnota DK) | Relativní dielektrická konstanta                                                                                                    |
| Ovládací nástroj            | <ul> <li>Termín "ovládací nástroj" se používá namísto následujícího operačního softwaru:</li> <li>FieldCare/DeviceCare – pro ovládání přes komunikační rozhraní HART a PC</li> <li>SmartBlue (apl.) – pro chytrý telefon nebo tablet s operačním systémem Android nebo iOS.</li> </ul> |
| BD                          | Blokovací vzdálenost; v rámci BD neprobíhá analýza žádných signálů.                                                                                                    |
| PLC                         | Programovatelná logická řídicí jednotka                                                                                                    |
| CDI                         | Společné datové rozhraní                                                                                                    |
| PFS                         | Stav frekvenčního impulsu (spínaný výstup)                                                                                                    |

# 1.5 Registrované ochranné známky

#### HART®

Registrovaná ochranná známka společnosti HART Communication Foundation, Austin, USA

#### Bluetooth®

Loga a slovní označení Bluetooth<sup>®</sup> jsou registrovanými obchodními značkami, jejich vlastníkem je společnost Bluetooth SIG, Inc. Jakékoli použití těchto značek společností Endress+Hauser je v souladu s licencí. Další obchodní značky a jména jsou značkami a jmény jejích příslušných vlastníků.

#### Apple®

Apple, logo Apple, iPhone a iPod touch jsou obchodními značkami společnosti Apple Inc. registrovanými v USA a dalších zemích. App Store je značkou služby společnosti Apple Inc.

#### Android®

Android, Google Play a logo Google Play jsou obchodními značkami společnosti Google Inc.

#### KALREZ<sup>®</sup>, VITON<sup>®</sup>

Registrovaná ochranná známka společnosti DuPont Performance Elastomers L.L.C., Wilmington, USA

#### TEFLON®

Registrovaná ochranná známka společnosti E.I. DuPont de Nemours & Co., Wilmington, USA

# 2 Základní bezpečnostní pokyny

## 2.1 Požadavky na personál

Pracovníci provádějící instalaci, uvádění do provozu, diagnostiku a údržbu musí splňovat následující požadavky:

- Vyškolení a kvalifikovaní odborníci musí mít pro tuto konkrétní funkci a úkol odpovídající vzdělání.
- Musí mít pověření vlastníka/provozovatele závodu.
- Musí být obeznámeni s národními předpisy.
- Před zahájením práce si přečtete pokyny uvedené v návodu k použití, doplňkové dokumentaci i na certifikátech (podle aplikace) a ujistěte se, že jim rozumíte.
- Řid'te se pokyny a dodržujte základní podmínky.

Pracovníci obsluhy musí splňovat následující požadavky:

- Musí být poučeni a pověřeni podle požadavků pro daný úkol vlastníkem/ provozovatelem závodu.
- Musí dodržovat pokyny v tomto návodu.

# 2.2 Určený způsob použití

## Použití a média

Měřicí přístroj popsaný v tomto návodu k obsluze je určen pro průběžné, bezkontaktní měření výše hladiny především sypkých materiálů. Vzhledem k jeho provoznímu kmitočtu přibl. 80 GHz, maximálnímu špičkovému vyzařovanému výkonu 6,3 mW a průměrnému výstupnímu výkonu 63 µWje povoleno rovněž použití vně uzavřených kovových nádob (například nad haldami). Provoz nepřestavuje žádné nebezpečí pro lidi nebo zvířata.

Jsou-li dodrženy mezní hodnoty uvedené v části "Technické údaje" a podmínky uvedené v návodu k obsluze a doplňující dokumentaci, může být měřicí přístroj použit pouze pro následující typy měření:

- Měřené procesní proměnné: úroveň hladiny, vzdálenost, síla signálu
- ► Vypočitatelné procesní proměnné: objem nebo hmotnost v nádobě jakéhokoli tvaru

Aby bylo zaručeno, že měřicí přístroj zůstane v dobrém stavu po dobu provozu, musí být splněny následující podmínky:

- Používejte měřicí přístroj pouze pro média, proti kterým jsou materiály smáčené během procesu přiměřeně odolné.
- ▶ Dodržujte mezní hodnoty v "Technických údajích".

#### Nesprávné použití

Výrobce není zodpovědný za škody způsobené nesprávným nebo nepovoleným používáním.

Ověření sporných případů:

 V případě speciálních kapalin a kapalin pro čištění společnost Endress+Hauser ráda poskytne pomoc při ověřování korozní odolnosti materiálů smáčených kapalinou, ale nepřijme žádnou záruku ani zodpovědnost.

#### Další nebezpečí

Vzhledem k přenosu tepla z procesu a rovněž k výkonovým ztrátám v elektronice může teplota hlavice s elektronikou a sestav, které obsahuje (např. modul displeje, hlavní modul elektroniky a modul elektroniky V/V) dosáhnout až 80 °C (176 °F). Při provozu může senzor dosáhnout teploty blízké teplotě média.

Nebezpečí popálení při kontaktu s povrchem!

 V případě, že teplota kapaliny bude vyšší, zajistěte ochranu proti dotyku, aby nemohlo dojít k popálení.

## 2.3 Bezpečnost na pracovišti

Při práci na zařízení a s ním:

 Používejte předepsané osobní ochranné pomůcky podle federálních/národních předpisů.

# 2.4 Bezpečnost provozu

Nebezpečí zranění.

- ► Zařízení obsluhujte, pouze pokud je v řádném technickém a bezporuchovém stavu.
- Obsluha je zodpovědná za provoz zařízení bez rušení.

#### Změny na zařízení

Neoprávněné úpravy zařízení jsou nepřípustné a mohou vést k nepředvídatelnému nebezpečí.

▶ Pokud bude přesto nutné provést úpravy, vyžádejte si konzultace u výrobce.

#### Oprava

Pro zaručení provozní bezpečnosti a spolehlivosti,

- Opravy zařízení provádějte pouze, pokud budou výslovně povoleny.
- Dodržujte federální/národní předpisy týkající se oprav elektrických zařízení.
- Používejte pouze originální náhradní díly a příslušenství od výrobce.

#### Nebezpečí výbuchu

Pro vyloučení nebezpečí pro osoby nebo zařízení, když je zařízení používáno v nebezpečné oblasti (např. ochrana proti výbuchu, bezpečnost tlakových nádob):

- Na základě typového štítku zkontrolujte, zda je povoleno používání zařízení v nebezpečné oblasti.
- Dodržujte specifikace v samostatné doplňující dokumentaci, jež tvoří nedílnou součást těchto pokynů.

# 2.5 Bezpečnost výrobku

Tento měřicí přístroj byl navržen v souladu s osvědčeným technickým postupem tak, aby splňoval nejnovější bezpečnostní požadavky. Byl otestován a odeslán z výroby ve stavu, ve kterém je schopný bezpečně pracovat. Splňuje všeobecné bezpečnostní normy a zákonné požadavky.

## OZNÁMENÍ

#### Ztráta úrovně krytí v důsledku otevření zařízení ve vlhkém prostředí

 Pokud se zařízení otevře ve vlhkém prostředí, úroveň krytí uvedená na typovém štítku pozbývá platnosti. Tento krok může rovněž negativně ovlivnit bezpečný provoz zařízení.

## 2.5.1 Značka CE

Měřicí systém splňuje právní požadavky příslušných směrnic ES. Tyto jsou společně s relevantními normami uvedeny v příslušném prohlášení o shodě ES.

Endress+Hauser potvrzuje úspěšné testování zařízení opatřením značky CE.

## 2.5.2 Soulad se směrnicemi EAC

Měřicí systém splňuje právní požadavky příslušných směrnic EAC. Tyto jsou společně s relevantními normami uvedeny v příslušném prohlášení o shodě EAC.

Společnost Endress+Hauser potvrzuje úspěšné testování zařízení opatřením značkou EAC.

# 2.6 Bezpečnostní pokyny (XA)

V závislosti na typu schválení jsou následující Bezpečnostní pokyny (XA) dodávány společně se zařízením. Tvoří pak nedílnou součást Návodu k obsluze.

Na typovém štítku jsou uvedeny bezpečnostní pokyny (XA), které s přístrojem souvisejí.

| Položka 010 | 10 Schválení                                                                         |          | Položka 020 "Napájení; výstup" |                 |  |
|-------------|--------------------------------------------------------------------------------------|----------|--------------------------------|-----------------|--|
|             |                                                                                      |          | B <sup>2)</sup>                | C <sup>3)</sup> |  |
| BA          | ATEX II 1G Ex ia IIC T6 Ga                                                           | XA01549F | XA01549F                       | XA01549F        |  |
| BB          | ATEX II 1/2G Ex ia IIC T6 Ga/Gb                                                      | XA01549F | XA01549F                       | XA01549F        |  |
| BC          | ATEX II 1/2G Ex ia/db [ia Ga] IIC T6 Ga/Gb                                           | XA01552F | XA01552F                       | XA01552F        |  |
| BD          | ATEX II 1/2/3G Ex ia/ic [ia Ga] IIC T6 Ga/Gb/Gc                                      | XA01550F | XA01550F                       | XA01550F        |  |
| BE          | ATEX II 1D Ex ta IIIC Da                                                             | * 4)     | * 4)                           | * 4)            |  |
| BF          | ATEX II 1/2D Ex ta/tb IIIC T85°C Da/Db                                               | XA01554F | XA01554F                       | XA01554F        |  |
| BG          | ATEX II 3G Ex ec IIC T6 Gc                                                           | XA01551F | XA01551F                       | XA01551F        |  |
| BH          | ATEX II 3G Ex ic IIC T6 Gc                                                           | XA01551F | XA01551F                       | XA01551F        |  |
| BL          | ATEX II 1/2/3G Ex ia/ec [ia Ga] IIC T6 Ga/Gb/Gc                                      | XA01550F | XA01550F                       | XA01550F        |  |
| B2          | ATEX II 1/2G Ex ia IIC T6 Ga/Gb, 1/2D Ex ia IIIC T85°C Da/Db                         | XA01555F | XA01555F                       | XA01555F        |  |
| B3          | ATEX II 1/2G Ex ia/db [ia Ga] IIC T6, Ga/Gb 1/2D Ex ta/tb IIIC T85°C Da/Db           | XA01556F | XA01556F                       | XA01556F        |  |
| СВ          | CSA IS tř. I div.1 sk. A-D                                                           | XA01612F | XA01612F                       | XA01612F        |  |
| CD          | CSA DIP tř. II,III div.1 sk. E-G [Ex ia]                                             | XA01613F | XA01613F                       | XA01613F        |  |
| C2          | CSA IS tř. I,II,III div.1 sk. A-G, Ex ia, NI tř. 1 div. 2 [Ex ia]                    | XA01612F | XA01612F                       | XA01612F        |  |
| C3          | CSA XP tř. I,II,III div.1 sk. A-G, Zn 0/1, NI tř. I div. 2 [Ex ia]                   | XA01613F | XA01613F                       | XA01613F        |  |
| FA          | FM IS Cl.I Div.1 Gr.A-D                                                              | XA01615F | XA01615F                       | XA01615F        |  |
| FB          | FM IS Cl.I,II,III Div.1 Gr.A-G, AEx ia, NI Cl.1 Div.2                                | XA01615F | XA01615F                       | XA01615F        |  |
| FC          | FM XP-IS tř. I div.1 sk. A-D, AIS tř. I div.1 sk. A-D                                | XA01616F | XA01616F                       | XA01616F        |  |
| FD          | FM XP-IS tř. I div.1 sk.A-D, ZnO/1, DIP-IS tř. II,III div.1 sk. E-G, NI tř. I div. 2 | XA01616F | XA01616F                       | XA01616F        |  |
| FE          | FM DIP Cl.II,III Div.1 Gr.E-G                                                        | XA01616F | XA01616F                       | XA01616F        |  |
| GA          | EAC 0Ex ia IIC T6T3 Ga X                                                             | XA01617F | XA01617F                       | XA01617F        |  |
| GB          | EAC Ga/Gb Ex ia IIC T6T3 X                                                           | XA01617F | XA01617F                       | XA01617F        |  |
| GC          | EAC Ga/Gb Ex ia/db [ia Ga] IIC T6T3 X                                                | XA01618F | XA01618F                       | XA01618F        |  |
| GE          | EAC Ex ta IIIC Da                                                                    | * 4)     | * 4)                           | * 4)            |  |
| GF          | EAC Ex ta/tb IIIC T85°C Da/Db X                                                      | XA01619F | XA01619F                       | XA01619F        |  |
| IA          | IEC Ex ia IIC T6 Ga                                                                  | XA01549F | XA01549F                       | XA01549F        |  |
| IB          | IEC Ex ia IIC T6 Ga/Gb                                                               | XA01549F | XA01549F                       | XA01549F        |  |
| IC          | IEC Ex ia/db [ia Ga] IIC T6 Ga/Gb                                                    | XA01552F | XA01552F                       | XA01552F        |  |
| ID          | IEC Ex ia/ic [ia Ga] IIC T6 Ga/Gb/Gc                                                 | XA01550F | XA01550F                       | XA01550F        |  |
| IE          | IEC Ex ta IIIC Da                                                                    | * 4)     | * 4)                           | * 4)            |  |
| IF          | IEC Ex ta/tb IIIC T85°oC Da/Db                                                       | XA01554F | XA01554F                       | XA01554F        |  |
| IG          | IEC Ex ec IIC T6 Gc                                                                  | XA01551F | XA01551F                       | XA01551F        |  |
| IH          | IEC Ex ic IIC T6 Gc                                                                  | XA01551F | XA01551F                       | XA01551F        |  |
| IL          | IEC Ex ia/ec [ia Ga] IIC T6 Ga/Gb/Gc                                                 | XA01550F | XA01550F                       | XA01550F        |  |
| I2          | IEC Ex ia IIC T6 Ga/Gb, Ex ia IIIC T85°C Da/Db                                       | XA01555F | XA01555F                       | XA01555F        |  |
| I3          | IEC Ex ia/db [ia Ga] IIC T6 Ga/Gb, Ex ta/tb IIIC T85°C Da/Db                         | XA01556F | XA01556F                       | XA01556F        |  |

| Položka 010 | oložka 010 Schválení                                                        |                                  | Položka 020 "Napájení; výstup"   |                                  |  |
|-------------|-----------------------------------------------------------------------------|----------------------------------|----------------------------------|----------------------------------|--|
|             |                                                                             | A <sup>1)</sup>                  | B <sup>2)</sup>                  | C <sup>3)</sup>                  |  |
| JA          | JPN Ex ia IIC T6 Ga                                                         | XA01631F <sup>4)</sup>           | XA01631F <sup>4)</sup>           | XA01631F <sup>4)</sup>           |  |
| JB          | JPN Ex ia IIC T6 Ga/Gb                                                      | XA01631F <sup>4)</sup>           | XA01631F <sup>4)</sup>           | XA01631F <sup>4)</sup>           |  |
| JC          | JPN Ex d [ia] IIC T6 Ga/Gb                                                  | XA01632F <sup>4)</sup>           | XA01632F <sup>4)</sup>           | XA01632F <sup>4)</sup>           |  |
| JG          | JPN Ex nA IIC T6 Gc                                                         | XA01725F <sup>4)</sup>           | XA01725F <sup>4)</sup>           | XA01725F <sup>4)</sup>           |  |
| JH          | JPN Ex ic IIC T6 Gc                                                         | XA01725F <sup>4)</sup>           | XA01725F <sup>4)</sup>           | XA01725F <sup>4)</sup>           |  |
| J2          | JPN Ex ia IIC T6 Ga/Gb, JPN Ex ia IIIC T85°C Da/Db                          | XA01728F <sup>4)</sup>           | XA01728F <sup>4)</sup>           | XA01728F <sup>4)</sup>           |  |
| J3          | JPN Ex d [ia] IIC T6 Ga/Gb, JPN Ex ta/tb IIIC T85°C Da/Db                   | XA01729F <sup>4)</sup>           | XA01729F <sup>4)</sup>           | XA01729F <sup>4)</sup>           |  |
| KA          | KC Ex ia IIC T6 Ga                                                          | XA01623F                         | XA01623F                         | XA01623F                         |  |
| KB          | KC Ex ia IIC T6 Ga/Gb                                                       | XA01623F                         | XA01623F                         | XA01623F                         |  |
| КС          | KC Ex ia/db [ia Ga] IIC T6 Ga/Gb                                            | XA01624F                         | XA01624F                         | XA01624F                         |  |
| MA          | INMETRO Ex ia IIC T6 Ga                                                     | XA01620F                         | XA01620F                         | XA01620F                         |  |
| MB          | INMETRO Ex ia IIC T6 Ga/Gb                                                  | XA01620F                         | XA01620F                         | XA01620F                         |  |
| ME          | INMETRO Ex ta IIIC Da                                                       | * 4)                             | * 4)                             | * 4)                             |  |
| MG          | INMETRO Ex ec IIC T6 Gc                                                     | XA01621F                         | XA01621F                         | XA01621F                         |  |
| MH          | INMETRO Ex ic IIC T6 Gc                                                     | XA01621F                         | XA01621F                         | XA01621F                         |  |
| NA          | NEPSI Ex ia IIC T6 Ga                                                       | XA01625F                         | XA01625F                         | XA01625F                         |  |
| NB          | NEPSI Ex ia IIC T6 Ga/Gb                                                    | XA01625F                         | XA01625F                         | XA01625F                         |  |
| NC          | NEPSI Ex ia/d [ia Ga] IIC T6 Ga/Gb                                          | XA01627F                         | XA01627F                         | XA01627F                         |  |
| NF          | NEPSI Ex tD A20/A21 IP6X T85°C                                              | XA01628F                         | XA01628F                         | XA01628F                         |  |
| NG          | NEPSI Ex nA IIC T6 Gc                                                       | XA01626F                         | XA01626F                         | XA01626F                         |  |
| NH          | NEPSI Ex ic IIC T6 Gc                                                       | XA01626F                         | XA01626F                         | XA01626F                         |  |
| N2          | NEPSI Ex ia IIC T6 Ga/Gb, NEPSI Ex iaD 20/21 T85                            | XA01629F                         | XA01629F                         | XA01629F                         |  |
| N3          | NEPSI Ex ia/d [ia Ga] IIC T6 Ga/Gb, NEPSI Ex tD A20/A21 IP6X T85°C          | XA01630F                         | XA01630F                         | XA01630F                         |  |
| 8A          | FM/CSA IS+XP-IS tř. I,II,III div. 1 sk. A-G, AIS tř. I,II,III div.1 sk. A-G | XA01612F<br>XA01615F<br>XA01616F | XA01612F<br>XA01615F<br>XA01616F | XA01612F<br>XA01615F<br>XA01616F |  |
| * 4)        |                                                                             |                                  |                                  |                                  |  |

1)

Dvouvodičový; 4–20 mA HART Dvouvodičový; 4–20 mA HART, spínací výstup Dvouvodičový; 4–20 mA HART, 4–20 mA připravuje se

2) 3) 4)

# 3 Popis výrobku

# 3.1 Konstrukční provedení výrobku

## 3.1.1 Micropilot FMR67

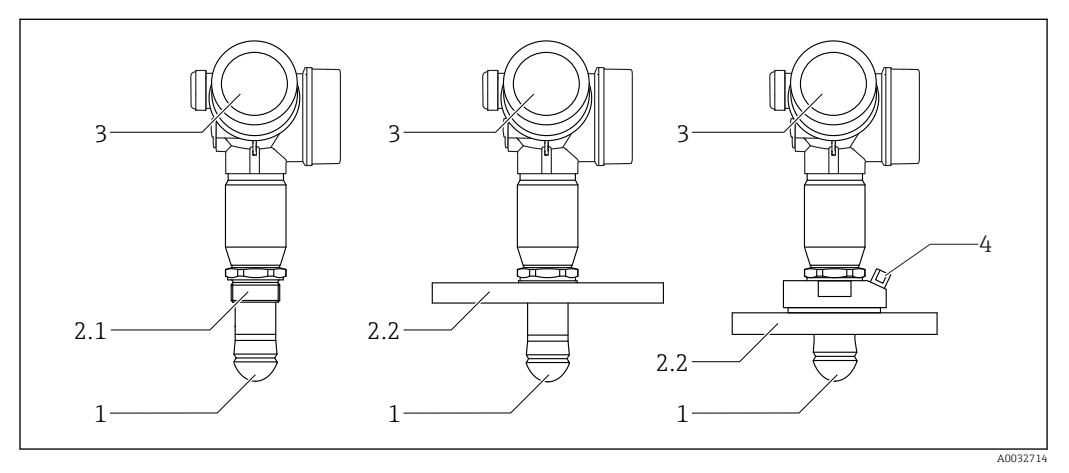

I Konstrukce zařízení Micropilot FMR67

- 1 Odkapová anténa PTFE
- 2.1 Procesní připojení (závit)
- 2.2 Procesní připojení (příruba)
- 3 Modul elektroniky
- 4 Přípojka čisticího vzduchu

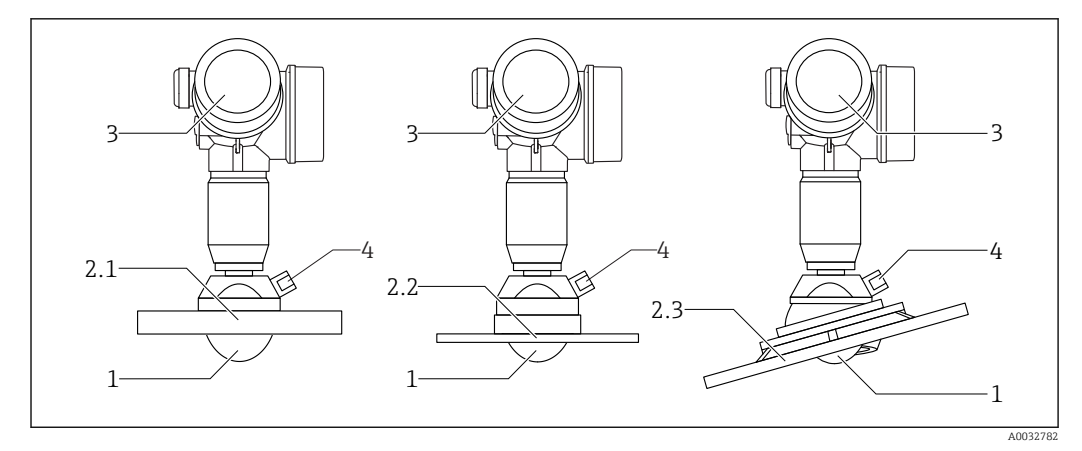

🖻 2 Konstrukce zařízení Micropilot FMR67

- 1 Anténa z PTFE
- 2.1 Procesní připojení (příruba)
- 2.2 Procesní připojení (UNI příruba)
- 2,3 Procesní připojení (příruba se seřizovací pomůckou)
- 3 Modul elektroniky
- 4 Přípojka čisticího vzduchu

#### 3.1.2 Modul elektroniky

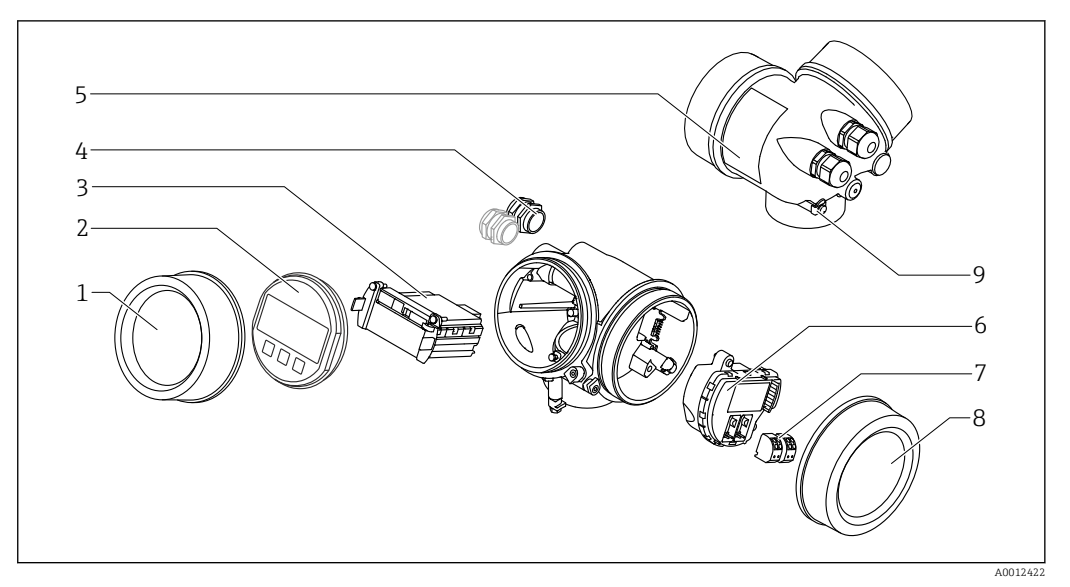

- 🛃 3 Provedení modulu elektroniky
- 1 Kryt modulu elektroniky
- 2 Zobrazovací modul
- 3 Hlavní modul elektroniky
- Kabelové průchodky (1, nebo 2, v závislosti na verzi přístroje) 4
- 5
- Typový štítek V/V modul elektroniky 6
- 7 Svorky (zásuvné pružinové svorky)
- 8 Kryt svorkovnicového modulu
- Zemnicí svorka 9

# 4 Vstupní přejímka a identifikace výrobku

# 4.1 Vstupní přejímka

Během vstupní přejímky zkontrolujte následující aspekty:

- Jsou objednací kódy na dodacím listě a štítek na zařízení identické?
- Je zboží nepoškozené?
- Souhlasí údaje na štítku s objednacími informacemi na dodacím listu?
- Pokud je vyžadováno (viz typový štítek): byly dodány bezpečnostní pokyny (XA)?

Pokud některá z těchto uvedených podmínek není splněna, kontaktujte prodejní místo Endress+Hauser.

# 4.2 Identifikace výrobku

Pro ověření identifikace měřicího přístroje jsou k dispozici následující možnosti:

- Specifikace typových štítků
- Rozšířený objednací kód s rozepsáním funkcí zařízení na dodacím listu
- Zadejte výrobní číslo uvedené na výrobním štítku do W@M Device Viewer (www.endress.com/deviceviewer): zobrazí se všechny informace o měřicím přístroji.
- Zadejte výrobní číslo z výrobního štítku do aplikace Endress+Hauser Operations App nebo naskenujte 2D maticový kód (QR kód) na výrobním štítku prostřednictvím aplikace Endress+Hauser Operations App: zobrazí se veškeré informace o měřicím přístroji.

Přehled rozsahu příslušné Technické dokumentace najdete v následujícím:

- W@M Device Viewer: zapište výrobní číslo z výrobního štítku (www.endress.com/deviceviewer)
- *Endress+Hauser Operations App*: Zadejte sériové číslo z výrobního štítku nebo naskenujte dvojrozměrný maticový kód (kód QR) na výrobním štítku.

## 4.2.1 Typový štítek

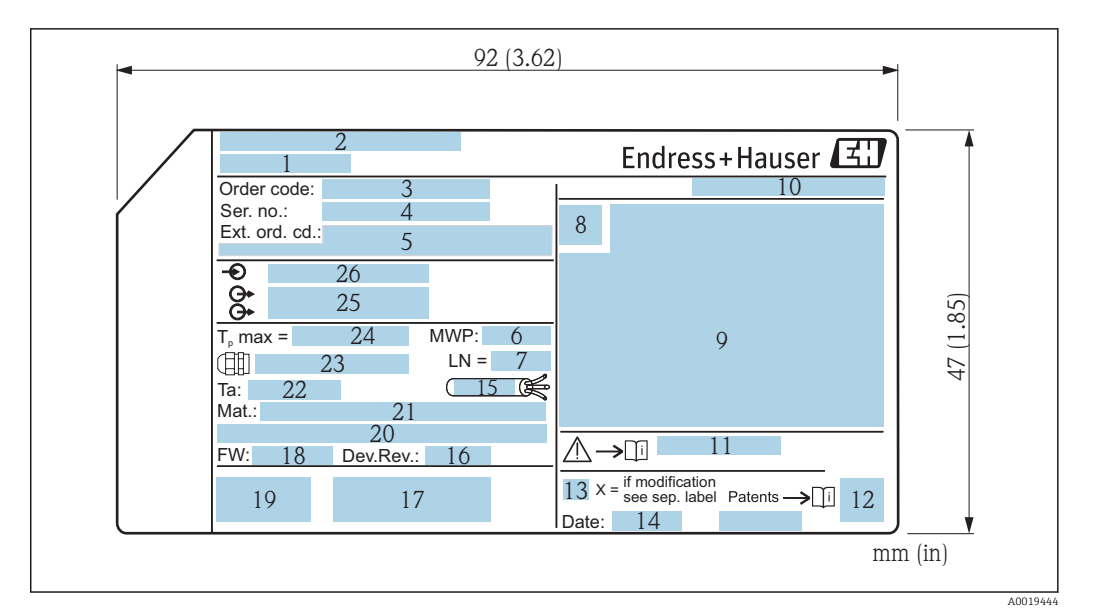

- 4 Výrobní štítek zařízení Micropilot
- 1 Název přístroje
- 2 Adresa výrobce
- 3 Objednací kód
- 4 Výrobní číslo (výr. č.)
- 5 Rozšířený objednací kód (rozš. obj. kód)
- 6 Provozní tlak
- 7 Referenční délka antény
- 8 Symbol certifikace
- 9 Certifikace a údaje vztahující se ke schválení
- 10 Stupeň ochrany: např. IP, NEMA
- 11 Číslo dokumentu pro bezpečnostní pokyny: např. XA, ZD, ZE
- 12 Dvojrozměrný maticový kód (QR kód)
- 13 Značka úpravy
- 14 Datum výroby: rok-měsíc
- 15 Tepelná odolnost kabelu
- 16 Revize zařízení (rev. zař.)
- 17 Doplňková informace o verzi zařízení (certifikáty, schválení, komunikační protokol)
- 18 Verze firmwaru (FW)
- 19 Označení CE, C-Tick
- 20 Profibus PA: verze profilu; FOUNDATION Fieldbus: Ident. č. zařízení
- 21 Materiály v kontaktu s procesními médii
- 22 Přípustná okolní teplota (T<sub>a</sub>)
- 23 Velikost závitu kabelové vývodky
- 24 Maximální procesní teplota
- 25 Signálové výstupy
- 26 Napájecí napětí

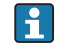

Na výrobním štítku je uvedeno pouze 33 znaků z rozšířeného objednacího kódu. Jestliže objednací kód obsahuje další znaky, tyto není možné zobrazit.

Úplný rozšířený objednací kód lze však rovněž zobrazit prostřednictvím ovládací nabídky zařízení: parametr **Rozšířený objednací kód 1 … 3** 

# 5 Skladování, přeprava

# 5.1 Podmínky pro skladování

- Přípustné teploty pro skladování: -40 ... +80 °C (-40 ... +176 °F)
- Používejte původní obal.

# 5.2 Přeprava produktu k místu měření

## OZNÁMENÍ

#### **Může dojít k poškození nebo stažení vnějšího krytu nebo senzoru.** Nebezpečí zranění!

- Měřicí přístroj přepravte na místo měření v původním obalu nebo za procesní připojení.
- Vždy zajistěte dostupnost zdvihacího zařízení (smyčky, oka atp.) u procesního připojení a zařízení nikdy nezdvihejte za kryt elektroniky nebo senzor. Dbejte na těžiště zařízení, aby nedošlo k jeho neúmyslnému naklonění nebo sklouznutí.
- Dodržujte bezpečnostní pokyny a podmínky přepravy pro zařízení s hmotností přes 18 kg (39,6 lbs), (IEC 61010).

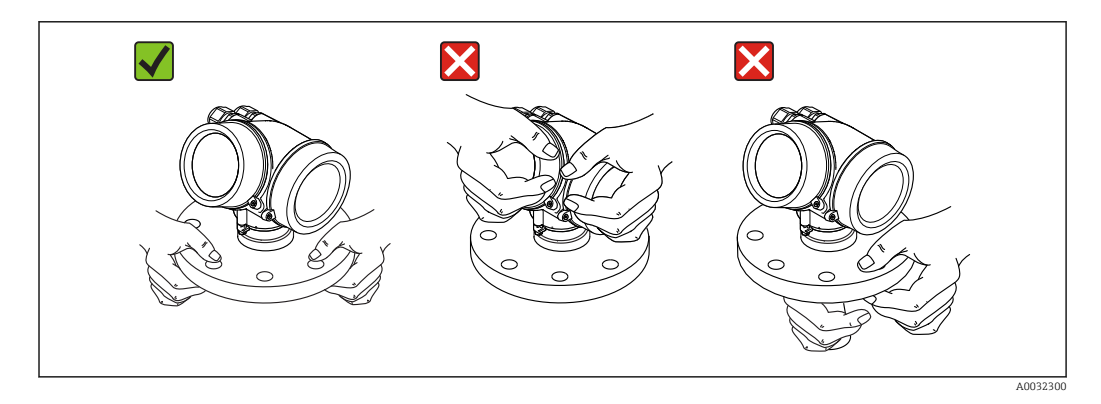

# 6 Instalace

# 6.1 Instalační podmínky

## 6.1.1 Orientace – média tvořená nerozpuštěnými látkami

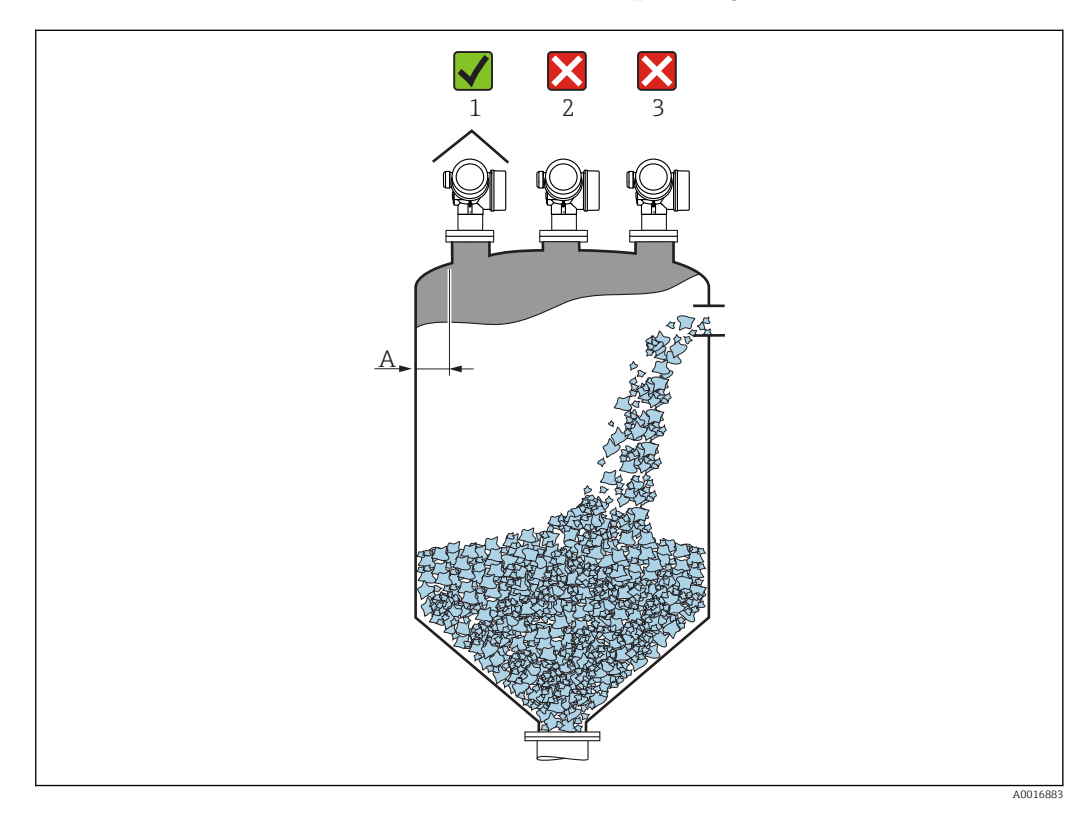

 Doporučená vzdálenost A mezi stěnou a vnějším okrajem hrdla: ~ 1/6 průměru nádoby. Za žádných okolností však přístroj nesmí být namontován do vzdálenosti kratší než 20 cm (7,87 in) od stěny kontejneru.

Jestliže stěna kontejneru není hladká (vlnitý železný plech, svary, spoje atd.), doporučuje se udržovat největší možnou vzdálenost od stěny. Kde je to nutné, použijte k zabránění rušivých odrazů od stěny kontejneru  $\rightarrow \bigoplus 25$  seřizovací jednotku.

- Mimo střed (2), neboť rušení by mohlo způsobit ztrátu signálu.
- Nikoli nad plnicí proud (3).
- Doporučuje se použití ochranné stříšky (1) k ochraně převodníku před přímým slunečním světlem nebo deštěm.
- V aplikacích s intenzivní tvorbou prachu může zabudovaná přípojka čisticího vzduchu zamezit zanášení antény .

#### Vnitřní vestavby kontejneru

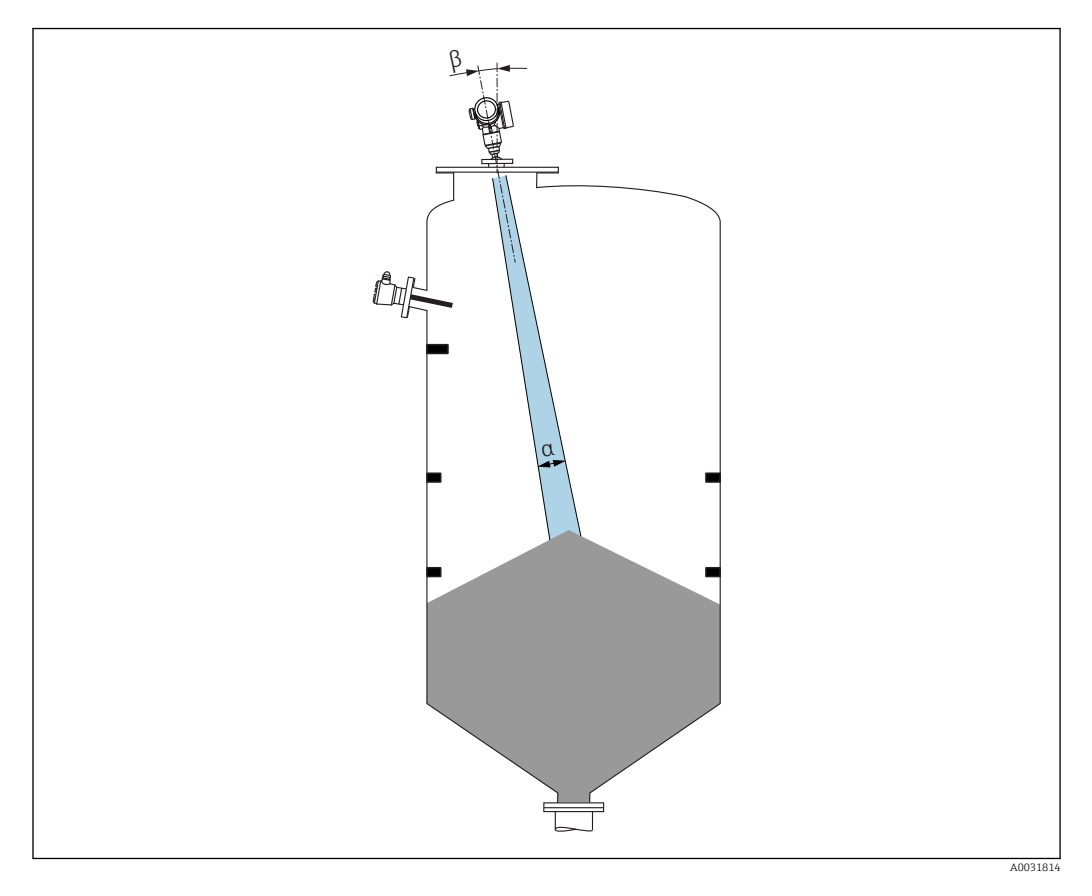

Zamezte tomu, aby se jakékoli vnitřní vestavby (spínače, teplotní senzory, výztuže atd.) nacházely uvnitř signálového svazku. Vezměte do úvahy úhel svazku .

#### Zamezení rušivým odrazům

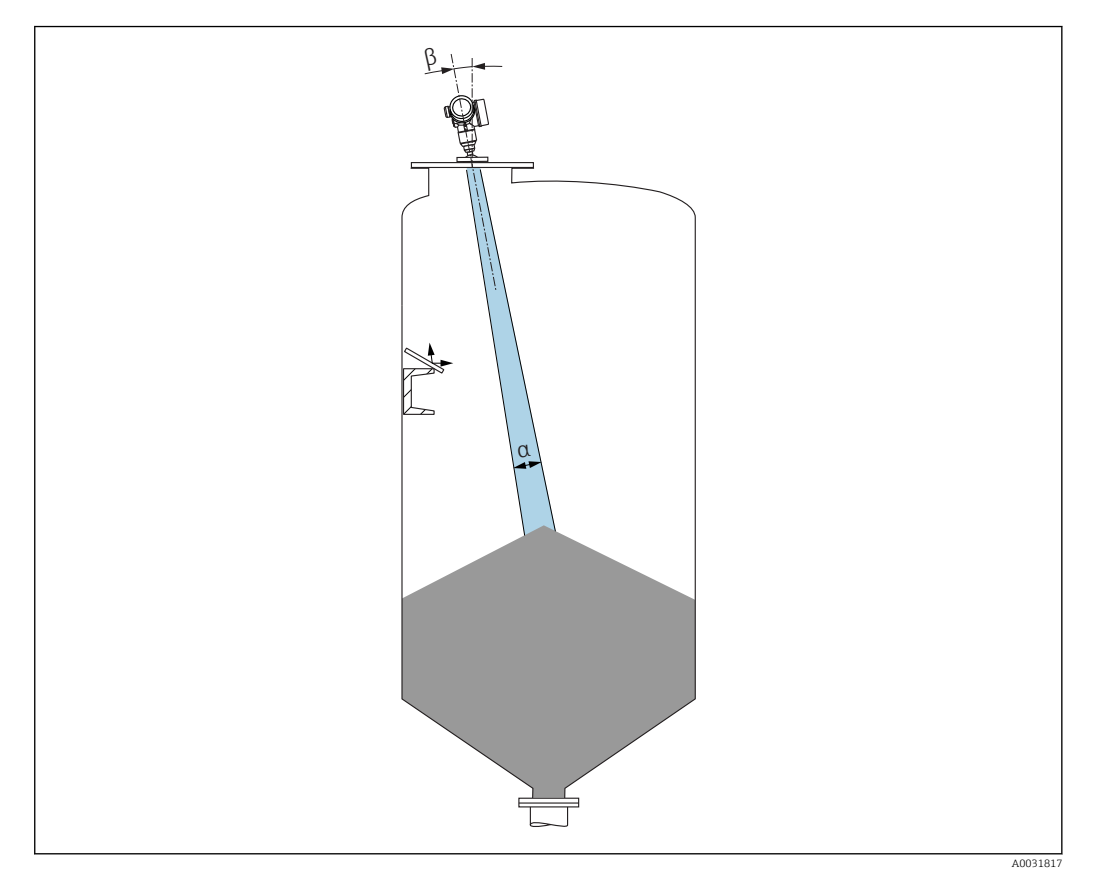

Kovové vychylovací desky instalované pod úhlem za účelem rozptylu radarových signálů pomáhají k zamezování rušivým odrazům.

## 6.1.2 Volitelné možnosti pro optimalizaci

Velikost antény

Čím větší je anténa, tím menší je úhel svazku  $\alpha$  a tím méně je ve výsledku rušivých odrazů  $\rightarrow \cong 22$ .

Mapování

Měření lze optimalizovat potlačením rušivých odrazů elektronicky.

Viz rovněž parametr **Potvrdit vzdálenost**.

Seřiditelné přírubové těsnění pro FMR67
 Seřiditelná přírubová těsnění s rozměry od DN80 do DN150 (3" až 6") jsou volitelně k dispozici pro FMR67 s odkapovou anténou <sup>1)</sup>. Lze je používat k seřízení polohy zařízení vůči povrchu produktu. Maximální úhel seřízení polohy: 8°.
 Způsob objednávání:

- Objednávejte se zařízením<sup>2)</sup>
- Objednávejte jako příslušenství:  $\rightarrow \square 91$
- Seřizovací jednotka pro FMR67

Příruby od 4" / DN100 jsou volitelně k dispozici se seřizovací jednotkou <sup>3)</sup> Umožňují optimální seřízení polohy senzoru tak, aby vyhovovala podmínkám v kontejneru a předcházelo se rušivým odrazům. Maximální úhel je ±15 °.

- Účelem seřízení polohy senzoru je především:
- zabránění vzniku rušivých odrazů
- zvětšení maximálního možného měřicího rozsahu v kuželových vývodech

<sup>1)</sup> Položka 070 ve struktuře produktu, "Anténa", volitelná možnost GA

<sup>2)</sup> Položka 100 ve struktuře produktu "Procesní připojení", volitelné možnosti PL, PM, PN, PO, PQ, PR

<sup>3)</sup> Viz položku 100 ve struktuře produktu, "Procesní připojení".

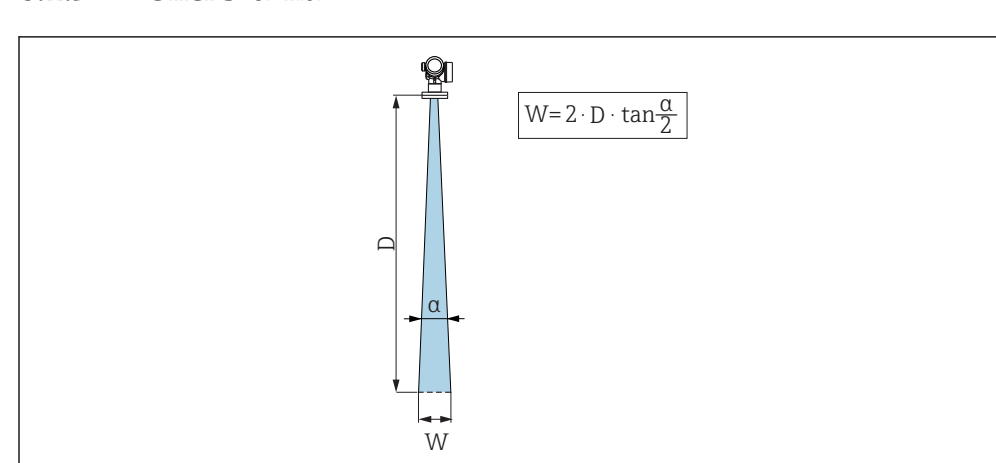

# 6.1.3 Úhel svazku

🗷 5 Vztah mezi úhlem svazku α, vzdáleností D a průměrem šířky svazku W

Úhel svazku se definuje jako úhel α, ve kterém hustota energie radarových vln dosahuje poloviční hodnoty maximální hustoty energie (šířka 3 dB). Mikrovlny vycházejí rovněž mimo signálový svazek a mohou se odrážet od součástí instalace zasahujících do cesty mikrovln.

| FMR67                |                           |                                 |  |  |
|----------------------|---------------------------|---------------------------------|--|--|
|                      | A0032083                  | A0032084                        |  |  |
| Anténa <sup>1)</sup> | Odkapová, PTFE 50 mm / 2" | PTFE, čelně lícovaná 80 mm / 3" |  |  |
| Vyzařovací úhel α    | 6°                        | 4 °                             |  |  |
| Vzdálenost (D)       | Průměr šířky sva          | zku W                           |  |  |
| 5 m (16 ft)          | 0,52 m (1,70 ft)          | 0,35 m (1,15 ft)                |  |  |
| 10 m (33 ft)         | 1,05 m (3,44 ft)          | 0,70 m (2,30 ft)                |  |  |
| 15 m (49 ft)         | 1,57 m (5,15 ft)          | 1,05 m (3,44 ft)                |  |  |
| 20 m (66 ft)         | 2,10 m (6,89 ft)          | 1,40 m (4,59 ft)                |  |  |
| 25 m (82 ft)         | 2,62 m (8,60 ft)          | 1,75 m (5,74 ft)                |  |  |
| 30 m (98 ft)         | 3,14 m (10,30 ft)         | 2,10 m (6,89 ft)                |  |  |
| 35 m (115 ft)        | 3,67 m (12,04 ft)         | 2,44 m (8,00 ft)                |  |  |
| 40 m (131 ft)        | 4,19 m (13,75 ft)         | 2,79 m (9,15 ft)                |  |  |
| 45 m (148 ft)        | 4,72 m (15,49 ft)         | 3,14 m (10,30 ft)               |  |  |
| 50 m (164 ft)        | 5,24 m (17,19 ft)         | 3,49 m (11,45 ft)               |  |  |
| 60 m (197 ft)        | _                         | 4,19 m (13,75 ft)               |  |  |
| 70 m (230 ft)        | _                         | 4,89 m (16,04 ft)               |  |  |
| 80 m (262 ft)        | _                         | 5,59 m (18,34 ft)               |  |  |
| 90 m (295 ft)        | _                         | 6,29 m (20,64 ft)               |  |  |
| 100 m (328 ft)       | _                         | 6,98 m (22,90 ft)               |  |  |
| 110 m (361 ft)       | _                         | 7,68 m (25,20 ft)               |  |  |
| 120 m (394 ft)       | _                         | 8,38 m (27,49 ft)               |  |  |
| 125 m (410 ft)       | _                         | 8,73 m (25,64 ft)               |  |  |

1) Položka 070 ve struktuře produktu

## 6.1.4 Externí měření přes plastový kryt nebo dielektrické průzory

- Dielektrická konstanta média:  $\epsilon_r \geq 10$
- Vzdálenost mezi koncem antény a nádrží by měla činit přibl. 100 mm (4 in).
- Jestliže je to možné, vyhněte se instalačním polohám, ve kterých se může tvořit kondenzát nebo nános mezi anténou a nádobou.
- V případě venkovních instalací zajistěte, aby prostor mezi anténou a nádrží byl chráněn před povětrnostními vlivy.
- Neinstalujte žádné spojovací nebo upevňovací prvky mezi anténu a nádrž, které by mohly odrážet signál.

| Vhodná tloušťka stropu | nebo průzoru | nádrže |
|------------------------|--------------|--------|
|------------------------|--------------|--------|

| Materiál                                            | PE                                  | PTFE                            | РР                                  | Perspex                             |
|-----------------------------------------------------|-------------------------------------|---------------------------------|-------------------------------------|-------------------------------------|
| ε <sub>r</sub><br>(Dielektrická konstanta<br>média) | 2,3                                 | 2,1                             | 2,3                                 | 3,1                                 |
| Optimální tloušťka                                  | 1,25 mm<br>(0,049 in) <sup>1)</sup> | 1,3 mm<br>(0,051) <sup>1)</sup> | 1,25 mm<br>(0,049 in) <sup>1)</sup> | 1,07 mm<br>(0,042 in) <sup>1)</sup> |

 nebo celé číslo, které je násobkem této hodnoty; je zde třeba poznamenat, že propustnost pro mikrovlny významně klesá se vzrůstající tloušťkou průzoru.

# 6.2 Instalace: Odkapová anténa, PTFE 50 mm / 2"

## 6.2.1 FMR67 – Vyrovnání osy antény

Ustavte anténu svisle vůči povrchu produktu.

Jestliže je to nutné, polohu antény lze seřídit pomocí seřiditelného přírubového těsnění (volitelně jako příslušenství).

#### **P** Upozornění:

Maximální dosah antény může být menší, jestliže není nainstalována kolmo k produktu.

## 6.2.2 Radiální ustavení polohy antény

Vzhledem k směrové charakteristice není radiální ustavení polohy antény nutné.

## 6.2.3 Informace ohledně hrdel

Maximální délka hrdla *H<sub>max</sub>* závisí na průměru hrdla *D*:

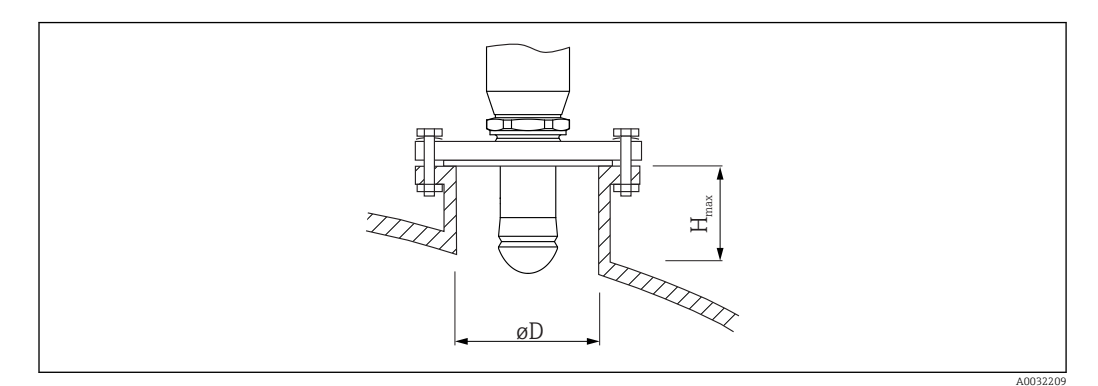

| Průměr hrdla (ØD)    | Maximální délka hrdla (H <sub>max</sub> ) <sup>1)</sup> |
|----------------------|---------------------------------------------------------|
| 50 80 mm (2 3,2 in)  | 750 mm (30 in)                                          |
| 80 100 mm (3,2 4 in) | 1 150 mm (46 in)                                        |

| Průměr hrdla (ØD)   | Maximální délka hrdla (H <sub>max</sub> ) <sup>1)</sup> |
|---------------------|---------------------------------------------------------|
| 100 150 mm (4 6 in) | 1 450 mm (58 in)                                        |
| ≥150 mm (6 in)      | 2 200 mm (88 in)                                        |

1) V případě delších hrdel je třeba předpokládat snížení měřicího výkonu.

Jestliže anténa nevyčnívá z hrdla, mějte na vědomí následující:

- Konec hrdla musí být hladký a bez otřepů. Hrana hrdla by měla být pokud možno zaoblená.
  - Musí se provést mapování.
  - Ohledně aplikací s vyšším hrdlem, než specifikují údaje v tabulce, kontaktujte společnost Endress+Hauser.

## 6.2.4 Informace ohledně závitových připojení

- Při šroubování otáčejte pouze za šroub s šestihrannou hlavou.
- Nástroj: otevřený plochý klíč 55 mm
- Maximální přípustný utahovací moment: 50 Nm (36 lbf ft)

# 6.3 Instalace: FMR67 – čelně lícovaná anténa

## 6.3.1 Vyrovnání osy antény

UNI příruby s integrovanou seřizovací jednotkou jsou k volitelně k dispozici pro zařízení FMR67 s čelně lícovanou anténou. Úhel náklonu osy antény lze nastavit do 15° pomocí seřizovací jednotky. Seřizovací jednotka se používá k optimálnímu seřízení radarového svazku k povrchu sypkého materiálu.

| Procesní připojení s<br>Seřizovací jednotka <sup>1)</sup> | Příruba UNI            | Materiál | Jmenovitý tlak           | Vhodné pro                                                            |
|-----------------------------------------------------------|------------------------|----------|--------------------------|-----------------------------------------------------------------------|
| ХСА                                                       | UNI 4" / DN100 / 100A  | Hliník   | max. 14,5 lbs / PN1 / 1K | <ul> <li>4" 150 lbs</li> <li>DN100 PN16</li> <li>10K 100A</li> </ul>  |
| XDA                                                       | UNI 6" / DN150 / 150A  | Hliník   | max. 14,5 lbs / PN1 / 1K | <ul> <li>6" 150 lbs</li> <li>DN150 PN16</li> <li>10K 150A</li> </ul>  |
| XEA                                                       | UNI 8" / DN200 / 200A  | Hliník   | max. 14,5 lbs / PN1 / 1K | <ul> <li>8" 150 lbs</li> <li>DN200 PN16</li> <li>10K 200A</li> </ul>  |
| XFA                                                       | UNI 10" / DN250 / 250A | Hliník   | max. 14,5 lbs / PN1 / 1K | <ul> <li>10" 150 lbs</li> <li>DN250 PN16</li> <li>10K 250A</li> </ul> |

1) Položka 100 ve struktuře produktu

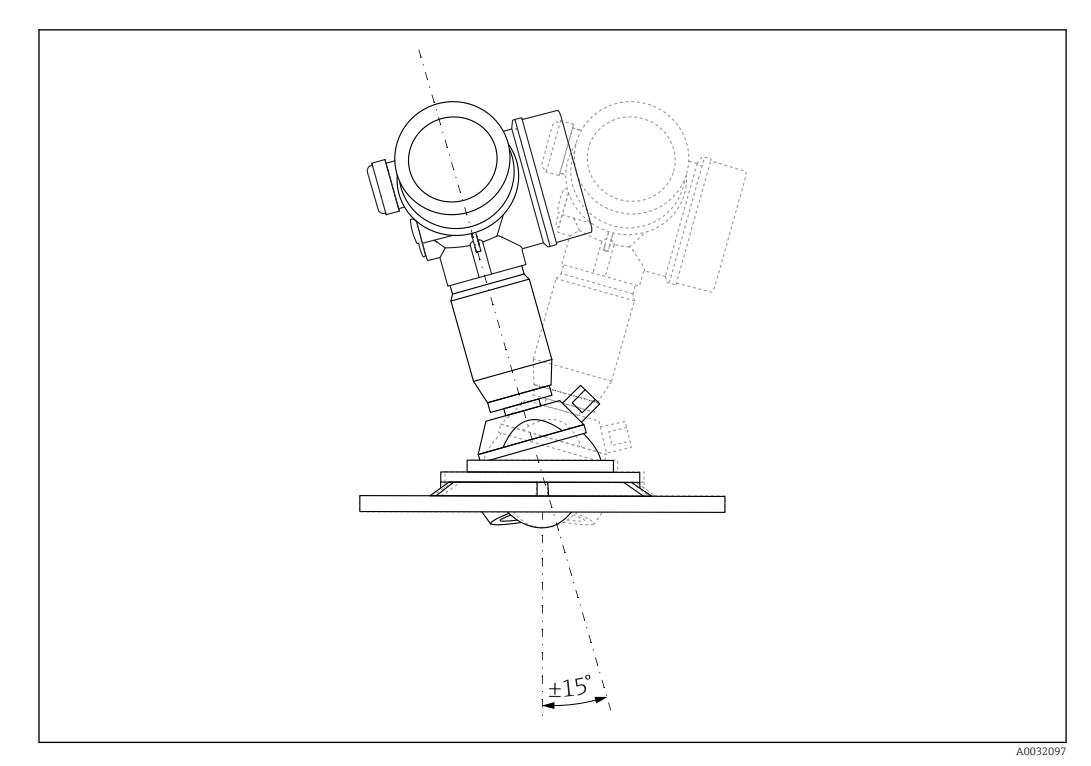

🗟 6 Micropilot FMR67 se seřizovací jednotkou

Vyrovnání osy antény

- 1. Uvolněte šrouby
- 2. Vyrovnejte osu antény (do max. ±15° možné ve všech směrech)
- 3. Utáhněte šrouby na moment 10 Nm (7,4 lbf ft)

## 6.3.2 Radiální ustavení polohy antény

Vzhledem k směrové charakteristice není radiální ustavení polohy antény nutné.

## 6.3.3 Informace ohledně hrdel

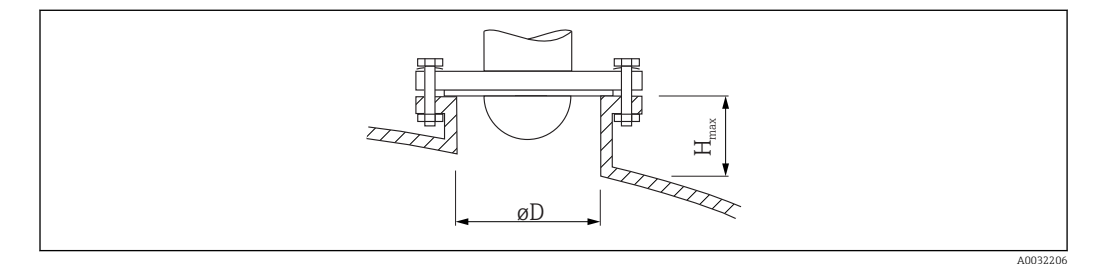

| Vnitřní průměr hrdla D | Maximální výška hrdla $H_{max}$ |
|------------------------|---------------------------------|
| min.80 100 mm (3 4 in) | 1450 mm (57 in)                 |
| 100 150 mm (4 6 in)    | 1800 mm (71 in)                 |
| ≥150 mm (6 in)         | 2700 mm (106 in)                |

Jestliže anténa nevyčnívá z hrdla, mějte na vědomí následující:

- Konec hrdla musí být hladký a bez otřepů. Hrana hrdla by měla být pokud možno zaoblená.
- Musí se provést mapování.
- Ohledně aplikací s vyšším hrdlem, než specifikují údaje v tabulce, kontaktujte společnost Endress+Hauser.

# 6.4 FMR67 – Přípojka čisticího vzduchu

## 6.4.1 Adaptér čisticího vzduchu pro odkapové antény

| Přípojka čisticího vzduchu <sup>1)</sup> | Význam                             |
|------------------------------------------|------------------------------------|
| А                                        | Žádná                              |
| 3                                        | Adaptér čisticího vzduchu G 1/4"   |
| 4                                        | Adaptér čisticího vzduchu NPT 1/4" |

1) Položka 110 ve struktuře produktu

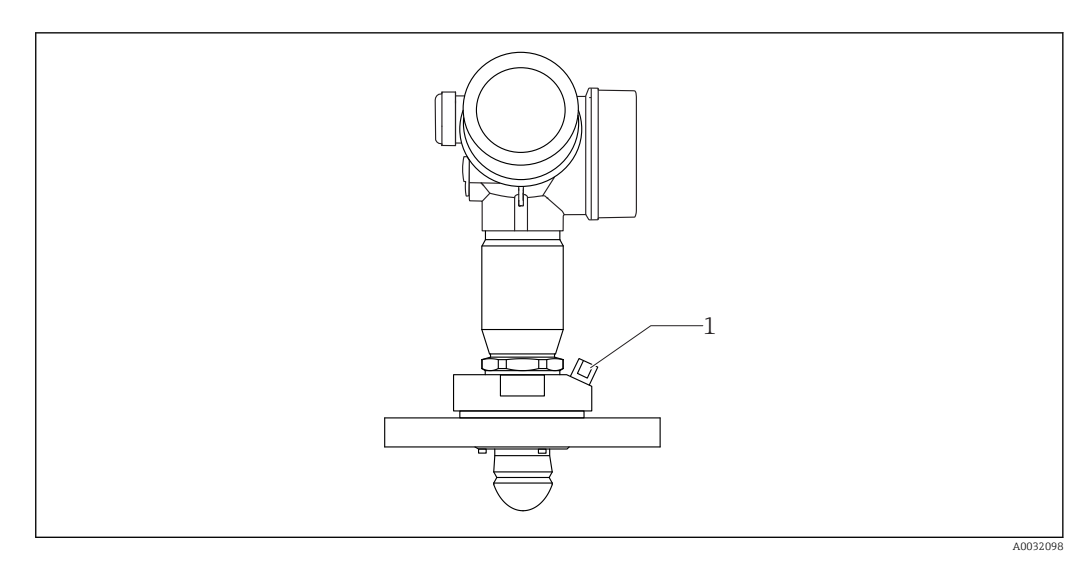

1 Přípojka čisticího vzduchu NPT 1/4" nebo G 1/4"

# 6.4.2 Zabudovaná přípojka čisticího vzduchu pro čelně lícované antény

| Při | ípojka čisticího vzduchu <sup>1)</sup> | Význam                              |
|-----|----------------------------------------|-------------------------------------|
| 1   |                                        | Přípojka čisticího vzduchu G 1/4"   |
| 2   |                                        | Přípojka čisticího vzduchu NPT 1/4" |

1) Položka 110 ve struktuře produktu

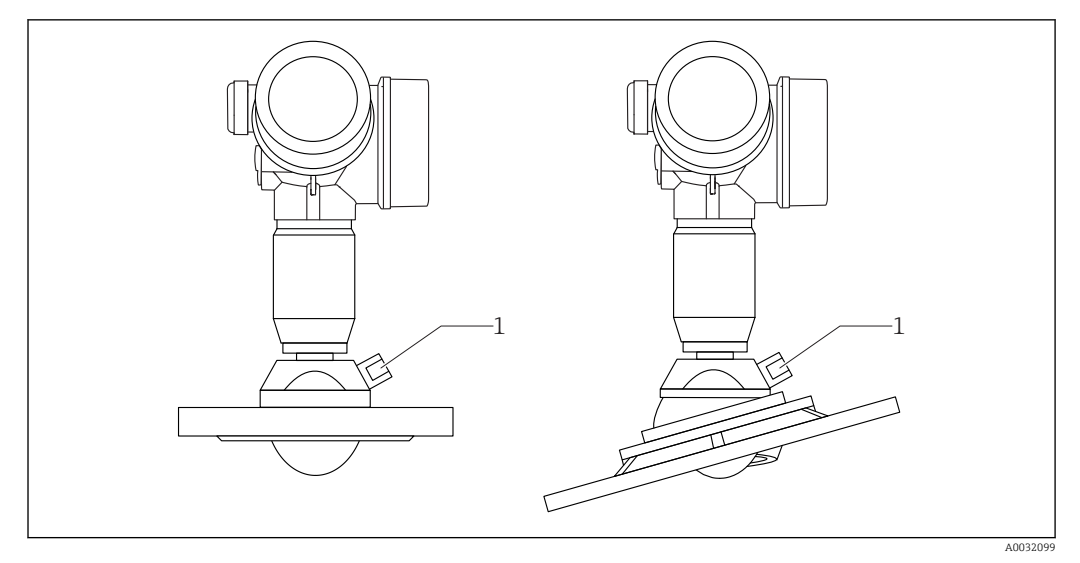

1 Přípojka čisticího vzduchu NPT 1/4" nebo G 1/4"

## 6.4.3 Použití

V aplikacích s intenzivní tvorbou prachu může zabudovaná přípojka čisticího vzduchu zamezit zanášení antény. Doporučuje se pulzní provoz.

#### Rozsah tlaku čisticího vzduchu

- Pulzní provoz:
  - max. 6 bar (87 psi)
- Nepřetržitý provoz:
  - 200 ... 500 mbar (3 ... 7,25 psi)

## Přípojka čisticího vzduchu

- Nástroj:
  - Otevřený plochý klíč 13 mm (G 1/4")
  - Otevřený plochý klíč 14 mm (NPT)
  - Otevřený plochý klíč 17 mm (NPT "adaptér")
- zůstává stabilní při minimálním utahovacím momentu: 6 Nm (4,4 lbf ft)
- Max. utahovací moment: 7 Nm

Yždy používejte suchý čisticí vzduch.

Obecně by se čištění mělo provádět pouze v nezbytné míře, neboť nadměrné čištění může způsobit mechanické poškození (otěr).

# 6.5 Kontejner s tepelnou izolací

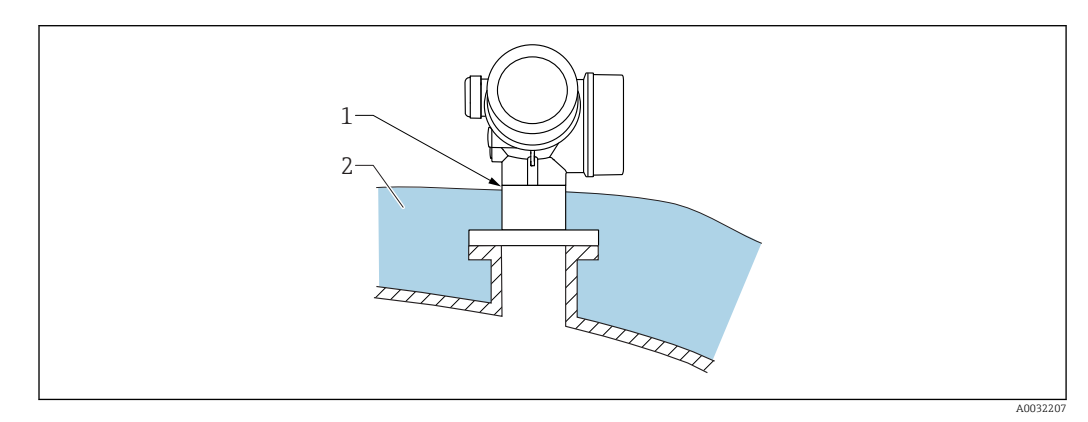

Pokud jsou procesní teploty vysoké, musí být zařízení umístěno do běžného izolačního systému kontejneru (2), aby se zamezilo zahřívání elektroniky v důsledku sálání nebo vedení tepla. Izolace nesmí být vyšší než krček zařízení (1).

# 6.6 Otočení hlavice převodníku

Aby se umožnil snazší přístup ke svorkovnicovému modulu, hlavici převodníku je možné otočit:

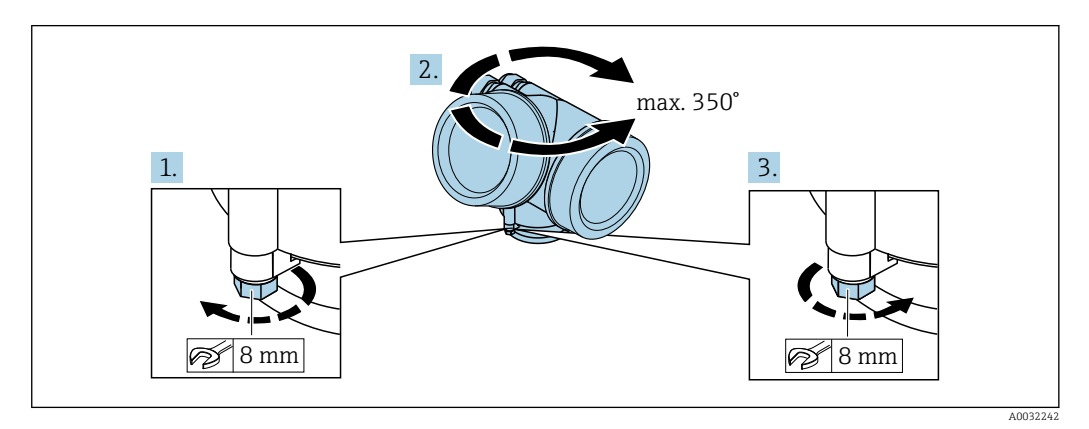

- 1. Odšroubujte pojistný šroub pomocí klíče na šestihranné matice.
- 2. Otáčejte skříňkou v požadovaném směru.

**3.** Utáhněte pojistný šroub (1,5 Nm pro plastový kryt; 2,5 Nm pro hliníkový nebo nerezový kryt).

# 6.7 Otočení displeje

## 6.7.1 Otevření krytu

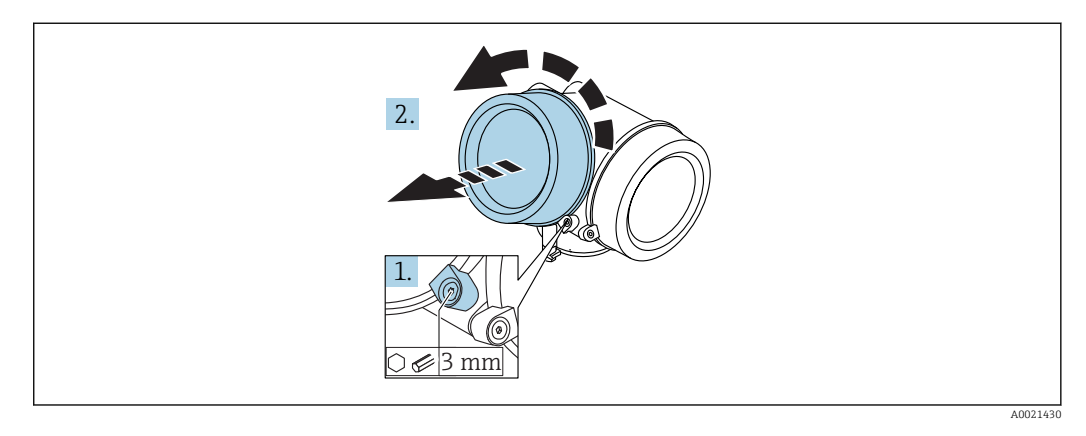

 Uvolněte šroub uchycovací spony krytu modulu elektroniky pomocí inbusového klíče (3 mm) a otočte sponou 90 ° proti směru hodinových ručiček.

2. Odšroubujte kryt a zkontrolujte těsnění víka, v případě potřeby vyměňte za nové.

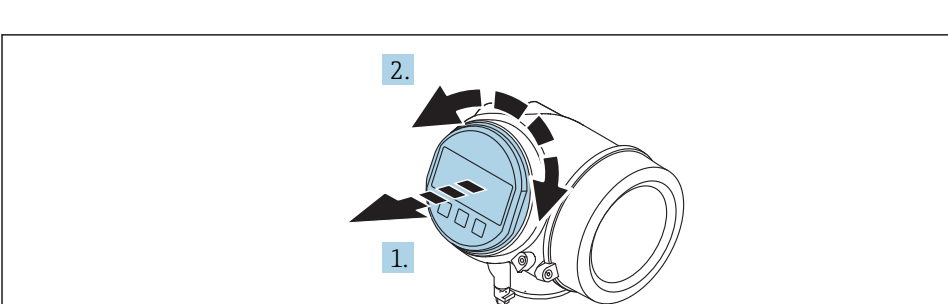

6.7.2 Otočení zobrazovacího modulu

- 1. Jemným otáčivým pohybem vytáhněte modul displeje.
- 2. Otočte modul displeje do požadované polohy: max. 8 × 45 ° v každém směru.
- 3. Protáhněte spirálový kabel do mezery mezi skříňkou a hlavním modulem elektroniky a zastrčte zobrazovací modul do skříňky elektroniky, až do ní zapadne.

## 6.7.3 Uzavření krytu modulu elektroniky

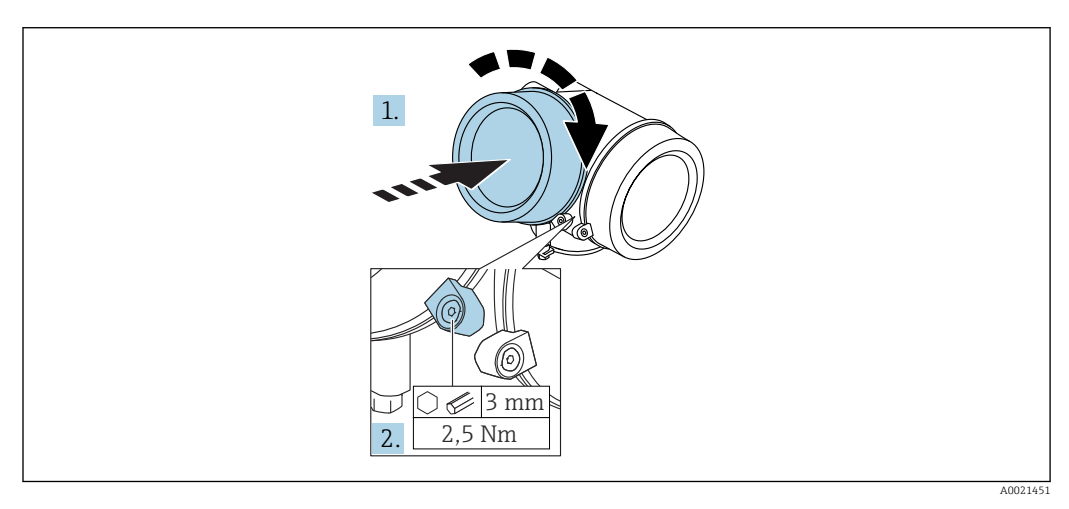

1. Pevně zašroubujte zpět kryt modulu elektroniky.

2. Otočte uchycovací sponu 90 ° po směru hodinových ručiček a sponu utáhněte na 2,5 Nm pomocí inbusového klíče (3 mm).

# 6.8 Kontrola po instalaci

| Je zařízení nepoškozeno (vizuální kontrola)?                                                                                                    |
|----------------------------------------------------------------------------------------------------|
| Odpovídá přístroj specifikacím místa měření?<br>Například:<br>• procesní teplota<br>• Teplota procesu (viz kapitola "Křivky zatěžování materiálu" v dokumentu "Technické<br>informace")<br>• rozsah okolní teploty<br>• rozsah měření |
| Je identifikace místa měření a označení štítkem správné (vizuální kontrola)?                                                                                                    |
| Je zařízení odpovídajícím způsobem chráněno před srážkami a přímým sluncem?                                                                                                    |
| Jsou pojistný šroub a pojistná spona dobře utažené?                                                                                                    |

# 7 Elektrické připojení

# 7.1 Podmínky připojení

## 7.1.1 Přiřazení svorek

## Přiřazení svorek dvouvodič: 4-20 mA HART

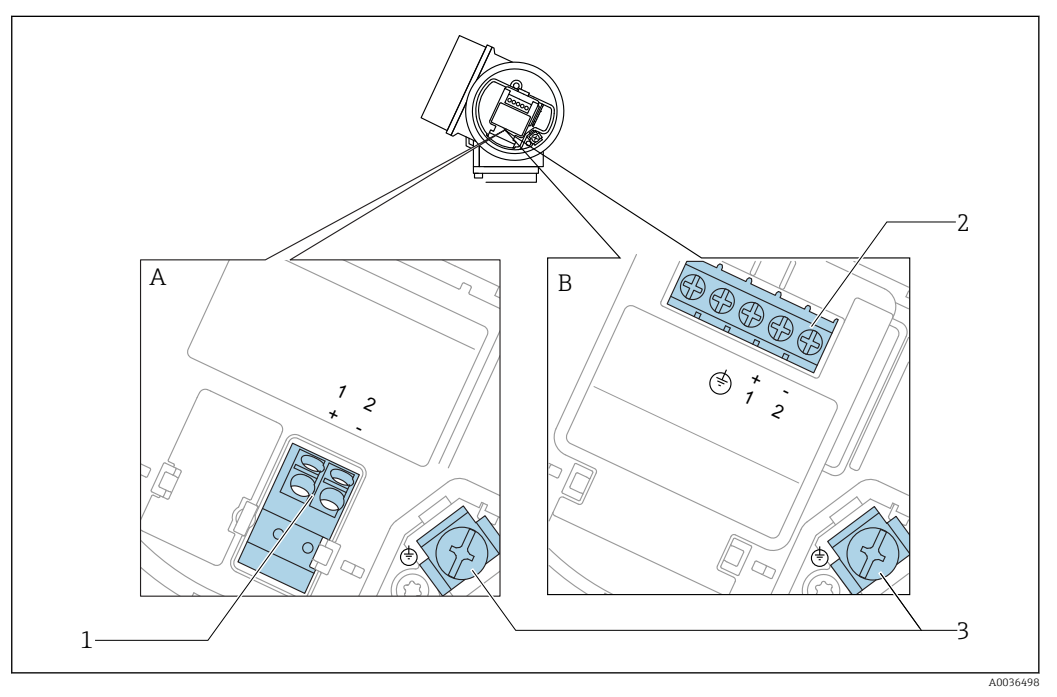

- ☑ 7 Přiřazení svorek dvouvodič: 4-20 mA HART
- A Bez integrované přepěťové ochrany
- B S integrovanou přepěťovou ochranou
- 1 Připojení 4–20 mA HART pasivní: svorky 1 a 2, bez integrované přepěťové ochrany
- 2 Připojení 4–20 mA HART pasivní: svorky 1 a 2, s integrovanou přepěťovou ochranou
- 3 Svorka pro stínění kabelu

#### Blokové schéma dvouvodič: 4-20 mA HART

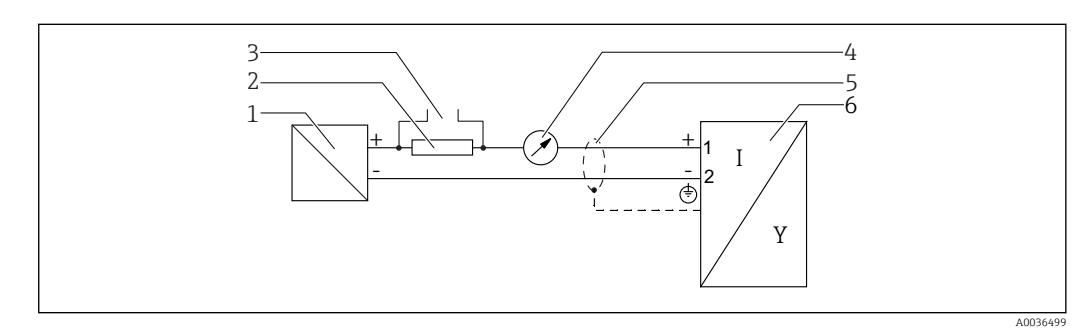

- 🖻 8 Blokové schéma dvouvodič: 4–20 mA HART
- 1 Aktivní bariéra s napájením (např. RN221N); dodržujte napětí svorek
- 2 Odpor pro komunikaci HART ( $\geq 250 \Omega$ ); dodržujte maximální zatížení
- *3 Připojení pro Commubox FXA195 nebo FieldXpert SFX350/SFX370 (přes VIATOR Bluetooth modem)*
- 4 Analogové zobrazovací zařízení; dodržujte maximální zatížení
- 5 Stínění kabelu; dodržujte specifikaci kabelu
- 6 Měřicí přístroj

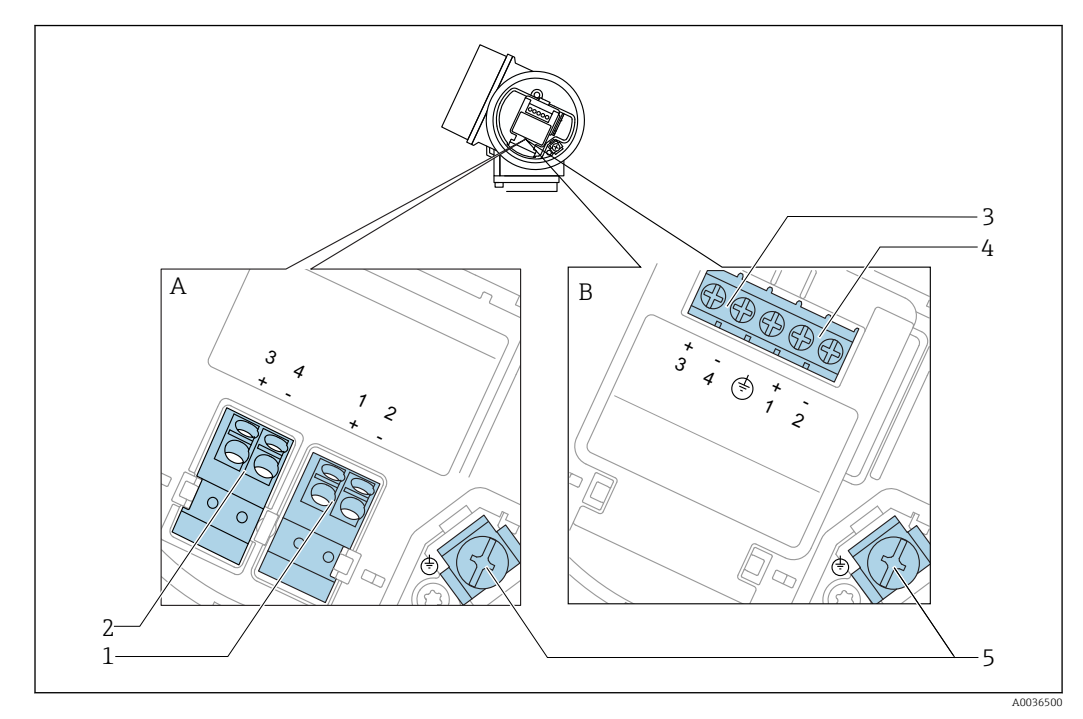

#### Přiřazení svorek dvouvodič: 4-20 mA HART, spínaný výstup

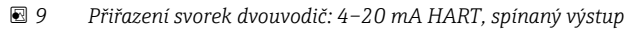

- A Bez integrované přepěťové ochrany
- B S integrovanou přepěťovou ochranou
- 1 Připojení 4–20 mA HART pasivní: svorky 1 a 2, bez integrované přepěťové ochrany
- 2 Připojení spínaný výstup (otevřený kolektor): svorky 3 a 4, bez integrované přepěťové ochrany
- 3 Připojení spínaný výstup (otevřený kolektor): svorky 3 a 4, s integrovanou přepěťovou ochranou
- 4 Připojení 4–20 mA HART pasivní: svorky 1 a 2, s integrovanou přepěťovou ochranou
- 5 Svorka pro stínění kabelu

#### Blokové schéma dvouvodič: 4-20 mA HART, spínaný výstup

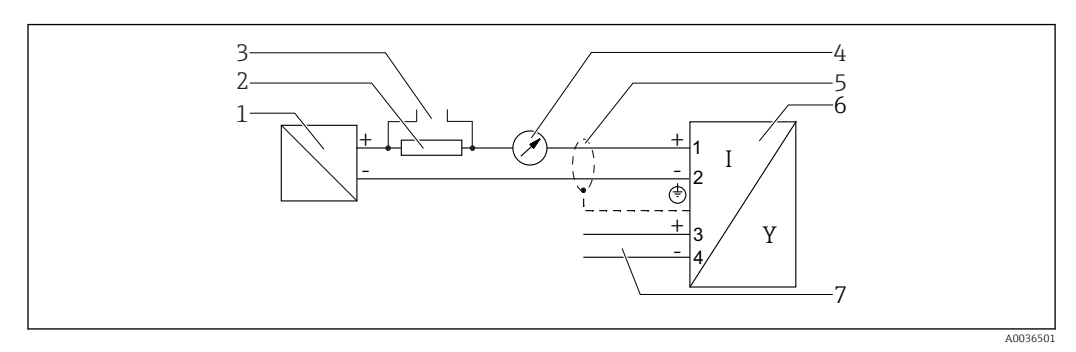

I0 Blokové schéma dvouvodič: 4–20 mA HART, spínaný výstup

- 1 Aktivní bariéra s napájením (např. RN221N); dodržujte napětí svorek
- 2 Odpor pro komunikaci HART ( $\geq 250 \Omega$ ); dodržujte maximální zatížení
- 3 Připojení pro Commubox FXA195 nebo FieldXpert SFX350/SFX370 (přes VIATOR Bluetooth modem)
- 4 Analogové zobrazovací zařízení; dodržujte maximální zatížení
- 5 Stínění kabelu; dodržujte specifikaci kabelu
- 6 Měřicí přístroj
- 7 Spínaný výstup (otevřený kolektor)

#### Přiřazení svorek dvouvodič: 4-20 mA HART, 4-20 mA

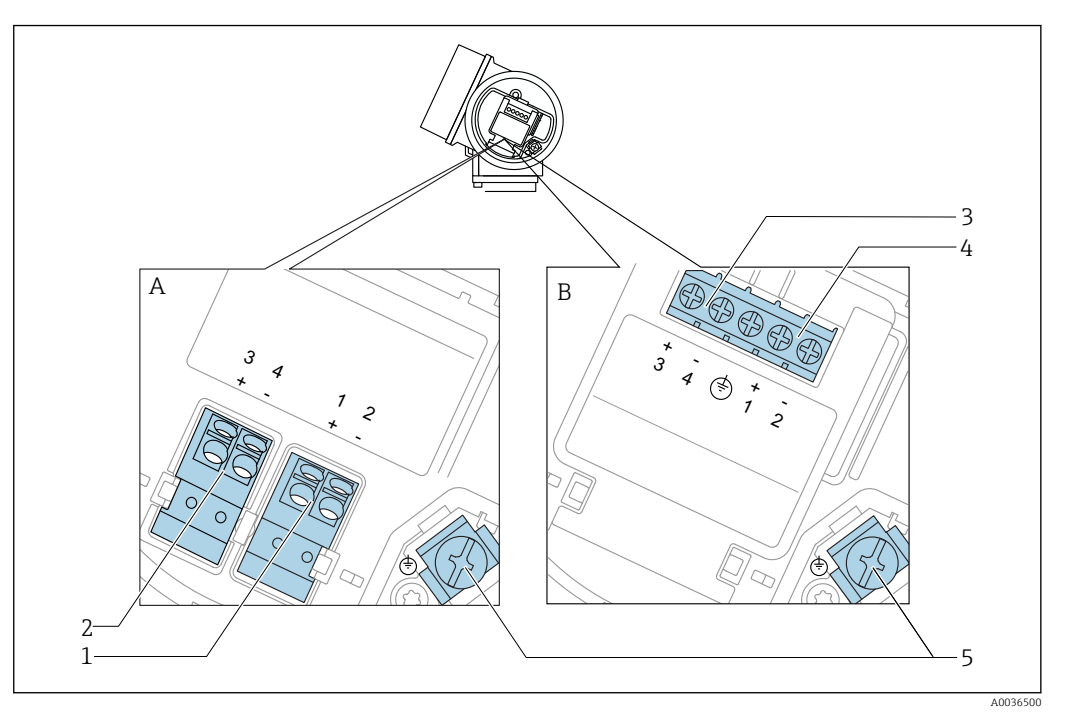

🖻 11 Přiřazení svorek dvouvodič: 4–20 mA HART, 4–20 mA

- A Bez integrované přepěťové ochrany
- B S integrovanou přepěťovou ochranou
- 1 Připojení proudový výstup 1, 4–20 mA HART pasivní: svorky 1 a 2, bez integrované přepěťové ochrany
- 2 Připojení proudový výstup 2, 4–20 mA: svorky 3 a 4, bez integrované přepěťové ochrany
- 3 Připojení proudový výstup 2, 4–20 mA: svorky 3 a 4, s integrovanou přepěťovou ochranou
- 4 Připojení proudový výstup 1, 4–20 mA HART pasivní: svorky 1 a 2, s integrovanou přepěťovou ochranou
- 5 Svorka pro stínění kabelu

#### Blokové schéma dvouvodič: 4-20 mA HART, 4-20 mA

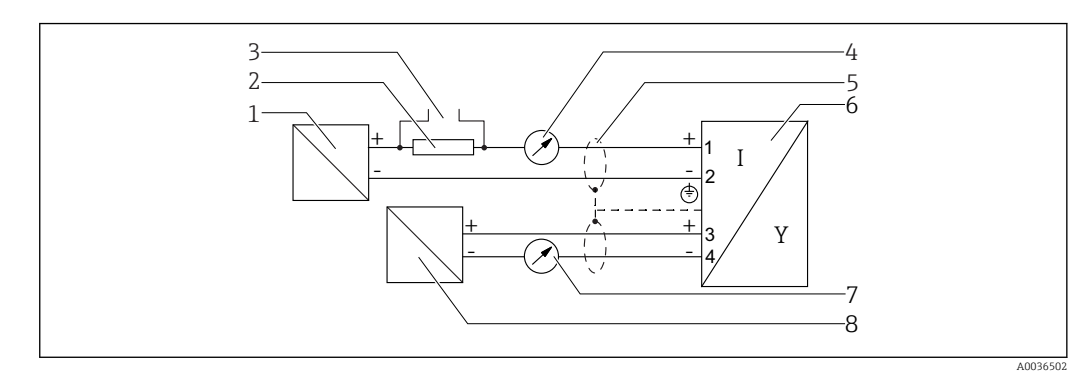

🖻 12 Blokové schéma dvouvodič: 4-20 mA HART, 4-20 mA

- Aktivní bariéra s napájením (např. RN221N); dodržujte napětí svorek
- 2 Odpor pro komunikaci HART ( $\geq 250 \Omega$ ); dodržujte maximální zatížení
- 3 Připojení pro Commubox FXA195 nebo FieldXpert SFX350/SFX370 (přes VIATOR Bluetooth modem)
- 4 Analogové zobrazovací zařízení; dodržujte maximální zatížení
- 5 Stínění kabelu; dodržujte specifikaci kabelu
- 6 Měřicí přístroj

1

- 7 Analogové zobrazovací zařízení; dodržujte maximální zatížení
- 8 Aktivní bariéra s napájením (např. RN221N), proudový výstup 2; dodržujte napětí svorek

#### Příklady připojení pro spínací výstup

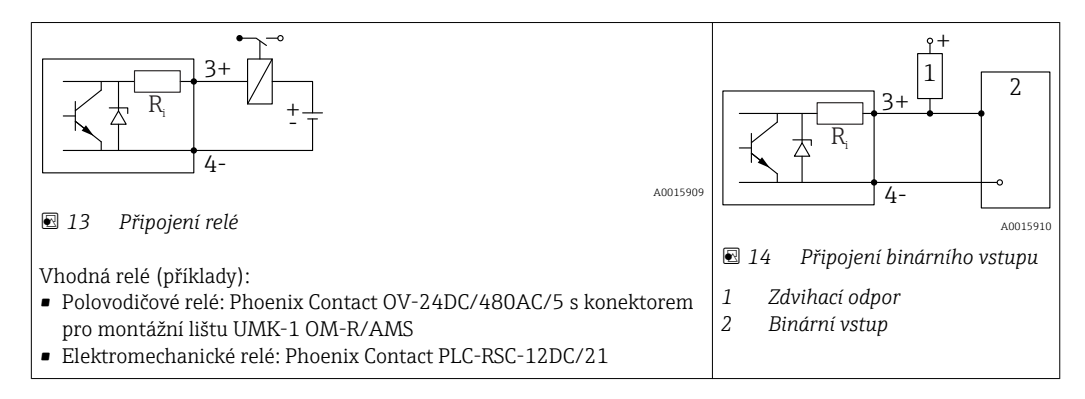

Pro optimální odolnost vůči rušení doporučujeme připojit externí rezistor (vnitřní odpor relé nebo zdvihací odpor) s hodnotou < 1000 Ω.

## 7.1.2 Specifikace kabelu

- Zařízení bez integrované přepěťové ochrany Násuvné pružinové svorky pro průřezy vodičů 0,5 ... 2,5 mm<sup>2</sup> (20 ... 14 AWG)
- Zařízení s integrovanou přepěťovou ochranou Šroubové svorky pro průřezy vodičů 0,2 ... 2,5 mm<sup>2</sup> (24 ... 14 AWG)
- Pro okolní teplotu  $T_U \ge 60$  °C (140 °F): použijte kabel pro teplotu  $T_U$  +20 K.

## HART

- Normální kabel zařízení postačí, pouze pokud se používá analogový signál.
- Pokud se bude používat protokol HART, doporučuje se stíněný kabel. Dodržujte koncepci zemnění v daném závodě.

# 7.1.3 Připojovací konektory zařízení

U verzí s připojovacím konektorem sběrnice (M12 nebo 7/8") lze signální vedení připojit bez nutnosti otevřít kryt.

Obsazení kontaktů připojovacího konektoru M12

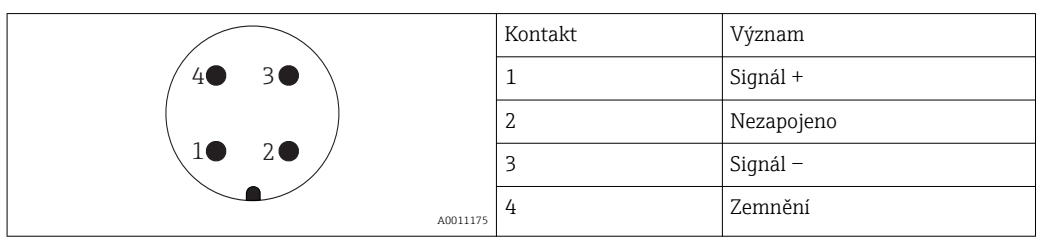

#### Obsazení kontaktů připojovacího konektoru 7/8"

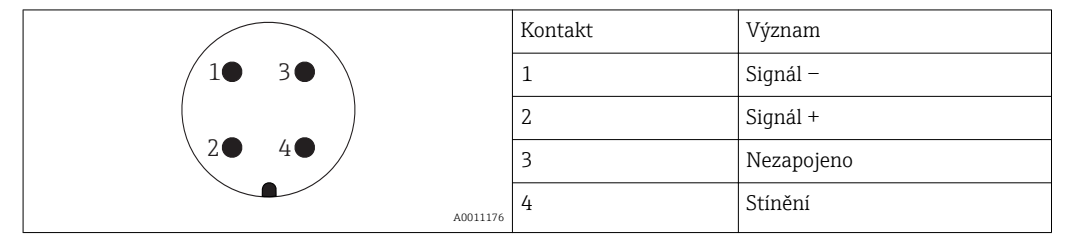

## 7.1.4 Napájecí napětí

#### Dvouvodič, 4-20 mA HART, pasivní

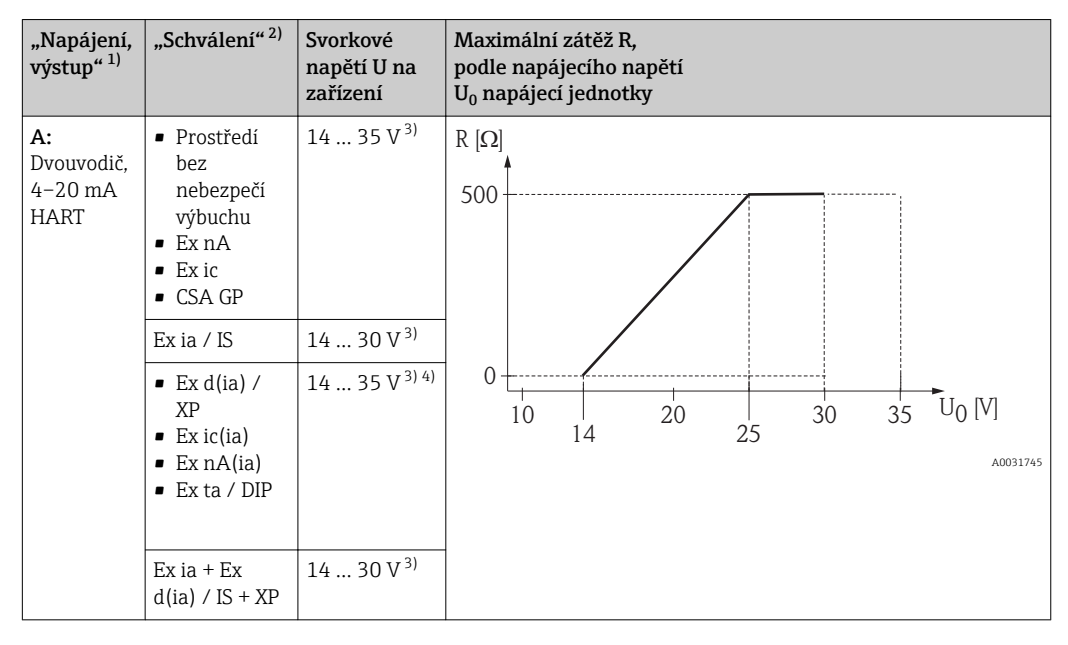

1) položka 020 ve struktuře produktu

2) položka 010 ve struktuře produktu

3) Jestliže se používá modem s technologií Bluetooth, minimální napájecí napětí se zvyšuje o 2 V.
 4) Při okolních teplotách TT<sub>a</sub> ≤ -20 °C je vyžadováno svorkové napětí U ≥ 16 V k spuštění zařízení s minimálním chybovým proudem (3,6 mA).

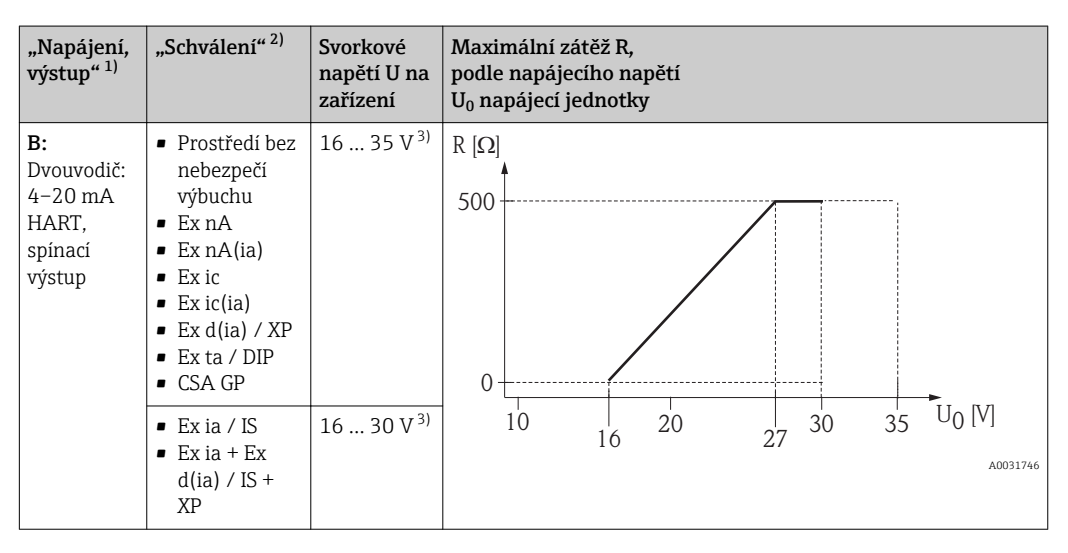

1) položka 020 ve struktuře produktu

2) položka 010 ve struktuře produktu

3) Jestliže se používá modem s technologií Bluetooth, minimální napájecí napětí se zvyšuje o 2 V.
| "Napájení,<br>výstup" <sup>1)</sup>                     | "Schválení" <sup>2)</sup> | Svorkové<br>napětí U na<br>zařízení | Maximální zátěž R,<br>podle napájecího napětí<br>U <sub>0</sub> napájecí jednotky       |
|---------------------------------------------------------|---------------------------|-------------------------------------|-----------------------------------------------------------------------------------------|
| <b>C:</b><br>Dvouvodič:<br>4-20 mA<br>HART, 4-<br>20 mA | Vše                       | 16 30 V <sup>3)</sup>               | R [Ω]<br>500<br>0<br>10<br>10<br>10<br>10<br>20<br>27<br>30<br>35<br>U0 [V]<br>Δ0031746 |

1) položka 020 ve struktuře produktu

2) položka 010 ve struktuře produktu

3) Jestliže se používá modem s technologií Bluetooth, minimální napájecí napětí se zvyšuje o 2 V.

| Integrovaná ochrana proti přepólování           | Ano                     |
|-------------------------------------------------|-------------------------|
| Přípustné zbytkové vlnění při f = 0 100 Hz      | U <sub>SS</sub> < 1 V   |
| Přípustné zbytkové vlnění při f = 100 10 000 Hz | U <sub>SS</sub> < 10 mV |

# 7.1.5 Přepěťová ochrana

Pokud se měřicí zařízení používá pro měření hladiny v hořlavých kapalinách, což vyžaduje použití přepěťové ochrany v souladu s DIN EN 60079-14, normou pro zkušební postupy 60060-1 (10 kA, puls 8/20 μs), musí být nainstalován modul přepěťové ochrany.

#### Integrovaný modul přepěťové ochrany

Integrovaný modul přepěťové ochrany je k dispozici pro dvouvodičová zařízení HART.

Struktura produktu: položka 610 "Nainstalované příslušenství", volba NA "Přepěťová ochrana".

| Technické údaje                                 |               |  |
|-------------------------------------------------|---------------|--|
| Odpor na kanál                                  | 2× 0,5 Ω max. |  |
| Prahová hodnota stejnosměrného napětí           | 400 700 V     |  |
| Prahová hodnota pulzního napětí                 | < 800 V       |  |
| Kapacitance při 1 MHz                           | < 1,5 pF      |  |
| Jmenovité zádržné pulzní napětí (8/20 µs) 10 kA |               |  |

#### Externí modul přepěťové ochrany

Jako externí přepěťová ochrana jsou vhodné jednotky HAW562 nebo HAW569 od společnosti Endress+Hauser.

# 7.1.6 Připojení měřicího přístroje

# **A** VAROVÁNÍ

# Nebezpečí výbuchu!

- ► Dodržujte relevantní národní normy.
- Dodržujte specifikace v bezpečnostních pokynech (XA).
- Používejte pouze specifikované kabelové východky.
- Zkontrolujte a ujistěte se, že napájecí napětí odpovídá informacím uvedeným na typovém štítku.
- Před připojením zařízení vypněte přívod napájení.
- Před přivedením napájení připojte zemnění pro vyrovnání potenciálu k vnější zemnicí svorce.

### Požadované nástroje/příslušenství:

- Pro zařízení se zámkem krytu: inbusový klíč AF3
- Kleště na stahování izolace
- Když se používají lankové kabely: jedna návlečka na každý připojovaný vodič.

### Otevření krytu svorkovnicového modulu

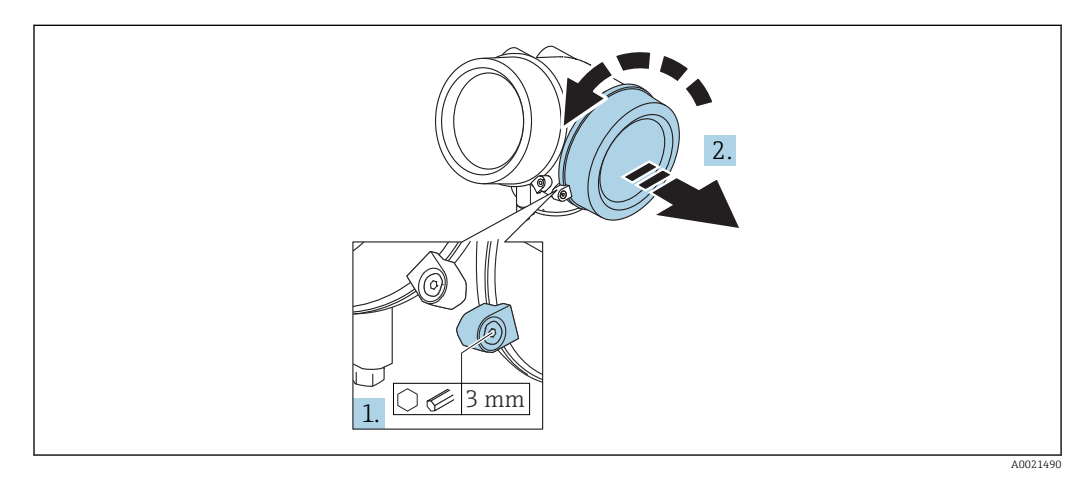

- 1. Uvolněte šroub uchycovací spony krytu svorkovnicového modulu pomocí inbusového klíče (3 mm) a otočte sponou 90 ° po směru hodinových ručiček.
- 2. Poté odšroubujte kryt svorkovnicového modulu a zkontrolujte těsnění víka, v případě potřeby vyměňte za nové.

#### Připojení

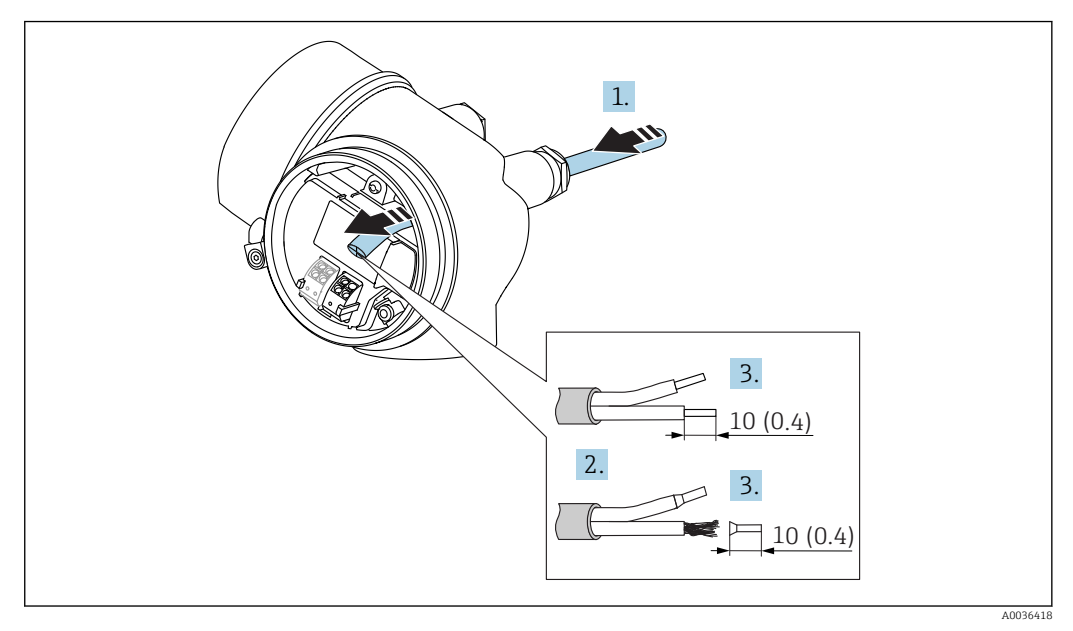

🖻 15 Rozměry: mm (in)

- 1. Prostrčte kabel skrz kabelovou průchodku. Aby bylo zaručeno dobré utěsnění, neodstraňujte těsnicí kroužek z kabelové průchodky.
- 2. Odstraňte stínění kabelu.
- 3. Odizolujte konce kabelu v délce 10 mm (0,4 in). V případě lankových kabelů také nasaďte na drát nákružky.
- 4. Pevně utáhněte kabelové průchodky.
- 5. Připojte kabel podle přiřazení svorek.

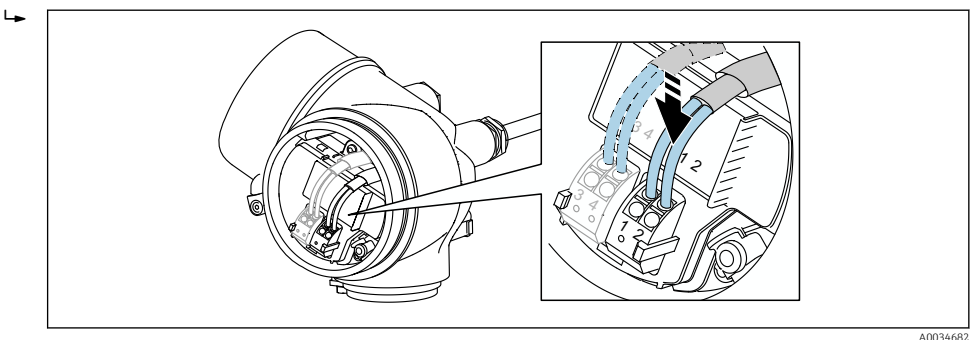

6. Pokud se používají stíněné kabely: Připojte stínění kabelu k zemnicí svorce.

### Zástrčné pružinové svorky

V případě zařízení bez integrované přepěťové ochrany se používá elektrické připojení prostřednictvím zástrčných pružinových svorek. Pevné vodiče nebo flexibilní vodiče s návlečkami lze vložit přímo do svorky bez použití páčky, a tak automaticky vytvořit vodivý kontakt.

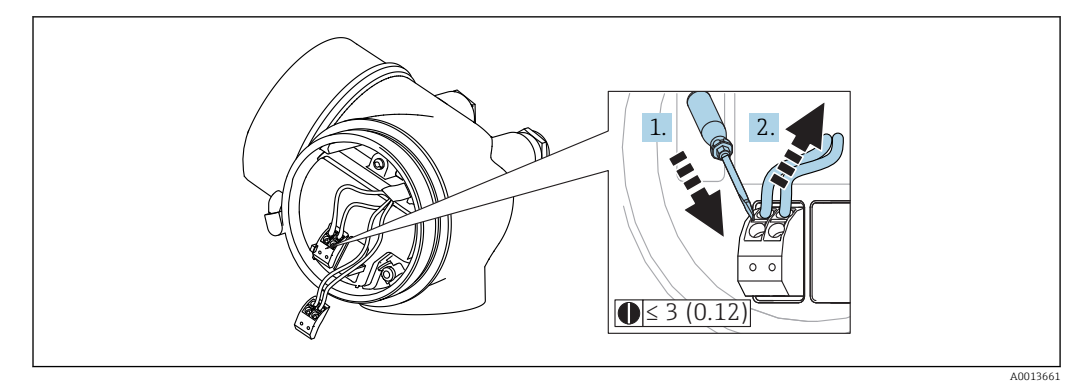

🖻 16 🛛 Rozměry: mm (in)

Vyjímání kabelů ze svorek:

- Pomocí plochého šroubováku velikosti ≤ 3 mm zatlačte dolů na drážku mezi oběma otvory svorky
- 2. a současně vytáhněte konec kabelu ze svorky.

## Uzavření krytu svorkovnicového modulu

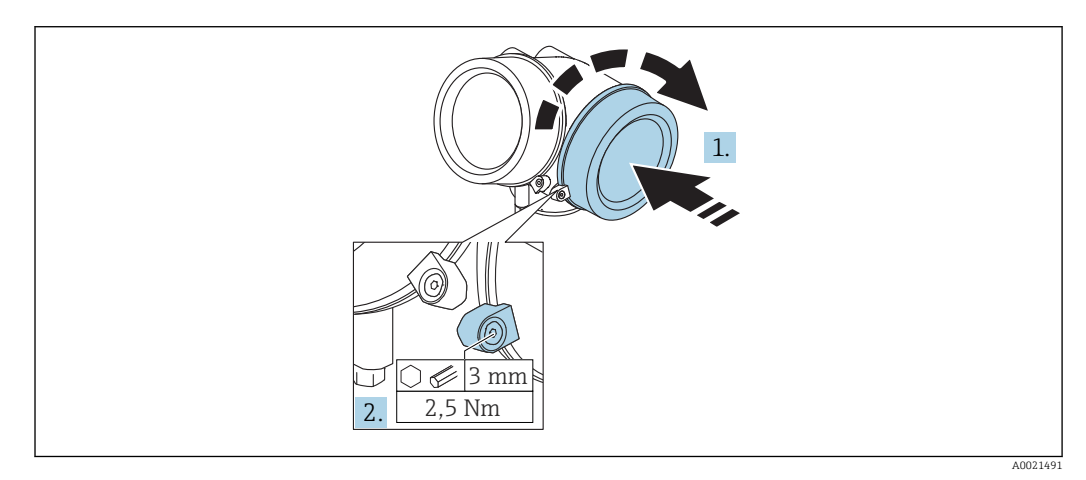

1. Pevně zašroubujte zpět kryt svorkovnicového modulu.

2. Otočte uchycovací sponu 90 ° proti směru hodinových ručiček a sponu znovu utáhněte na 2,5 Nm (1,84 lbf ft) pomocí inbusového klíče (3 mm).

# 7.1.7 Kontrola po připojení

| Jsou zařízení a kabel nepoškozené (vizuální kontrola)?                                                          |
|----------------------------------------------------------------------------------------------------|
| Odpovídají kabely daným požadavkům?                                                                             |
| Mají kabely dostatečnou délku a nejsou namáhány?                                                                |
| Jsou všechny kabelové průchodky nainstalované, bezpečně utažené a utěsněné?                                     |
| Souhlasí napájecí napětí s jeho specifikací na typovém štítku?                                                  |
| Jsou svorky správně přiřazeny?                                                                                  |
| Pokud je to vyžadováno: Bylo vytvořeno ochranné zemnicí propojení?                                              |
| Je napájecí napětí připojeno, je zařízení připraveno k provozu a objevují se hodnoty na<br>zobrazovacím modulu? |
| Jsou všechny kryty nasazené a bezpečně utažené?                                                                 |
| Je zajišťovací spona správně utažena?                                                                           |

# 8 Ovládání

# 8.1 Přehled

# 8.1.1 Lokální ovládání

| Ovládání<br>pomocí                             | Tlačítek                                                                                                    | Dotykového ovládání                                                                              |  |
|------------------------------------------------|----------------------------------------------------------------------------------------------------|--------------------------------------------------------------------------------------------------|--|
| Objednací<br>kód pro<br>"Displej;<br>ovládání" | Možnost <b>C</b> "SD02"                                                                                                    | Možnost <b>E</b> "SD03"                                                                          |  |
|                                                |                                                                                                    | A0036313                                                                                         |  |
| Prvky<br>zobrazení                             | Čtyřřádkový displej                                                                                                    | Čtyřřádkový displej<br>bílé podsvětlení; přepne se na červenou barvu<br>v případě chyby zařízení |  |
|                                                | Formát pro zobrazování měřených proměnných<br>konfigurovat                                                                     | a stavových proměnných lze jednotlivě                                                            |  |
|                                                | Přípustná okolní teplota pro displej: –20 … +70<br>Čitelnost displeje se může zhoršit při teplotách                            | °C (–4 … +158 °F)<br>mimo teplotní rozsah.                                                       |  |
| Ovládací<br>prvky                              | lokální ovládání pomocí tří tlačítek (⊞, ⊟, 匡)                                                                                 | externí ovládání prostřednictvím dotykového<br>panelu; 3 optické klávesy: ⊕, ⊡,區                 |  |
|                                                | Ovládací prvky jsou rovněž dostupné v různých                                                                                  | nebezpečných oblastech                                                                           |  |
| Doplňující<br>funkce                           | Funkce zálohování dat<br>Konfiguraci zařízení lze uložit do zobrazovacího modulu.                                              |                                                                                                  |  |
|                                                | Funkce porovnávání dat<br>Konfiguraci zařízení uloženou v zobrazovacím modulu lze porovnat s aktuální konfigurací<br>zařízení. |                                                                                                  |  |
|                                                | Funkce přenosu dat<br>Konfiguraci převodníku lze přenést do jiného za                                                          | ařízení pomocí zobrazovacího modulu.                                                             |  |

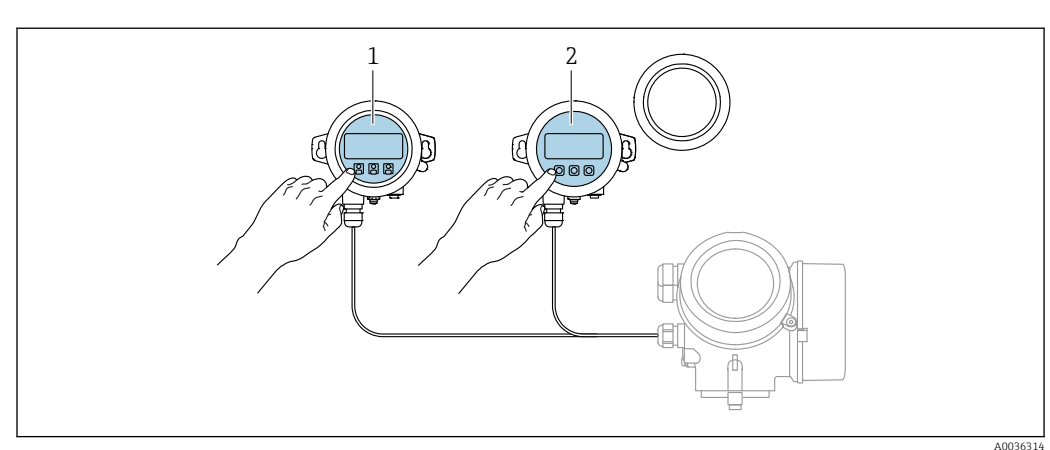

#### Provoz s odděleným zobrazovacím a ovládacím modulem 8.1.2 FHX50

🖻 17 Možnosti obsluhy FHX50

- Zobrazovací a ovládací modul SD03, optické klávesy; ovládání je možné přes sklo krytu Zobrazovací a ovládací modul SD02, tlačítka; kryt se musí odejmout 1
- 2

# 8.1.3 Ovládání pomocí bezdrátové technologie Bluetooth®

### Požadavky

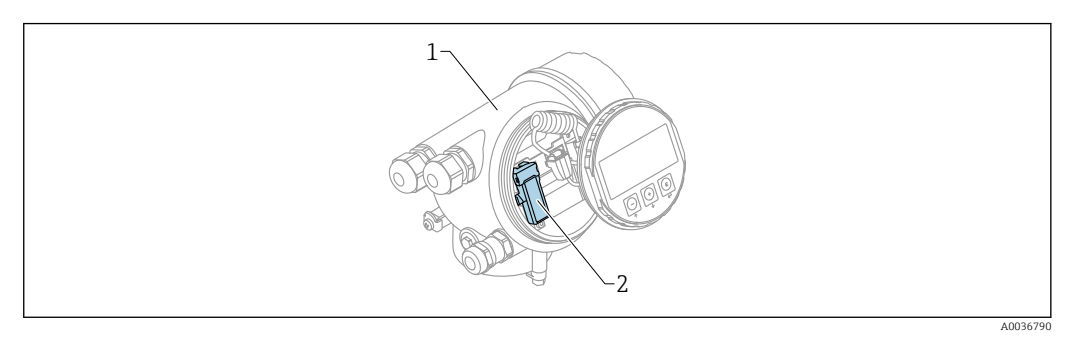

- 🖻 18 Zařízení s modulem Bluetooth
- 1 Modul s elektronikou zařízení
- 2 Modul Bluetooth

Tato volitelná možnost ovládání je k dispozici pouze pro zařízení s modulem Bluetooth. K dispozici jsou následující možnosti:

- Zařízení bylo objednáno s modulem Bluetooth:
- Položka 610 "Nainstalované příslušenství", volitelná možnost NF "Bluetooth"
  Modul Bluetooth byl objednán jako příslušenství (objednací číslo: 71377355) a byl již namontován. Viz speciální dokumentaci SD02252F.

### Ovládání prostřednictvím SmartBlue (aplikace)

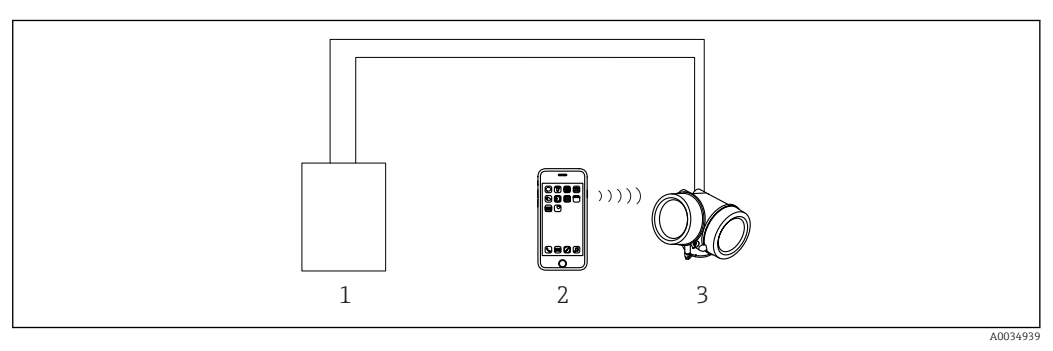

#### 19 Ovládání prostřednictvím SmartBlue (aplikace)

- 1 Jednotka napájení převodníku
- 2 Chytrý telefon/tablet se SmartBlue (apl.)
- 3 Převodník s modulem Bluetooth

# 8.1.4 Vzdálená obsluha

#### Přes protokol HART

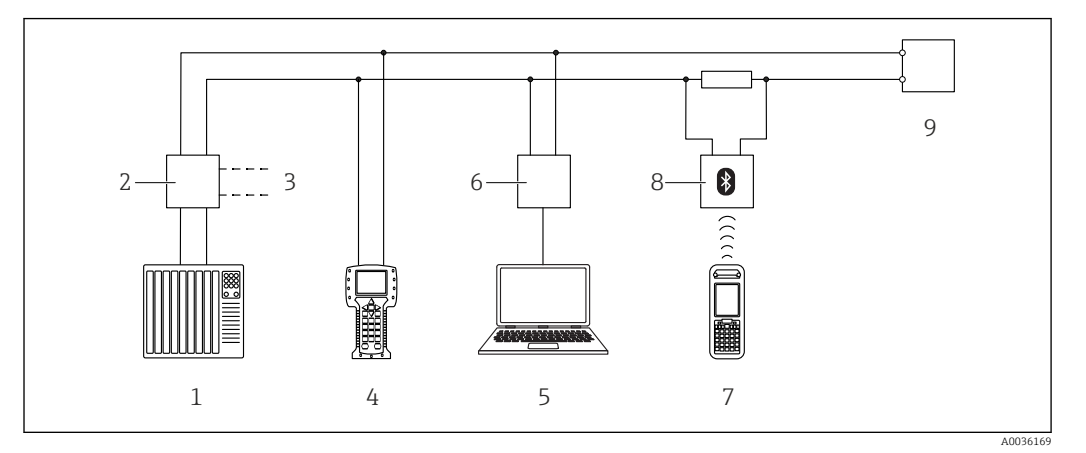

🖻 20 Přídavná zařízení pro dálkové ovládání přes protokol HART

- 1 PLC (programovatelná logická řídicí jednotka)
- 2 Napájecí jednotka převodníku, např. RN221N (s komunikačním odporem)
- 3 Připojení pro Commubox FXA191, FXA195 a Field Communicator 375, 475
- 4 Field Communicator 475
- 5 Počítač s operačním nástrojem (např. DeviceCare/FieldCare, AMS Device Manager, SIMATIC PDM)
- 6 Commubox FXA191 (RS232) nebo FXA195 (USB)
- 7 Field Xpert SFX350/SFX370
- 8 Modem VIATOR Bluetooth s připojovacím kabelem
- 9 Převodník

#### DeviceCare/FieldCare přes servisní rozhraní (CDI)

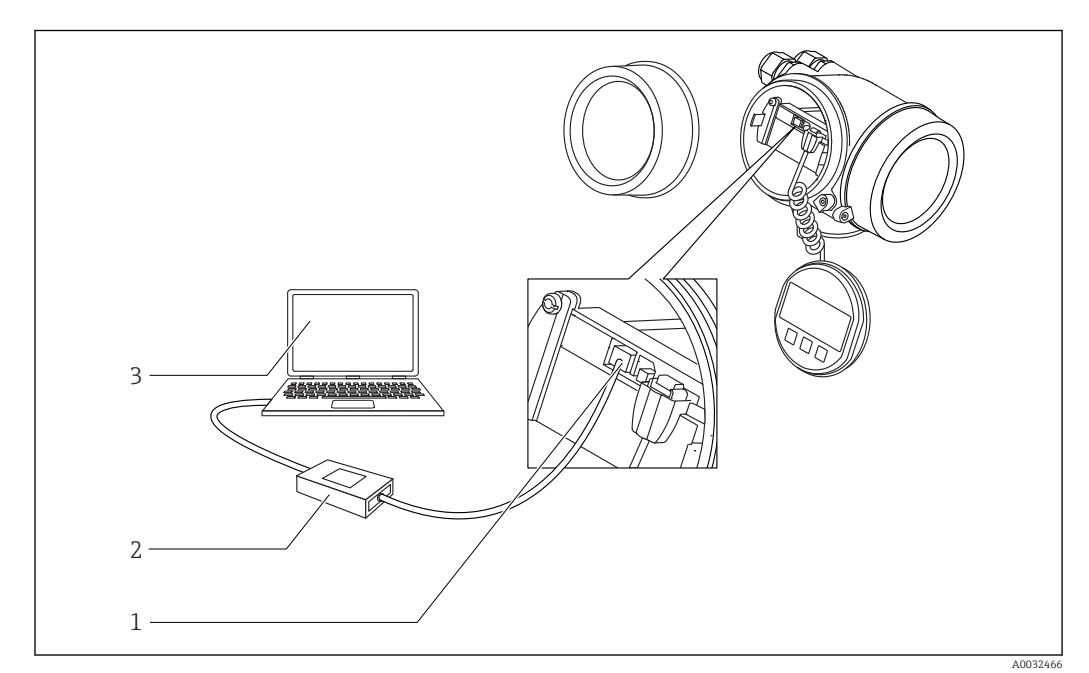

🖻 21 DeviceCare/FieldCare přes servisní rozhraní (CDI)

1 Servisní rozhraní (CDI) přístroje = společné datové rozhraní Endress+Hauser (Common Data Interface)

- 2 Commubox FXA291
- 3 Počítač s ovládacím nástrojem DeviceCare/FieldCare

# 8.2 Struktura a funkce menu obsluhy

# 8.2.1 Struktura menu obsluhy

| Menu                                                                                                    | Podmenu/<br>parametr                | Význam                                                                                                    |
|----------------------------------------------------------------------------------------------------|-------------------------------------|----------------------------------------------------------------------------------------------------|
|                                                                                                    | Language <sup>1)</sup>              | Definuje jazyk ovládání na displeji na zařízení                                                                                                    |
| Uvedení do provozu <sup>2)</sup>                                                                            |                                     | Spustí interaktivního průvodce pro asistované<br>uvedení do provozu.<br>Další nastavení v ostatních nabídkách obecně<br>není potřeba provádět, když je průvodce<br>dokončen.                                                         |
| Nastavení                                                                                                   | Parametr 1<br><br>Parametr N        | Jakmile jsou pro tyto parametry nastaveny<br>hodnoty, konfigurování měření by mělo být<br>rámcově hotové.                                                                                                    |
|                                                                                                    | Rozšířené<br>nastavení              | <ul> <li>Obsahuje další podmenu a parametry:</li> <li>k přizpůsobení zařízení speciálním podmínkám měření,.</li> <li>k zpracování naměřené hodnoty (škálování, linearizace),.</li> <li>ke konfiguraci signálního výstupu.</li> </ul> |
| Diagnostika                                                                                                 | Seznam hlášení<br>diagnostiky       | Obsahuje až 5 aktuálně aktivních chybových<br>zpráv.                                                                                                    |
|                                                                                                    | Záznamník<br>událostí <sup>3)</sup> | Obsahuje posledních 20 zpráv (které již nejsou<br>aktivní).                                                                                                    |
|                                                                                                    | Informace<br>o přístroji            | Obsahuje informace pro identifikaci přístroje.                                                                                                    |
|                                                                                                    | Měřené hodnoty                      | Obsahuje veškeré aktuálně měřené hodnoty.                                                                                                    |
|                                                                                                    | Záznam<br>měřených<br>hodnot        | Obsahuje historii jednotlivých měřených<br>hodnot.                                                                                                    |
|                                                                                                    | Simulace                            | Používá se pro simulování měřených hodnot<br>nebo výstupních hodnot.                                                                                                    |
|                                                                                                    | Test přístroje                      | Obsahuje veškeré parametry nutné pro<br>kontrolu schopnosti přístroje provádět měření.                                                                                                    |
|                                                                                                    | Heartbeat <sup>4)</sup>             | Obsahuje všechny průvodce pro aplikační<br>balíky <b>Heartbeat ověření</b> a <b>Heartbeat<br/>sledování</b> .                                                                                                    |
| <b>Expert</b> <sup>5)</sup><br>Obsahuje veškeré parametry zařízení<br>(včetně těch, které jsou již obsaženy | Systém                              | Obsahuje všechny parametry vyššího řádu, jež<br>se nevztahují ani k měření, ani k udávání<br>měřené hodnoty.                                                                                                    |
| v některém z ostatních menu). Tato<br>nabídka je organizována podle funkčních<br>bloků přístroje.           | Senzor                              | Obsahuje veškeré parametry potřebné pro<br>konfiguraci měření.                                                                                                    |
| Parametry nabídky Expert jsou popsány v:<br>GP01101F (HART)                                                 | Výstup                              | <ul> <li>Obsahuje veškeré parametry potřebné pro<br/>konfiguraci proudového výstupu.</li> <li>Obsahuje veškeré parametry potřebné pro<br/>konfiguraci spínacího výstupu (PFS).</li> </ul>                                            |

| Menu | Podmenu/<br>parametr | Význam                                                                                        |
|------|----------------------|-----------------------------------------------------------------------------------------------|
|      | Komunikace           | Obsahuje veškeré parametry potřebné pro<br>konfiguraci digitálního komunikačního<br>rozhraní. |
|      | Diagnostika          | Obsahuje veškeré parametry potřebné pro<br>detekci a analýzu provozních chyb.                 |

1) Pokud se ovládání provádí prostřednictvím ovládacích nástrojů (např. FieldCare), parametr "Language" je umístěn pod položkou "Nastavení  $\rightarrow$  Rozšířené nastavení  $\rightarrow$  Zobrazení"

Pouze při ovládání přes systém FDT/DTM k dispozici pouze s lokálním ovládáním 2)

3)

4) 5)

k dispozici pouze při ovládání prostřednictvím DeviceCare nebo FieldCare Při vstupu do nabídky "Expert" je vždy vyžadován přístupový kód. Pokud nebyl definován specifický přístupový kód zákazníka, je třeba zadat "0000".

#### 8.2.2 Role uživatele a související autorizace přístupu

Pokud byl nadefinován přístupový kód specifický podle zařízení, dvě uživatelské role Obsluha a Údržba budou mít rozdílný přístup zápisu k parametrům. Tím se ochrání nastavení zařízení přes lokální displej před neoprávněným přístupem → 🗎 47.

Autorizace přístupu k parametrům

| Uživatelská role | Přístup ke čtení                       |                        | Přístup k zápisu                       |                        |
|------------------|----------------------------------------|------------------------|----------------------------------------|------------------------|
|                  | Bez přístupového<br>kódu<br>(z výroby) | S přístupovým<br>kódem | Bez přístupového<br>kódu<br>(z výroby) | S přístupovým<br>kódem |
| Obsluha          | V                                      | V                      | V                                      |                        |
| Údržba           | ~                                      | ~                      | ~                                      | V                      |

Pokud bude zadán nesprávný přístupový kód, uživatel bude mít přístupová práva s rolí Obsluha.

Role uživatele, se kterou je uživatel momentálně přihlášen, je indikována parametrem parametr Zobrazení přístupových práv (pro ovládání přes displej) nebo parametr Nástroje pro přístupová práva (pro ovládání prostřednictvím nástroje).

#### 8.2.3 Přístup k údajům – zabezpečení

### Ochrana proti zápisu pomocí přístupového kódu

Pomocí přístupového kódu specifického pro zařízení jsou parametry nastavení měřicího přístroje chráněny proti zápisu a jejich hodnoty již lokální operací nelze změnit.

## Definovat přístupový kód přes lokální displej

- **1.** Přejděte na: Nastavení  $\rightarrow$  Rozšířené nastavení  $\rightarrow$  Správa  $\rightarrow$  Vytvořte přístupový kód → Vytvořte přístupový kód
- 2. Definujte max. 4místný číselný kód jako přístupový kód.
- 3. Zopakujte stejný kód v parametr **Potvrdit přístupový kód**.
  - Před všemi parametry chráněnými proti zápisu se objeví symbol I.

## Definovat přístupový kód prostřednictvím ovládacího nástroje (např. FieldCare)

- **1.** Přejděte na: Nastavení  $\rightarrow$  Rozšířené nastavení  $\rightarrow$  Správa  $\rightarrow$  Vytvořte přístupový kód
- 2. Definujte max. 4místný číselný kód jako přístupový kód.
  - Ochrana proti zápisu je aktivní.

## Parametry, které lze vždycky změnit

Ochrana proti zápisu nezahrnuje určité parametry, které nemají vliv na měření. I přes zadaný přístupový kód je lze vždycky změnit, i když ostatní parametry budou zamknuté.

Pokud po dobu 10 minut nebude v zobrazení navigace a editování stisknuta žádná klávesa, zařízení automaticky parametry chráněné proti zápisu opět zamkne. Pokud uživatel přejde ze zobrazení navigace a editování do režimu zobrazení naměřené hodnoty, zařízení automaticky parametry chráněné proti zápisu zamkne po 60 s.

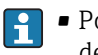

- Pokud se přístup k zápisu aktivuje pomocí přístupového kódu, lze ho také deaktivovat pouze pomocí přístupového kódu → 🖺 48.
  - V dokumentech "Popis parametrů zařízení" je každý parametr chráněný proti zápisu označený symbolem 🖻.

#### Zákaz ochrany proti zápisu pomocí přístupového kódu

Pokud se symbol 🗟 objeví na lokálním displeji před parametrem, parametr je chráněný proti zápisu přístupovým kódem specifickým pro zařízení a jeho hodnotu nelze momentálně pomocí lokálního displeje změnit  $\rightarrow \square 47$ .

Přístup k zápisu lze přes lokální přístup povolit zadáním přístupového kódu specifického pro dané zařízení.

1. Po stisknutí 🗉 se objeví dotaz na přístupový kód.

2. Zapište přístupový kód.

▶ Symbol před parametry zmizí; všechny parametry dříve chráněné proti zápisu budou nyní znovu povolené.

#### Deaktivace ochrany proti zápisu pomocí přístupového kódu

#### Přes lokální displej

- Přejděte na: Nastavení → Rozšířené nastavení → Správa → Vytvořte přístupový kód
   → Vytvořte přístupový kód
- 2. Zadejte **0000**.
- 3. Zopakujte 0000 v parametr Potvrdit přístupový kód.
  - Ochrana proti zápisu je deaktivována. Parametry lze měnit bez zadávání přístupového kódu.

#### Prostřednictvím ovládacího nástroje (např. FieldCare)

- **1.** Přejděte na: Nastavení  $\rightarrow$  Rozšířené nastavení  $\rightarrow$  Správa  $\rightarrow$  Vytvořte přístupový kód
- 2. Zadejte 0000.
  - Ochrana proti zápisu je deaktivována. Parametry lze měnit bez zadávání přístupového kódu.

#### Ochrana proti zápisu pomocí přepínače ochrany proti zápisu

Na rozdíl od ochrany proti zápisu parametrů pomocí přístupového kódu specifického podle uživatele umožňuje tento způsob úplné zamknutí přístupu zápisu k celému menu obsluhy – kromě nastavení **parametr "Kontrast displeje"**.

Hodnoty parametrů jsou nyní přístupné pouze pro čtení a nelze je dále upravovat (výjimka **parametr "Kontrast displeje"**):

- Přes lokální displej
- Přes servisní rozhraní (CDI)
- Přes protokol HART

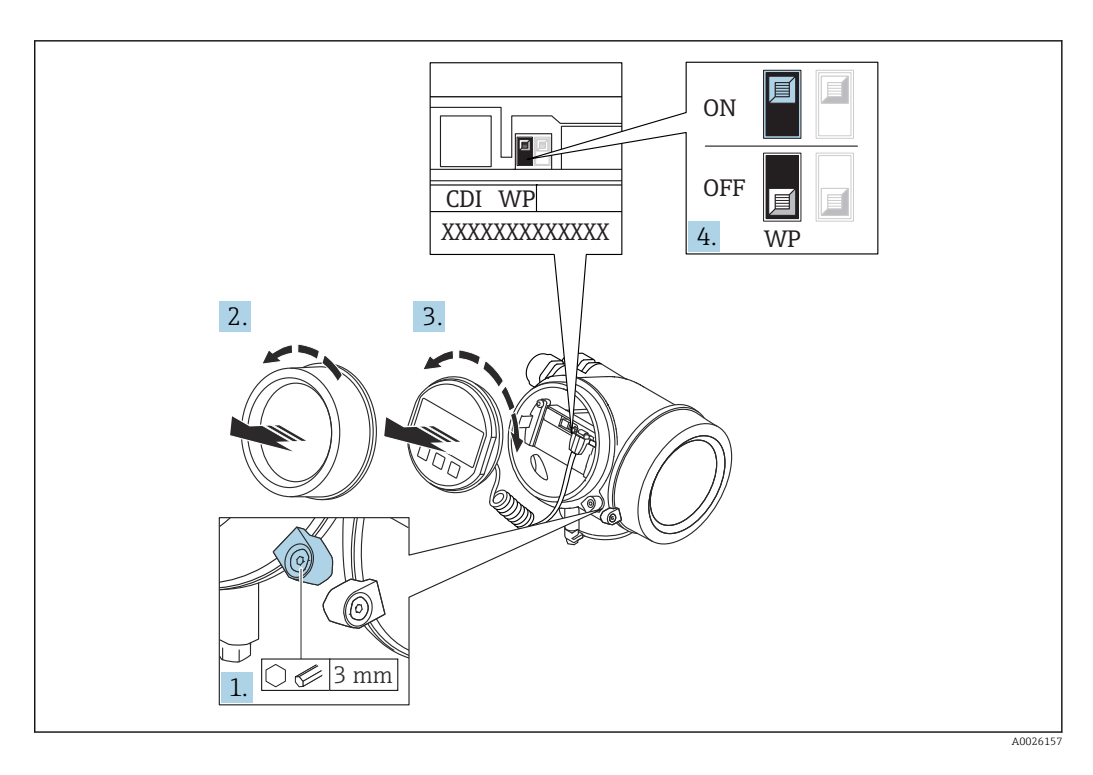

- 1. Uvolněte pojistnou sponu.
- 2. Odšroubujte kryt modulu elektroniky.
- **3.** Jemným otáčivým pohybem vytáhněte modul displeje. Aby přístup k zamykacímu spínači byl snazší, připojte modul displeje k hraně skříňky elektroniky.

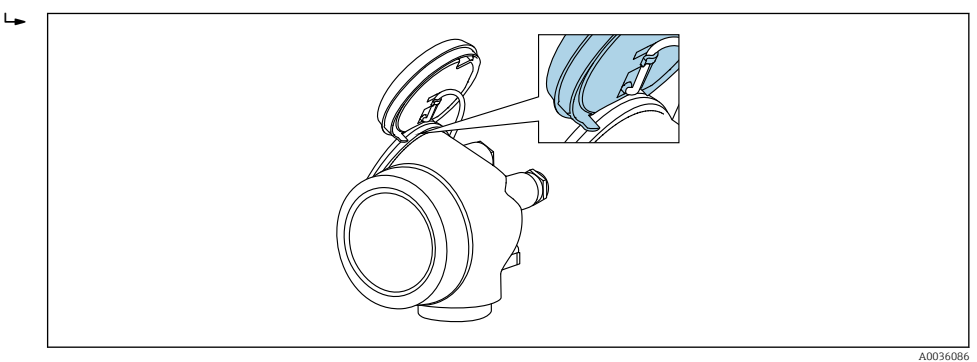

- 4. Nastavení přepínače ochrany proti zápisu (WP) na hlavním modulu elektroniky do polohy **ON** zapne hardwarovou ochranu zápisu. Nastavení přepínače ochrany proti zápisu (WP) na hlavním modulu elektroniky do polohy **OFF** (tovární nastavení) vypne hardwarovou ochranu zápisu.
  - Pokud je hardwarová ochrana proti zápisu aktivní: volitelná možnost Hardware zablokován se zobrazuje v položce parametr Stav uzamčení. Navíc se na lokálním displeji bude zobrazovat symbol 
    před parametry v záhlaví provozního displeje a v okně navigace.

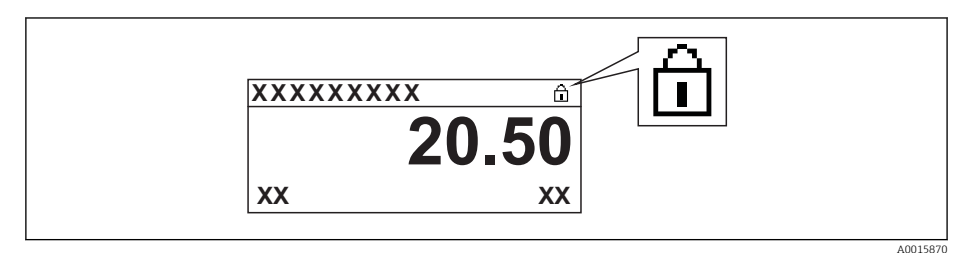

Pokud je hardwarová ochrana proti zápisu neaktivní, nezobrazuje se v položce parametr **Stav uzamčení** žádná možnost. Na lokálním displeji již nebude zobrazován symbol 🖻 před parametry v záhlaví provozního displeje a v okně navigace.

- 5. Zasuňte kabel do mezery mezi krytem a hlavním modulem elektroniky a zastrčte modul displeje do skříňky elektroniky v požadovaném směru, až zapadne.
- 6. Při zpětné montáži převodníku použijte opačný postup demontáže.

#### Povolení a zakázání zámku klávesnice

Zámek klávesnice umožňuje zakázat přístup k celému menu obsluhy pomocí lokálního přístupu. Kvůli tomu navigování přes menu obsluhy nebo změnu hodnot jednotlivých parametrů již nelze provést. Uživatelé mohou pouze odečítat naměřené hodnoty na provozním displeji.

Zámek klávesnice se zapne a vypne přes kontextovou nabídku.

Zapnutí zámku klávesnice

# Pouze pro displej SD03

- Zámek klávesnice se zapíná automaticky:
- Pokud nebyl u zařízení učiněn zásah obsluhy prostřednictvím displeje po dobu > 1 minuta.
- Pokaždé, když se zařízení restartuje.

#### Manuální aktivace zámku klávesnice:

- 1. Zařízení je v zobrazení měřené hodnoty.
  - Stiskněte 🗉 na dobu alespoň 2 sekundy.
  - └ Zobrazí se kontextové menu.
- 2. V kontextové nabídce vyberte možnost Zámek kláves zapnutý.
  - Zámek klávesnice je zapnutý.

Pokud se uživatel bude snažit o přístup k menu obsluhy, když je zámek aktivní, objeví se také hlášení **Zámek klávesnice zapnutý**.

Vypnutí zámku klávesnice

- 1. Zámek klávesnice je zapnutý.
  - Stiskněte 🗉 na dobu alespoň 2 sekundy.
  - 🛏 Zobrazí se kontextové menu.
- V kontextové nabídce vyberte možnost Zámek kláves vypnutý.
   Zámek klávesnice je vypnutý.

#### Bezdrátová technologie Bluetooth®

# Přenos signálu přes bezdrátovou technologii Bluetooth® používá kryptografickou techniku otestovanou Fraunhoferovým institutem

- Bez použití aplikace SmartBlue App není přístroj přes bezdrátovou technologii Bluetooth<sup>®</sup> viditelný
- Je navázáno pouze jedno připojení typu "point-to-point" mezi jedním senzorem a jedním chytrým telefonem nebo tabletem

# 8.3 Zobrazovací a ovládací modul

# 8.3.1 Vzhled zobrazení na displeji

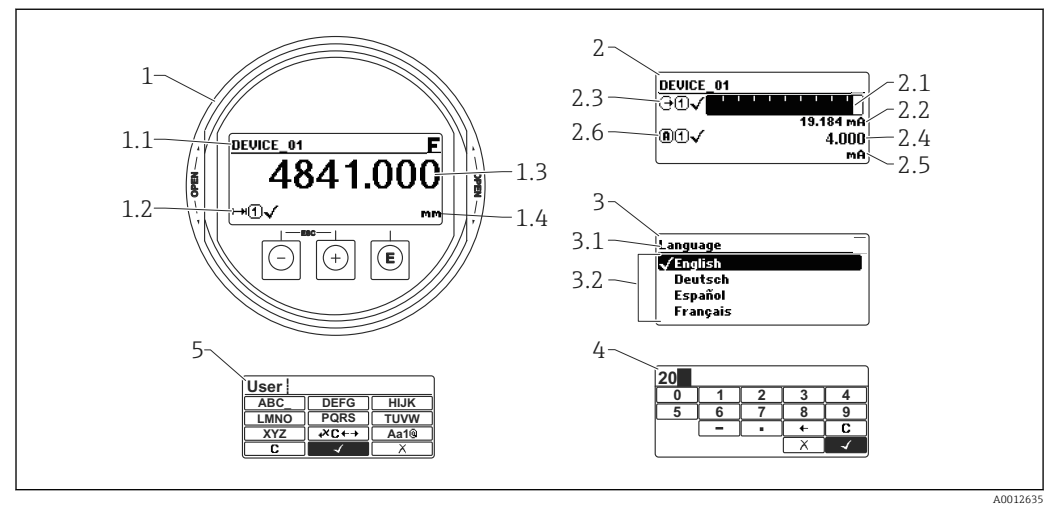

🖻 22 Vzhled zobrazovacího a ovládacího modulu pro obsluhu v provozu

- 1 Zobrazení měřené hodnoty (1 hodnota, max. velikost)
- 1.1 Záhlaví obsahující označení a symbol chyby (pokud je nějaká chyba aktivní)
- 1.2 Symboly měřené hodnoty
- 1.3 Měřená hodnota
- 1.4 Unit (jednotka)
- 2 Zobrazení měřené hodnoty (1 sloupcový graf + 1 hodnota)
- 2.1 Sloupcový graf měřené hodnoty 1
- 2.2 Měřená hodnota 1 (včetně jednotky)2,3 Symboly měřené hodnoty pro měřenou hodnotu 1
- 2.4 Měřená hodnota 2
- 2.5 Jednotka měřené hodnoty 2
- 2.6 Symboly měřené hodnoty pro měřenou hodnotu 2
- 3 Znázornění parametru (zde: parametr s výběrovým seznamem)
- 3.1 Záhlaví obsahující název parametru a symbol chyby (pokud je nějaká chyba aktivní)
- 3.2 Výběrový seznam; 🗹 označuje aktuální hodnotu parametru.
- 4 Vstupní matice pro čísla
- 5 Vstupní matice pro alfanumerické a speciální znaky

# Symboly v zobrazení různých podmenu

| Symbol           | Význam                                                                                                    |  |  |
|------------------|----------------------------------------------------------------------------------------------------|--|--|
| A01              | Zobrazení/obsluha         Zobrazuje se:         • v hlavní nabídce vedle volby "Zobrazení/obsluha"         • v záhlaví, pokud se nacházíte v nabídce "Zobrazení/obsluha"      |  |  |
| ۵۵               | Nastavení<br>Zobrazuje se:<br>• v hlavní nabídce vedle volby "Nastavení"<br>• v záhlaví, pokud se nacházíte v nabídce "Nastavení"                                             |  |  |
|                  | Expert<br>Zobrazuje se:<br>• v hlavní nabídce vedle volby "Expert"<br>• v záhlaví, pokud se nacházíte v nabídce "Expert"                                                      |  |  |
| <b>ک</b> ر<br>۵۰ | <ul> <li>Diagnostika</li> <li>Zobrazuje se:</li> <li>• v hlavní nabídce vedle volby "Diagnostika"</li> <li>• v záhlaví, pokud se nacházíte v nabídce "Diagnostika"</li> </ul> |  |  |

# Stavové signály

| A0032902             | <b>"Porucha"</b><br>Vyskytla se chyba zařízení. Naměřená hodnota již není platná.                                                                                                    |
|----------------------|----------------------------------------------------------------------------------------------------|
| <b>C</b>             | <b>"Kontrola funkce"</b><br>Zařízení je v servisním režimu (např. během simulace).                                                                                                    |
| <b>S</b><br>A0032904 | <ul> <li>"Mimo specifikaci"</li> <li>Zařízení je provozováno:</li> <li>Mimo rozsah technických specifikací (např. během spouštění nebo čištění)</li> <li>Mimo konfiguraci vykonávanou uživatelem (např. úroveň mimo nakonfigurovaný rozsah)</li> </ul> |
| M<br>40032905        | <b>"Nutná údržba"</b><br>Požaduje se údržba. Naměřená hodnota je stále platná.                                                                                                    |

## Symboly v zobrazení v uzamknutém stavu

| Symbol   | Význam                                                                                                    |
|----------|----------------------------------------------------------------------------------------------------|
| A0013146 | <b>Parametr zobrazení</b><br>Označuje parametry, jež se pouze zobrazují a jež nelze upravovat.                                                                                                    |
|          | Zařízení zamknuto                                                                                                    |
| A0013150 | <ul> <li>Před názvem parametru: Zařízení je zamknuto prostřednictvím softwaru nebo<br/>hardwaru.</li> <li>V záhlaví zobrazení měřené hodnoty: Zařízení je zamknuto prostřednictvím<br/>hardwaru.</li> </ul> |

# Symboly měřené hodnoty

| Symbol                | Význam                                                                                                    |
|-----------------------|----------------------------------------------------------------------------------------------------|
| Měřené hodnoty        |                                                                                                    |
| [~~]                  | Hladina                                                                                                    |
| A0032892              | <b></b>                                                                                                    |
| A0032893              | Vzdalenost                                                                                                    |
| €                     | Proudový výstup                                                                                                    |
| A0032908              |                                                                                                    |
| ( <b>A</b> )          | Měřený proud                                                                                                    |
| Ŵ                     | Svorkové napětí                                                                                                    |
| A0032895              |                                                                                                    |
|                       | Teplota elektroniky nebo senzoru                                                                                              |
| A0032896              |                                                                                                    |
| Měřicí kanály         |                                                                                                    |
| 1                     | Měřicí kanál 1                                                                                                    |
| A0032897              |                                                                                                    |
| 2                     | Měřicí kanál 2                                                                                                    |
| A0032898              |                                                                                                    |
| Status merene hodnoty |                                                                                                    |
| A0018361              | <b>Stav "Alarm"</b><br>Měření je přerušeno. Výstup převezme definovanou hodnotu poplachu. Zobrazí se<br>diagnostické hlášení. |
| A0018360              | <b>Stav "Výstraha"</b><br>Zařízení pokračuje v měření. Zobrazí se diagnostické hlášení.                                       |

# 8.3.2 Ovládací prvky

| Klávesa         | Význam                                                                                                    |
|-----------------|----------------------------------------------------------------------------------------------------|
|                 | Klávesa minus                                                                                                    |
| —               | <i>Pro menu, podmenu</i><br>Přesune pruh výběru v seznamu voleb nahoru.                                                                                                    |
| A0018330        | Pro text a editor čísel<br>Ve vstupní masce přesune pruh výběru doleva (zpět).                                                                                                    |
|                 | Klávesa plus                                                                                                    |
| +               | Pro menu, podmenu<br>Přesune pruh výběru v seznamu voleb dolů.                                                                                                    |
| A0018329        | <i>Pro text a editor čísel</i><br>Ve vstupní masce přesune pruh výběru doprava (vpřed).                                                                                                    |
|                 | Klávesa Enter                                                                                                    |
|                 | <ul> <li>Pro zobrazení změřené hodnoty</li> <li>Stisknutím této klávesy se krátce otevře menu obsluhy.</li> <li>Stisknutím klávesy na 2 s se otevře kontextové menu.</li> </ul>                                                                                                    |
| E<br>40018328   | <ul> <li>Pro menu, podmenu</li> <li>Krátké stisknutí klávesy<br/>Otevře zvolené menu, podmenu nebo parametr.</li> <li>Stisknutí klávesy na 2 s pro parametr:<br/>Pokud existuje, otevře text nápovědy pro funkci parametru.</li> </ul>                                                                                            |
|                 | Pro text a editor čísel<br>• Krátké stisknutí klávesy<br>– Otevře zvolenou skupinu.<br>– Vykoná zvolený úkon.<br>• Stisknutí klávesy na 2 s potvrdí hodnotu editovaného parametru.                                                                                                    |
|                 | Kombinace klávesy Escape (stiskněte tlačítka současně)                                                                                                    |
|                 | <ul> <li>Pro menu, podmenu</li> <li>Krátké stisknutí klávesy <ul> <li>Opustí aktuální úroveň menu a přepne na další vyšší úroveň.</li> <li>Pokud je otevřený text nápovědy, zavře text nápovědy k parametru.</li> </ul> </li> <li>Stisknutím klávesy na 2 s se vrátíte na zobrazení měřené hodnoty ("výchozí poloha").</li> </ul> |
|                 | Pro text a editor čísel<br>Zavře editor textu nebo čísel bez provedení změn.                                                                                                    |
| -+E<br>40032910 | Kombinace klávesy Minus/Enter (stiskněte a přidržte klávesy současně)<br>Sníží kontrast (jasnější nastavení).                                                                                                    |
| + E<br>A0032911 | Kombinace klávesy Plus/Enter (stiskněte a přidržte klávesy současně)<br>Zvýší kontrast (tmavší nastavení).                                                                                                    |

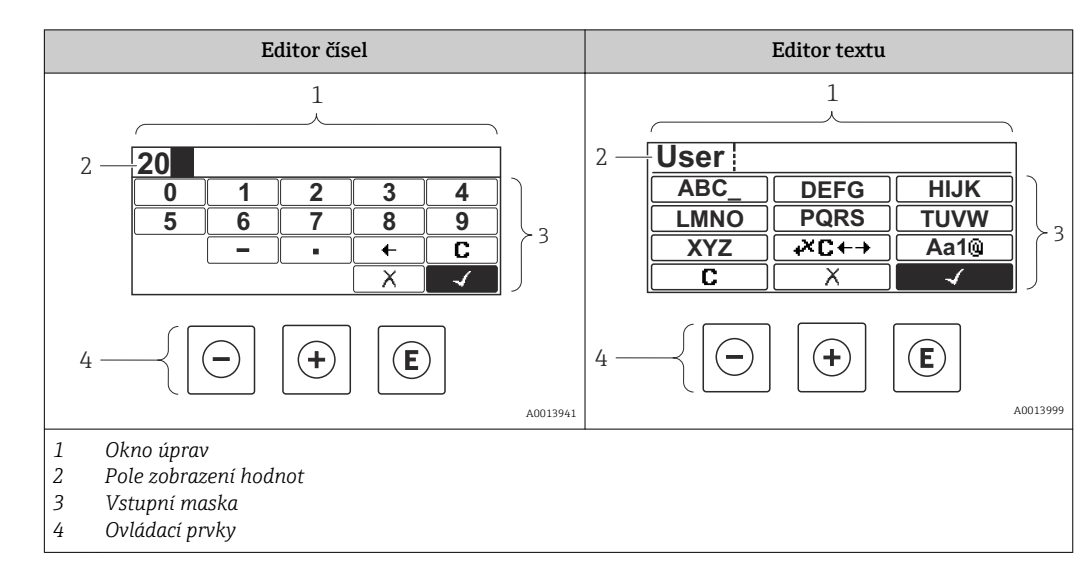

# 8.3.3 Zadávání čísel a textu

## Vstupní maska

Ve vstupní masce editoru textu a čísel jsou následující vstupní symboly:

Symboly editoru čísel

| Symbol       | Význam                                       |
|--------------|----------------------------------------------|
| 0            | Volba čísel od 0 do 9.                       |
| <b>9</b>     |                                              |
| <br>A0016619 | Vloží desetinnou čárku na pozici vstupu.     |
|              | Vloží znaménko minus na pozici vstupu.       |
| A0013985     | Potvrdí volbu.                               |
| A0016621     | Přesune pozici vstupu o jednu pozici doleva. |
| A0013986     | Ukončí vstup bez použití změn.               |
|              | Smaže všechny zapsané znaky.                 |

Symboly editoru textu

| Symbol                          | Význam                                                                                            |
|---------------------------------|---------------------------------------------------------------------------------------------------|
| (ABC_)<br><br>(XYZ)<br>A0013997 | Volba písmen A až Z                                                                               |
| Aa1@                            | Přepínání<br>• Mezi velkými a malými písmeny<br>• Pro zápis čísel<br>• Pro zápis zvláštních znaků |

|          | Potvrdí volbu.                      |
|----------|-------------------------------------|
|          | Přepne na volbu opravných nástrojů. |
| X<br>    | Ukončí vstup bez použití změn.      |
| <b>C</b> | Smaže všechny zapsané znaky.        |

# Symboly opravy pod 🕶

| Symbol   | Význam                                        |
|----------|-----------------------------------------------|
| C        | Smaže všechny zapsané znaky.                  |
| A0032907 |                                               |
| -        | Přesune pozici vstupu o jednu pozici doprava. |
| A0018324 |                                               |
| -        | Přesune pozici vstupu o jednu pozici doleva.  |
| A0018326 |                                               |
| ×        | Smaže jeden znak hned vlevo od pozice vstupu. |
| A0032906 |                                               |

# 8.3.4 Otevření kontextového menu

S využitím kontextového menu může uživatel vyvolat následující tři menu rychle a přímo z provozního zobrazení:

- Setup (nastavení)
- Zál. dat displej
- Křivka obál.
- Zámek klávesnice zapnutý

#### Otevření a zavření kontextového menu

Uživatel je na provozním displeji.

- 1. Stiskněte 🗉 na 2 s.
  - └ Kontextové menu se otevře.

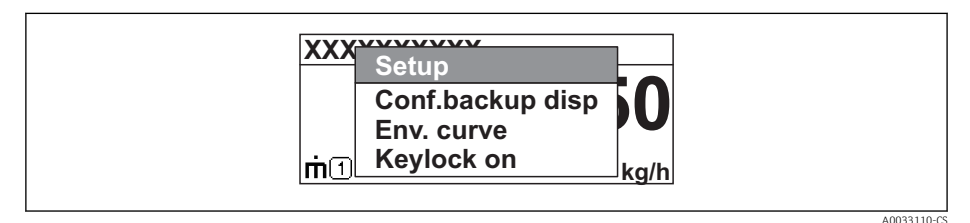

- 2. Stiskněte ⊡ + 🕂 současně.
  - 🛏 Kontextové menu se zavře a objeví se provozní zobrazení.

#### Vyvolání menu prostřednictvím kontextového menu

- 1. Otevřete kontextové menu.
- 2. Stiskem 🗄 přejděte na požadované menu.
- 3. Stiskem 🗉 potvrďte výběr.
  - └ Zvolené menu se otevře.

# 8.3.5 Obalová křivka na zobrazovacím a ovládacím modulu

Aby bylo možné vyhodnotit měřený signál, lze zobrazit obalovou křivku, a pokud bylo zaznamenáno mapování, pak také mapovací křivku:

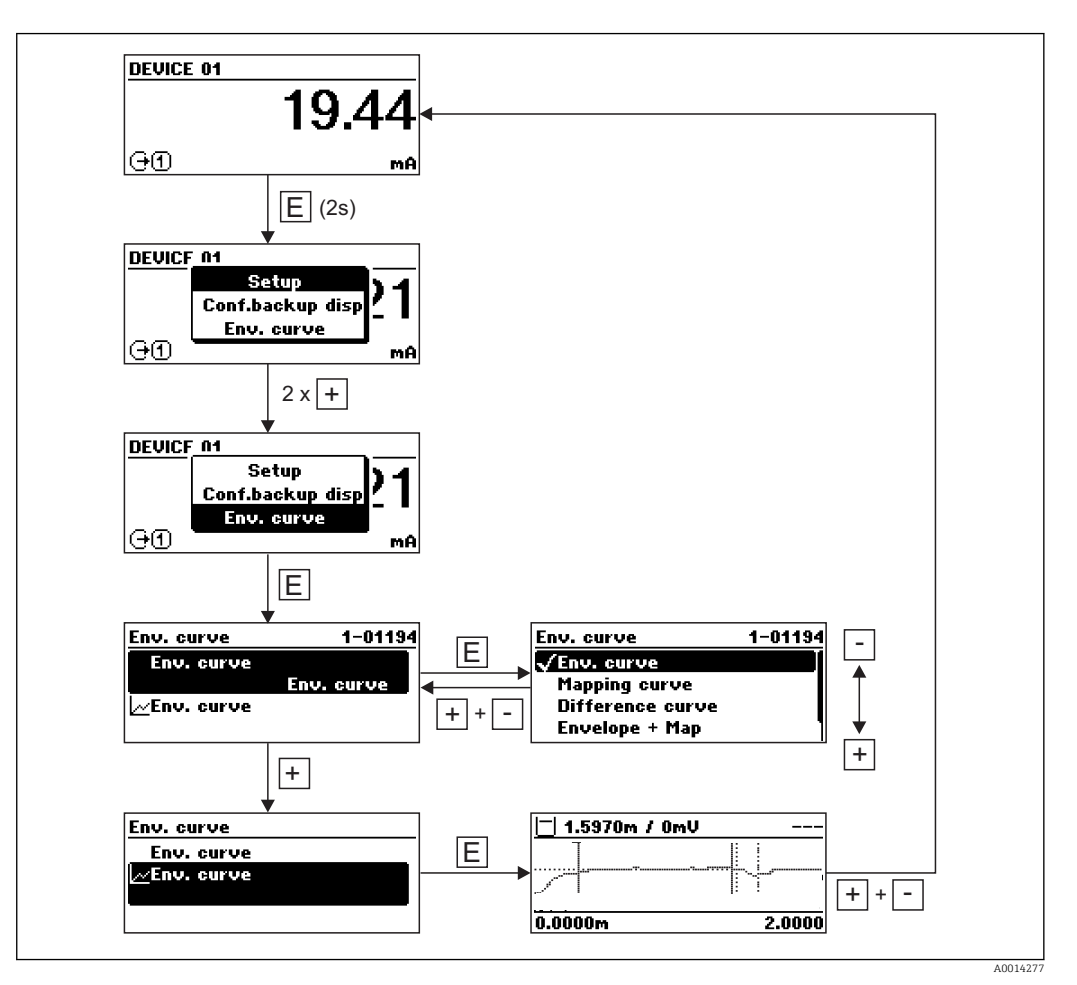

#### Endress+Hauser

# 9 Systémová integrace prostřednictvím protokolu HART

# 9.1 Přehled souborů s popisem zařízení (DD)

| IČ výrobce       | 17 (0x11)                                                                           |
|------------------|-------------------------------------------------------------------------------------|
| Typ zařízení     | 0x112B                                                                              |
| Specifikace HART | 7.0                                                                                 |
| Soubory DD       | Informace a soubory naleznete na adrese:<br>• www.endress.com<br>• www.hartcomm.org |

# 9.2 Měřené hodnoty přes protokol HART

Při dodávce jsou proměnným zařízení HART přiřazeny následující měřené hodnoty:

| Proměnná zařízení       | Hodnota měření           |  |
|-------------------------|--------------------------|--|
| Primární hodnota (PV)   | Linearizovaná hladina    |  |
| Sekundární hodnota (SV) | Vzdálenost               |  |
| Terciální hodnota (TV)  | Absolutní amplituda echa |  |
| Kvartérní hodnota (QV)  | Relativní amplituda echa |  |

Přiřazení proměnných zařízení lze změnit v menu obsluhy: Expert → Komunikace → Výstup

- Ve smyčce HART s více odbočkami smí pouze jedno zařízení používat proudový výstup pro přenos signálu. Pro všechna ostatní zařízení musí být nastaveno následující:
  - Parametr "Proudový rozsah" = volitelná možnost "Pevná hodnota proudu"
  - Parametr "Pevná hodnota proudu" = 4 mA

### 10 Uvedení do provozu prostřednictvím SmartBlue (aplikace)

#### Požadavky 10.1

## Požadavky na zařízení

Uvedení do provozu prostřednictvím SmartBlue je možné pouze tehdy, jestliže zařízení má modul Bluetooth.

### Systémové požadavky pro SmartBlue

SmartBlue je k dispozici ke stažení na Google Play Store pro zařízení s operačním systémem Android a na iTunes Store pro zařízení s operačním systémem iOS.

- Zařízení iOS: iPhone 4S nebo vyšší od iOS9.0; iPad2 nebo vyšší od iOS9.0; iPod Touch 5. generace nebo vyšší od iOS9.0
- Zařízení se systémem Android: Android od verze 4.4 KitKat a Bluetooth® 4.0

### Počáteční heslo

ID modulu Bluetooth slouží jako počáteční heslo používané k navázání prvního připojení k zařízení. Nachází se:

- na informačním listu dodaném se zařízením. Tento list specifický pro každé výrobní číslo je rovněž uložen v W@M.
- na typovém štítku modulu Bluetooth.

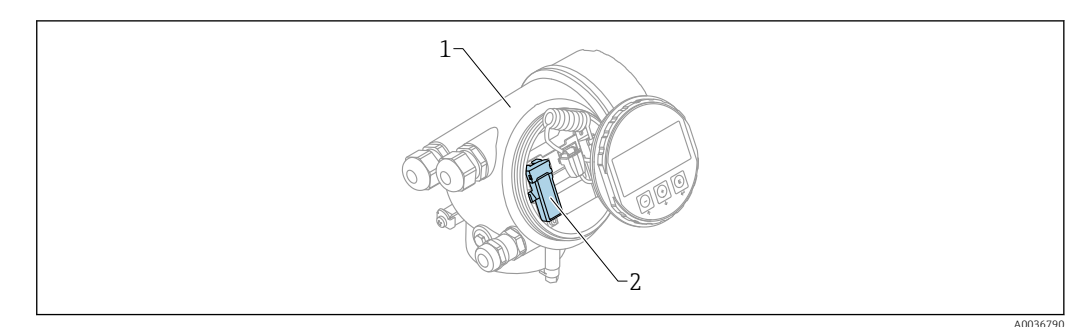

23 Zařízení s modulem Bluetooth

- Modul s elektronikou zařízení 1
- Typový štítek modulu Bluetooth; ID na tomto typovém štítku slouží jako počáteční heslo. 2

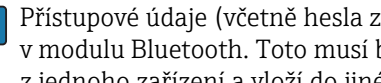

Přístupové údaje (včetně hesla změněného uživatelem) nejsou uloženy v zařízení, ale v modulu Bluetooth. Toto musí být vzato do úvahy, když se tento modul odstraní z jednoho zařízení a vloží do jiného zařízení.

#### 10.2 Uvedení do provozu

Stáhněte si a nainstalujte SmartBlue

1. Pro stažení aplikace naskenujte QR kód nebo zadejte "SmartBlue" do vyhledávacího pole

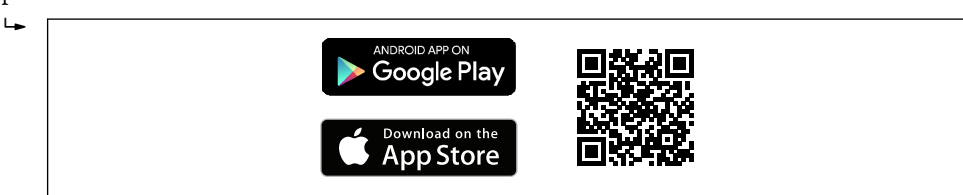

24 Odkaz na staženi

A0033202

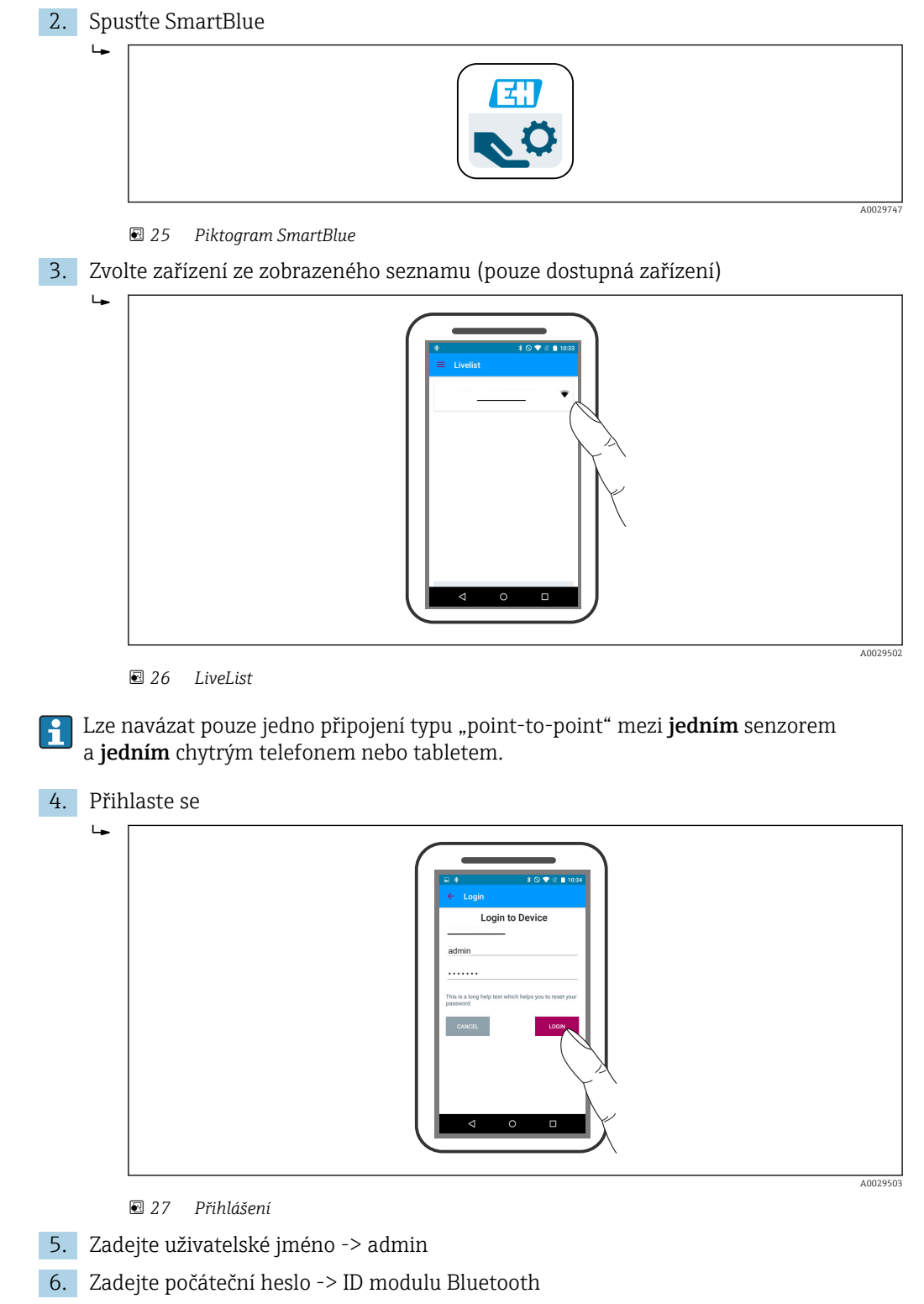

7. Po prvním přihlášení změňte heslo

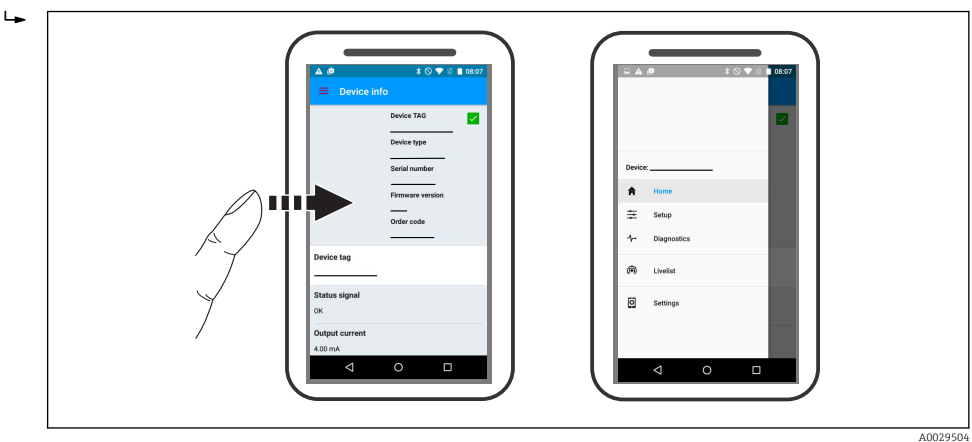

8. Posunem po displeji do strany lze zobrazit další informace (např. hlavní nabídku)

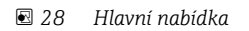

🛐 Obalovou křivku lze zobrazit a nahrát

Společně s obalovou křivkou se zobrazí následující hodnoty:

- D = vzdálenost
- L = hladina
- A = absolutní amplituda
- V případě snímků obrazovky (screenshotů) se ukládá zobrazená část (funkce zoomu)
- U videosekvencí se vždy ukládá celá oblast bez funkce zoomu

Při využití funkcí odpovídajícího chytrého telefonu nebo tabletu je možné obalové křivky (videosekvence) i odesílat.

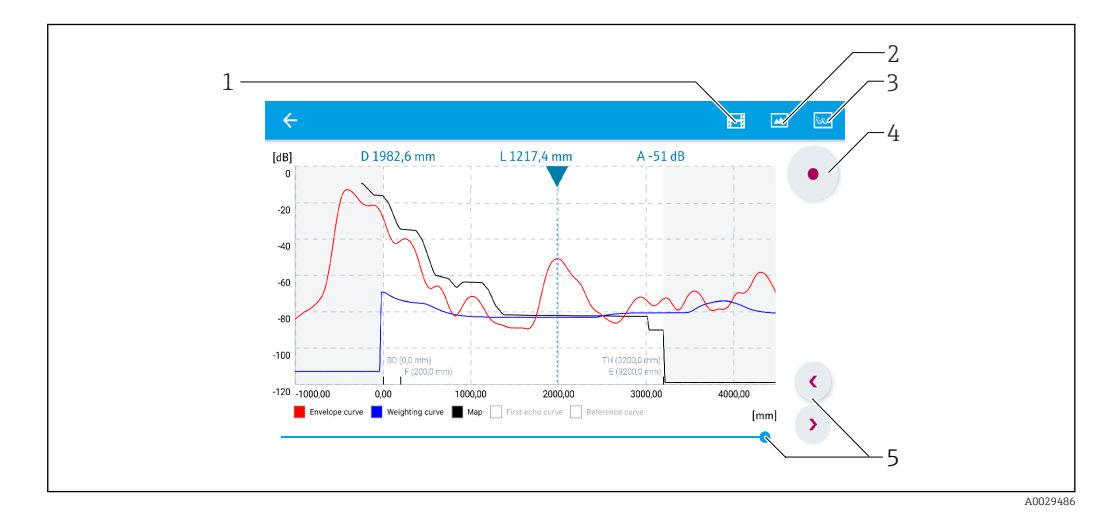

🖻 29 Zobrazení křivky obálky (příklad) v SmartBlue; zobrazení v systému Android

- 1 Nahrávání videa
- 2 Vytvořit snímek obrazovky (screenshot)
- 3 Navigace do nabídky mapování
- 4 Start/stop nahrávání videozáznamu
- 5 Posunout čas na časové ose

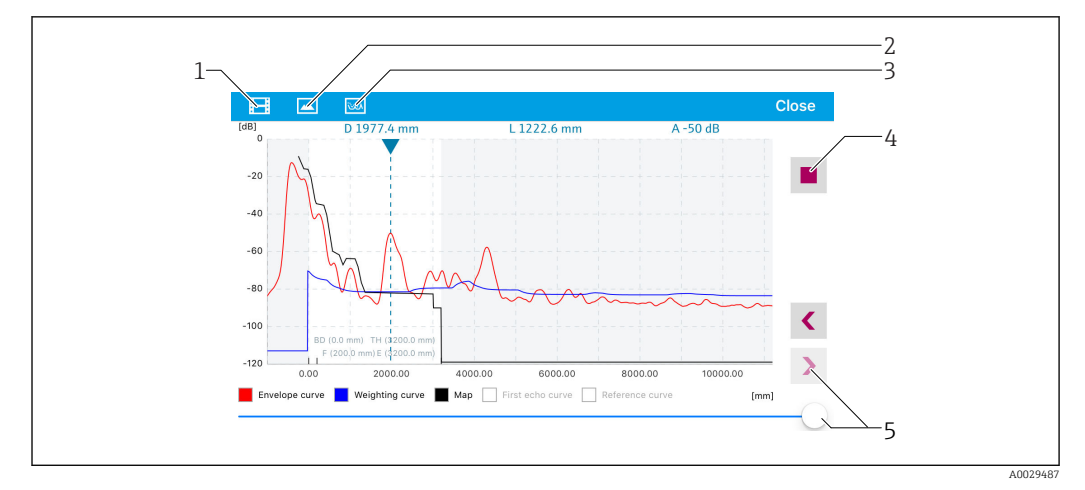

🛃 30 Zobrazení křivky obálky (příklad) v SmartBlue; zobrazení v systému iOS

- 1 Nahrávání videa
- Vytvořit snímek obrazovky (screenshot) 2
- 3
- Navigace do nabídky mapování Start/stop nahrávání videozáznamu 4
- 5 Posunout čas na časové ose

# 11 Uvedení do provozu prostřednictvím průvodce

Průvodce provázející uživatele počátečním nastavením je k dispozici ve FieldCare a DeviceCare $^{4)}.$ 

- 1. Připojte zařízení k FieldCare nebo DeviceCare  $\rightarrow \square 44$ .
- 2. Otevřete zařízení ve FieldCare nebo DeviceCare.
  - └ Objeví se přehledová stránka (domovská stránka) zařízení:

| izard                                                          |                                                                                                    |                                                       |                                       |
|----------------------------------------------------------------|----------------------------------------------------------------------------------------------------|-------------------------------------------------------|---------------------------------------|
| Commissioning STI AMHG confirmati                              | ion                                                                                                    |                                                       |                                       |
| strument health status                                         |                                                                                                    |                                                       |                                       |
| K                                                              |                                                                                                    |                                                       |                                       |
|                                                                |                                                                                                    |                                                       |                                       |
|                                                                |                                                                                                    |                                                       |                                       |
|                                                                |                                                                                                    |                                                       |                                       |
| rocess variables - Device tag: I                               | MICROPILOT                                                                                                    |                                                       |                                       |
| rocess variables - Device tag: I                               | MICROPILOT                                                                                                    | Distance                                              | Absolute echo amplitude               |
| rocess variables - Device tag: I<br>Level linearized           | MICROPILOT                                                                                                    | Distance                                              | Absolute echo amplitude               |
| rocess variables - Device tag: I<br>Level linearized           | MICROPILOT                                                                                                    | Distance <b>2,845</b> m                               | Absolute echo amplitude<br>-28,783 dB |
| rocess variables - Device tag: I<br>Level linearized           | MICROPILOT                                                                                                    | Distance<br><b>2,845</b> m<br>Relative echo amplitude | Absolute echo amplitude<br>-28,783 dB |
| rocess variables - Device tag: I<br>Level linearized<br>93,354 | MICROPILOT<br>100,000<br>0,000<br>0, | Distance<br>2,845 m<br>Relative echo amplitude        | Absolute echo amplitude<br>-28,783 dB |

- 1 Tlačítkem "Uvedení do provozu" se vyvolá průvodce.
- 3. Stiskem tlačítka "Uvedení do provozu" vyvolejte průvodce.
- 4. Zadejte nebo zvolte příslušnou hodnotu pro každý parametr. Tyto hodnoty se okamžitě zapíší do zařízení.
- 5. Klepnutím na "Další" přepněte na další stránku.
- 6. Po dokončení poslední stránky klepněte na "Konec sekvence" pro uzavření průvodce.
- Pokud se průvodce zruší před nastavením všech potřebných parametrů, zařízení se může nacházet v nedefinovaném stavu. V tomto případě se doporučuje resetovat zařízení na výchozí nastavení.

<sup>4)</sup> DeviceCare je k dispozici ke stažení na adrese www.software-products.endress.com. Ke stažení je vyžadována registrace na softwarovém portálu Endress+Hauser.

# 12 Uvedení do provozu prostřednictvím menu obsluhy

# 12.1 Instalace a kontrola funkce

Před spuštěním vašeho místa měření se ujistěte, že byly dokončeny veškeré finální kontroly:

- Seznam "Poinstalační kontrola"  $\rightarrow$  🖺 30

# 12.2 Nastavení jazyka ovládání

Tovární nastavení: angličtina nebo objednaný místní jazyk

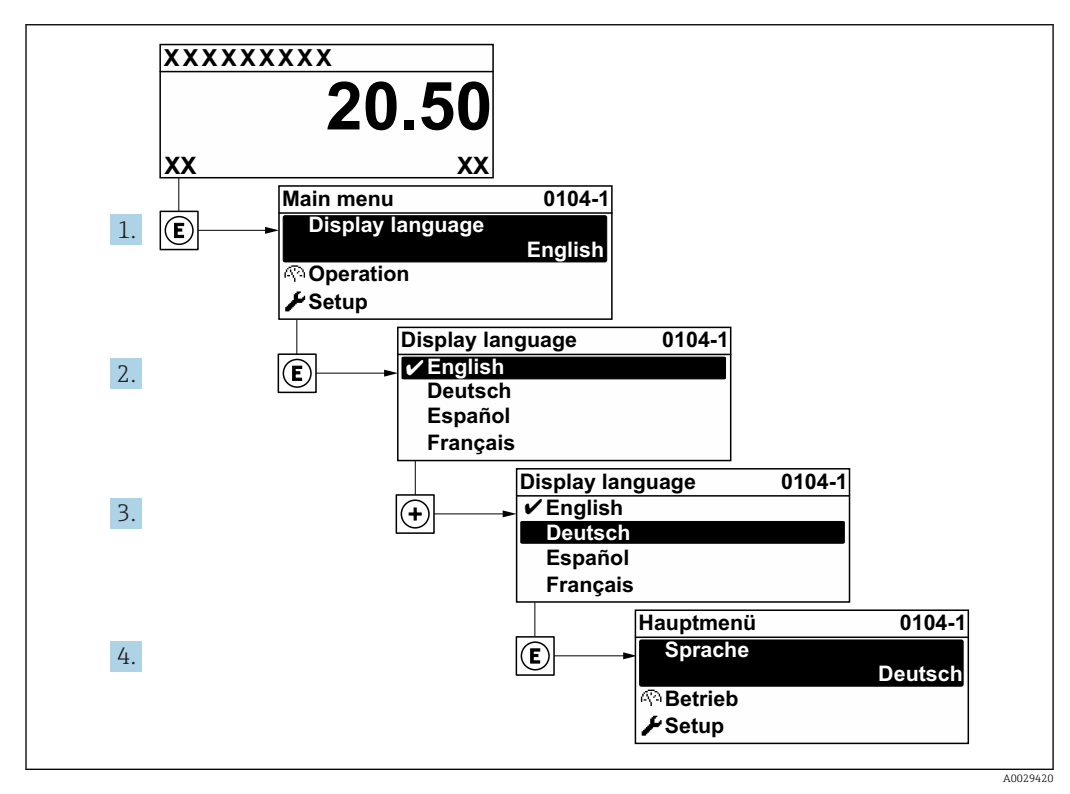

🗟 31 Na příkladu lokálního displeje

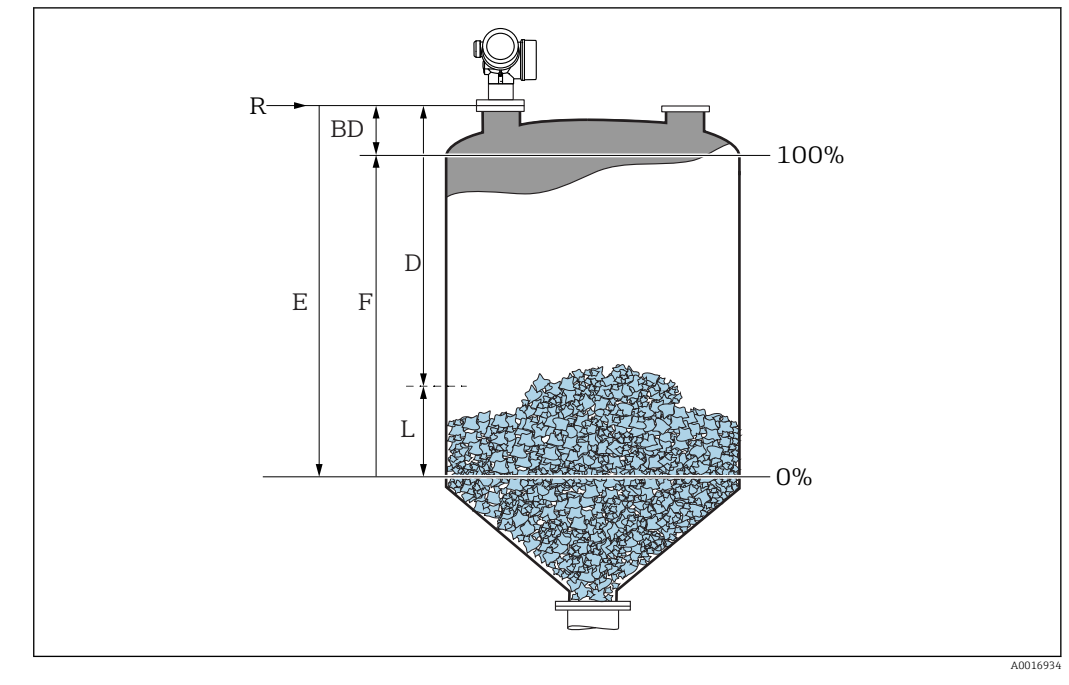

# 12.3 Konfigurace měření hladiny

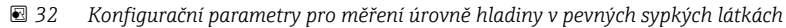

- R Referenční bod měření
- D Vzdálenost
- L Hladina
- E Kalibrace prázdné nádrže (= nula)
- F Kalibrace plné nádrže (= rozsah)
- 1. Nastavení → Označení (Tag) měřicího místa
  - Zadejte označení (TAG) zařízení.
- 2. Nastavení → Jednotky vzdálenosti
  - 🛏 Zvolte jednotku vzdálenosti.
- 3. Nastavení → Provedení zásobníku
  - Zvolte typ nádoby.
- 4. Nastavení → Max. rychlost plnění sypké
  - 🕒 Zadejte maximální očekávanou plnicí rychlost.
- 5. Nastavení → Max. rychlost vyprazdňování sypké
  - 🛏 Zadejte maximální očekávanou vypouštěcí rychlost.
- 6. Nastavení → Kalibrace prázdné nádrže
  - Zadejte prázdnou vzdálenost "E" (vzdálenost od referenčního bodu "R" k hladině na úrovni 0 %)
- 7. Jestliže rozsah měření pokrývá pouze horní část nádrže nebo zásobníku (hodnota E je mnohem nižší než výška nádrže/zásobníku), je nutné do parametru zadat skutečnou výšku nádrže nebo zásobníku. Pokud je na odtok kuželovitého tvaru, je třeba výšku nádrže nebo zásobníku upravit, neboť hodnota E v těchto aplikacích obvykle není mnohem nižší než výška nádrže/zásobníku.

Nastavení  $\rightarrow$  Rozšířené nastavení  $\rightarrow$  Hladina  $\rightarrow$  Výška nádrže / sila

- 8. Nastavení → Kalibrace plné nádrže
  - └ Zadejte plnou vzdálenost F (vzdálenost od úrovně 0 % do úrovně 100 %).
- 9. Nastavení → Hladina
  - 🕒 Udává měřenou hladinu L.

- 10. Nastavení → Vzdálenost
  - └ Udává naměřenou vzdálenost od referenčního bodu R k hladině L.
- 11. Nastavení → Kvalita signálu
  - └ Udává jakost vyhodnocovaného odrazu hladiny.
- **12.** Nastavení  $\rightarrow$  Mapování  $\rightarrow$  Potvrdit vzdálenost
  - └→ Porovnejte vzdálenost udávanou na displeji se skutečnou vzdáleností, aby bylo možné spustit záznam mapy rušivého odrazu.
- **13.** Nastavení  $\rightarrow$  Rozšířené nastavení  $\rightarrow$  Hladina  $\rightarrow$  Jednotky hladiny
  - 🛏 Zvolte jednotku hladiny: %, m, mm, ft, in (tovární nastavení: %)

Důrazně se doporučuje nastavit maximální plnicí a vypouštěcí rychlost podle skutečného procesu.

# 12.4 Záznam referenční křivky

Po konfiguraci měření se doporučuje zaznamenat aktuální obalovou křivku jako referenční křivku. Referenční křivku lze použít později nebo v rámci procesu pro diagnostické účely. K záznamu referenční křivky použijte parametr **Uložení referenční křivky**.

#### Navigace v menu

Expert  $\rightarrow$  Diagnostika  $\rightarrow$  Diagnostika obalové křivky  $\rightarrow$  Uložení referenční křivky

#### Význam volitelných možností

- Ne
- Bez akce
- Ano
  - Aktuální obalová křivka je uložena jako referenční křivka.

Referenční křivku lze zobrazit pouze v diagramu křivky obálky FieldCare poté, kdy byla načtena ze zařízení do FieldCare. Toto se provede pomocí funkce "Načíst referenční křivku" ve FieldCare.

🕑 33 Funkce "Načíst referenční křivku"

# 12.5 Konfigurace displeje na zařízení

# 12.5.1 Tovární nastavení displeje na zařízení

| Parametr            | Tovární nastavení     |
|---------------------|-----------------------|
| Language            | English               |
| Zobrazení hodnoty 1 | Linearizovaná hladina |
| Zobrazení hodnoty 2 | Žádný                 |
| Zobrazení hodnoty 3 | Žádný                 |
| Zobrazení hodnoty 4 | Žádný                 |

# 12.5.2 Nastavení displeje na zařízení

```
Displej na zařízení lze nastavit v následujícím podmenu:
Nastavení <br/> \rightarrow Rozšířené nastavení \rightarrow Zobrazení
```

# 12.6 Nastavení proudových výstupů

# 12.6.1 Tovární nastavení proudových výstupů

| Proudový výstup | Přiřazená hodnota<br>měření | 4 mA hodnota                           | 20 mA hodnota                            |
|-----------------|-----------------------------|----------------------------------------|------------------------------------------|
| 1               | Linearizovaná hladina       | 0 % příslušné linearizované<br>hladiny | 100 % příslušné linearizované<br>hladiny |
| 2 <sup>1)</sup> | Vzdálenost                  | 0                                      | Kalibrace prázdné nádrže                 |

1) pro zařízení se 2 proudovými výstupy

# 12.6.2 Nastavení proudových výstupů

Proudové výstupy lze nastavit v následujících nabídkách:

#### Základní nastavení

Nastavení <br/>  $\rightarrow$  Rozšířené nastavení  $\rightarrow$  Proudový výstup<br/>  $1 \dots 2$ 

#### Pokročilé nastavení

Expert  $\rightarrow$  Výstup  $\rightarrow$  Proudový výstup 1 Viz "Popis parametrů zařízení", GP01101F

# 12.7 Správa nastavení

Po uvedení do provozu můžete uložit stávající nastavení zařízení, zkopírovat ji do jiného měřicího místa nebo obnovit předchozí nastavení zařízení. Toto můžete činit pomocí možnosti parametr **Správa konfigurace** a jejích jednotlivých voleb.

### Navigační cesta v menu obsluhy

Nastavení  $\rightarrow$  Rozšířené nastavení  $\rightarrow$  Záloha dat displej  $\rightarrow$  Správa konfigurace

### Význam volitelných možností

- Zrušit
  - Nevykoná se žádná akce a uživatel tento parametr opustí.
- Provést zálohování

Záložní kopie aktuální konfigurace zařízení v paměti HistoROM (vestavěná v zařízení) se uloží do zobrazovacího modulu zařízení. Záložní kopie obsahuje údaje o převodníku a senzoru zařízení.

Obnovit

Poslední záložní kopie nastavení zařízení se zkopíruje ze zobrazovacího modulu do paměti HistoROM zařízení. Záložní kopie obsahuje údaje o převodníku a senzoru zařízení.

Duplikovat

Konfigurace převodníku je zduplikována do jiného zařízení pomocí zobrazovacího modulu převodníku. Následující parametry, které charakterizují jednotlivý měřicí bod, **nejsou** obsaženy v přenášené konfiguraci:

- HART datum
- HART krátký Tag
- HART zpráva
- HART popis
- HART adresa
- Označení (Tag) měřicího místa
- Typ média
- Porovnat

Konfigurace zařízení uložená v zobrazovacím modulu se porovná s aktuální konfigurací zařízení v paměti HistoROM. Výsledek tohoto porovnání se zobrazí v položce parametr **Výsledek porovnání**.

Vymazat záložní data

Záložní kopie nastavení zařízení se odstraní ze zobrazovacího modulu zařízení.

V průběhu této akce není možné upravovat nastavení pomocí lokálního displeje a na displeji se zobrazí zpráva o stavu zpracování.

Pokud se stávající záloha obnovuje na jiném zařízení pomocí možnosti volitelná možnost **Obnovit**, může se stát, že některé funkce jistých zařízení již nebudou k dispozici. V některých případech dokonce ani reset zařízení neobnoví původní stav.

Pro přenos konfigurace do jiného zařízení by se vždy měla použít možnost volitelná možnost **Duplikovat**.

# 12.8 Ochrana nastavení proti neoprávněným změnám

Nastavení lze proti neoprávněným změnám ochránit dvěma způsoby:

- Prostřednictvím nastavení parametrů (softwarový zámek) → 
   <sup>(1)</sup> 47
- Prostřednictvím uzamykacího přepínače (hardwarový zámek)  $\rightarrow \cong 48$
### 13 Diagnostika, vyhledávání a odstraňování závad

## 13.1 Vyhledávání a odstraňování závad – všeobecně

### 13.1.1 Všeobecné chyby

| Chyba                                                                                                    | Možná příčina                                                                                                   | Nápravné úkony                                                              |  |
|----------------------------------------------------------------------------------------------------|----------------------------------------------------------------------------------------------------|-----------------------------------------------------------------------------|--|
| Zařízení nereaguje.                                                                                                    | Napájecí napětí nesouhlasí<br>s hodnotou uvedenou na<br>typovém štítku.                                         | Přiveďte správné napětí.                                                    |  |
|                                                                                                    | Polarita napájecího napětí je<br>nesprávná.                                                                     | Opravte polaritu.                                                           |  |
|                                                                                                    | Kabely nemají řádný kontakt se<br>svorkami.                                                                     | Zajistěte elektrické spojení mezi kabelem<br>a svorkou.                     |  |
| Hodnoty na displeji nejsou<br>vidět.                                                                                                    | Kontrast je nastaven na moc<br>nízkou nebo vysokou hodnotu.                                                     | <ul> <li>Nastavte větší kontrast současným<br/>tisknutím</li></ul>          |  |
|                                                                                                    | Zástrčka kabelu displeje není<br>správně připojena.                                                             | Zapojte zástrčku správně.                                                   |  |
|                                                                                                    | Displej je vadný.                                                                                               | Vyměňte displej.                                                            |  |
| Při spouštění zařízení nebo při                                                                                                    | Elektromagnetické rušení                                                                                        | Zkontrolujte uzemnění zařízení.                                             |  |
| pripojeni displeje se na<br>displeji zobrazí "Chyba<br>komunikace".                                                                                     | Poškozený kabel displeje nebo<br>zástrčka displeje.                                                             | Vyměňte displej.                                                            |  |
| Nefunguje duplikace<br>parametrů z jednoho zařízení<br>do jiného prostřednictvím<br>displeje.<br>K dispozici jsou pouze<br>možnost "Uložit" a "Zrušit". | Displej se zálohou není<br>rozpoznán, jestliže na daném<br>zařízení doposud nebylo<br>provedeno zálohování dat. | Připojte displej (se zálohou) a restartujte<br>zařízení.                    |  |
| Výstupní proud <3,6 mA                                                                                                    | Nesprávné připojení signálního<br>kabelu.                                                                       | Zkontrolujte připojení.                                                     |  |
|                                                                                                    | Elektronika je vadná.                                                                                           | Vyměňte elektroniku.                                                        |  |
| Komunikace HART nepracuje.                                                                                                    | Chybí odpor pro komunikaci<br>nebo je nesprávně nainstalován.                                                   | Správně nainstalujte odpor pro komunikaci (250 Ω).                          |  |
|                                                                                                    | Nesprávně zapojený Commubox.                                                                                    | Připojte Commubox správným způsobem.                                        |  |
|                                                                                                    | Commubox není přepnutý do<br>režimu HART.                                                                       | Nastavte volicí přepínač na jednotce<br>Commubox do polohy HART.            |  |
| Komunikace CDI nepracuje.                                                                                                    | Chybné nastavení portu COM na počítači.                                                                         | Zkontrolujte nastavení portu COM na počítači a v případě potřeby je změňte. |  |
| Zařízení měří nesprávně.                                                                                                    | Chyba nastavení parametrů                                                                                       | Zkontrolujte a upravte nastavení parametrů.                                 |  |
| Přes aplikaci SmartBlue není<br>zařízení přístupné.                                                                                                    | Žádné připojení Bluetooth                                                                                       | Na chytrém telefonu nebo tabletu povolte<br>funkci Bluetooth.               |  |
|                                                                                                    | Zařízení je již propojeno s jiným<br>chytrým telefonem/tabletem.                                                | Odpojte zařízení od chytrého telefonu /<br>tabletu.                         |  |
|                                                                                                    | Modul Bluetooth není připojen.                                                                                  | Připojte modul Bluetooth (viz SD02252F).                                    |  |
| Přihlášení přes SmartBlue<br>není možné.                                                                                                    | Zařízení je uváděno do provozu poprvé.                                                                          | Zadejte počáteční heslo (ID modulu<br>Bluetooth) a změňte ho.               |  |

| Chyba                             | Možná příčina                | Nápravné úkony                                                   |
|-----------------------------------|------------------------------|------------------------------------------------------------------|
| Zařízení nelze pomocí             | Bylo zadáno nesprávné heslo. | Zadejte správné heslo.                                           |
| aplikace SmartBlue<br>provozovat. | Zapomenuté heslo             | Kontaktujte servis Endress+Hauser<br>(www.addresses.endress.com) |

| Chyba                                                                                            | Možná příčina                                                              | Řešení                                                                                                    |  |
|--------------------------------------------------------------------------------------------------|----------------------------------------------------------------------------|----------------------------------------------------------------------------------------------------|--|
| Zařízení není viditelné<br>v seznamu dostupných zařízení                                         | Žádné připojení<br>Bluetooth                                               | Na chytrém telefonu nebo tabletu povolte funkci<br>Bluetooth <sup>®</sup> .                                                                                                  |  |
|                                                                                                  |                                                                            | Funkce Bluetooth® senzoru je deaktivována, proveďte sekvenci obnovení.                                                                                                    |  |
| Zařízení není viditelné<br>v seznamu dostupných zařízení                                         | Zařízení je již<br>propojeno s jiným<br>chytrým telefonem<br>nebo tabletem | Je navázáno pouze <b>jedno</b> připojení typu "point-to-<br>point" mezi senzorem a chytrým telefonem nebo<br>tabletem.                                                       |  |
| Zařízení je viditelné v seznamu,<br>ale nelze k němu získat přístup                              | Koncové zařízení se<br>systémem Android                                    | Je pro aplikaci povolena funkce lokalizace, byla povolena při prvním spuštění?                                                                                               |  |
| prostřednictvím SmartBlue                                                                        |                                                                            | Funkce GPS nebo určování polohy musí být<br>aktivována pro určité verze systému Android ve<br>spojení s Bluetooth®                                                           |  |
|                                                                                                  |                                                                            | Aktivujte GPS – zcela ukončete aplikaci a znovu ji<br>spusťte – povolte funkci určování polohy pro aplikaci                                                                  |  |
| Zařízení je viditelné v seznamu,<br>ale nelze k němu získat přístup<br>prostřednictvím SmartBlue | Koncové zařízení se<br>systémem Apple                                      | Přihlaste se standardním způsobem<br>Zadejte uživatelské jméno "admin"<br>Zadejte počáteční heslo (ID modulu Bluetooth),<br>přičemž věnujte pozornost velkým/malým písmenům. |  |
| Přihlášení přes SmartBlue není<br>možné                                                          | Zařízení je uváděno<br>do provozu poprvé.                                  | Zadejte počáteční heslo (ID modulu Bluetooth)<br>a změňte ho, přičemž věnujte pozornost velkým/<br>malým písmenům.                                                           |  |
| Zařízení nelze pomocí aplikace<br>SmartBlue ovládat.                                             | Bylo zadáno<br>nesprávné heslo.                                            | Zadejte správné heslo.                                                                                                    |  |
| Zařízení nelze pomocí aplikace<br>SmartBlue ovládat.                                             | Zapomenuté heslo                                                           | Kontaktujte servisní oddělení Endress+Hauser<br>(www.addresses.endress.com)                                                                                                  |  |

### 13.1.2 Chyba – ovládání přes SmartBlue

### 13.1.3 Chyby nastavení parametrů

| Chyba                                                                                                    | Možná příčina                                                                                              | Náprava                                                                                                    |  |
|----------------------------------------------------------------------------------------------------|----------------------------------------------------------------------------------------------------|----------------------------------------------------------------------------------------------------|--|
| Nesprávná měřená<br>hodnota                                                                                                | Pokud měřená vzdálenost<br>(Nastavení → Vzdálenost)<br>odpovídá skutečné vzdálenosti:<br>Chyba kalibrace   | <ul> <li>Zkontrolujte a v případě nutnosti upravte parametr Kalibrace prázdné nádrže.</li> <li>Zkontrolujte a v případě nutnosti upravte parametr Kalibrace plné nádrže.</li> <li>Zkontrolujte a v případě nutnosti upravte linearizaci (podnabídka Linearizace).</li> </ul>                                                        |  |
|                                                                                                    | Nesprávně nastavená korekce<br>hladiny                                                                     | Zadejte správnou hodnotu do parametr <b>Korekce</b><br>hladiny.                                                                                                    |  |
|                                                                                                    | Pokud měřená vzdálenost<br>(Nastavení → Vzdálenost)<br>neodpovídá skutečné<br>vzdálenosti:<br>Rušivý odraz | Proveďte mapování nádrže (parametr <b>Potvrdit vzdálenost</b> ).                                                                                                    |  |
| Bez změny měřené Rušivé odrazy od součástí<br>hodnoty při instalace, hrdla nebo nánosu<br>doplňování/vypouštění na anténě. |                                                                                                    | <ul> <li>Proveďte mapování nádrže (parametr Potvrdit vzdálenost).</li> <li>Pokud je to možné, seřiďte polohu antény do směru pevného povrchu, aby se předešlo rušivým odrazům.</li> <li>Pokud je to třeba, očistěte anténu (čisticí vzduch).</li> <li>Pokud je to nutné, zvolte lepší montážní polohu nebo větší anténu.</li> </ul> |  |

| Chyba Možná příčina                                                                                     |                                                                                                    | Náprava                                                                                                    |  |
|----------------------------------------------------------------------------------------------------|----------------------------------------------------------------------------------------------------|----------------------------------------------------------------------------------------------------|--|
| Během doplňování/<br>vypouštění nebo<br>měření stoupá měřená<br>hodnota občas náhle<br>na vyšší úroveň. | Signál je oslabený (např.<br>zkapalněním povrchu,<br>extrémní tvorbou prachu) –<br>rušivé odrazy jsou někdy<br>silnější. Značný nános, plnicí<br>proud v cestě signálního<br>svazku. | <ul> <li>Proveďte mapování nádrže (parametr Potvrdit vzdálenost).</li> <li>Zvyšte hodnotu času integrace (Expert → Senzor → Vzdálenost → Integrační čas)</li> <li>Optimalizujte ustavení polohy antény</li> <li>Pokud je to nutné, zvolte lepší montážní polohu nebo větší anténu.</li> <li>Pokud je to třeba, očistěte anténu (čisticí vzduch).</li> </ul> |  |
| Chybová zpráva F941<br>nebo S941 "Ztráta<br>odrazu"                                                     | Odraz od hladiny je příliš slabá.<br>Možné příčiny:<br>• Zkapalnění povrchu<br>• Extrémní tvorba prachu<br>• Násypný úhel                                                            | <ul> <li>Optimalizujte ustavení polohy antény</li> <li>Pokud je to nutné, zvolte lepší montážní polohu<br/>nebo větší anténu.</li> </ul>                                                                                                    |  |
| Měřené hodnoty náhle<br>stoupnou na vyšší<br>hladiny a setrvají tam.                                    | <ul> <li>Nános na nádobě</li> <li>Nános na anténě</li> <li>Intenzivní tvorba<br/>kondenzátu na anténě</li> </ul>                                                                     | <ul> <li>Periodické čištění</li> <li>Proveďte mapování nádrže (parametr Potvrdit vzdálenost).</li> <li>Zvyšte hodnotu času integrace (Expert → Senzor → Vzdálenost → Integrační čas)</li> <li>Optimalizujte ustavení polohy antény</li> <li>Pokud je to nutné, zvolte lepší montážní polohu nebo větší anténu.</li> </ul>                                   |  |
| Zařízení zobrazuje<br>určitou výšku hladiny,<br>když je nádrž prázdná.                                  | Rušivý odraz                                                                                                    | Proveďte mapování v celém rozsahu měření při<br>prázdném zásobníku (parametr <b>Potvrdit</b><br><b>vzdálenost</b> ).                                                                                                    |  |
| Chybný průběh<br>hladiny v celém<br>měřicím rozsahu                                                     | Nesprávná charakteristika<br>nádoby nebo vlastnosti procesu                                                                                                    | <ul> <li>Zvolte správnou možnost pod parametr Provedení<br/>zásobníku.</li> <li>Zadejte skutečné hodnoty do parametr "Max.<br/>rychlost plnění sypké" a parametr "Max.<br/>rychlost vyprazdňování sypké".</li> </ul>                                                                                                    |  |

### 13.2 Diagnostické informace na lokálním displeji

### 13.2.1 Diagnostická zpráva

Závady zjištěné autodetekčním systémem měřicího přístroje se zobrazují jako diagnostické zprávy střídající se se zobrazením měřené hodnoty.

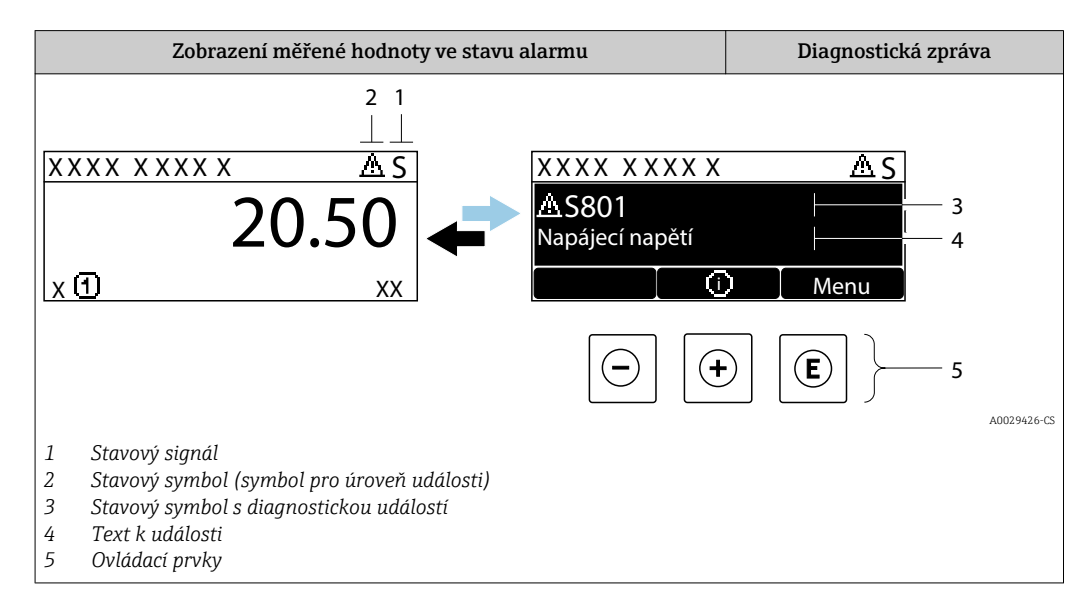

#### Stavové signály

| F 40032902           | <b>Volitelná možnost "Závada (F)"</b><br>Vyskytla se chyba zařízení. Naměřená hodnota již není platná.                                                                                                    |
|----------------------|----------------------------------------------------------------------------------------------------|
| <b>C</b>             | Volitelná možnost "Kontrola funkce (C)"<br>Zařízení je v servisním režimu (např. během simulace).                                                                                                    |
| <b>S</b><br>A0032904 | <ul> <li>Volitelná možnost "Mimo specifikaci (S)"</li> <li>Zařízení je provozováno:</li> <li>Mimo rozsah technických specifikací (např. během spouštění nebo čištění)</li> <li>Mimo konfiguraci vykonávanou uživatelem (např. úroveň mimo nakonfigurovaný rozsah)</li> </ul> |
| M 40032905           | <b>Volitelná možnost "Požadavek na údržbu (M)"</b><br>Požaduje se údržba. Naměřená hodnota je stále platná.                                                                                                    |

#### Stavový symbol (symbol pro úroveň události)

| 8 | <b>Stav "Alarm"</b><br>Měření je přerušeno. Výstupy signálu přejímají definovaný stav alarmu. Zobrazí se<br>diagnostické hlášení. |
|---|----------------------------------------------------------------------------------------------------|
| Δ | <b>Stav "Výstraha"</b><br>Zařízení pokračuje v měření. Zobrazí se diagnostické hlášení.                                           |

#### Diagnostická událost a text k události

Chybu lze identifikovat pomocí diagnostické události. Text k události vám pomáhá tím, že vám poskytne informace o dané chybě. Navíc se před diagnostickou událostí zobrazí příslušný symbol.

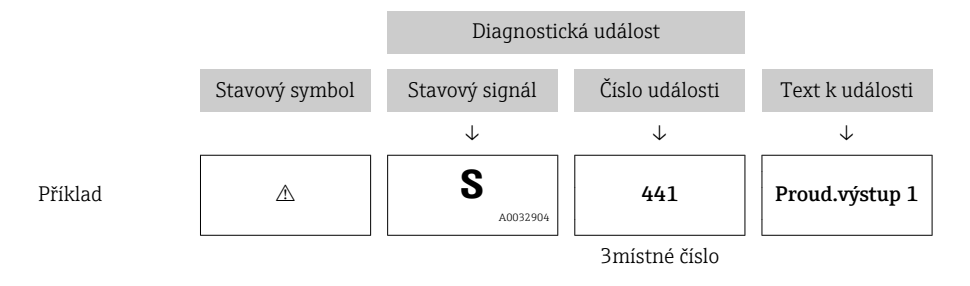

Pokud je aktivních více diagnostických zpráv současně, zobrazuje se pouze zpráva s nejvyšší prioritou. Další nevyřešené diagnostické zprávy lze zobrazit v podnabídka **Seznam hlášení diagnostiky**.

Dřívější diagnostické zprávy, které již nejsou nevyřešené, jsou znázorňovány následujícím způsobem:

- Na lokálním displeji:
  - v položce podnabídka Záznamník událostí
- Ve FieldCare:
  - prostřednictvím funkce "Seznam událostí/HistoROM".

#### Ovládací prvky

| Funkce obsluhy v menu, podmenu |                                                               |  |
|--------------------------------|---------------------------------------------------------------|--|
| +                              | <b>Klávesa plus</b><br>Otevře zprávu o nápravných opatřeních. |  |
| E                              | Klávesa Enter<br>Otevře menu obsluhy.                         |  |

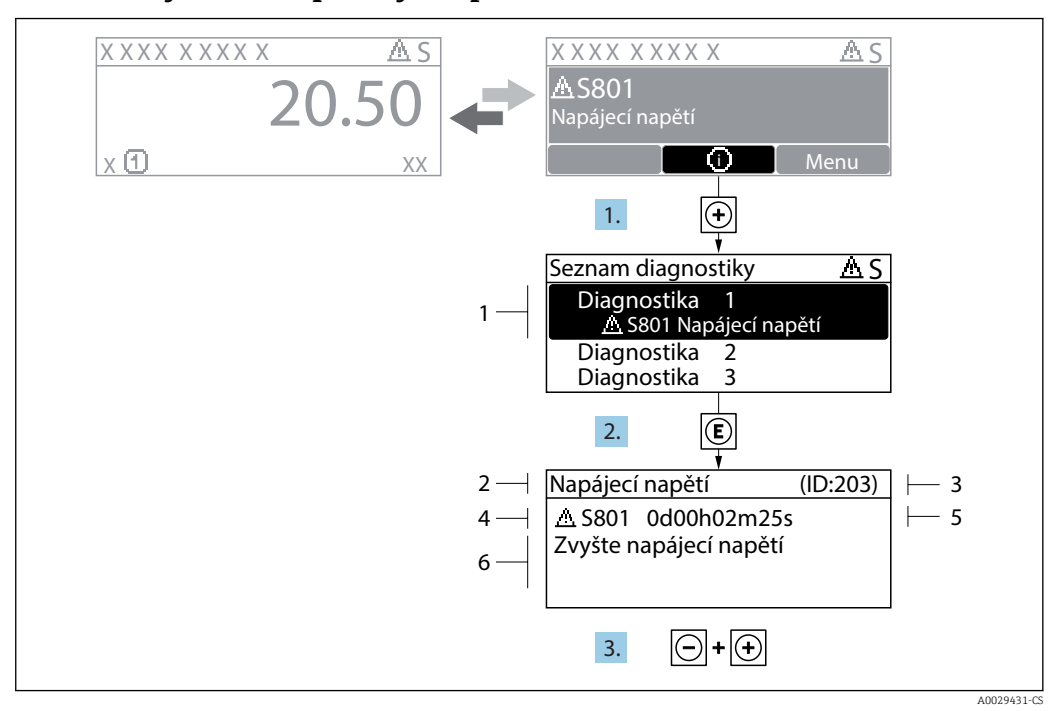

#### 13.2.2 Vyvolání nápravných opatření

🛃 34 Zpráva o nápravných opatřeních

- 1 Diagnostické informace
- 2 Krátký text
- 3 Servisní ID
- Diagnostika s diagnostickým kódem 4
- 5 Čas výskytu při provozu 6
- Nápravná opatření

Uživatel je v diagnostické zprávě.

1. Stiskněte 
⊕ (symbol ①).

- Otevře se podnabídka Seznam hlášení diagnostiky.
- 2. Zvolte požadovanou diagnostickou událost pomocí ∃ nebo ⊟ a stiskněte E.

└ • Otevře se zpráva o nápravných opatřeních pro zvolenou diagnostickou událost.

3. Stiskněte ⊡ + 🛨 současně.

└ - Zpráva o nápravných opatřeních se zavře.

Uživatel se nachází v menu Diagnostika u položky pro nějakou diagnostickou událost, např. v podmenu Seznam hlášení diagnostiky nebo Předchozí diagnostika.

1. Stiskněte 🗉.

- └ Otevře se zpráva o nápravných opatřeních pro zvolenou diagnostickou událost.
- 2. Stiskněte ⊡ + ± současně.
  - Zpráva o nápravných opatřeních se zavře.

### 13.3 Diagnostická událost v ovládacím nástroji

Pokud je v zařízení přítomna nějaká diagnostická událost, stavový signál se objeví v ovládacím nástroji jako levý horní status současně s příslušným symbolem pro úroveň události v souladu s NAMUR NE 107:

- Závada (F)
- Kontrola funkce (C)
- Mimo specifikaci (S)
- Požadavek na údržbu (M)

#### A: Prostřednictvím menu obsluhy

- 1. Přejděte na nabídka **Diagnostika**.
  - Pod parametr Aktuální diagnostika se zobrazuje diagnostická událost společně s textem k dané události.

2. Na pravé straně displeje podržte kurzor nad parametr Aktuální diagnostika.

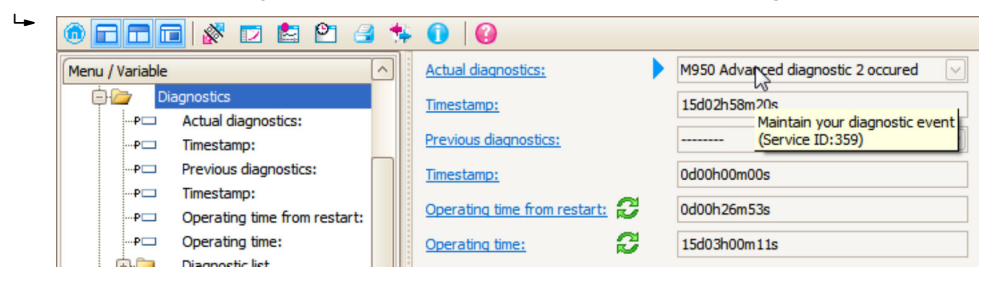

Objeví se plovoucí nápověda s nápravnými opatřeními pro diagnostickou událost.

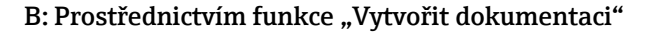

| 1. | i 💼 🖬 🖬 🖉 🛃           | 1 🖘 🕕        | 0         |
|----|-----------------------|--------------|-----------|
|    | Menu / Variable       | 13           | Value     |
|    | 🖻 🦢 Diagnostics       | Create Docur | mentation |
|    | P Actual diagnostics: |              |           |

Zvolte funkci "Vytvořit dokumentaci".

| 2. | Documentation       |               |
|----|---------------------|---------------|
|    | Documentation       | Status        |
|    | Documentation       | Initialized   |
|    | 📄 🗹 Title Pages     | Initialized   |
|    | Cover Page          | Initialized   |
|    | Signatures Page     | Initialized   |
|    |                     | Initialized   |
|    | Linearization table | Initialized   |
|    | Envelope curve      | Initialized   |
|    | Extended HistoROM   | Initialized   |
|    | ··· 🗹 Diagram data  | Initialized   |
|    | Data overview       | Initialized   |
|    | Compare Datasets    | Not available |

Ujistěte se, zda je označena položka "Přehled dat".

- 3. Klepněte na "Uložit jako …" a uložte PDF s protokolem.
  - └ Protokol obsahuje diagnostické zprávy a informace o možné nápravě.

#### C: Prostřednictvím funkce "Seznam událostí / Rozšířená HistoROM"

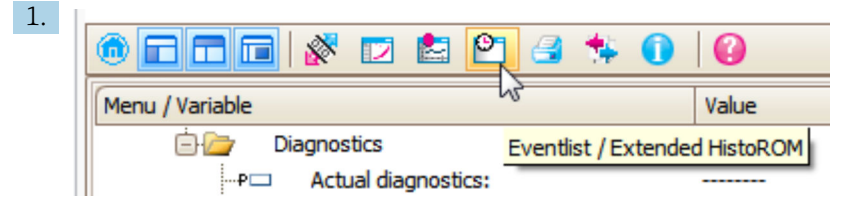

Zvolte funkci "Seznam událostí / Rozšířená HistoROM".

| 2. | Online-Parametrierung 🗙 | Eventliste / Erweitertes HistoROM       | X   |
|----|-------------------------|-----------------------------------------|-----|
|    | 한 🖻 🗄 🛃 🗟 🔍             | < ≤   > ≥   ≤ ×                         | 🛃 🖪 |
|    |                         | ~~~~~~~~~~~~~~~~~~~~~~~~~~~~~~~~~~~~~~~ |     |

Zvolte funkci "Načíst seznam událostí".

Seznam událostí včetně informací k možné nápravě se zobrazí v okně "Přehled dat".

### 13.4 Seznam diagnostiky

V podmenu podnabídka **Seznam hlášení diagnostiky** lze zobrazit až 5 aktuálně aktivních diagnostických zpráv. Pokud je aktivních více než 5 diagnostických zpráv, zobrazují se na displeji zprávy s nejvyšší prioritou.

#### Cesta

Diagnostika → Seznam hlášení diagnostiky

#### Vyvolání a zavření nápravných opatření

1. Stiskněte 🗉.

← Otevře se zpráva o nápravných opatřeních pro zvolenou diagnostickou událost.

2. Stiskněte ⊡ + ± současně.

└ - Zpráva o nápravných opatřeních se zavře.

## 13.5 Přehled diagnostických událostí

| Diagnostické<br>číslo | Stručný text                      | Opravná akce                                                                                                    | Stavový<br>signál<br>[z výroby] | Diagnostické<br>chování<br>[z výroby] |
|-----------------------|-----------------------------------|----------------------------------------------------------------------------------------------------|---------------------------------|---------------------------------------|
| Diagnostika senz      | orů                               | 1                                                                                                    | 1                               | 1                                     |
| 046                   | Detekován nános na<br>sondě.      | Očistěte sondu                                                                                                    | F                               | Alarm <sup>1)</sup>                   |
| 102                   | Chyba kompatibilty<br>senzoru     | <ol> <li>Restartujte zařízení</li> <li>Kontaktujte servis</li> </ol>                                                                                          | F                               | Alarm                                 |
| 151                   | Porucha elektroniky<br>senzoru    | Vyměňte modul elektroniky<br>senzoru.                                                                                                    | F                               | Alarm                                 |
| Diagnostika elek      | troniky                           |                                                                                                    | •                               |                                       |
| 242                   | Nekompatibilní<br>software        | <ol> <li>Zkontrolujte software</li> <li>Přehrajte SW nebo vyměnte<br/>modul hlavní elektroniky</li> </ol>                                                     | F                               | Alarm                                 |
| 252                   | Nekompatibilní moduly             | <ol> <li>Zkontrolujte elektronické<br/>moduly</li> <li>Vyměnte modul vstupů/<br/>výstupů nebo hlavní<br/>elektroniky</li> </ol>                               | F                               | Alarm                                 |
| 261                   | Moduly elektroniky                | <ol> <li>Restartujte zařízení</li> <li>Zkontrolujte elektronické<br/>moduly</li> <li>Vyměňte modul vstupů/<br/>výstupů nebo hlavní<br/>elektroniku</li> </ol> | F                               | Alarm                                 |
| 262                   | Připojení modulu                  | <ol> <li>Zkontrolujte připojení<br/>modulů</li> <li>Vyměnte elektronické<br/>moduly</li> </ol>                                                                | F                               | Alarm                                 |
| 270                   | Závada hlavní<br>elektroniky      | Vyměnte modul hlavní<br>elektroniky                                                                                                    | F                               | Alarm                                 |
| 271                   | Závada hlavní<br>elektroniky      | <ol> <li>Restartujte zařízení</li> <li>Vyměňte modul hlavní<br/>elektroniky</li> </ol>                                                                        | F                               | Alarm                                 |
| 272                   | Závada hlavní<br>elektroniky      | 1. Restartujte zařízení<br>2. Kontaktujte servis                                                                                                    | F                               | Alarm                                 |
| 273                   | Závada hlavní<br>elektroniky      | <ol> <li>Nouzový provoz pomocí<br/>displeje</li> <li>Vyměnte hlavní elektroniku</li> </ol>                                                                    | F                               | Alarm                                 |
| 275                   | I/O modul vadný                   | Vyměnte modul vstupů/<br>výstupů                                                                                                    | F                               | Alarm                                 |
| 276                   | I/O modul chyba                   | 1. Restartujte zařízení                                                                                                    | F                               | Alarm                                 |
| 276                   | Závada modulu<br>vstupů / výstupů | 2. Vyměnte modul vstupů/<br>výstupů                                                                                                    | F                               | Alarm                                 |
| 282                   | Paměť dat                         | 1. Restartujte zařízení<br>2. Kontaktujte servis                                                                                                    | F                               | Alarm                                 |
| 283                   | Obsah paměti                      | <ol> <li>Přeneste data nebo<br/>restartujte přístroj</li> <li>Kontaktujte servisní<br/>středisko</li> </ol>                                                   | F                               | Alarm                                 |
| 311                   | Závada elektroniky                | Údržba nutná!<br>1. Neresetujte přístroj<br>2. Kontaktujte servis                                                                                             | М                               | Warning                               |

| Diagnostické<br>číslo | Stručný text                       | Opravná akce                                                                                                    | Stavový<br>signál<br>[z výroby] | Diagnostické<br>chování<br>[z výroby] |
|-----------------------|------------------------------------|----------------------------------------------------------------------------------------------------|---------------------------------|---------------------------------------|
| Diagnostika konf      | igurace                            |                                                                                                    |                                 |                                       |
| 410                   | Přenos dat                         | <ol> <li>Zkontrolujte připojení</li> <li>Zkuste přenos dat znovu</li> </ol>                                             | F                               | Alarm                                 |
| 411                   | Nahrávání/stahování<br>aktivní     | Nahrávání/stahování je aktivní,<br>vyčkejte prosím                                                                      | С                               | Warning                               |
| 412                   | Zpracování nahrávání               | Stáhování dat je aktivní, prosím<br>čekejte                                                                             | С                               | Warning                               |
| 431                   | Dostavení 1 2                      | Proveďte jemné dostavení.                                                                                               | С                               | Warning                               |
| 435                   | Linearizace                        | Zkontrolujte linearizační<br>tabulku                                                                                    | F                               | Alarm                                 |
| 437                   | Nekompatibilní<br>konfigurace      | <ol> <li>Restartujte zařízení</li> <li>Kontaktujte servis</li> </ol>                                                    | F                               | Alarm                                 |
| 438                   | Soubor dat                         | <ol> <li>Zkontrolujte soubor dat</li> <li>Zkontrolujte nastavení</li> <li>Nahrajte nové nastavení</li> </ol>            | М                               | Warning                               |
| 441                   | Proudový výstup 1 2                | <ol> <li>Zkontrolujte proces</li> <li>Zkontrolujte nastavení<br/>proudového výstupu</li> </ol>                          | S                               | Warning                               |
| 484                   | Simulace poruchového<br>režimu     | Vypněte simulaci                                                                                                    | С                               | Alarm                                 |
| 485                   | Simulace měřené<br>hodnoty         | Vypněte simulaci                                                                                                    | С                               | Warning                               |
| 491                   | Simulace proudového<br>výstupu 1 2 | Vypněte simulaci                                                                                                    | С                               | Warning                               |
| 494                   | Simulace spínacího<br>výstupu      | Vypněte simulaci spínacího<br>výstupu                                                                                   | С                               | Warning                               |
| 495                   | Simulace diagnostické<br>události  | Vypněte simulaci                                                                                                    | С                               | Warning                               |
| 585                   | Simulace vzdálenosti               | Vypněte simulaci                                                                                                    | С                               | Warning                               |
| 586                   | Záznam mapování                    | Záznam mapy,<br>čekejte prosím.                                                                                         | С                               | Warning                               |
| Diagnostika proc      | esu                                |                                                                                                    |                                 |                                       |
| 801                   | Nízká úroveň energie               | Zvyšte napájecí napětí.                                                                                                 | S                               | Warning                               |
| 803                   | Proud ve smyčce                    | <ol> <li>Zkontrolujte propojení</li> <li>Vyměnte modul vstupů/<br/>výstupů</li> </ol>                                   | F                               | Alarm                                 |
| 825                   | Provozní teplota                   | 1. Zkontrolujte teplotu okolí                                                                                           | S                               | Warning                               |
| 825                   | Provozní teplota                   | 2. Zkontrolujte procesní<br>teplotu                                                                                     | F                               | Alarm                                 |
| 921                   | Změna reference                    | <ol> <li>Zkontrolujte referenční<br/>nastavení</li> <li>Zkontrolujte tlak</li> <li>Zkontrolujte sondu</li> </ol>        | S                               | Warning                               |
| 941                   | Ztráta echa                        | Zkontrolujte parametr 'Hodnota<br>Dk'                                                                                   | S                               | Warning <sup>1)</sup>                 |
| 942                   | V bezpečnostní<br>vzdálenosti      | <ol> <li>Zkontrolujte hladinu</li> <li>Zkontrolujte bezpečnostní<br/>vzdálenost</li> <li>Resetujte auto hold</li> </ol> | S                               | Alarm <sup>1)</sup>                   |
| 943                   | V blokovací vzdálenosti            | Snížená přesnost<br>Zkontrolujte hladinu                                                                                | S                               | Warning                               |

| Diagnostické<br>číslo | Stručný text                 | Opravná akce                                                                          | Stavový<br>signál<br>[z výroby] | Diagnostické<br>chování<br>[z výroby] |
|-----------------------|------------------------------|---------------------------------------------------------------------------------------|---------------------------------|---------------------------------------|
| 950                   | Pokročilá diagnostika<br>1 4 | Vyřešte tuto vaši diagnostickou<br>událost                                            | М                               | Warning <sup>1)</sup>                 |
| 952                   | Detekována pěna              | <ol> <li>Zkontrolujte procesní<br/>podmínky</li> <li>Zvyšte tlak v systému</li> </ol> | F                               | Alarm <sup>1)</sup>                   |

1) Diagnostický režim lze měnit.

### 13.6 Záznamník událostí

### 13.6.1 Historie událostí

Podmenu **Seznam událostí** poskytuje chronologický přehled zpráv o nastalých událostech. <sup>5)</sup>.

#### Cesta

Diagnostika → Záznamník událostí → Seznam událostí

Zobrazit se může maximálně 100 zpráv o událostech v chronologickém pořadí.

Historie událostí obsahuje záznamy pro:

- Diagnostické události
- Informační události

Vedle provozní doby v okamžiku nastání je každé události přiřazen také symbol, jenž udává, zda daná událost nastala, nebo skončila:

- Diagnostická událost
  - ∋: nastala událost
  - 🕂 událost skončila
- Informační událost
   nastala událost

#### Vyvolání a zavření nápravných opatření

- 1. Stiskněte 🗉
  - └ Otevře se zpráva o nápravných opatřeních pro zvolenou diagnostickou událost.
- 2. Stiskněte ⊡ + 🛨 současně.
  - └ Zpráva o nápravných opatřeních se zavře.

#### 13.6.2 Filtrování záznamníku událostí

Pomocí položky parametr **Možnosti filtru** můžete definovat, která kategorie zpráv o událostech se zobrazuje v části podnabídka **Seznam událostí**.

#### Cesta

Diagnostika <br/>  $\rightarrow$ Záznamník událostí  $\rightarrow$  Možnosti filtru

#### Kategorie filtru

- Vše
- Závada (F)
- Kontrola funkce (C)

<sup>5)</sup> Toto podmenu je k dispozici pouze pro ovládání prostřednictvím lokálního displeje. V případě ovládání přes FieldCare lze seznam událostí zobrazit pomocí funkce "Seznam událostí / HistoROM" v rámci FieldCare.

- Mimo specifikaci (S)Požadavek na údržbu (M)
- Informace

#### 13.6.3 Přehled informačních událostí

| Číslo informace | Název informace                      |
|-----------------|--------------------------------------|
| I1000           | (Přístroj OK)                        |
| I1089           | Spuštění zařízení                    |
| I1090           | Reset konfigurace                    |
| I1091           | Konfigurace změněna                  |
| I1092           | Vnitřní HistoROM vymazána            |
| I1110           | Změna přepínače ochrany proti zápisu |
| I1137           | Elektronika vyměněna                 |
| I1151           | Reset historie                       |
| I1154           | Reset min./max. svorkového napětí    |
| I1155           | Reset teploty elektroniky            |
| I1156           | Trend chyb v paměti                  |
| I1157           | Obsah paměti seznamu událostí        |
| I1184           | Displej připojen                     |
| I1185           | Záloha do displeje hotová            |
| I1186           | Obnovení pomocí displeje dokončeno   |
| I1187           | Nastavení zkopírováno diplejem       |
| I1188           | Data v displeji odstraněna           |
| I1189           | Porovnání zálohy dokončeno.          |
| I1256           | Displej: přístupy změněny            |
| I1264           | Bezpečnostní sekvence přerušena!     |
| I1335           | Firmware změněn                      |
| I1397           | Fieldbus: přístupy změněny           |
| I1398           | CDI: přístupy změněny                |
| I1512           | Spuštěno nahrávání dat               |
| I1513           | Stáhován dat ukončeno                |
| I1514           | Nahrávání spuštěno                   |
| I1515           | Nahrávání ukončeno                   |
| I1554           | Bezpečnostní sekvence spuštěna       |
| I1555           | Bezpečnostní sekvence potvrzena      |
| I1556           | Bezpečnostní režim vypnut            |

### 13.7 Historie firmwaru

| Datum Verze |          | Modifikace       | Dokumentace (FMR67, HART)                                                |                      |  |
|-------------|----------|------------------|--------------------------------------------------------------------------|----------------------|--|
|             | firmwaru |                  | Návod k obsluze                                                          | Popis parametrů      |  |
| 01.2017     | 01.00.zz | Původní software | BA01620F/00/EN/01.17 <sup>1)</sup><br>BA01620F/00/EN/02.18 <sup>2)</sup> | GP01101F/00/CS/01.17 |  |

1) Obsahuje informace o průvodcích Heartbeat, které jsou k dispozici v nejnovější verzi DTM pro DeviceCare a FieldCare.

2) Obsahuje informace o rozhraní Bluetooth.

Verzi firmwaru lze výslovně objednat prostřednictvím struktury produktu. Tímto způsobem je možné zajistit kompatibilitu verze firmwaru se stávající nebo plánovanou systémovou integrací.

# 14 Údržba

Měřicí zařízení nevyžaduje žádnou speciální údržbu.

### 14.1 Čištění zvenku

Při čištění zařízení zvenku používejte vždy čisticí prostředky, jež nenarušují povrch krytu ani těsnění.

### 14.2 Výměna těsnění

Procesní těsnění senzorů (na procesním připojení) se musejí pravidelně měnit, zvláště pokud se používají lisovaná těsnění (aseptická konstrukce). Interval mezi výměnami závisí na četnosti cyklů čištění a na teplotě měřené látky a teplotě čištění.

## 15 Opravy

### 15.1 Všeobecné informace k opravám

#### 15.1.1 Koncepce oprav

Koncepce oprav společnosti Endress+Hauser předpokládá, že zařízení mají modulární konstrukci a že opravy může vykonávat servisní technik společnosti Endress+Hauser nebo speciálně proškolení zákazníci.

Náhradní díly jsou součástí vhodných sad. Ty obsahují příslušné pokyny k provedení výměny.

Více informací o servisu a náhradních dílech získáte od servisního oddělení společnosti Endress+Hauser.

# 15.1.2 Opravy zařízení schválených pro provoz v oblastech s nebezpečím výbuchu

Při provádění oprav zařízení schválených pro provoz v oblastech s nebezpečím výbuchu mějte na vědomí následující:

- Opravy zařízení schválených pro provoz v oblastech s nebezpečím výbuchu může provádět pouze proškolený personál nebo servisní technici společnosti Endress+Hauser.
- Dodržujte příslušné normy, národní předpisy pro oblasti s nebezpečím výbuchu, bezpečnostní pokyny (XA) a certifikáty.
- Používejte pouze originální náhradní díly od společnosti Endress+Hauser.
- Při objednávání náhradních dílů využívejte označení zařízení na typovém štítku. Díly nahrazujte pouze shodnými díly.
- Opravy vykonávejte podle pokynů. Po dokončení oprav proveď te na zařízení specifikované pravidelné zkoušky.
- Přestavbu certifikovaného zařízení na jinou certifikovanou variantu smí provádět pouze servisní oddělení společnosti Endress+Hauser.
- Zadokumentujte veškeré opravárenské úkony a přestavby.

#### 15.1.3 Výměna modulu elektroniky

Pokud došlo k výměně modulu elektroniky, není nezbytné provést nové základní nastavení, neboť kalibrační parametry jsou uloženy v paměti HistoROM, jež je umístěna v krytu zařízení. Po výměně hlavního modulu elektroniky však může být nutné provést záznam nového mapování (potlačení rušivého odrazu).

#### 15.1.4 Výměna zařízení

Po provedení výměny celého zařízení nebo modulu elektroniky lze parametry opět stáhnout do přístroje jedním z následujících způsobů:

- Prostřednictvím modulu displeje
- Podmínka: Konfigurace původního zařízení byla uložena v modulu displeje → 🗎 165. ■ Prostřednictvím FieldCare

Podmínka: Konfigurace původního zařízení byla uložena do počítače prostřednictvím FieldCare.

V měření můžete pokračovat, aniž byste provedli nové nastavení. Pouze linearizace a mapování nádrže (potlačení rušivého odrazu) se musí znovu zaznamenat.

### 15.2 Náhradní díly

- Několik výměnných součástí měřicího zařízení je označeno typovým štítkem náhradního dílu. Ten obsahuje informace o daném náhradním dílu.
- Kryt svorkovnicového modulu zařízení nese typový štítek náhradního dílu, jenž obsahuje následující informace:
  - Seznam nejdůležitějších náhradních dílů pro měřicí zařízení včetně informací k jejich objednávání.
- Adresu URL pro W@M Device Viewer (www.endress.com/deviceviewer):

Tam jsou uvedeny veškeré náhradní díly pro měřicí zařízení včetně objednacího kódu a lze je zde rovněž objednat. Pokud je k dispozici, je možné odtud také stáhnout příslušné pokyny k instalaci.

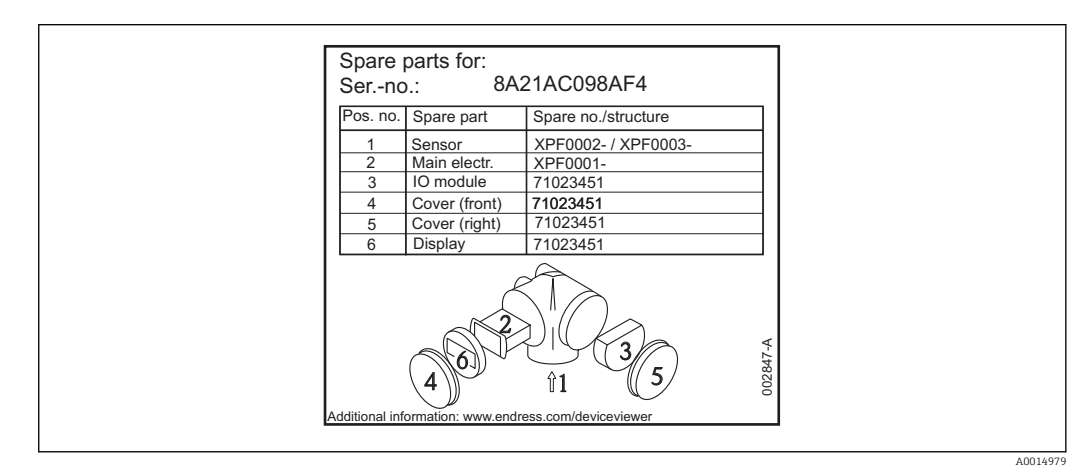

🗷 35 Příklad typového štítku náhradního dílu v krytu svorkovnicového modulu

Sériové číslo měřicího zařízení:

- Je umístěno na zařízení a na typovém štítku náhradního dílu.
- Je možné je zobrazit prostřednictvím parametru "Sériové číslo" v podmenu "Informace o zařízení".

### 15.3 Zpětné zasílání

Měřicí zařízení se musí vrátit výrobci, pokud potřebuje provést opravu nebo tovární kalibraci nebo pokud bylo objednáno nebo dodáno chybné měřicí zařízení. Právní předpisy vyžadují, aby společnost Endress+Hauser jakožto společnost s certifikací ISO dodržovala při manipulaci s produkty, které jsou v kontaktu s médii, určité postupy.

Aby se zaručilo bezpečné, rychlé a profesionální vrácení zařízení k výrobci, seznamte se s postupem a podmínkami pro vracení zařízení, jež jsou uvedeny na internetových stránkách společnosti Endress+Hauser na adrese http://www.endress.com/support/return-material.

Incep. //www.endress.com/support/return-mater

### 15.4 Likvidace

Během likvidace dodržujte následující pokyny:

- Dodržujte platné federální/národní zákony.
- Zajistěte řádné roztřídění a recyklaci součástí zařízení.

### 16 Příslušenství

### 16.1 Příslušenství specifická podle daného zařízení

### 16.1.1 Ochranná stříška

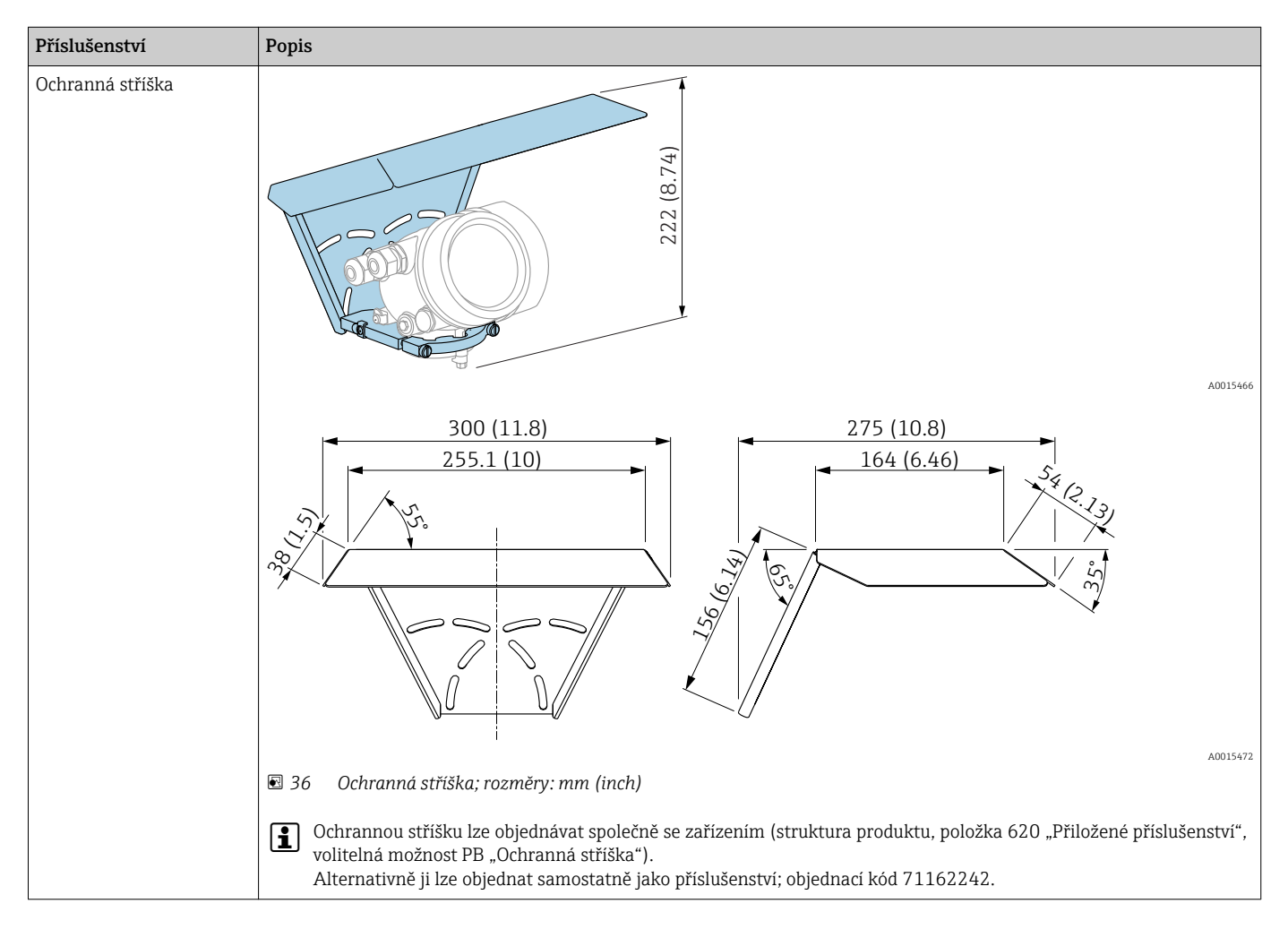

| Příslušenství                     | Popis                      |                                                                                     |                               |                                                                     |
|-----------------------------------|----------------------------|-------------------------------------------------------------------------------------|-------------------------------|---------------------------------------------------------------------|
| Nastavitelné<br>přírubové těsnění |                            | tí<br>(inky procesu nastavitelného p<br>c, odpor).<br>mí lze objednat také přímo sp | řírubového těsnění musejí být | A0032292<br>E kompatibilní s vlastnostmi<br>a produktu: položka 620 |
|                                   |                            | Technické údaje:                                                                    | verze DN/JIS                  |                                                                     |
|                                   | Objednací číslo            | 71074263                                                                            | 71074264                      | 71074265                                                            |
|                                   | Kompatibilní s             | DN80 PN10/40                                                                        | DN100 PN10/16                 | <ul><li>DN150 PN10/16</li><li>JIS 10K 150A</li></ul>                |
|                                   | Doporučená délka šroubů    | 100 mm (3,9 in)                                                                     | 100 mm (3,9 in)               | 110 mm (4,3 in)                                                     |
|                                   | Doporučená velikost šroubů | M14                                                                                 | M14                           | M18                                                                 |
|                                   | Materiál                   | EPDM                                                                                |                               |                                                                     |
|                                   | Provozní tlak              | -(                                                                                  | 0,1 0,1 bar (−1,45 1,45 p     | si)                                                                 |
|                                   | Procesní teplota           |                                                                                     | –40 +80 °C (–40 +176 °F       | )                                                                   |
|                                   | D                          | 142 mm (5,59 in)                                                                    | 162 mm (6,38 in)              | 218 mm (8,58 in)                                                    |
|                                   | d                          | 89 mm (3,5 in)                                                                      | 115 mm (4,53 in)              | 169 mm (6,65 in)                                                    |
|                                   | h                          | 22 mm (0,87 in)                                                                     | 23,5 mm (0,93 in)             | 26,5 mm (1,04 in)                                                   |
|                                   | h <sub>min</sub>           | 14 mm (0,55 in)                                                                     | 14 mm (0,55 in)               | 14 mm (0,55 in)                                                     |
|                                   | h <sub>max</sub>           | 30 mm (1,18 in)                                                                     | 33 mm (1,3 in)                | 39 mm (1,45 in)                                                     |

### 16.1.2 Nastavitelné přírubové těsnění

| Příslušenství | Popis                           |                                                        |                         |                   |
|---------------|---------------------------------|--------------------------------------------------------|-------------------------|-------------------|
|               | Technické údaje: verze ASME/JIS |                                                        |                         |                   |
|               | Objednací číslo                 | 71249070                                               | 71249072                | 71249073          |
|               | Kompatibilní s                  | <ul><li>ASME 3" 150 lbs</li><li>JIS 80A 10 K</li></ul> | ASME 4" 150 lbs         | ASME 6" 150 lbs   |
|               | Doporučená délka šroubů         | 100 mm (3,9 in)                                        | 100 mm (3,9 in)         | 110 mm (4,3 in)   |
|               | Doporučená velikost šroubů      | M14                                                    | M14                     | M18               |
|               | Materiál                        |                                                        | EPDM                    |                   |
|               | Provozní tlak                   | -0,1 0,1 bar (-1,45 1,45 psi)                          |                         |                   |
|               | Procesní teplota                |                                                        | –40 +80 °C (–40 +176 °F | .)                |
|               | D                               | 133 mm (5,2 in)                                        | 171 mm (6,7 in)         | 219 mm (8,6 in)   |
|               | d                               | 89 mm (3,5 in)                                         | 115 mm (4,53 in)        | 168 mm (6,6 in)   |
|               | h                               | 22 mm (0,87 in)                                        | 23,5 mm (0,93 in)       | 26,5 mm (1,04 in) |
|               | h <sub>min</sub>                | 14 mm (0,55 in)                                        | 14 mm (0,55 in)         | 14 mm (0,55 in)   |
|               | h <sub>max</sub>                | 30 mm (1,18 in)                                        | 33 mm (1,3 in)          | 39 mm (1,45 in)   |

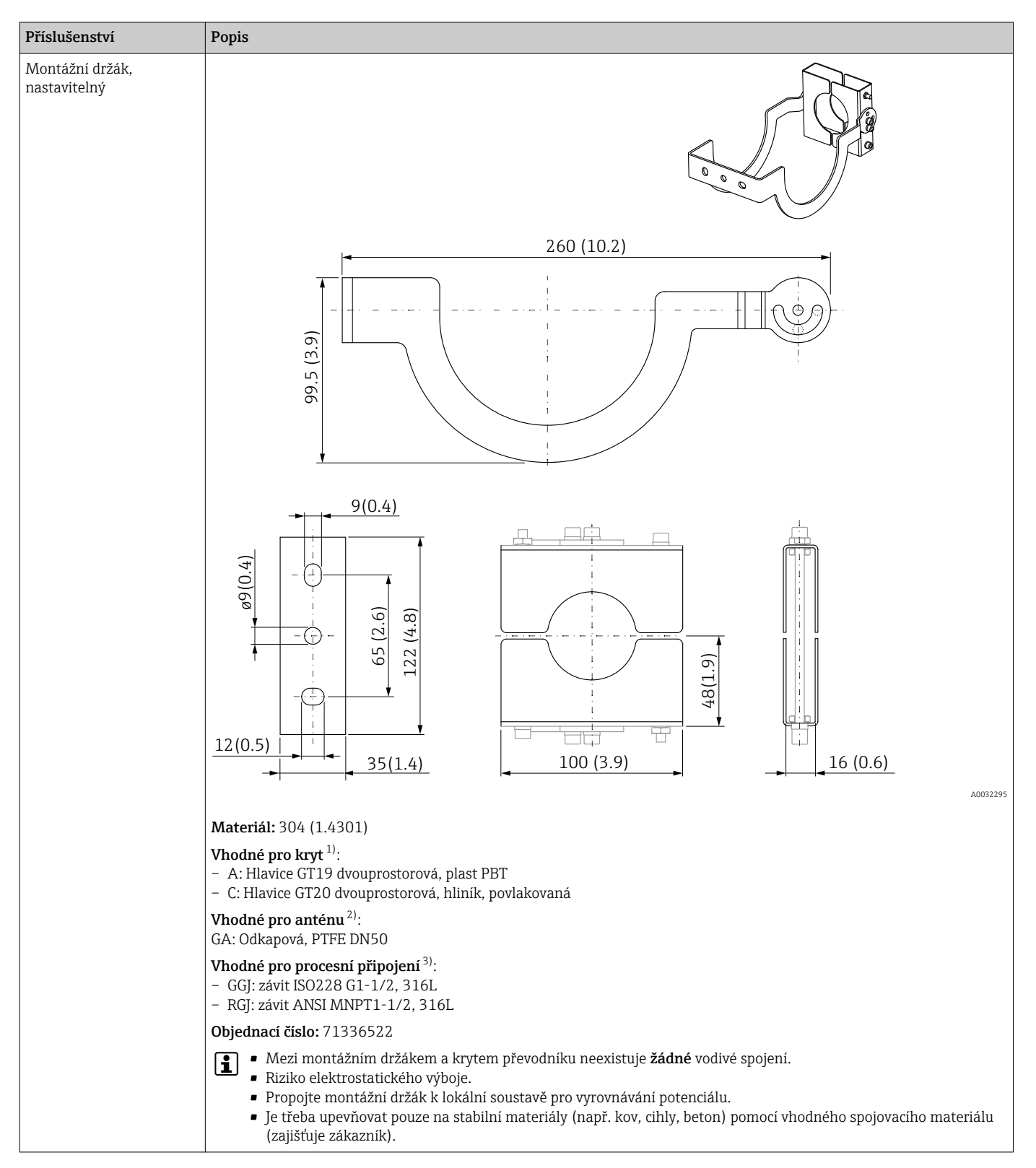

#### 16.1.3 Montážní držák, nastavitelný

1) Položka 040 v struktuře produktu

2) Položka 070 v struktuře produktu

3) Položka 100 v struktuře produktu

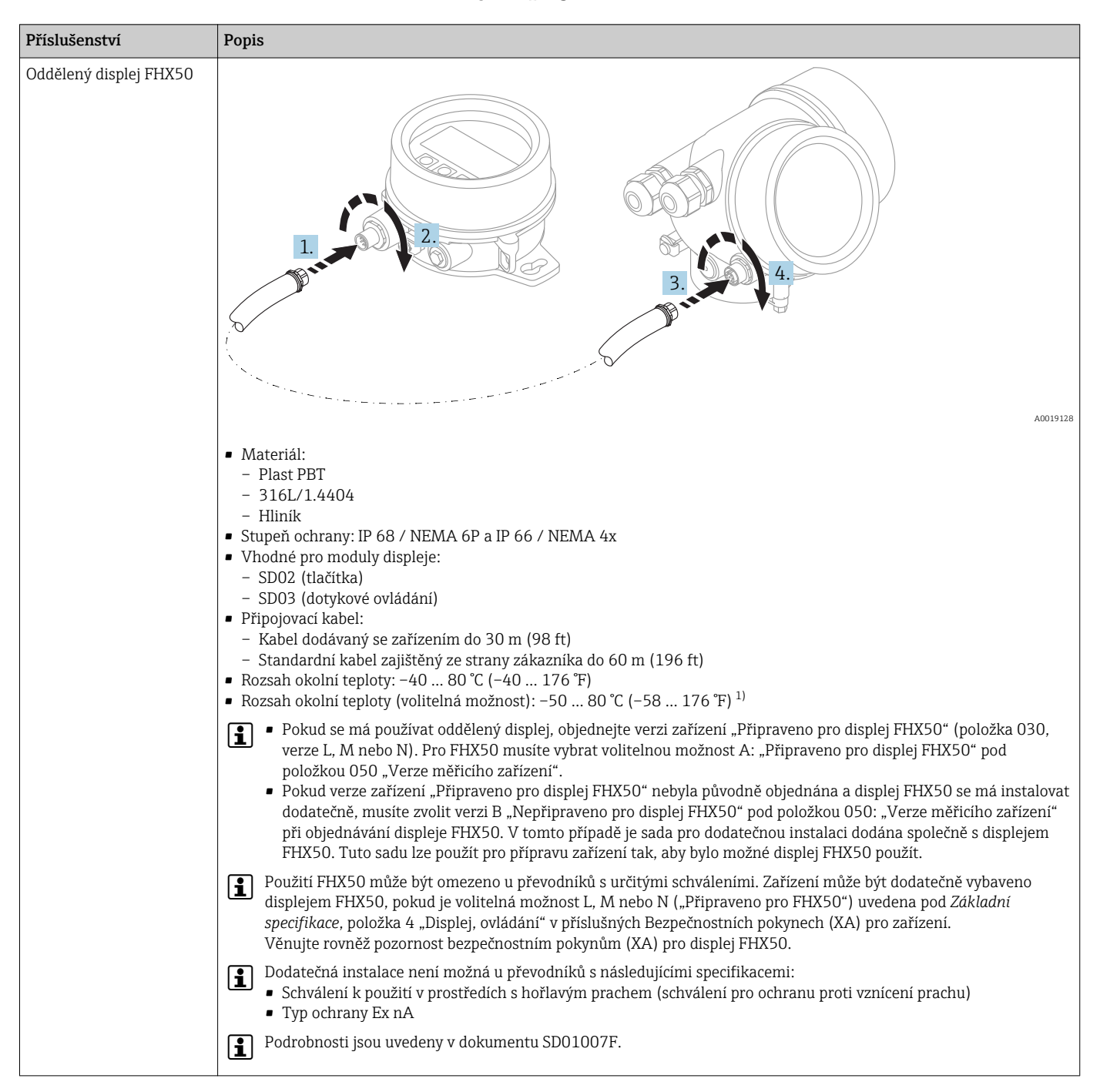

16.1.4 Oddělený displej FHX50

 Tento rozsah je platný, pokud byla vybrána možnost JN "Převodník okolní teploty –50 °C (–58 °F)" v položce objednávky 580 "Zkouška, certifikát". Pokud teplota leží stále pod –40 °C (–40 °F), může dojít k zvýšení četnosti poruch.

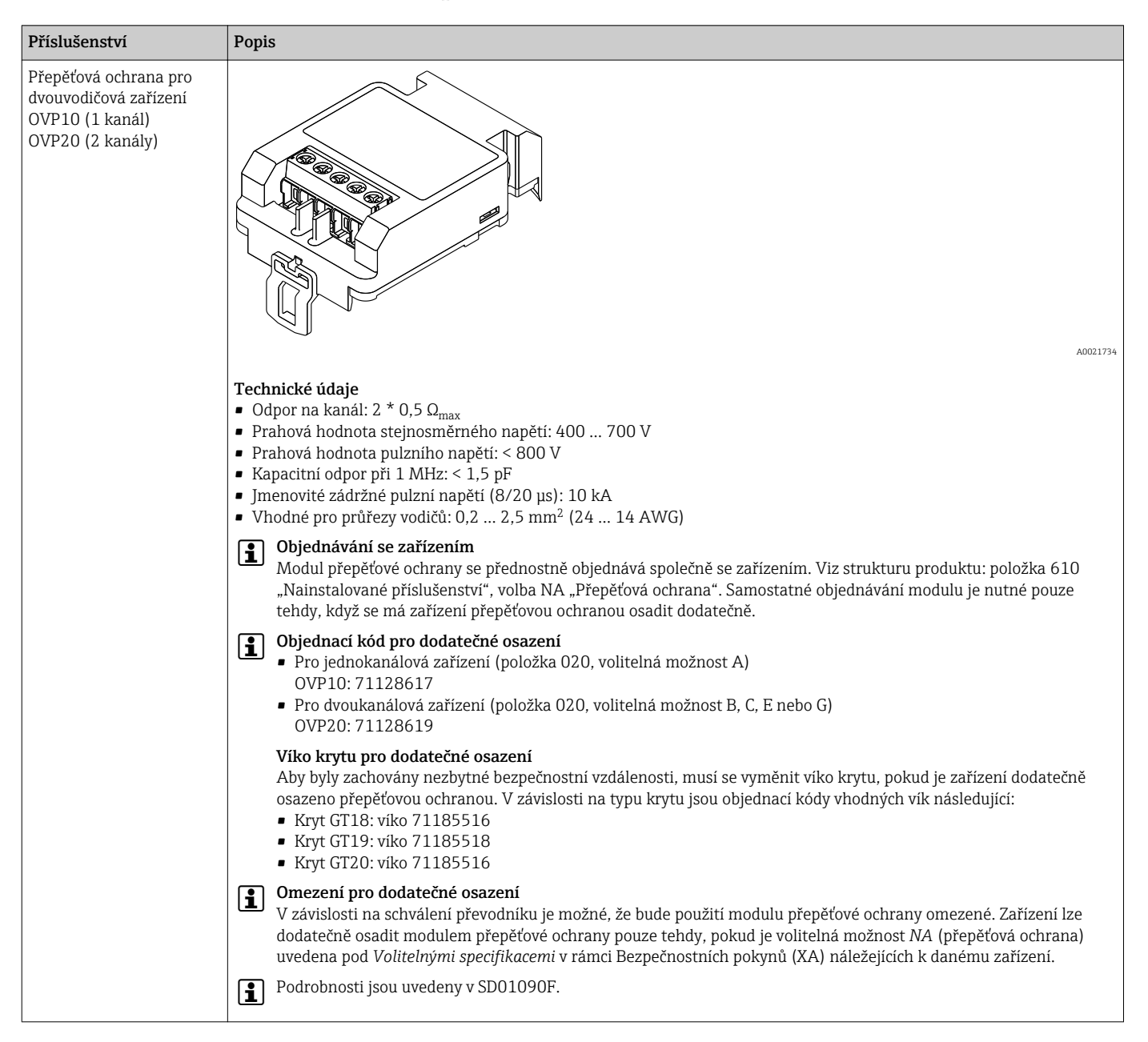

#### 16.1.5 Přepěťová ochrana

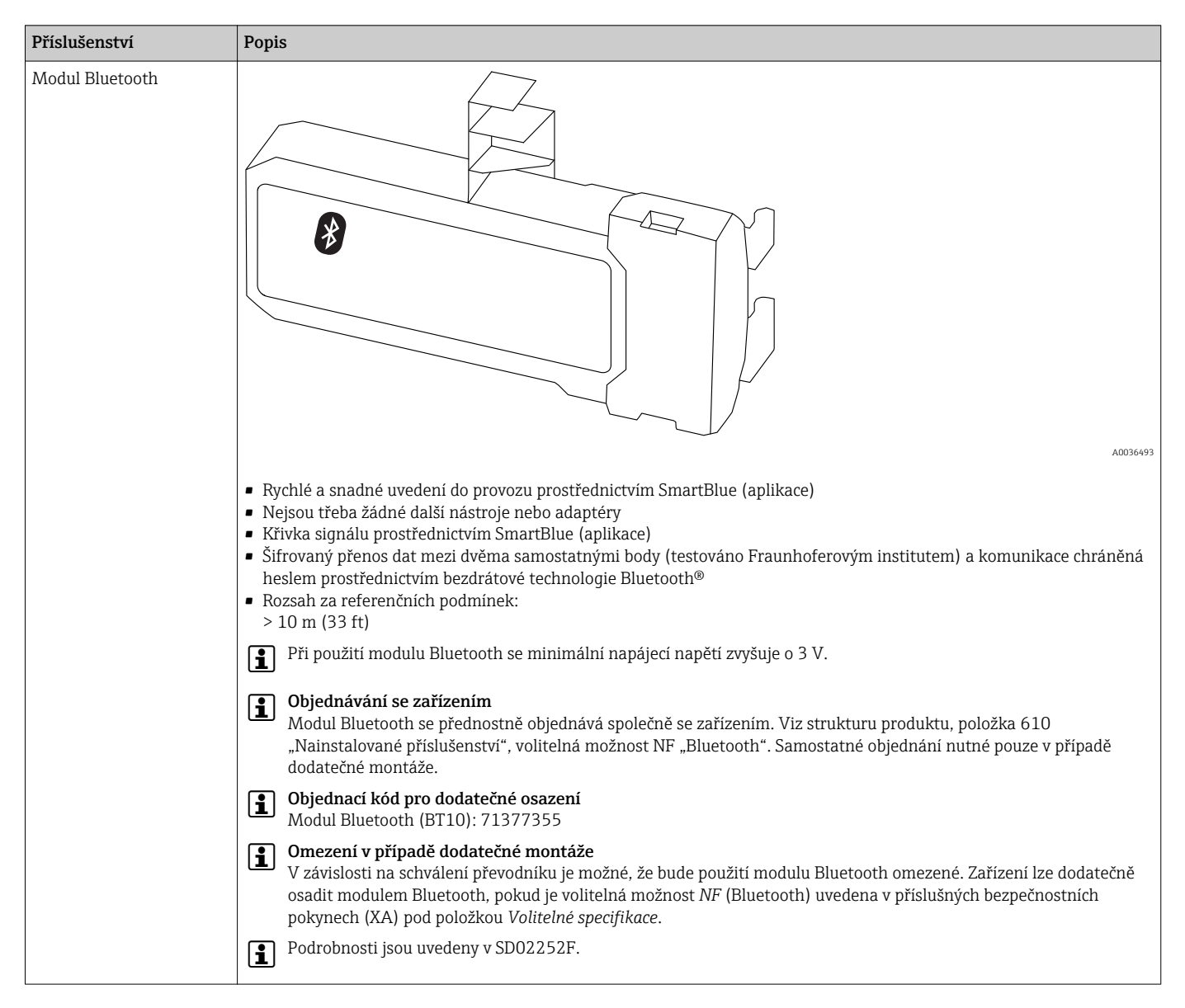

#### 16.1.6 Modul Bluetooth pro zařízení HART

## 16.2 Příslušenství specifická podle komunikace

| Příslušenství   | Popis                                                                       |
|-----------------|-----------------------------------------------------------------------------|
| Commubox FXA195 | Jiskrově bezpečná komunikace HART s FieldCare prostřednictvím rozhraní USB. |
| HART            | Dodrobnosti jsou uvedeny v Technických informacích TIO0404F.                |

| Příslušenství   | Popis                                                                                                    |
|-----------------|----------------------------------------------------------------------------------------------------|
| Commubox FXA291 | Připojuje zařízení Endress+Hauser v provozu pomocí rozhraní CDI (= Endress<br>+Hauser Common Data Interface) k rozhraní USB v počítači.<br>Objednací kód: 51516983<br>Podrobnosti jsou uvedeny v Technických informacích TI00405C |

| Příslušenství                    | Popis                                                                                                    |
|----------------------------------|----------------------------------------------------------------------------------------------------|
| Smyčkový převodník<br>HART HMX50 | Vyhodnocuje dynamické proměnné HART a převádí je na analogové proudové<br>signály nebo mezní hodnoty.<br>Objednací kód: 71063562 |
|                                  | Podrobnosti jsou uvedeny v Technických informacích TIO0429F a v Návodu k obsluze BA00371F.                                       |

| Příslušenství                 | Popis                                                                                                    |
|-------------------------------|----------------------------------------------------------------------------------------------------|
| Adaptér WirelessHART<br>SWA70 | Připojuje zařízení v provozu k síti WirelessHART.<br>Adaptér WirelessHART lze instalovat přímo na zařízení HART a snadno integrovat<br>do stávající sítě HART. Zajišťuje bezpečný přenos dat a lze jej provozovat souběžně<br>s dalšími bezdrátovými sítěmi. |
|                               | Podrobnosti naleznete v Návodu k obsluze BA00061S.                                                                                                    |

| Příslušenství                   | Popis                                                                                                    |
|---------------------------------|----------------------------------------------------------------------------------------------------|
| Připojte senzor<br>FXA30/FXA30B | Plně integrovaná, z baterií napájená brána pro jednoduché aplikace s SupplyCare Hosting.<br>Připojit lze až 4 polní přístroje s komunikací 4 20 mA (FXA30/FXA30B), sériovým<br>připojením Modbus (FXA30B) nebo HART (FXA30B). Díky robustní konstrukci<br>a schopnosti provozu na baterie po dobu několika let je ideální pro vzdálené sledování<br>v izolovaných umístěních. Verze s LTE (pouze USA, Kanada a Mexiko) nebo 3G mobilním<br>přenosem pro možnost komunikace po celém světě.<br>Podrobnosti jsou uvedeny v Technických informacích TI01356S a v Návodu k obsluze<br>BA01710S. |

| Příslušenství   | Popis                                                                                                    |
|-----------------|----------------------------------------------------------------------------------------------------|
| Fieldgate FXA42 | Brány Fieldgate umožňují komunikaci mezi připojenými zařízeními s podporou 4 až 20 mA,<br>Modbus RS485 a Modbus TCP a SupplyCare Hosting nebo SupplyCare Enterprise. Signály<br>jsou přenášeny buď přes Ethernet TCP/IP, WLAN nebo mobilní komunikaci (UMTS).<br>K dispozici jsou pokročilé možnosti automatizace, jako například integrované funkce Web-<br>PLC, OpenVPN a další. |
|                 | Podrobnosti jsou uvedeny v Technických informacích TI01297S a v Návodu k obsluze BA01778S.                                                                                                    |

| Příslušenství                      | Popis                                                                                                    |
|------------------------------------|----------------------------------------------------------------------------------------------------|
| SupplyCare<br>Enterprise<br>SCE30B | Software pro správu skladových zásob, který vizualizuje hladiny, objemy, hmotnosti,<br>teploty, tlaky, hustoty nebo další parametry nádrží. Parametry jsou zaznamenávány<br>a přenášeny prostřednictvím bran typu Fieldgate FXA42.<br>Tento webový software je instalovaný na lokálním serveru a lze jej vizualizovat a ovládat<br>rovněž pomocí přenosných terminálů, jako například chytrých telefonů nebo tabletů.<br>Podrobnosti jsou uvedeny v Technických informacích TI01228S a v Návodu k obsluze<br>BA00055S. |

| Příslušenství               | Popis                                                                                                    |
|-----------------------------|----------------------------------------------------------------------------------------------------|
| SupplyCare<br>Hosting SCH30 | Software pro správu skladových zásob, který vizualizuje hladiny, objemy, hmotnosti,<br>teploty, tlaky, hustoty nebo další parametry nádrží. Parametry jsou zaznamenávány<br>a přenášeny prostřednictvím bran typu Fieldgate FXA42, FXA30 a FXA30B.<br>Systém SupplyCare Hosting je poskytován jako hostitelská služba (software jako služba,<br>SaaS). Na portálu Endress+Hauser jsou uživateli poskytována data přes internet. |
|                             | BA00050S.                                                                                                    |

| Příslušenství      | Popis                                                                                                    |
|--------------------|----------------------------------------------------------------------------------------------------|
| Field Xpert SFX350 | Field Xpert SFX350 je mobilní počítač pro uvádění do provozu a údržbu. Umožňuje<br>efektivní konfiguraci a diagnostiku pro zařízení HART a FOUNDATION <b>mimo</b><br><b>oblasti s nebezpečím výbuchu</b> .<br>Podrobnosti naleznete v návodu k obsluze BA01202S |

| Příslušenství      | Popis                                                                                                    |
|--------------------|----------------------------------------------------------------------------------------------------|
| Field Xpert SFX370 | Field Xpert SFX370 je mobilní počítač pro uvádění do provozu a údržbu. Umožňuje<br>efektivní konfiguraci a diagnostiku pro zařízení HART a FOUNDATION <b>mimo</b><br><b>oblasti s nebezpečím výbuchu</b> a <b>v oblastech s nebezpečím výbuchu</b> .<br>Podrobnosti naleznete v návodu k obsluze BA01202S |

## 16.3 Příslušenství specifická podle dané služby

| Příslušenství     | Popis                                                                                                    |
|-------------------|----------------------------------------------------------------------------------------------------|
| DeviceCare SFE100 | Konfigurační nástroj pro zařízení s podporou HART, PROFIBUS a FOUNDATION<br>Fieldbus<br>I Technické informace TI01134S                                                                                                    |
|                   | <ul> <li>DeviceCare je k dispozici ke stažení na adrese<br/>www.software-products.endress.com. Ke stažení je vyžadována registrace<br/>na softwarovém portálu Endress+Hauser.</li> <li>Alternativně lze společně se zařízením objednat DVD s instalací<br/>DeviceCare. Struktura produktu: Položka 570 "Servis", Volitelná možnost<br/>IV "Nástroje na DVD (instalace DeviceCare)".</li> </ul> |
| FieldCare SFE500  | Nástroj na řízení provozních zdrojů na základě FDT.<br>Pomáhá při konfiguraci a údržbě všech zařízení v provozu vašeho závodu. Díky<br>poskytování informací o stavu zařízení rovněž podporuje průběh diagnostiky<br>zařízení.<br>Technické informace TI00028S                                                                                                    |

## 16.4 Součásti systému

| Příslušenství                       | Popis                                                                                                    |  |
|-------------------------------------|----------------------------------------------------------------------------------------------------|--|
| Grafický správce dat<br>Memograph M | Grafický správce dat Memograph M poskytuje informace o veškerých relevantníc<br>procesních proměnných. Měřené hodnoty jsou správně zaznamenávány, mezní<br>hodnoty jsou sledovány a místa měření analyzována. Údaje se ukládají do vnitřn<br>paměti o velikosti 256 MB a rovněž na kartu SD nebo paměťový USB disk. |  |
|                                     | Podrobnosti jsou uvedeny v Technických informacích TIO0133R a Návodu k obsluze BA00247R                                                                                                    |  |
| RN221N                              | Aktivní bariéra s napájením pro bezpečné oddělení 4 až 20mA proudových obvodů.<br>Umožňuje obousměrný přenos HART.                                                                                                    |  |
|                                     | Podrobnosti jsou uvedeny v Technických informacích TIO0073R a Návodu k obsluze BA00202R                                                                                                    |  |
| RNS221                              | Napájení převodníku pro dvouvodičové senzory nebo převodníky výhradně mimo<br>oblasti s nebezpečím výbuchu. Umožňuje obousměrnou komunikaci pomocí<br>komunikačních zdířek HART.                                                                                                    |  |
|                                     | Podrobnosti jsou uvedeny v Technických informacích TI00081R a Návodu k obsluze KA00110R                                                                                                    |  |

# 17 Menu obsluhy

## 17.1 Přehled menu obsluhy (SmartBlue)

Navigace

Menu obsluhy

| ✤ Nastavení                       | → 🗎 117 |
|-----------------------------------|---------|
| Označení (Tag) měřicího místa     | → 🗎 117 |
| Jednotky vzdálenosti              | → 🗎 117 |
| Provedení zásobníku               | → 🗎 117 |
| Max. rychlost vyprazdňování sypké | → 🗎 118 |
| Max. rychlost plnění sypké        | → ■ 118 |
| Kalibrace prázdné nádrže          | →       |
| Kalibrace plné nádrže             | → 🗎 120 |
| Hladina                           | → 🗎 121 |
| Vzdálenost                        | → 🗎 121 |
| Kvalita signálu                   | → 🗎 121 |
| Potvrdit vzdálenost               | → 🗎 121 |
| Aktuální mapování                 | → 🗎 123 |
| Koncový bod mapování              | → 🗎 123 |
| Záznam mapování                   | → 🗎 123 |
| ► Rozšířené nastavení             | → 🗎 126 |
| Stav uzamčení                     | → 🗎 126 |
| Nástroje pro přístupová práva     | → 🗎 126 |
| Zadejte přístupový kód            | → 🗎 127 |
| ► Hladina                         | → 🗎 128 |
| Typ média                         | → 🗎 128 |

|                  | Vlastnosti média                     | ) → 🗎 128 |
|------------------|--------------------------------------|-----------|
|                  | Max. rychlost plnění kapaliny        | ) → 🗎 129 |
|                  | Max. rychlost vyprazdňování kapaliny | → 🗎 129   |
|                  | Jednotky hladiny                     | → 🗎 130   |
|                  | Blokovací vzdálenost                 | → 🗎 131   |
|                  | Korekce hladiny                      | → 🗎 131   |
|                  | Výška nádrže / sila                  | → 🗎 131   |
| ► Linearizace    |                                      | → 🗎 134   |
|                  | Typ linearizace                      | → 🗎 136   |
|                  | Jednotky po linearizaci              | →  137    |
|                  | Libovolný text                       | → 🗎 138   |
|                  | Linearizovaná hladina                | → 🗎 138   |
|                  | Maximální hodnota                    | → 🗎 139   |
|                  | Průměr                               | → 🗎 139   |
|                  | Přechodová výška                     | → 🗎 139   |
|                  | Tabulkový režim                      | → 🗎 140   |
|                  | Číslo tabulky                        | → 🗎 141   |
|                  | Hladina                              | → 🗎 141   |
|                  | Hladina                              | → 閏 142   |
|                  | 7ákoznické kodnoto                   | ) 🕒 142   |
|                  |                                      | 7 🖬 142   |
|                  |                                      |           |
| ► Bezpečnostní n | astaveni                             | → 🗎 144   |
|                  | Výstup při ztrátě echa               | → 🗎 144   |
|                  | Hodnota při ztrátě echa              | ) → 🗎 144 |

|                      | Rampa při ztrátě echa        | → 🗎 145 |
|----------------------|------------------------------|---------|
|                      | Blokovací vzdálenost         | → 🗎 131 |
| ► Proudový v         | rýstup 1 2                   | → 🗎 149 |
|                      | Přiřazení proudového výstupu | → 🗎 149 |
|                      | Proudový rozsah              | → 🗎 150 |
|                      | Pevná hodnota proudu         | → 🗎 150 |
|                      | Tlumení výstupu              | → 🗎 151 |
|                      | Chování při poruše           | → 🗎 151 |
|                      | Chybový proud                | → 🗎 152 |
|                      | Výstupní proud 1 2           | → 🗎 152 |
| ► Spínací výs        | stup                         | → 🗎 153 |
|                      | Funkce spínacího výstupu     | → 🗎 153 |
|                      | Přiřazení stavu              | → 🗎 154 |
|                      | Přiřazení meze               | → 🗎 154 |
|                      | Přiřazení reakce diagnostiky | → 🗎 154 |
|                      | Hodnota zapnutí              | → 🗎 155 |
|                      | Zpoždění zapnutí             | → 🗎 156 |
|                      | Hodnota vypnutí              | → 🗎 156 |
|                      | Zpoždění vypnutí             | → 🗎 157 |
|                      | Chování při poruše           | → 🗎 157 |
|                      | Stav spínače                 | → 🗎 157 |
|                      | Invertovaný výstupní signál  | → 🗎 157 |
| ♥, Diagnostika       |                              | → 🗎 171 |
| Aktuální diagnostika |                              | → 🗎 171 |
| Časová značka        |                              | → 🗎 171 |

| Předchozí diagnostika        |                |   | → 🗎 171            |
|------------------------------|----------------|---|--------------------|
| Časová značka                |                |   | → <sup>●</sup> 172 |
| Provozní doba od restartu    |                |   | →  ⇒ 172           |
| Provozní doba                |                |   | → 🗎 165            |
| ► Seznam hlášení diagnostiky |                |   | →  ⇒  173          |
| Diagnostika 1                | 5              | ] | → 🗎 173            |
| Časová značka                |                | ] | → 🗎 173            |
| ► Informace o přístroji      |                |   | → 🗎 175            |
| Označení (Tag                | měřicího místa | ] | →    → </td        |
| Sériové číslo                |                | ] | → <sup>●</sup> 175 |
| Verze firmwar                | 1              | ] | → <sup>●</sup> 175 |
| Název přístroje              |                | ] | → <sup>●</sup> 175 |
| Objednací kód                |                | ] | → 🗎 176            |
| Rozšířený obje               | dnací kód 1 3  | ] | →  ⇒ 176           |
| Verze přístroje              |                | ] | → 🗎 176            |
| ID přístroje                 |                | ] | → 🗎 176            |
| Typ přístroje                |                | ] | → 🗎 177            |
| ID výrobce                   |                | ] | → 🗎 177            |
| ► Měřené hodnoty             |                |   | → 🗎 178            |
| Vzdálenost                   |                | ] | → 🗎 178            |
| Linearizovaná                | hladina        | ] | → 🗎 138            |
| Výstupní prou                | 112            | ] | → 🗎 152            |
| Změřený prou                 | 11             | ] | → 🗎 179            |
|                              |                |   |                    |

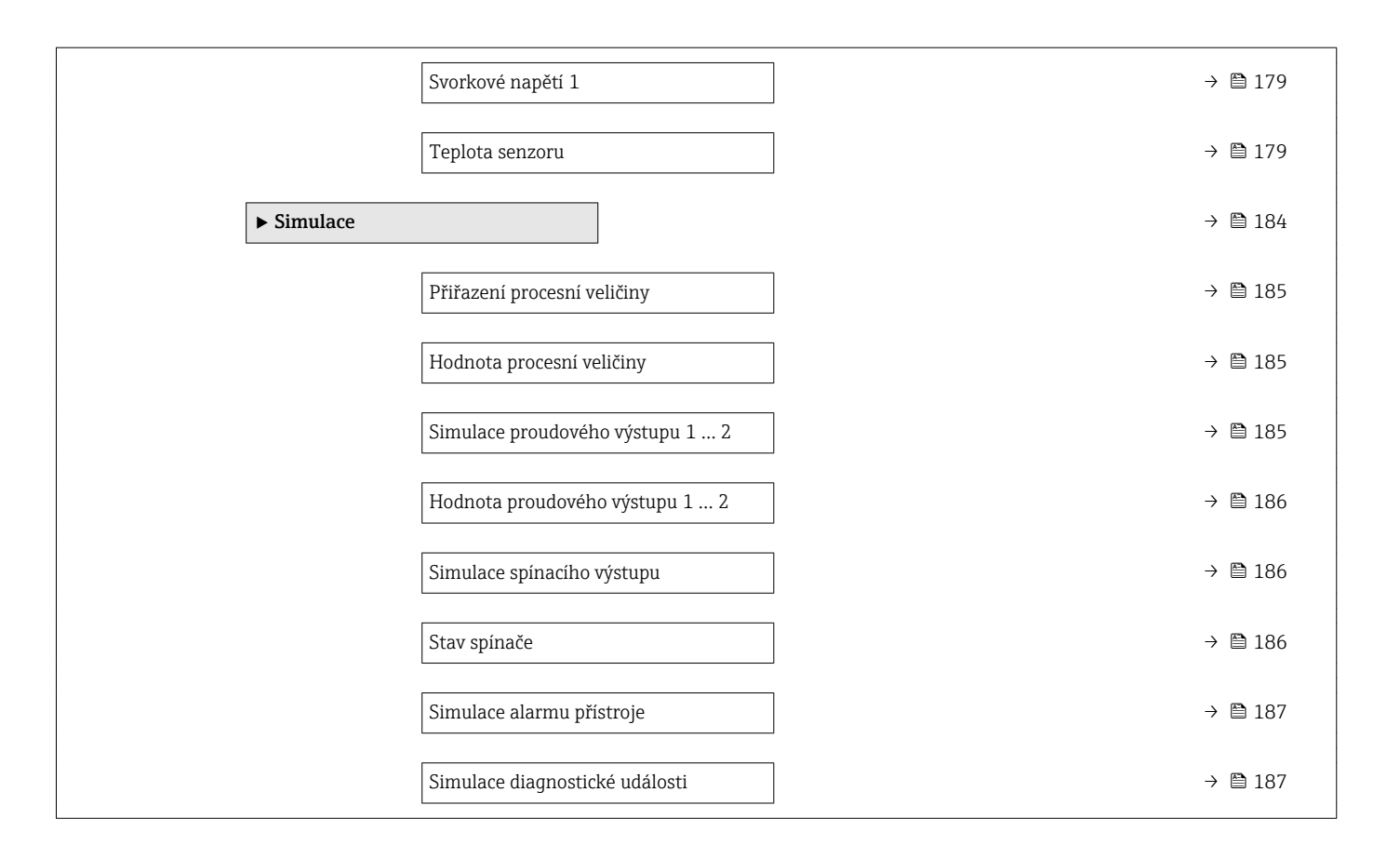

### 17.2 Přehled menu obsluhy (zobrazovací modul)

Menu obsluhy Navigace Language → 🖺 159 🖌 Nastavení → 🗎 117 Označení (Tag) měřicího místa → 🗎 117 Jednotky vzdálenosti → 🗎 117 Provedení zásobníku → 🗎 117 Max. rychlost vyprazdňování sypké → 🗎 118 → 🗎 118 Max. rychlost plnění sypké → 🗎 119 Kalibrace prázdné nádrže → 🗎 120 Kalibrace plné nádrže Hladina → 🗎 121 Vzdálenost → 🗎 121 Kvalita signálu → 🗎 121 Mapování → 🗎 124 Potvrdit vzdálenost → 🗎 124 → 🗎 124 Koncový bod mapování Aktuální mapování → 🗎 123 Záznam mapování → 🗎 123 Vzdálenost → 🗎 121 Příprava záznamu mapy → 🗎 124 → 🗎 126 Rozšířené nastavení Stav uzamčení → 🖺 126 Zobrazení přístupových práv → 🗎 127 Zadejte přístupový kód → 🗎 127

| ▶ Hladina                           |                       | ]                  | → 🖺 128 |
|-------------------------------------|-----------------------|--------------------|---------|
|                                     | Typ média             |                    | → 🗎 128 |
|                                     | Vlastnosti média      |                    | → 🗎 128 |
|                                     | Jednotky hladiny      |                    | → 🗎 130 |
|                                     | Blokovací vzdálenos   | st                 | → 🗎 131 |
|                                     | Korekce hladiny       |                    | → 🗎 131 |
|                                     | Výška nádrže / sila   |                    | → 🗎 131 |
| ► Linearizace                       |                       | ]                  | → 🗎 134 |
|                                     | Typ linearizace       |                    | → 🗎 136 |
|                                     | Jednotky po lineariz  | aci                | → 🗎 137 |
|                                     | Libovolný text        |                    | → 🗎 138 |
|                                     | Maximální hodnota     |                    | → 🗎 139 |
|                                     | Průměr                |                    | → 🗎 139 |
|                                     | Přechodová výška      |                    | → 🗎 139 |
|                                     | Tabulkový režim       |                    | → 🗎 140 |
|                                     | ► Úprava tabulky      |                    |         |
|                                     |                       | Hladina            | → 🖺 141 |
|                                     |                       | Zákaznická hodnota | → 🗎 142 |
|                                     | Aktivovat tabulku     |                    | → 🗎 142 |
| <ul> <li>Bezpečnostní na</li> </ul> | stavení               | ]                  | → 🖺 144 |
|                                     | Výstup při ztrátě ech | ha                 | → 🖺 144 |
|                                     | Hodnota při ztrátě e  | echa               | → 🖺 144 |
|                                     | Rampa při ztrátě ecl  | ha                 | → 🗎 145 |
|                                     | Blokovací vzdálenos   | st                 | → 🗎 131 |
| ► SIL/WHG potvrz                    | ení                   | ]                  | → 🗎 147 |

| ► Vypnout SIL / W                   | HG                             | ÷             | 148   |
|-------------------------------------|--------------------------------|---------------|-------|
|                                     | Resetovat ochranu proti zápisu | <del>``</del> | 148   |
|                                     | Nesprávný kód                  | →             | 148   |
| <ul> <li>Proudový výstup</li> </ul> | ) 1 2                          | →             | 149   |
|                                     | Přiřazení proudového výstupu   | $\rightarrow$ | 149   |
|                                     | Proudový rozsah                | <del>)</del>  | 150   |
|                                     | Pevná hodnota proudu           | <i>→</i>      | ₿ 150 |
|                                     | Tlumení výstupu                | <del>``</del> | ₿ 151 |
|                                     | Chování při poruše             | →             | 151   |
|                                     | Chybový proud                  | ÷             | ₿ 152 |
|                                     | Výstupní proud 1 2             | ÷             | ₿ 152 |
| ► Spínací výstup                    |                                | ÷             | 153   |
|                                     | Funkce spínacího výstupu       | ÷             | 153   |
|                                     | Přiřazení stavu                | $\rightarrow$ | 154   |
|                                     | Přiřazení meze                 | $\rightarrow$ | 154   |
|                                     | Přiřazení reakce diagnostiky   | $\rightarrow$ | 🖺 154 |
|                                     | Hodnota zapnutí                | $\rightarrow$ | 🗎 155 |
|                                     | Zpoždění zapnutí               | ÷             | ₿ 156 |
|                                     | Hodnota vypnutí                | ÷             | ₿ 156 |
|                                     | Zpoždění vypnutí               | ÷             | 157   |
|                                     | Chování při poruše             | $\rightarrow$ | 🗎 157 |
|                                     | Stav spínače                   | ÷             | 157   |
|                                     | Invertovaný výstupní signál    | ÷             | 157   |
| ► Zobrazení                         |                                | →             | 159   |
|                                     | Language                       | <del>``</del> | 159   |

| [                    | Formát zobrazení                            | → 🗎 159 |
|----------------------|---------------------------------------------|---------|
| [                    | Zobrazení hodnoty 1 4                       | → 🗎 161 |
| [                    | Desetinná místa 1 4                         | → 🗎 161 |
| [                    | Interval zobrazení                          | → 🗎 161 |
| [                    | Tlumení zobrazení                           | → 🗎 162 |
| [                    | Záhlaví                                     | → 🗎 162 |
| [                    | Text záhlaví                                | → 🗎 163 |
| [                    | Oddělovací znak                             | → 🗎 163 |
| [                    | Formát čísel                                | → 🗎 163 |
| [                    | Nabídka desetinných míst                    | → 🗎 163 |
| [                    | Prosvětlení                                 | → 🗎 164 |
| [                    | Kontrast displeje                           | → 🗎 164 |
| ► Záloha dat disple  | j                                           | → 🗎 165 |
| [                    | Provozní doba                               | → 🗎 165 |
| [                    | Poslední zálohování                         | → 🗎 165 |
| [                    | Správa konfigurace                          | → 🗎 165 |
| [                    | Stav zálohy                                 | → 🗎 166 |
| [                    | Výsledek porovnání                          | → 🗎 166 |
| ► Správa             |                                             | → 🗎 168 |
| [                    | <ul> <li>Vytvořte přístupový kód</li> </ul> | → 🗎 170 |
|                      | Vytvořte přístupový kód                     | → 🗎 170 |
|                      | Potvrdit přístupový kód                     | → 🗎 170 |
| [                    | Reset přístroje                             | → 🗎 168 |
| 역 Diagnostika        |                                             | → 🗎 171 |
| Aktuální diagnostika |                                             | → 🗎 171 |
| Předchozí diagnostika                          |                   |   | → 🖺 171 |
|------------------------------------------------|-------------------|---|---------|
| Provozní doba od restartu                      |                   |   | → 🗎 172 |
| Provozní doba                                  |                   |   | → 🖺 165 |
| <ul> <li>Seznam hlášení diagnostiky</li> </ul> |                   |   | → 🖺 173 |
| Diagnostika 1                                  | 5                 | ] | → 🖺 173 |
| <ul> <li>Záznamník událostí</li> </ul>         |                   |   | → 🖺 174 |
| Možnosti filt                                  | <br>.u            | ] | → 🗎 174 |
| ► Seznam ud                                    | lálostí           | ] | → 🗎 174 |
| ► Informace o přístroji                        |                   |   | → 🖺 175 |
| Označení (Ta                                   | g) měřicího místa | ] | → 🖺 175 |
| Sériové číslo                                  |                   | ] | → 🗎 175 |
| Verze firmwa                                   | ru                | ] | → 🖺 175 |
| Název přístro                                  | je                | ] | → 🖺 175 |
| Objednací kó                                   | 1                 | ] | → 🖺 176 |
| Rozšířený obj                                  | ednací kód 1 3    | ] | → 🗎 176 |
| Verze přístroj                                 | e                 | ] | → 🖺 176 |
| ID přístroje                                   |                   | ] | → 🖺 176 |
| Typ přístroje                                  |                   | ] | → 🗎 177 |
| ID výrobce                                     |                   | ] | → 🖺 177 |
| ▶ Měřené hodnoty                               |                   |   | → 🗎 178 |
| Vzdálenost                                     |                   | ] | → 🖺 178 |
| Linearizovana                                  | i hladina         | ] | → 🗎 138 |
| Výstupní prot                                  | ıd 1 2            | ] | → 🗎 152 |
| Změřený prot                                   | ıd 1              |   | → 🖺 179 |

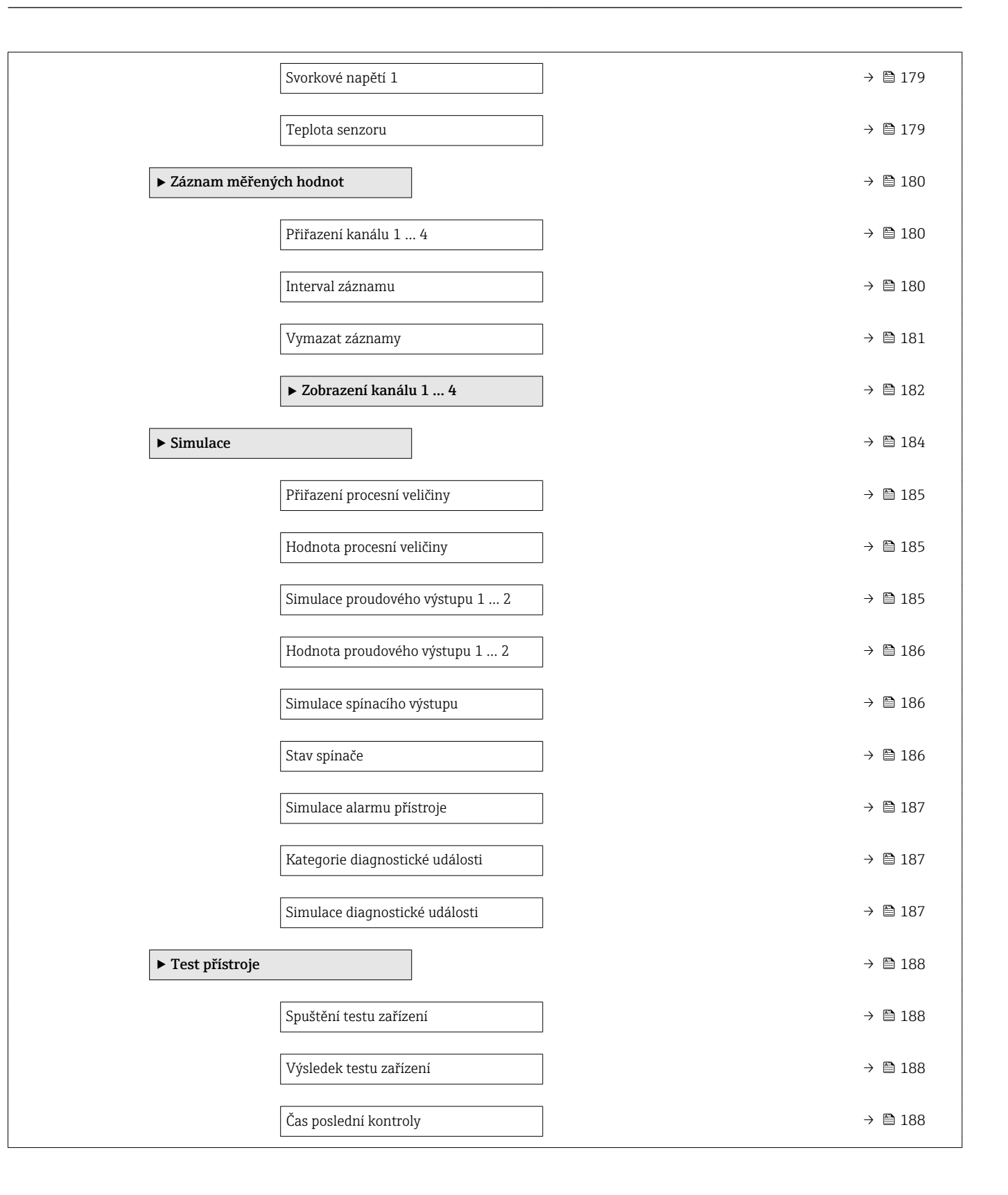

# 17.3 Přehled menu obsluhy (ovládací nástroj)

Navigace

Menu obsluhy

| ✓ Nastavení                       |                               | → ➡ 117 |
|-----------------------------------|-------------------------------|---------|
| Označení (Tag) měřicího místa     |                               | → 🗎 117 |
| Jednotky vzdálenosti              |                               | → ■ 117 |
| Provedení zásobníku               | 7                             | → 🗎 117 |
| Max. rychlost vyprazdňování sypké | 7                             | → 🗎 118 |
| Max. rychlost plnění sypké        | 7                             | → 🗎 118 |
| Kalibrace prázdné nádrže          |                               | → 🗎 119 |
| Kalibrace plné nádrže             | 7                             | → 🗎 120 |
| Hladina                           | 7                             | → 🗎 121 |
| Vzdálenost                        |                               | → 🗎 121 |
| Kvalita signálu                   |                               | → 🗎 121 |
| Potvrdit vzdálenost               |                               | → 🗎 121 |
| Aktuální mapování                 | _                             | → 🗎 123 |
| Koncový bod mapování              | 7                             | → 🗎 123 |
| Záznam manování                   | 7                             | → 🗎 123 |
|                                   | 1                             | ) B 120 |
| ► Rozsirene nastaveni             |                               | 7 🗏 120 |
| Stav uzamčení                     |                               | → 🗎 126 |
| Nástroje pro přístu               | pová práva                    | → 🗎 126 |
| Zadejte přístupový                | kód                           | → 🗎 127 |
| ► Hladina                         |                               | → 🗎 128 |
|                                   | Typ média                     | → 🗎 128 |
|                                   | Vlastnosti média              | → 🗎 128 |
|                                   | Max. rychlost plnění kapaliny | → 🗎 129 |

|                  | Max. rychlost vyprazdňování kapaliny | → 🗎 129 |
|------------------|--------------------------------------|---------|
|                  | Jednotky hladiny                     | → 🗎 130 |
|                  | Blokovací vzdálenost                 | → 🗎 131 |
|                  | Korekce hladiny                      | → 🗎 131 |
|                  | Výška nádrže / sila                  | → 🗎 131 |
| ► Linearizace    |                                      | → 🗎 134 |
|                  | Typ linearizace                      | → 🗎 136 |
|                  | Jednotky po linearizaci              | → 🗎 137 |
|                  | Libovolný text                       | → 🗎 138 |
|                  | Linearizovaná hladina                | → 🗎 138 |
|                  | Maximální hodnota                    | → 🗎 139 |
|                  | Průměr                               | → 🗎 139 |
|                  | Přechodová výška                     | → 🗎 139 |
|                  | Tabulkový režim                      | → 🗎 140 |
|                  | Číslo tabulky                        | → 🗎 141 |
|                  | Hladina                              | → 🗎 141 |
|                  | Hladina                              | → 🗎 142 |
|                  | Zákaznická hodnota                   | → 🗎 142 |
|                  | Aktivovat tabulku                    | → 🗎 142 |
| ► Bezpečnostní r | nastavení                            | → 🗎 144 |
|                  | Výstup při ztrátě echa               | → 🗎 144 |
|                  | Hodnota při ztrátě echa              | → 🗎 144 |
|                  | Rampa při ztrátě echa                | → 🗎 145 |
|                  | Blokovací vzdálenost                 | → 🗎 131 |
| ► SIL/WHG potv   | rzeni                                | → 🗎 147 |

| ► Vypnout SIL / W                   | /HG                            |   | → 🗎 148 |
|-------------------------------------|--------------------------------|---|---------|
|                                     | Resetovat ochranu proti zápisu |   | → 🗎 148 |
|                                     | Nesprávný kód                  |   | → 🗎 148 |
| <ul> <li>Proudový výstuj</li> </ul> | p12                            |   | → 🖺 149 |
|                                     | Přiřazení proudového výstupu   |   | → 🖺 149 |
|                                     | Proudový rozsah                | ] | → 🗎 150 |
|                                     | Pevná hodnota proudu           | ] | → 🗎 150 |
|                                     | Tlumení výstupu                | ] | → 🗎 151 |
|                                     | Chování při poruše             | ] | → 🗎 151 |
|                                     | Chybový proud                  | ] | → 🗎 152 |
|                                     | Výstupní proud 1 2             | ] | → 🗎 152 |
| ► Spínací výstup                    |                                |   | → 🗎 153 |
|                                     | Funkce spínacího výstupu       |   | → 🗎 153 |
|                                     | Přiřazení stavu                |   | → 🗎 154 |
|                                     | Přiřazení meze                 |   | → 🗎 154 |
|                                     | Přiřazení reakce diagnostiky   | ] | → 🗎 154 |
|                                     | Hodnota zapnutí                |   | → 🗎 155 |
|                                     | Zpoždění zapnutí               | ] | → 🗎 156 |
|                                     | Hodnota vypnutí                | ] | → 🗎 156 |
|                                     | Zpoždění vypnutí               | ] | → 🗎 157 |
|                                     | Chování při poruše             | ] | → 🗎 157 |
|                                     | Stav spinače                   | ] | → 🗎 157 |
|                                     | Invertovaný výstupní signál    | ] | → 🗎 157 |
| ► Zobrazení                         |                                |   | → 🗎 159 |
|                                     | Language                       |   | → 🗎 159 |

| Formát zobrazení         | → 🖺 159 |
|--------------------------|---------|
| Zobrazení hodnoty 1 4    | → 🗎 161 |
| Desetinná místa 1 4      | → 🗎 161 |
| Interval zobrazení       | → 🗎 161 |
| Tlumení zobrazení        | → 🗎 162 |
| Záhlaví                  | → 🗎 162 |
| Text záhlaví             | → 🖺 163 |
| Oddělovací znak          | → 🖺 163 |
| Formát čísel             | → 🖺 163 |
| Nabídka desetinných míst | → 🗎 163 |
| Prosvětlení              | → 🗎 164 |
| Kontrast displeje        | → 🗎 164 |
| ► Záloha dat displej     | → 🗎 165 |
| Provozní doba            | → 🗎 165 |
| Poslední zálohování      | → 🗎 165 |
| Správa konfigurace       | → 🖺 165 |
| Stav zálohy              | → 🖺 166 |
| Výsledek porovnání       | → 🗎 166 |
| ► Správa                 | → 🗎 168 |
| Vytvořte přístupový kód  | → 🗎 168 |
| Reset přístroje          | → 🗎 168 |
| ද් Diagnostika           | → 🗎 171 |
| Aktuální diagnostika     | → 🗎 171 |
| Časová značka            | → 🗎 171 |
|                          |         |

| Časová značka                |       | → 🗎 172 |
|------------------------------|-------|---------|
| Provozní doba od restartu    |       | → 🗎 172 |
| Provozní doba                |       | → 🖺 165 |
| ► Seznam hlášení diagnostiky |       | → 🖺 173 |
| Diagnostika 1 5              |       | → 🖺 173 |
| Časová značka                |       | → 🖺 173 |
| ► Informace o přístroji      |       | → 🖺 175 |
| Označení (Tag) měřicího n    | nista | → 🖺 175 |
| Sériové číslo                |       | → 🖺 175 |
| Verze firmwaru               |       | → 🖺 175 |
| Název přístroje              |       | → 🖺 175 |
| Objednací kód                |       | → 🖺 176 |
| Rozšířený objednací kód 1    | 3     | → 🗎 176 |
| Verze přístroje              |       | → 🗎 176 |
| ID přístroje                 |       | → 🗎 176 |
| Typ přístroje                |       | → 🖺 177 |
| ID výrobce                   |       | → 🖺 177 |
| ► Měřené hodnoty             |       | → 🖺 178 |
| Vzdálenost                   |       | → 🖺 178 |
| Linearizovaná hladina        |       | → 🖺 138 |
| Výstupní proud 1 2           |       | → 🗎 152 |
| Změřený proud 1              |       | → 🖺 179 |
| Svorkové napětí 1            |       | → 🖺 179 |
| Teplota senzoru              |       | → 🗎 179 |

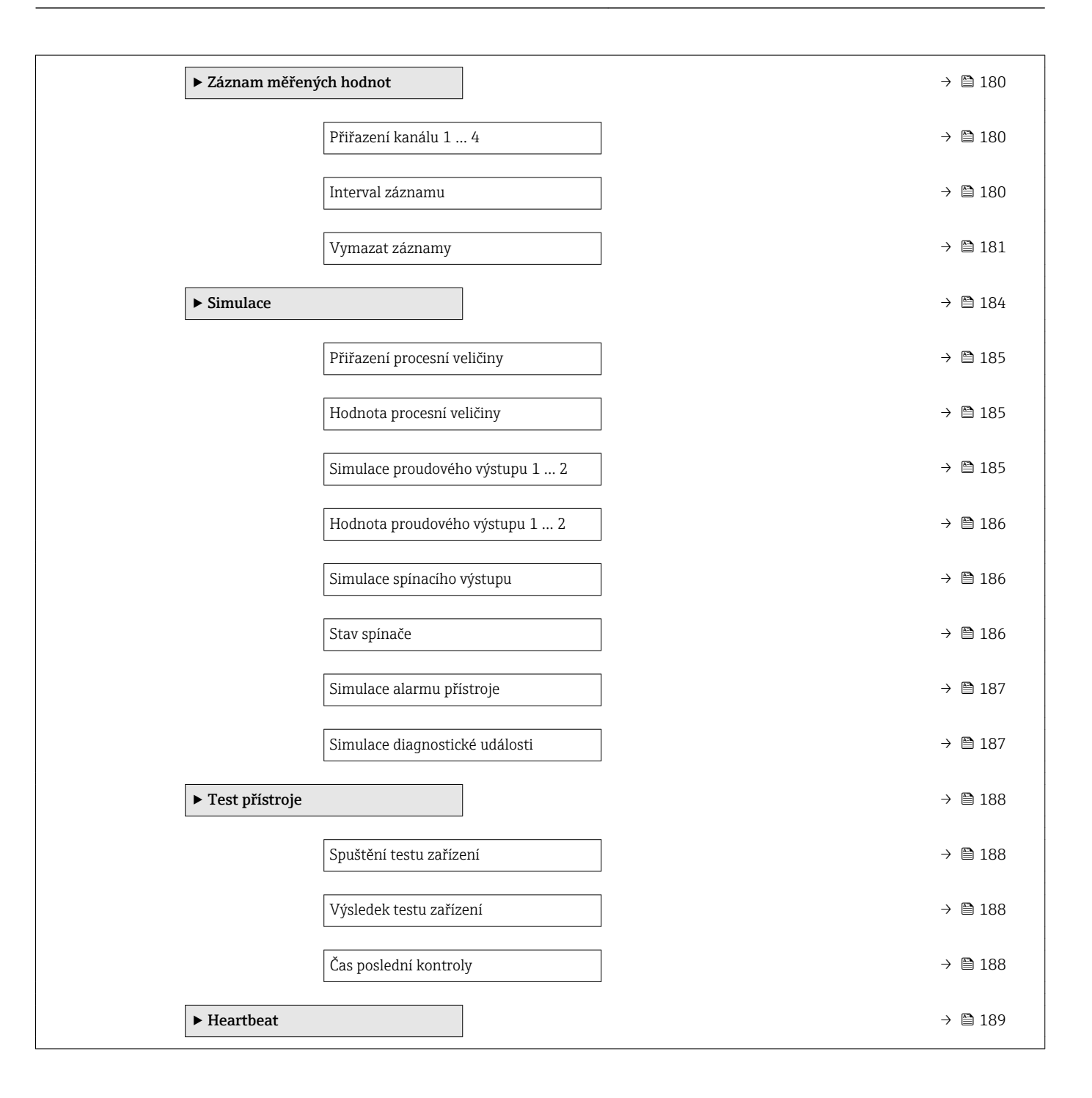

|                         | 174 Nahídka Nastavení"                                                                                                    |     |
|-------------------------|----------------------------------------------------------------------------------------------------|-----|
|                         | <ul> <li>         • Source a secondaria secondari secondaria secondaria secondaria secondaria secondari</li></ul> |     |
|                         | <ul> <li>Image: Pleucare).</li> <li>Image: Označuje parametry, které lze uzamknout prostřednictvím softwarového zámk</li> </ul>                                                                                                    | œ.  |
|                         | Navigace 🗐 🗐 Nastavení                                                                                                    |     |
|                         |                                                                                                    |     |
| Označení (Tag) měřicího | místa                                                                                                    | Â   |
| Navigace                | B ■ Nastavení → Označení (Tag) měřicího místa                                                                                                    |     |
| Popis                   | Zadejte jedinečný název měřicího místa pro jeho snadnou identifikace v rámci technologi                                                                                                    | ie. |
| Nastavení z výroby      | FMR6x                                                                                                    |     |
|                         |                                                                                                    |     |
| Jednotky vzdálenosti    |                                                                                                    | ß   |
| Navigace                | Image: Bastavení → Jednotky vzdálenosti                                                                                                    |     |
| Popis                   | Použity pro základní kalibraci (Prázdný / Plný).                                                                                                    |     |
| Výběr                   | Jednotka SI Jednotka US                                                                                                    |     |
|                         | • mm • ft<br>• m • in                                                                                                    |     |
| No do autor facili      |                                                                                                    |     |
| Nastavení z vyroby      | m                                                                                                    |     |
|                         |                                                                                                    |     |
| Provedení zásobníku     |                                                                                                    | Ê   |
| Navigace                | B □ Nastavení → Provedení zásobníku                                                                                                    |     |
| Předpoklad              | Typ média (→ 🗎 128) = Sypká látka                                                                                                    |     |
| Popis                   | Optimalizuje filtry pro daný typ zásobníku. Poznámka: 'Dílenský tesť vypíná všechny filtry<br>Tuto možnost lze použít jen pro testy.                                                                                                    | y.  |
| Výběr                   | <ul> <li>Mezizásobník (rychlé)</li> </ul>                                                                                                    |     |
|                         | <ul> <li>Bunkr / hromada</li> <li>Drtič / pás</li> </ul>                                                                                                    |     |
|                         | <ul><li>Silo</li><li>Dílenský test</li></ul>                                                                                                    |     |
| Nastavení z výroby      | Silo                                                                                                    |     |

#### Endress+Hauser

Dodatečné informace

**Dílenský test** deaktivuje všechny filtry. Tato možnost je určena pouze pro testování.

|                                           |                                                                                                    |                                                                                                    | Ő    |
|-------------------------------------------|----------------------------------------------------------------------------------------------------|----------------------------------------------------------------------------------------------------|------|
| Navigace                                  | Image: Bastavení → Max. rychlost vyprazdňová                                                                                                    | ání sypké                                                                                             |      |
| Předpoklad                                | Typ média (→ 🗎 128) = Sypká látka                                                                                                    |                                                                                                    |      |
| Popis                                     | Zvolte maximální očekávanou vypouštěcí rych                                                                                                    | lost.                                                                                                 |      |
| Výběr                                     | <ul> <li>Velmi pomalu &lt; 0,5 m/h</li> <li>Pomalu &lt; 1 m/h</li> <li>Standard &lt; 2 m/h</li> <li>Střední &lt; 4 m/h</li> <li>Rychle &lt; 8 m/h</li> </ul>                                                                                                    |                                                                                                    |      |
|                                           | <ul><li>Velmi rychle &gt; 8 m/h</li><li>Bez filtru/testu</li></ul>                                                                                                    |                                                                                                    |      |
| Nastavení z výroby                        | <ul> <li>Velmi rychle &gt; 8 m/h</li> <li>Bez filtru/testu</li> <li>Bez filtru/testu</li> </ul>                                                                                                    |                                                                                                    |      |
| Nastavení z výroby<br>Dodatečné informace | <ul> <li>Velmi rychle &gt; 8 m/h</li> <li>Bez filtru/testu</li> <li>Bez filtru/testu</li> <li>Stanovením maximální plnicí a vypouštěcí rychoptimalizuje pro daný proces.</li> </ul>                                                                                                    | hlosti se vyhodnocování signálu automa                                                                | ick  |
| Nastavení z výroby<br>Dodatečné informace | <ul> <li>Velmi rychle &gt; 8 m/h</li> <li>Bez filtru/testu</li> <li>Bez filtru/testu</li> <li>Stanovením maximální plnicí a vypouštěcí ryc<br/>optimalizuje pro daný proces.</li> <li>Max. rychlost vyprazdňování kapaliny</li> </ul>                                                                                                    | hlosti se vyhodnocování signálu automa<br>Krok doba odezvy / s                                        | ick  |
| Nastavení z výroby<br>Dodatečné informace | <ul> <li>Velmi rychle &gt; 8 m/h</li> <li>Bez filtru/testu</li> <li>Bez filtru/testu</li> <li>Stanovením maximální plnicí a vypouštěcí ryc<br/>optimalizuje pro daný proces.</li> <li>Max. rychlost vyprazdňování kapaliny</li> <li>Velmi pomalu &lt; 0,5 m/h</li> </ul>                                                                                                    | hlosti se vyhodnocování signálu automa<br>Krok doba odezvy / s<br>850                                 | ick  |
| Nastavení z výroby<br>Dodatečné informace | <ul> <li>Velmi rychle &gt; 8 m/h</li> <li>Bez filtru/testu</li> <li>Bez filtru/testu</li> <li>Stanovením maximální plnicí a vypouštěcí ryc<br/>optimalizuje pro daný proces.</li> <li>Max. rychlost vyprazdňování kapaliny</li> <li>Velmi pomalu &lt; 0,5 m/h</li> <li>Pomalu &lt; 1 m/h</li> </ul>                                                                                                    | hlosti se vyhodnocování signálu automa<br>Krok doba odezvy / s<br>850<br>710                          |      |
| Nastavení z výroby<br>Dodatečné informace | <ul> <li>Velmi rychle &gt; 8 m/h</li> <li>Bez filtru/testu</li> <li>Bez filtru/testu</li> <li>Stanovením maximální plnicí a vypouštěcí ryc<br/>optimalizuje pro daný proces.</li> <li>Max. rychlost vyprazdňování kapaliny</li> <li>Velmi pomalu &lt; 0,5 m/h</li> <li>Pomalu &lt; 1 m/h</li> <li>Standard &lt; 2 m/h</li> </ul>                                                                                    | hlosti se vyhodnocování signálu automa<br>Krok doba odezvy / s<br>850<br>710<br>300                   |      |
| Nastavení z výroby<br>Dodatečné informace | <ul> <li>Velmi rychle &gt; 8 m/h</li> <li>Bez filtru/testu</li> <li>Bez filtru/testu</li> <li>Stanovením maximální plnicí a vypouštěcí rychoptimalizuje pro daný proces.</li> <li>Max. rychlost vyprazdňování kapaliny</li> <li>Velmi pomalu &lt; 0,5 m/h</li> <li>Pomalu &lt; 1 m/h</li> <li>Standard &lt; 2 m/h</li> <li>Střední &lt; 4 m/h</li> </ul>                                                            | hlosti se vyhodnocování signálu automa<br>Krok doba odezvy / s<br>850<br>710<br>300<br>155            | ick  |
| Nastavení z výroby<br>Dodatečné informace | <ul> <li>Velmi rychle &gt; 8 m/h</li> <li>Bez filtru/testu</li> <li>Bez filtru/testu</li> <li>Stanovením maximální plnicí a vypouštěcí ryc optimalizuje pro daný proces.</li> <li>Max. rychlost vyprazdňování kapaliny</li> <li>Velmi pomalu &lt; 0,5 m/h</li> <li>Pomalu &lt; 1 m/h</li> <li>Standard &lt; 2 m/h</li> <li>Střední &lt; 4 m/h</li> <li>Rychle &lt; 8 m/h</li> </ul>                                 | hlosti se vyhodnocování signálu automa<br>Krok doba odezvy / s<br>850<br>710<br>300<br>155<br>70      | icky |
| Nastavení z výroby<br>Dodatečné informace | <ul> <li>Velmi rychle &gt; 8 m/h</li> <li>Bez filtru/testu</li> <li>Bez filtru/testu</li> <li>Stanovením maximální plnicí a vypouštěcí rycoptimalizuje pro daný proces.</li> <li>Max. rychlost vyprazdňování kapaliny</li> <li>Velmi pomalu &lt; 0,5 m/h</li> <li>Pomalu &lt; 1 m/h</li> <li>Standard &lt; 2 m/h</li> <li>Střední &lt; 4 m/h</li> <li>Rychle &lt; 8 m/h</li> <li>Velmi rychle &gt; 8 m/h</li> </ul> | hlosti se vyhodnocování signálu automa<br>Krok doba odezvy / s<br>850<br>710<br>300<br>155<br>70<br>6 | icky |

Při volbě volitelná možnost **Bez filtru/testu** se deaktivují všechny filtry vyhodnocování signálu. Tato možnost je určena pouze pro testování.

| Max. rychlost plnění sypké |                                              | <u>_</u> |
|----------------------------|----------------------------------------------|----------|
| Navigace                   | 📾 😑 Nastavení → Max. rychlost plnění sypké   |          |
| Předpoklad                 | Typ média (→ 🗎 128) = Sypká látka            |          |
| Popis                      | Zvolte maximální očekávanou plnicí rychlost. |          |

Výběr

- Velmi pomalu < 0,5 m/h</p>
- Pomalu < 1 m/h</p>
- Standard < 2 m/h</p>
- Střední < 4 m/h</li>
- Rychle < 8 m/h</p>
- Velmi rychle > 8 m/h
- Bez filtru/testu
- Nastavení z výroby Bez filtru/testu

Dodatečné informace

Stanovením maximální plnicí a vypouštěcí rychlosti se vyhodnocování signálu automaticky optimalizuje pro daný proces.

| Max. rychlost vyprazdňování kapaliny | Čas skokové odezvy / s |
|--------------------------------------|------------------------|
| Velmi pomalu < 0,5 m/h               | 850                    |
| Pomalu < 1 m/h                       | 710                    |
| Standard < 2 m/h                     | 300                    |
| Střední < 4 m/h                      | 155                    |
| Rychle < 8 m/h                       | 70                     |
| Velmi rychle > 8 m/h                 | 6                      |
| Bez filtru/testu                     | < 1                    |

Plnicí a vypouštěcí rychlost lze nastavit samostatně, neboť plnění a vypouštění mohou být různé procesy.

Při volbě volitelná možnost **Bez filtru/testu** se deaktivují všechny filtry vyhodnocování signálu. Tato možnost je určena pouze pro testování.

| Kalibrace prázdné nádrže |                                                                                                    | Ê |
|--------------------------|----------------------------------------------------------------------------------------------------|---|
| Navigace                 | Image: Base of the second second |   |
| Popis                    | Vzdálenost mezi procesním připojením a minimální hladinou (0%).                                                                                                    |   |
| Uživatelské zadání       | V závislosti na anténě                                                                                                    |   |
| Nastavení z výroby       | V závislosti na anténě                                                                                                    |   |

A

# Dodatečné informace

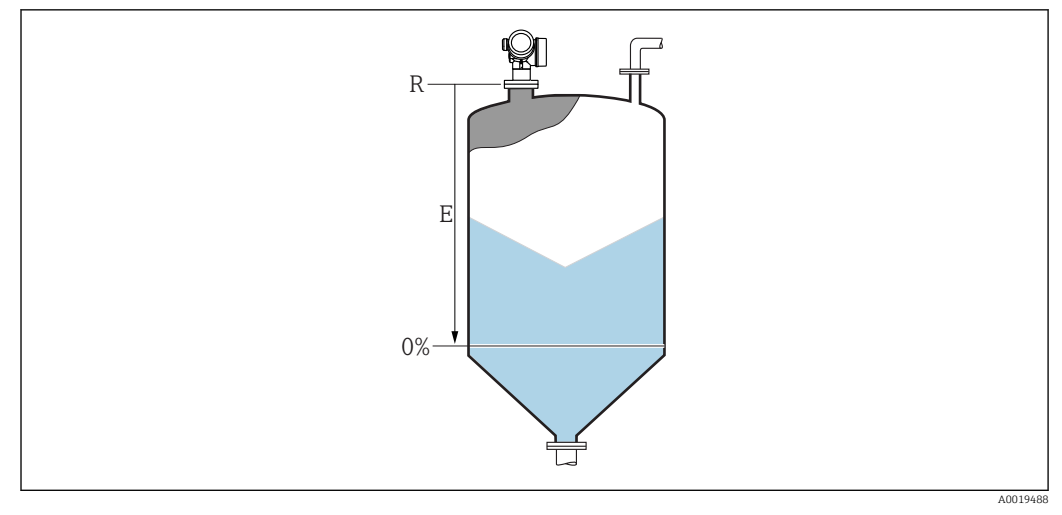

37 Kalibrace prázdné nádrže (E) pro měření úrovně hladiny v sypkých pevných látkách.

Rozsah měření začíná v bodě, ve kterém radarový paprsek dopadá na dno nádrže nebo zásobníku. V případě dolů miskovitě prohnutých konců kotlů nebo kuželovitých odtoků nelze hladiny pod tímto bodem měřit.

#### Kalibrace plné nádrže

| Navigace            |                                                                      |
|---------------------|----------------------------------------------------------------------|
| Popis               | Vzdálenost mezi minimální hladinou (0%) a maximální hladinou (100%). |
| Uživatelské zadání  | V závislosti na anténě                                               |
| Nastavení z výroby  | V závislosti na anténě                                               |
| Dodatečné informace |                                                                      |

🖻 38 Kalibrace plné nádrže (F) pro měření úrovně hladiny v sypkých pevných látkách

A0019489

# Hladina

Navigace

Popis

Zobrazuje měřenou hladinu L (před linearizací).

Dodatečné informace

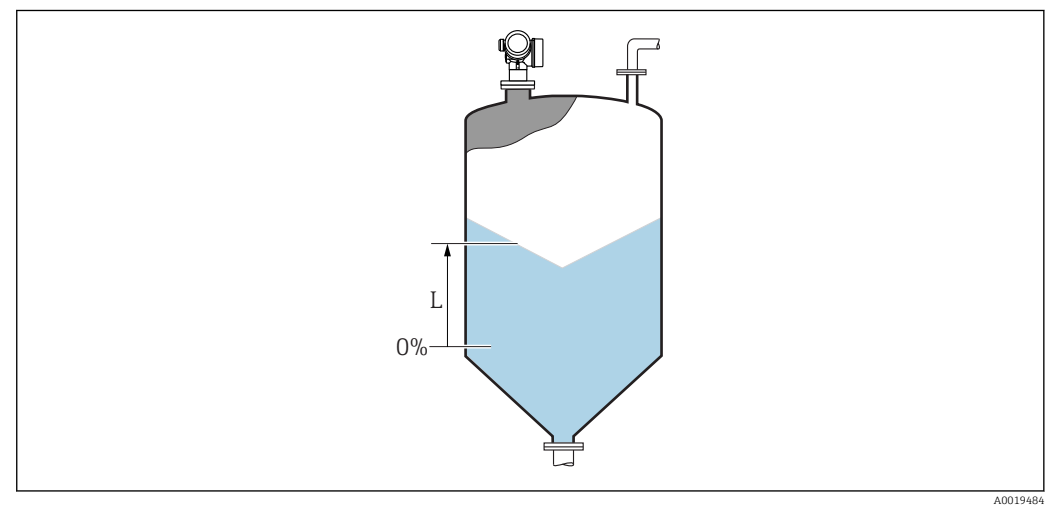

🖻 39 Hladina v případě měření sypkých pevných látek

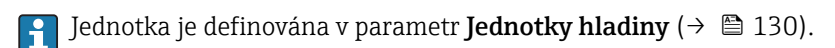

| Vzdálenost          |                                                                                                    |
|---------------------|----------------------------------------------------------------------------------------------------|
| Navigace            | Image: Base of the second second |
| Popis               | Vzdálenost mezi dolní hranou příruby nebo závitu a povrchem média.                                                                                                    |
| Kvalita signálu     |                                                                                                    |
| 5                   |                                                                                                    |
| Navigace            | Image: Bastavení → Kvalita signálu                                                                                                    |
| Popis               | Zobrazení kvality vyhodnocovaného signálu hladiny.                                                                                                    |
|                     |                                                                                                    |
| Potvrdit vzdálenost |                                                                                                    |
| Navigace            | □ Nastavení → Potvrdit vzdálenost                                                                                                    |
| Popis               | Specifikovat, zda měřená vzdálenost odpovídá skutečné vzdálenosti. V závislosti na výběru<br>nastavuje zařízení rozsah mapování automaticky.                                                                                                    |

#### Výběr

- Ruční mapování
- Vzdálenost v pořádku
- Vzdálenost neznámá
- Vzdálenost příliš malá <sup>\*</sup>
- Vzdálenost příliš velká<sup>\*</sup>
- Prázdná nádrž
- Tovární mapování

# Nastavení z výroby

Dodatečné informace

Vzdálenost neznámá

#### Význam volitelných možností

#### Ruční mapování

Vybere se, pokud se má rozsah mapování definovat ručně v položce parametr **Koncový bod mapování**. V tomto případě není nutné vzdálenost potvrzovat.

#### Vzdálenost v pořádku

Vybere se, pokud měřená vzdálenost odpovídá skutečné vzdálenosti. Zařízení provede mapování.

#### Vzdálenost neznámá

Vybere se, pokud skutečná vzdálenost není známa. V tomto případě nelze mapování provést.

# Vzdálenost příliš malá<sup>6)</sup>

Vybere se, pokud je měřená vzdálenost menší než skutečná vzdálenost. Zařízení vyhledává další odraz a vrátí se do stavu parametr **Potvrdit vzdálenost**. Přepočítá a zobrazí se nová vzdálenost. Porovnávání se musí opakovat, dokud udávaná vzdálenost nebude odpovídat skutečné vzdálenosti. Po tomto lze záznam mapy spustit výběrem položky **Vzdálenost v pořádku**.

#### Vzdálenost příliš velká

Vybere se, pokud měřená vzdálenost překračuje skutečnou vzdálenost. Zařízení upraví vyhodnocení signálu a vrátí se do stavu parametr **Potvrdit vzdálenost**. Přepočítá a zobrazí se nová vzdálenost. Porovnávání se musí opakovat, dokud udávaná vzdálenost nebude odpovídat skutečné vzdálenosti. Po tomto lze záznam mapy spustit výběrem položky **Vzdálenost v pořádku**.

#### Prázdná nádrž

Vybere se, pokud je nádrž zcela prázdná. Zařízení zaznamenává mapování pokrývající kompletní rozsah měření, jak je definován parametrem parametr **Výška nádrže / sila**. Ve výchozím nastavení **Výška nádrže / sila = Kalibrace prázdné nádrže**. Vezměte do úvahy, že například v případě kuželovitých odtoků je měření možné pouze k bodu, ve kterém radar dopadá na dno nádrže nebo zásobníku. Pokud se používá volitelná možnost **Prázdná nádrž, Kalibrace prázdné nádrže (→ 119)** a **Výška nádrže / sila** nesmí dosahovat pod tento bod, neboť jinak dojde k potlačení signálu při prázdné hladině.

# Tovární mapování

Používá se tovární mapování trvale uložené v zařízení.

- Tovární mapování není vyžadováno pro zařízení generace FMR6x. Proto je jako tovární mapování uložena konstantní přímka –116 dB. Při uvedení do provozu lze zaznamenat mapu, která optimálně vyhovuje aktuální instalaci.
- Při provozu přes zobrazovací modul se měřená vzdálenost zobrazuje společně s tímto parametrem pro referenční účely.
- Pokud dojde k opuštění postupu učení při stavu volitelná možnost Vzdálenost příliš malá nebo volitelná možnost Vzdálenost příliš velká ještě před potvrzením vzdálenosti, mapa se nezaznamená a postup učení se po 60 s resetuje.

<sup>\*</sup> Viditelnost parametru závisí na objednacím kódu nebo nastavení

<sup>6)</sup> K dispozici pouze pro "Expert → Senzor → Sledování echa → parametr **Režim vyhodnocení**" ≠ "volitelná možnost **Historie vypnuta**"

| Aktuální mapování    |                                                                                                    |  |
|----------------------|----------------------------------------------------------------------------------------------------|--|
| Navigace             | □ Nastavení → Aktuální mapování                                                                                                |  |
| Popis                | Aktuální konec mapování.                                                                                                    |  |
| Koncový bod mapování |                                                                                                    |  |
| Navigace             | □ Nastavení → Koncový bod mapování                                                                                             |  |
| Předpoklad           | Potvrdit vzdálenost ( > 🗎 121) = Ruční mapování nebo Vzdálenost příliš malá                                                    |  |
| Popis                | Nový koncový bod mapování.                                                                                                    |  |
| Uživatelské zadání   | 0,0001 999 999,9 m                                                                                                    |  |
| Nastavení z výroby   | 0,1 m                                                                                                    |  |
| Záznam mapování      |                                                                                                    |  |
| Navigace             | □ Nastavení → Záznam mapování                                                                                                  |  |
| Předpoklad           | Potvrdit vzdálenost = Ruční mapování nebo Vzdálenost příliš malá                                                               |  |
| Výběr                | <ul> <li>Ne</li> <li>Záznam mapování</li> <li>Překrýt mapu</li> <li>Tovární mapování</li> <li>Zrušit částečnou mapu</li> </ul> |  |
| Nastavení z výroby   | Ne                                                                                                    |  |

|                       | 17.4.1 Průvodce "Mapování"                                                                                                    |
|-----------------------|----------------------------------------------------------------------------------------------------|
|                       | Průvodce <b>Mapování</b> je k dispozici pouze při ovládání přes lokální displej. Při obsluze přes ovládací nástroj jsou všechny parametry týkající se mapování umístěny přímo vnabídka <b>Nastavení</b> (→ 🗎 117) |
|                       | V průvodce <b>Mapování</b> se na modulu displeje zobrazují dva parametry současně. Horní parametr lze upravovat, zatímco spodní parametr se zobrazuje pouze pro referenční účely.                                 |
|                       | Navigace                                                                                                    |
| Potvrdit vzdálenost   | 8                                                                                                    |
| Navigace              | ■ Nastavení → Mapování → Potvrdit vzdálenost                                                                                                    |
| Popis                 | → 🗎 121                                                                                                    |
| Koncový bod mapování  | ۵                                                                                                    |
| Navigace              | Nastavení $\rightarrow$ Mapování $\rightarrow$ Koncový bod mapování                                                                                                    |
| Popis                 | → 🗎 123                                                                                                    |
| Záznam mapování       | 8                                                                                                    |
| Navigace              | ■ Nastavení → Mapování → Záznam mapování                                                                                                    |
| Popis                 | → 🗎 123                                                                                                    |
| Vzdálenost            |                                                                                                    |
| Navigace              | ■ Nastavení → Mapování → Vzdálenost                                                                                                    |
| Popis                 | → 🗎 121                                                                                                    |
| Příprava záznamu mapy |                                                                                                    |
| Navigace              | ■ Nastavení → Mapování → Příprava záznamu mapy                                                                                                    |
| Popis                 | Zobrazuje stav záznamu při potlačení.                                                                                                    |

#### Uživatelské rozhraní

- Spustit záznamProbíhá
- Dokončeno

# 17.4.2 Podnabídka "Rozšířené nastavení"

| Stav uzamčení        |                                                                                                    |
|----------------------|----------------------------------------------------------------------------------------------------|
| Navigace             |                                                                                                    |
| Popis                | Uvádí ochranu proti zápisu s nejvyšší prioritou, která je momentálně aktivní.                                                                                                    |
| Uživatelské rozhraní | <ul> <li>Hardware zablokován</li> <li>SIL zamčeno</li> <li>WHG zamčeno</li> <li>Dočasně zamčeno</li> </ul>                                                                                                    |
| Dodatečné informace  | <ul> <li>Význam a priority různých typů ochrany proti zápisu</li> <li>Hardware zablokován (priorita 1)<br/>Přepínač DIP pro blokování hardwaru na modulu hlavní elektroniky je aktivován. Toto blokuje přístup k parametrům pro zápis.</li> <li>SIL zamčeno (priorita 2)<br/>Režim SIL je aktivován. Přístup pro zápis k příslušným parametrům je odepřen.</li> <li>WHG zamčeno (priorita 3)<br/>Režim WHG je aktivován. Přístup pro zápis k příslušným parametrům je odepřen.</li> <li>Dočasně zamčeno (priorita 4)<br/>Přístup pro zápis k parametrům je dočasně blokován v důsledku interních procesů<br/>aktuálně probíhajících v zařízení (např. nahrávání/stahování dat, reset). Parametry bude<br/>možné upravovat, jakmile budou procesy dokončeny.</li> <li>Na zobrazovacím modulu, před všemi parametry, které nelze upravovat z důvodu<br/>ochrany proti zápisu, se objeví symbol fi.</li> </ul> |

#### Nástroje pro přístupová práva

| Navigace            |       | Nastavení $\rightarrow$ Rozšířené nastavení $\rightarrow$ Nástroje pro přístupová práva                                                                                                    |
|---------------------|-------|----------------------------------------------------------------------------------------------------|
| Popis               | Zobra | zení autorizace přístupu k parametrům přes ovládací nástroj.                                                                                                    |
| Dodatečné informace |       | Dprávnění k přístupu lze měnit prostřednictvím položky parametr <b>Zadejte přístupový</b><br><b>xód</b> (→ 🗎 127).                                                                                           |
|                     |       | Pokud je aktivní další ochrana proti zápisu, je tím aktuální oprávnění k přístupu<br>omezeno ještě více. Stav ochrany proti zápisu lze zobrazit prostřednictvím položky<br>oarametr <b>Stav uzamčení (→ </b> |

| Zobrazení přístupových práv |             |                                                                                                    |
|-----------------------------|-------------|----------------------------------------------------------------------------------------------------|
| Navigace                    | 9           | Nastavení $\rightarrow$ Rozšířené nastavení $\rightarrow$ Zobrazení přístupových práv                                                                                                    |
| Předpoklad                  | Zaříze      | ní obsahuje lokální displej.                                                                                                    |
| Popis                       | Zobra       | zení přístupových práv k parametrům přes místní displej.                                                                                                    |
| Dodatečné informace         | i (         | )právnění k přístupu lze měnit prostřednictvím položky parametr <b>Zadejte přístupový</b><br>•ód (→ 🗎 127).                                                                                                    |
|                             | F<br>o<br>p | 'okud je aktivní další ochrana proti zápisu, je tím aktuální oprávnění k přístupu<br>mezeno ještě více. Stav ochrany proti zápisu lze zobrazit prostřednictvím položky<br>arametr <b>Stav uzamčení</b> (→ 🗎 126). |

| Zadejte přístupový kód |                                                                                                    |
|------------------------|----------------------------------------------------------------------------------------------------|
| Navigace               | □ Nastavení $\rightarrow$ Rozšířené nastavení $\rightarrow$ Zadejte přístupový kód                                                                                                    |
| Popis                  | Zadejte přístupový kód k vypnutí ochrany proti zápisu parametrů.                                                                                                    |
| Uživatelské zadání     | 0 9999                                                                                                    |
| Dodatečné informace    | <ul> <li>Pro lokální ovládání se musí zadat specifický přístupový kód zákazníka, který byl definován v parametr Vytvořte přístupový kód (→  168).</li> <li>Pokud bude zadán nesprávný přístupový kód, uživatel si uchová jeho aktuální oprávnění k přístupu.</li> <li>Ochrana proti zápisu ovlivňuje veškeré parametry označené symbolem  v tomto dokumentu. Na lokálním displeji označuje symbol  před parametrem, že je daný parametr chráněný proti zápisu.</li> <li>Pokud není po dobu 10 min stisknuta žádná klávesa nebo pokud uživatel přepne z režimu navigace a editování do režimu zobrazení naměřené hodnoty, zařízení automaticky parametry chráněné proti zápisu zamkne po dalších 60 s.</li> </ul> |
|                        | Jestliže svůj přístupový kód ztratíte, kontaktujte, prosím, prodejní středisko společnosti Endress+Hauser.                                                                                                    |

#### Podnabídka "Hladina"

Navigace

Image: Bastavení → Rozšířené nastavení → Hladina

| Typ média            |                                                                                                    | ß                 |
|----------------------|----------------------------------------------------------------------------------------------------|-------------------|
| Navigace             | Image: Boostavení → Rozšířené nastavení → Hladina → Typ média                                                                                                    |                   |
| Popis                | Specifikujte typ média.                                                                                                    |                   |
| Uživatelské rozhraní | <ul><li>Kapalina</li><li>Sypká látka</li></ul>                                                                                                    |                   |
| Nastavení z výroby   | Sypká látka                                                                                                    |                   |
| Dodatečné informace  | Tento parametr stanovuje hodnotu několika dalších parametrů a značně ovliv<br>celkové vyhodnocení signálu. Proto se důrazně doporučuje <b>neměnit</b> tovární na | ňuje<br>astavení. |

| Vlastnosti média |     |                                                              |  |
|------------------|-----|--------------------------------------------------------------|--|
|                  |     |                                                              |  |
| Navigace         | 8 2 | Nastavení → Rozšířené nastavení → Hladina → Vlastnosti média |  |

PopisSpecifikujte relativní dielektrickou konstantu ε<sub>r</sub> média.Výběr· Neznámý<br/>· Dk 1,4 ... 1,6<br/>· Dk 1,6 ... 1,9<br/>· Dk 1,9 ... 2,5<br/>· Dk 2,5 ... 4<br/>· Dk 2,5 ... 4<br/>· Dk 4 ... 7<br/>· Dk 7 ... 15<br/>· Dk > 15Nastavení z výrobyV závislosti na parametrech Typ média (→ 🖹 128) a Skupina médií.Dodatečné informaceZávisí na "Typ média" a "Skupina médií"<br/>Typ média (→ 🖺 128)

| Typ média (→ 🗎 128) | Skupina médií           | Vlastnosti média (→ 🗎 128) |
|---------------------|-------------------------|----------------------------|
| Sypká látka         |                         | Neznámý                    |
| Kapalina            | Na vodní bázi (Dk >= 4) | Dk 4 7                     |
|                     | Ostatní                 | Neznámý                    |

Dielektrické konstanty (hodnoty dielektrických konstant (Dk)) mnoha médií běžně používaných v různých odvětvích jsou uvedeny v následujících dokumentech:

- příručka Endress+Hauser pro Dk (CP01076F)
- aplikace Endress+Hauser "DC Values App" (k dispozici pro systémy Android a iOS)

| Max. rychlost plnění kapaliny |                                                                                                    |                      |   |
|-------------------------------|----------------------------------------------------------------------------------------------------|----------------------|---|
| Navigace                      | Image: Bastavení → Rozšířené nastavení → Hladina → Max. rychlost plnění kapaliny                                                                                                    |                      |   |
| Předpoklad                    | Typ média (→ 🗎 128) = Kapalina                                                                                                    |                      |   |
| Popis                         | Zvolte maximální očekávanou plnicí rychlost.                                                                                                    |                      |   |
| Výběr                         | <ul> <li>Pomalu &lt; 1 cm/min</li> <li>Střední &lt; 10 cm/min</li> <li>Standard &lt; 1 m/min</li> <li>Rychle &lt; 2 m/min</li> <li>Velmi rychle &gt; 2 m/min</li> <li>Bez filtru/testu</li> </ul> |                      |   |
| Nastavení z výroby            | V závislosti na parametr <b>Typ nádrže</b>                                                                                                    |                      |   |
| Dodatečné informace           | Volbou maximální očekávané plnicí a vypouštěcí rychlosti se vyhodnocování signálu<br>automaticky optimalizuje pro daný proces.                                                                    |                      |   |
|                               | Max. rychlost vyprazdňování kapaliny                                                                                                    | Krok doba odezvy / s |   |
|                               | Pomalu < 1 cm/min                                                                                                    | 90                   |   |
|                               | Střední < 10 cm/min                                                                                                    | 50                   |   |
|                               | Standard < 1 m/min                                                                                                    | 19                   |   |
|                               | Rychle < 2 m/min                                                                                                    | 8                    |   |
|                               | Velmi rychle > 2 m/min                                                                                                    | 6                    |   |
|                               | Bez filtru/testu                                                                                                    | < 1                  | - |

Plnicí a vypouštěcí rychlost lze nastavit samostatně, neboť plnění a vypouštění mohou být různé postupy.

Při volbě volitelná možnost **Bez filtru/testu** se deaktivují všechny filtry vyhodnocování signálu. Tuto možnost je třeba používat výhradně pro testování.

Max. rychlost plnění kapaliny je přednastavena v Typ nádrže. Kdykoli ji však lze přizpůsobit podle procesu v reaktoru. Pokud se Typ nádrže znovu změní, může být nutné zopakovat jemnou justaci.

| Max. rychlost vyprazdňování kapaliny |                                                                                                    | æ |
|--------------------------------------|----------------------------------------------------------------------------------------------------|---|
| Navigace                             | Image: Bastavení → Rozšířené nastavení → Hladina → Max. rychlost vyprazdňování kapaliny                 |   |
| Předpoklad                           | Typ nádrže = Kapalina                                                                                   |   |
| Popis                                | Zvolte maximální očekávanou vypouštěcí rychlost.                                                        |   |
| Výběr                                | <ul> <li>Pomalu &lt; 1 cm/min</li> <li>Střední &lt; 10 cm/min</li> <li>Standard &lt; 1 m/min</li> </ul> |   |

- Rychle < 2 m/min</p>
- Velmi rychle > 2 m/min

V závislosti na parametr Typ nádrže

Bez filtru/testu

Nastavení z výroby

Dodatečné informace

Volbou maximální očekávané plnicí a vypouštěcí rychlosti se vyhodnocování signálu automaticky optimalizuje pro daný proces.

| Max. rychlost vyprazdňování kapaliny | Krok doba odezvy / s |
|--------------------------------------|----------------------|
| Pomalu < 1 cm/min                    | 90                   |
| Střední < 10 cm/min                  | 50                   |
| Standard < 1 m/min                   | 19                   |
| Rychle < 2 m/min                     | 8                    |
| Velmi rychle > 2 m/min               | 6                    |
| Bez filtru/testu                     | <1                   |

Plnicí a vypouštěcí rychlost lze nastavit samostatně, neboť plnění a vypouštění mohou být různé postupy.

- Při volbě volitelná možnost **Bez filtru/testu** se deaktivují všechny filtry vyhodnocování signálu. Tuto možnost je třeba používat výhradně pro testování.
- Max. rychlost vyprazdňování kapaliny je přednastavena v Typ nádrže. Kdykoli ji však lze přizpůsobit podle procesu v reaktoru. Pokud se Typ nádrže znovu změní, může být nutné zopakovat jemnou justaci.

| Jednotky hladiny    |                                                                                                    | [                                                                                                    | 2  |
|---------------------|----------------------------------------------------------------------------------------------------|----------------------------------------------------------------------------------------------------|----|
| Navigace            | 🗟 🛛 Nastavení →                                                                                              | Rozšířené nastavení $\rightarrow$ Hladina $\rightarrow$ Jednotky hladiny                                                                                                    |    |
| Popis               | Zvolte jednotku hla                                                                                          | diny.                                                                                                    |    |
| Výběr               | Jednotka SI<br>■ %<br>■ m<br>■ mm                                                                            | Jednotka US<br>■ ft<br>■ in                                                                                                    |    |
| Nastavení z výroby  | %                                                                                                    |                                                                                                    |    |
| Dodatečné informace | Jednotka hladiny se<br><b>vzdálenosti</b> (→ 🗎                                                               | e může lišit od jednotky vzdálenosti definované v parametr <b>Jednotky</b><br>117):                                                                                                    |    |
|                     | <ul> <li>Jednotka definova<br/>(Kalibrace prázd)</li> <li>Jednotka definova<br/>(nelinearizované)</li> </ul> | aná v parametr <b>Jednotky vzdálenosti</b> se používá pro základní kalibrac<br><b>né nádrže (→  ≧ 119)</b> a <b>Kalibrace plné nádrže (→  ≌ 120)</b> ).<br>aná v parametr <b>Jednotky hladiny</b> se používá k zobrazení<br>hladiny. | ci |

| Blokovací vzdálenost |                                                                                                    | Ê |
|----------------------|----------------------------------------------------------------------------------------------------|---|
| Navigace             |                                                                                                    |   |
| Popis                | Pásmo necitlivosti před procesním připojením.                                                                                  |   |
| Uživatelské zadání   | 0 200 m                                                                                                    |   |
| Nastavení z výroby   | <ul> <li>Kalibrace prázdné nádrže – Kalibrace plné nádrže – 200 mm (8 in)</li> <li>Minimální hodnota: 150 mm (6 in)</li> </ul> |   |
| Dodatečné informace  | Vzdálenost blokování lze používat k potlačení rušivých odrazů v blízkosti antény.                                              |   |
|                      |                                                                                                    |   |

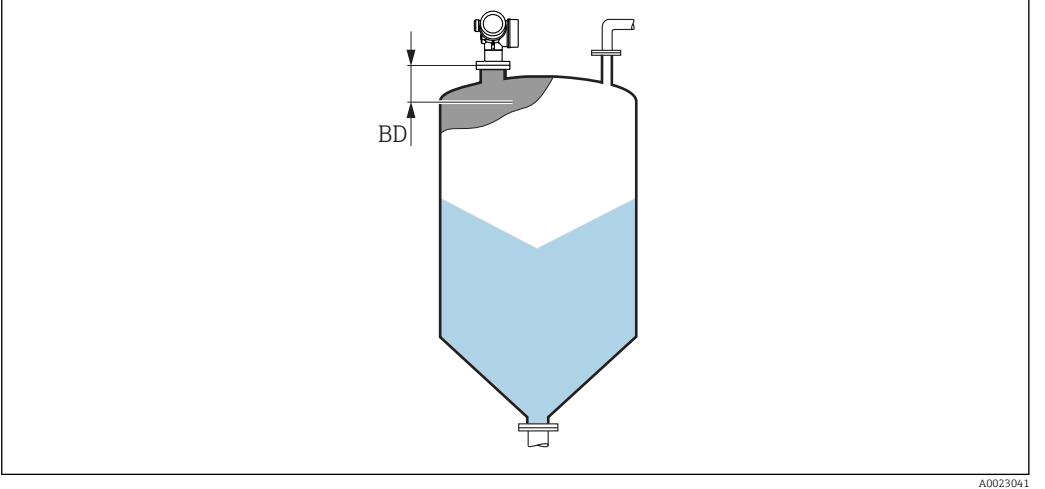

🖲 40 Vzdálenost blokování (BD) pro měření pevných sypkých materiálů

| Korekce hladiny     |                                                                                               | Â |
|---------------------|-----------------------------------------------------------------------------------------------|---|
| Navigace            |                                                                                               |   |
| Popis               | Specifikujte korekci hladiny (je-li vyžadována).                                              |   |
| Uživatelské zadání  | -200000,0 200000,0 %                                                                          |   |
| Nastavení z výroby  | 0,0 %                                                                                         |   |
| Dodatečné informace | Hodnota specifikovaná v tomto parametru se připočítává k měřené úrovni (před<br>linearizací). |   |
|                     |                                                                                               |   |

| Výška nádrže / sila |                                                                         | £ |
|---------------------|-------------------------------------------------------------------------|---|
|                     |                                                                         |   |
| Navigace            | Image: Boostavení → Rozšířené nastavení → Hladina → Výška nádrže / sila |   |
|                     |                                                                         |   |
| Popis               | Celková výška nádrže nebo zásobníku (měřená od procesního připojení)    |   |

Uživatelské zadání

–999,9999 ... 999,9999 m

Kalibrace prázdné nádrže (→ 🖹 119)

Nastavení z výroby

Dodatečné informace

Pokud se parametrizovaný měřicí rozsah liší podstatně od výšky nádrže nebo zásobníku, doporučuje se výšku nádrže nebo zásobníku zadat. Příklad: Souvislé sledování hladiny v horní třetině nádrže nebo zásobníku.

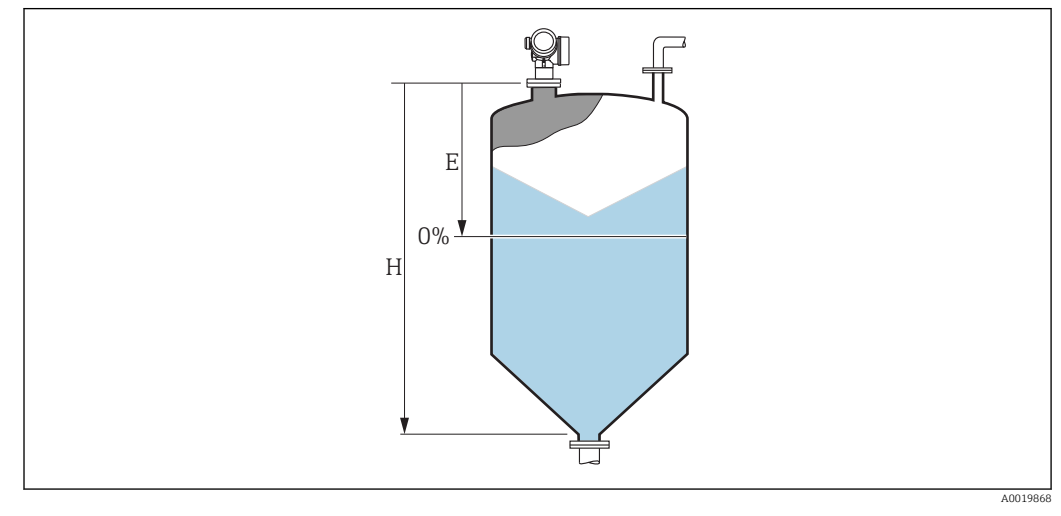

🖻 41 🛛 'parametr "Výška nádrže / sila"' pro měření sypkých materiálů

E Kalibrace prázdné nádrže ( $\rightarrow \square 119$ )

- H Výška nádrže / sila (→ 🖺 131)
- U nádrží s kuželovitým odtokem by se **Výška nádrže / sila** neměla měnit, neboť u tohoto typu aplikací **Kalibrace prázdné nádrže (→ 🗎 119)** obvykle **není** mnohem nižší než výška nádrže nebo zásobníku.

#### Podnabídka "Linearizace"

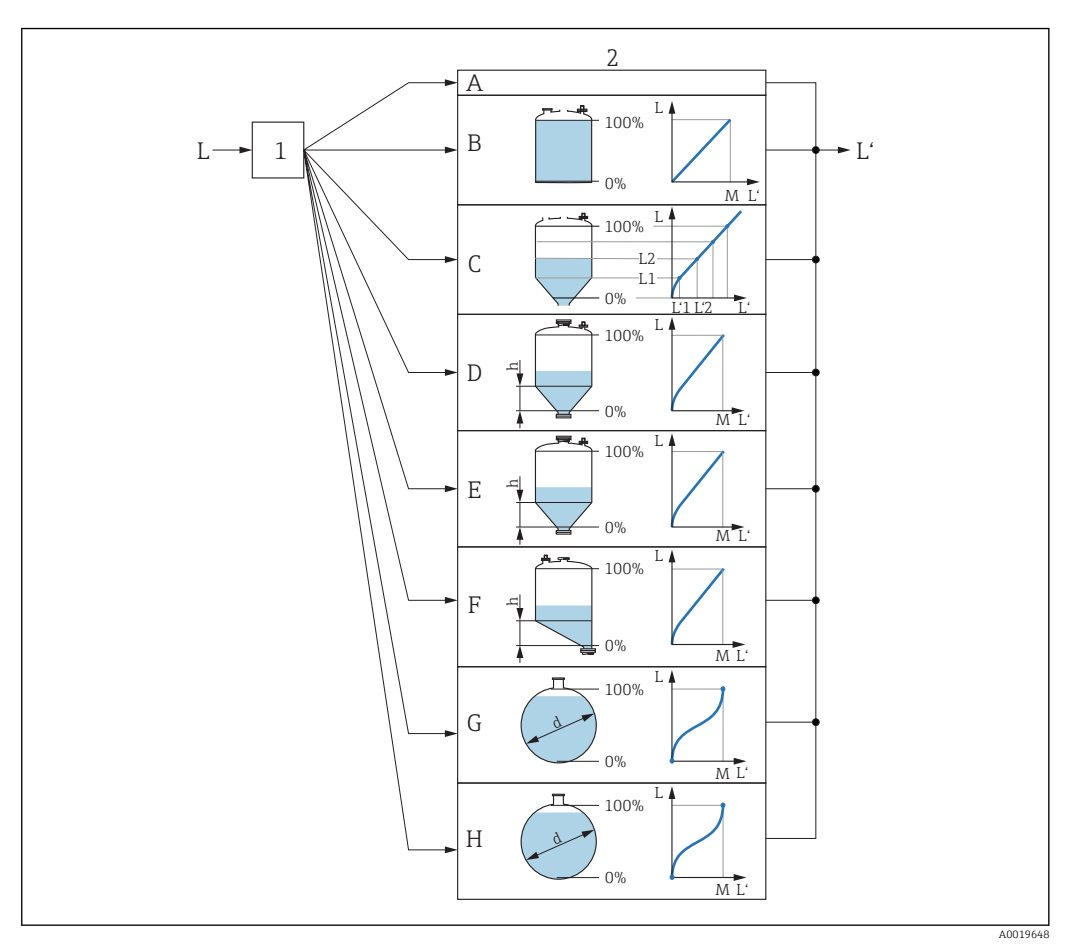

- 🛃 42 Linearizace: Převod hladiny a (pokud je to relevantní) výšky rozhraní na objem nebo hmotnost; převod závisí na tvaru nádoby.
- 1 Výběr typu linearizace a jednotky
- 2 Nastavení linearizace
- Typ linearizace (→ 🗎 136) = Žádný Typ linearizace (→ 🗎 136) = Lineární Α
- В
- Typ linearizace ( $\rightarrow \square 136$ ) = Tabulka С
- Typ linearizace ( $\rightarrow \square 136$ ) = Jehlanové dno D
- Typ linearizace ( $\rightarrow \square 136$ ) = Kuželové dno Ε
- F Typ linearizace (→ 🖺 136) = Sešikmené dno
- Typ linearizace (→ 🗎 136) = Vodorovný válec G
- Typ linearizace (→ 🖺 136) = Kulová nádrž Η
- L Hladina před linearizací (měřeno v jednotkách vzdálenosti
- Ľ Linearizovaná hladina (→ 🖺 138) (odpovídá objemu nebo hmotnosti)
- М Maximální hodnota (→ 🗎 139)
- Průměr (→ 🖺 139) d
- h Přechodová výška (→ 🖺 139)

| ► Linearizace |                      |    |         |
|---------------|----------------------|----|---------|
| Тур           | plinearizace         |    | → 🖺 136 |
| Jed           | notky po linearizaci |    | → 🗎 137 |
| Lib           | ovolný text          |    | → 🖺 138 |
| Ma            | iximální hodnota     |    | → 🗎 139 |
| Pri           | lměr                 |    | → 🗎 139 |
| Pře           | echodová výška       |    | → 🗎 139 |
| Tal           | pulkový režim        |    | → 🗎 140 |
|               | Úprava tabulky       |    |         |
|               | Hladina              |    | → 🗎 141 |
|               | Zákaznická hodno     | ta | → 🗎 142 |
| Ak            | tivovat tabulku      |    | → 🗎 142 |
|               |                      |    |         |

# Struktura podmenu zobrazovacího modulu

Navigace State Nastavení  $\rightarrow$  Rozšířené nastavení  $\rightarrow$  Linearizace

# Struktura submenu v ovládacím nástroji (např. FieldCare)

Navigace

Nastavení  $\rightarrow$  Rozšířené nastavení  $\rightarrow$  Linearizace

| ► Linearizace |                         |   |         |
|---------------|-------------------------|---|---------|
|               | Typ linearizace         | ] | → 🖺 136 |
|               | Jednotky po linearizaci | ] | → 🗎 137 |
|               | Libovolný text          | ] | → 🗎 138 |
|               | Linearizovaná hladina   | ] | → 🗎 138 |
|               | Maximální hodnota       | ] | → 🗎 139 |
|               | Průměr                  |   | → 🗎 139 |
|               | Přechodová výška        |   | → 🗎 139 |
|               | Tabulkový režim         |   | → 🖺 140 |
|               | Číslo tabulky           |   | → 🗎 141 |
|               | Hladina                 |   | → 🗎 141 |
|               | Hladina                 |   | → 🗎 142 |
|               | Zákaznická hodnota      |   | → 🖺 142 |
|               | Aktivovat tabulku       |   | → 🗎 142 |

# Popis parametrů

Navigace

□ ■ Nastavení → Rozšířené nastavení → Linearizace

0%

| Typ linearizace     |                                                                                                    | æ |
|---------------------|----------------------------------------------------------------------------------------------------|---|
| Navigace            | Image: Boostime State in the state of the state of t |   |
| Popis               | Zvolí typ linearizace.                                                                                                    |   |
| Výběr               | <ul> <li>Žádný</li> <li>Lineární</li> <li>Tabulka</li> <li>Jehlanové dno</li> <li>Kuželové dno</li> <li>Sešikmené dno</li> <li>Vodorovný válec</li> <li>Kulová nádrž</li> </ul>                                                                                                    |   |
| Nastavení z výroby  | Žádný                                                                                                    |   |
| Dodatečné informace | A B<br>100%<br>0%<br>0%                                                                                                    |   |
|                     | C/D E<br>100% 100% 100%                                                                                                    |   |

0%

F/G

100%

0%

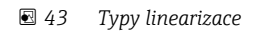

- A Žádný
- B Tabulka
- C Jehlanové dno
- D Kuželové dno
- E Sešikmené dno
- F Kulová nádrž
- G Vodorovný válec

A0021476

#### Význam volitelných možností

Žádný

Hladina v jednotce úrovně hladiny je předána dále bez linearizace.

Lineární

Výstupní hodnota (objem/hmotnost) je přímo úměrná hladině L. Toto platí např. pro svislé válce. Musí se specifikovat následující doplňující parametry:

- Jednotky po linearizaci (> 🗎 137)
- Maximální hodnota (+ 🗎 139): Maximální objem nebo hmotnost
- Tabulka

Vztah mezi měřenou hladinou L a výstupní hodnotou (objem/hmotnost) je dán podle tabulky linearizace sestávající až z 32 párů hodnot "hladina – objem" nebo "hladina = hmotnost". Musí se specifikovat následující doplňující parametry:

- Jednotky po linearizaci ( $\rightarrow \square$  137)
- Tabulkový režim (→ 🗎 140)
- Pro každý bod tabulky: Hladina (→ 🖺 141)
- Pro každý bod tabulky: Zákaznická hodnota (+ 🗎 142)
- Aktivovat tabulku (→ 🗎 142)
- Jehlanové dno

Výstupní hodnota odpovídá objemu nebo hmotnosti v zásobníku s jehlanovým dnem. Musí se specifikovat následující doplňující parametry:

- Jednotky po linearizaci (→ 🖺 137)
- Maximální hodnota ( > 🗎 139): Maximální objem nebo hmotnost
- Přechodová výška (→ 🖺 139): Výška jehlanu
- Kuželové dno

Výstupní hodnota odpovídá objemu nebo hmotnosti v nádrži s kuželovým dnem. Musí se specifikovat následující doplňující parametry:

- Jednotky po linearizaci (→ 🗎 137)
- Maximální hodnota ( > 🗎 139): Maximální objem nebo hmotnost
- Přechodová výška (→ 🗎 139): Výška kuželové části nádrže
- Sešikmené dno

Výstupní hodnota odpovídá objemu nebo hmotnosti v zásobníku se sešikmeným dnem. Musí se specifikovat následující doplňující parametry:

- Jednotky po linearizaci ( $\rightarrow \square$  137)
- Maximální hodnota (→ 🗎 139): Maximální objem nebo hmotnost
- Přechodová výška (→ 🖺 139): Výška sešikmeného dna
- Vodorovný válec

Výstupní hodnota odpovídá objemu nebo hmotnosti ve vodorovném válci. Musí se specifikovat následující doplňující parametry:

- Jednotky po linearizaci (→ 🗎 137)
- Maximální hodnota (→ 🗎 139): Maximální objem nebo hmotnost
- Průměr (→ 🗎 139)

#### Kulová nádrž

Výstupní hodnota odpovídá objemu nebo hmotnosti v kulové nádrži. Musí se specifikovat následující doplňující parametry:

- Jednotky po linearizaci ( $\rightarrow \triangleq 137$ )
- Maximální hodnota ( 🗕 🖺 139): Maximální objem nebo hmotnost
- Průměr (→ 🖺 139)

| Jednotky po linearizaci |                                          | Ê |
|-------------------------|------------------------------------------|---|
| Navigace                |                                          |   |
| Předpoklad              | <b>Typ linearizace (→ 🗎 136)</b> ≠ Žádný |   |
| Popis                   | Zvolte jednotku linearizované hodnoty.   |   |

| Výběr               | Jednotka SI<br>• STon<br>• t<br>• kg<br>• cm <sup>3</sup><br>• dm <sup>3</sup><br>• m <sup>3</sup><br>• hl<br>• l<br>• %<br>• mm<br>• m<br><i>Uživatelská jednotka</i><br>Free text | Jednotka US<br>• lb<br>• UsGal<br>• ft <sup>3</sup><br>• ft<br>• in                                                                                                    | Anglosaská jednotka<br>impGal                                                                                                    |
|---------------------|----------------------------------------------------------------------------------------------------|----------------------------------------------------------------------------------------------------|----------------------------------------------------------------------------------------------------|
| Nastavení z výroby  | %                                                                                                    |                                                                                                    |                                                                                                    |
| Dodatečné informace | Zvolená jednotka se používá p<br>převáděna podle zvolené jedn                                                                                                    | oouze k zobrazení na displeji. N<br>otky.                                                                                                    | lěřená hodnota <b>není</b>                                                                                                    |
|                     | Je rovněž možné nakonfi<br>z jednotky hladiny na jine<br>linearizace <b>Lineární</b> . Pro<br>možnost <b>Free text</b> pod m<br>požadovanou jednotku do                             | gurovat linearizaci mezi dvěma<br>ou jednotku vzdálenosti. K tom<br>účely definice nové jednotky h<br>nožností parametr <b>Jednotky po</b><br>o pole parametr <b>Libovolný tex</b> | a vzdálenostmi, tj. převod<br>nuto účelu zvolte režim<br>nladiny zvolte volitelná<br>o <b>linearizaci</b> a zadejte<br>t (→ ≌ 138). |

| Libovolný text     |                                                               | æ |
|--------------------|---------------------------------------------------------------|---|
| Navigace           |                                                               |   |
| Předpoklad         | Jednotky po linearizaci (→ 🗎 137) = Free text                 |   |
| Popis              | Zadejte symbol jednotky.                                      |   |
| Uživatelské zadání | Až 32 alfanumerických znaků (písmena, čísla, speciální znaky) |   |
| Nastavení z výroby | Free text                                                     |   |

# Linearizovaná hladina

| Navigace            |       | Nastavení $\rightarrow$ Rozšířené nastavení $\rightarrow$ Linearizace $\rightarrow$ Linearizovaná hladina |
|---------------------|-------|----------------------------------------------------------------------------------------------------|
| Popis               | Zobra | zí linearizovanou hladinu.                                                                                |
| Dodatečné informace | i Je  | ednotka je definována prostřednictvím parametr <b>Jednotky po linearizaci</b> $ ightarrow 	extsf{B}$ 137. |

| Maximální hodnota  |                                                                                                    |   |
|--------------------|----------------------------------------------------------------------------------------------------|---|
| Navigace           | Image: Base of the second state of the second state of the se |   |
| Předpoklad         | <ul> <li>Typ linearizace (→ ● 136) má jednu z následujících hodnot:</li> <li>Lineární</li> <li>Jehlanové dno</li> <li>Kuželové dno</li> <li>Sešikmené dno</li> <li>Vodorovný válec</li> <li>Kulová nádrž</li> </ul>                                                                                                    |   |
| Popis              | Linearized value corresponding to a level of 100%.                                                                                                    |   |
| Uživatelské zadání | -50000,0 50000,0 %                                                                                                    |   |
| Nastavení z výroby | 100,0 %                                                                                                    |   |
| Průměr             |                                                                                                    | Ê |
| Navigace           | □ ■ Nastavení → Rozšířené nastavení → Linearizace → Průměr                                                                                                    |   |
| Předpoklad         | <ul> <li>Typ linearizace (→ ■ 136) má jednu z následujících hodnot:</li> <li>Vodorovný válec</li> <li>Kulová nádrž</li> </ul>                                                                                                    |   |
| Popis              | Diameter of the cylindrical or spherical tank.                                                                                                    |   |
| Uživatelské zadání | 0 9999,999 m                                                                                                    |   |

| Nastavení z výroby  | 2 m                                                                      |
|---------------------|--------------------------------------------------------------------------|
| Dodatečné informace | Jednotka je definována v parametr <b>Jednotky vzdálenosti</b> (→ 🗎 117). |

| Přechodová výška   |                                                                                                    |  |
|--------------------|----------------------------------------------------------------------------------------------------|--|
| Navigace           | Image: Boosting and the second state of the second state of t |  |
| Předpoklad         | <ul> <li>Typ linearizace (→  <sup>B</sup> 136) má jednu z následujících hodnot:</li> <li>Jehlanové dno</li> <li>Kuželové dno</li> <li>Sešikmené dno</li> </ul>                                                                                                    |  |
| Popis              | Height of the pyramid, conical or angled bottom.                                                                                                    |  |
| Uživatelské zadání | 0 200 m                                                                                                    |  |
| Nastavení z výroby | 0 m                                                                                                    |  |

# Dodatečné informace

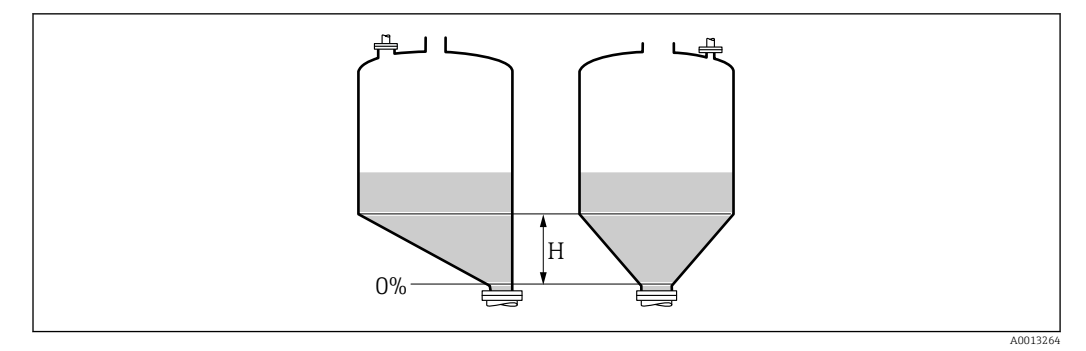

H Střední výška

Jednotka je definována v parametr **Jednotky vzdálenosti** (→ 🗎 117).

| Tabulkový režim     |                                                                                                    | Â         |
|---------------------|----------------------------------------------------------------------------------------------------|-----------|
| Navigace            |                                                                                                    |           |
| Předpoklad          | Typ linearizace (→ 🗎 136) = Tabulka                                                                                                    |           |
| Popis               | Zvolte režim úprav tabulky linearizace.                                                                                                    |           |
| Výběr               | <ul> <li>Ruční</li> <li>Poloautomatický</li> <li>Vymazat tabulku</li> <li>Setřídit tabulku</li> </ul>                                                                                                    |           |
| Nastavení z výroby  | Ruční                                                                                                    |           |
| Dodatečné informace | <ul> <li>Význam volitelných možností</li> <li>Ruční<br/>Hladina a příslušná linearizovaná hodnota jsou zadávány ručně pro každý linearizačn<br/>bod.</li> <li>Poloautomatický<br/>Hladina je měřena zařízením pro každý linearizační bod. Příslušná linearizovaná hodr<br/>se zadává ručně.</li> <li>Vymazat tabulku<br/>Odstraní stávající linearizační tabulku.</li> <li>Setřídit tabulku<br/>Uspořádá linearizační body ve vzestupném pořadí.</li> </ul> | í<br>nota |

#### Podmínky, jež musí linearizační tabulka splňovat:

- Tabulka musí sestávat z až 32 párů hodnot "Hladina Linearizovaná hodnota".
- Tabulka musí mít monotónní průběh hodnot (monotónní vzestup nebo pokles).
- První linearizační bod musí odpovídat minimální hladině.
- Poslední linearizační bod musí odpovídat maximální hladině.

Před zadáním linearizační tabulky musí být správně nastaveny hodnoty pro Kalibrace prázdné nádrže ( $\Rightarrow \square 119$ ) a Kalibrace plné nádrže ( $\Rightarrow \square 120$ ).

Jestliže je třeba změnit hodnoty tabulky po provedení změny kalibrace plné nebo prázdné nádrže, správné vyhodnocení je zaručeno pouze tehdy, když se stávající tabulka vymaže a znovu se zadá kompletní tabulka. Za tímto účelem nejprve vymažte stávající tabulku (**Tabulkový režim (→ ) 140)** = **Vymazat tabulku**). Poté zadejte novou tabulku.

#### Jak zadat tabulku

- Prostřednictvím FieldCare
  - Body tabulky lze zadávat prostřednictvím parametrů **Číslo tabulky (** $\rightarrow$  **🗎 141)**, **Hladina (** $\rightarrow$  **🗎 141)** a **Zákaznická hodnota (** $\rightarrow$  **🗎 142)**. Alternativně lze využít grafický tabulkový editor: Ovládání zařízení  $\rightarrow$  Funkce zařízení  $\rightarrow$  Dodatečné funkce  $\rightarrow$  Linearizace (on-line/off-line)
- Přes lokální displej
   Zvolte možnost podnabídka Úprava tabulky pro vyvolání grafického tabulkového editoru. Tabulka se zobrazí a lze ji upravovat řádek po řádku.

Tovární nastavení pro jednotku hladiny je "%". Pokud si přejete zadat tabulku linearizace ve fyzikálních jednotkách, musíte předem zvolit příslušnou jednotku pod parametr **Jednotky hladiny** (→ 🖺 130).

Pokud se zadá tabulka s klesajícími hodnotami, zamění se hodnoty pro 20 mA a 4 mA u proudového výstupu. To znamená: 20 mA značí nejnižší hladinu, zatímco 4 mA značí nejvyšší hladinu.

| Číslo tabulky      |                                                                        |  |
|--------------------|------------------------------------------------------------------------|--|
| Navigace           | □ Nastavení → Rozšířené nastavení → Linearizace → Číslo tabulky        |  |
| Předpoklad         | Typ linearizace (→ 🗎 136) = Tabulka                                    |  |
| Popis              | Zvolte bod tabulky, do kterého budete zadávat nebo který budete měnit. |  |
| Uživatelské zadání | 1 32                                                                   |  |
| Nastavení z výroby | 1                                                                      |  |
|                    |                                                                        |  |

| Hladina (Ruční) |                                                                                               |  |
|-----------------|-----------------------------------------------------------------------------------------------|--|
| Navigace        | □ Nastavení $\rightarrow$ Rozšířené nastavení $\rightarrow$ Linearizace $\rightarrow$ Hladina |  |
| Předpoklad      | <ul> <li>Typ linearizace (→</li></ul>                                                         |  |

ß

A

Popis Zadejte hodnotu hladiny pro bod tabulky (hodnota před linearizací).

Uživatelské zadání Číslo s pohyblivou čárkou a znaménkem

0 %

Nastavení z výroby

# Hladina (Poloautomatický)

| Navigace   |                  | Nastavení → Rozšířené nastavení → Linearizace → Hladina                           |
|------------|------------------|-----------------------------------------------------------------------------------|
| Předpoklad | ■ Typ<br>■ Tab   | linearizace (→ 🗎 136) = Tabulka<br>ulkový režim (→ 🗎 140) = Poloautomatický       |
| Popis      | Zobraz<br>tabulk | zí naměřenou hladinu (hodnota před linearizací). Tato hodnota se přenese do<br>y. |

#### Zákaznická hodnota

| Navigace           | □ Nastavení $\rightarrow$ Rozšířené nastavení $\rightarrow$ Linearizace $\rightarrow$ Zákaznická hodnota |
|--------------------|----------------------------------------------------------------------------------------------------|
| Předpoklad         | Typ linearizace (→ 🗎 136) = Tabulka                                                                      |
| Popis              | Zadejte linearizovanou hodnotu pro bod tabulky.                                                          |
| Uživatelské zadání | Číslo s pohyblivou čárkou a znaménkem                                                                    |
| Nastavení z výroby | 0 %                                                                                                    |

#### Aktivovat tabulku

| Navigace           | Image: Boosting and the second state of the second state of t |
|--------------------|----------------------------------------------------------------------------------------------------|
| Předpoklad         | Typ linearizace (→ 🗎 136) = Tabulka                                                                                                    |
| Popis              | Aktivace (povolení) nebo deaktivace (zakázání) linearizační tabulky.                                                                                                    |
| Výběr              | <ul><li>Vypnout</li><li>Povolit</li></ul>                                                                                                    |
| Nastavení z výroby | Vypnout                                                                                                    |

#### Dodatečné informace

#### Význam volitelných možností

# Vypnout

Měřená úroveň není linearizovaná.

Pokud je současně **Typ linearizace (→ 🗎 136) = Tabulka**, vyšle zařízení chybovou zprávu F435.

Povolit

Měřená úroveň je linearizovaná podle tabulky.

Při úpravách tabulky se parametr **Aktivovat tabulku** automaticky resetuje na **Vypnout** a musí se po zadání hodnot do tabulky přenastavit na **Povolit**.

#### Podnabídka "Bezpečnostní nastavení"

Navigace 🛛 🗐 🖾 Nastavení

Image: Separation of the second second s

| Výstup při ztrátě echa |                                                                                                    | Â    |
|------------------------|----------------------------------------------------------------------------------------------------|------|
| Navigace               | Image: Bastavení → Rozšířené nastavení → Bezpečnostní nastavení → Výstup při ztrátě echa                                                                                                    |      |
| Popis                  | Výstupní signál v případě ztráty odrazu.                                                                                                    |      |
| Výběr                  | <ul> <li>Poslední platná hodnota</li> <li>Rampa při ztrátě echa</li> <li>Hodnota při ztrátě echa</li> <li>Alarm</li> </ul>                                                                                                    |      |
| Nastavení z výroby     | Poslední platná hodnota                                                                                                    |      |
| Dodatečné informace    | <ul> <li>Význam volitelných možností</li> <li>Poslední platná hodnota<br/>V případě ztráty odrazu se uchová poslední platná hodnota.</li> <li>Rampa při ztrátě echa<sup>7)</sup><br/>V případě ztráty odrazu je výstupní hodnota souvisle posouvána směrem k 0 % nebo<br/>100 %. Sklon rampy se definuje v položce parametr Rampa při ztrátě echa (→ 🗎 14</li> <li>Hodnota při ztrátě echa<sup>7)</sup><br/>V případě ztráty odrazu nabývá výstupní proud hodnotu definovanou v parametr<br/>Hodnota při ztrátě echa (→ 🗎 144).</li> <li>Alarm<br/>V případě ztráty odrazu vygeneruje zařízení alarm; viz parametr Chování při poruše<br/>(→ 🖺 151)</li> </ul> | £5). |

| Hodnota při ztrátě echa |    |                                                                                                    | Â |
|-------------------------|----|----------------------------------------------------------------------------------------------------|---|
| Navigace                | 88 | Nastavení $\rightarrow$ Rozšířené nastavení $\rightarrow$ Bezpečnostní nastavení $\rightarrow$ Hodnota při ztrátě echa | ž |

| Předpoklad          | Výstup při ztrátě echa ( 🗕 🖺 144) = Hodnota při ztrátě echa                                                                                                    |
|---------------------|----------------------------------------------------------------------------------------------------|
| Popis               | Výstupní hodnota v případě ztráty odrazu                                                                                                    |
| Uživatelské zadání  | 0 200 000,0 %                                                                                                    |
| Nastavení z výroby  | 0,0 %                                                                                                    |
| Dodatečné informace | <ul> <li>Použije se jednotka, jež byla definována pro výstup měřené hodnoty:</li> <li>bez linearizace: Jednotky hladiny (→ 🗎 130)</li> <li>s linearizací: Jednotky po linearizaci (→ 🖺 137)</li> </ul> |

<sup>7)</sup> Zobrazeno pouze pokud "Typ linearizace (→ 🗎 136)" = "Žádný"
| Navigace       Image: Image: Im |         |
|----------------------------------------------------------------------------------------------------|---------|
| PředpokladVýstup při ztrátě echa (→ 🖹 144) = Rampa při ztrátě echaPopisSklon rampy v případě ztráty odrazuUživatelské zadáníČíslo s pohyblivou čárkou a znaménkemNastavení z výroby0,0 %/minDodatečné informace100% / 100% / 10%                                                                                               |         |
| Popis       Sklon rampy v případě ztráty odrazu         Uživatelské zadání       Číslo s pohyblivou čárkou a znaménkem         Nastavení z výroby       0,0 %/min         Dodatečné informace       Image: Comparison of the strate strate                                                                                                    |         |
| Uživatelské zadání       Číslo s pohyblivou čárkou a znaménkem         Nastavení z výroby       0,0 %/min         Dodatečné informace       100%         Image: strategy strategy stra                                                                                                |         |
| Nastavení z výroby     0,0 %/min       Dodatečné informace     100%                                                                                                    |         |
| Dodatečné informace                                                                                                    |         |
| A Zpoždění ztráty echa                                                                                                    | A001326 |

- Jednotkou pro sklon rampy je "procentuální díl měřicího rozsahu za minutu" (%/min).
- Pro záporný sklon rampy: Měřená hodnota se souvisle snižuje, dokud nedosáhne hladiny 0 %.
- Pro kladný sklon rampy: Měřená hodnota se souvisle zvyšuje, dokud nedosáhne hladiny 100 %.

| Blokovací vzdálenost | 6                                                                                                    |
|----------------------|----------------------------------------------------------------------------------------------------|
| Navigace             | ■ ■ Nastavení → Rozšířené nastavení → Bezpečnostní nastavení → Blokovací vzdálenos                                                                                               |
| Popis                | Specifikujte vzdálenost blokování BD.                                                                                                    |
| Uživatelské zadání   | 0 200 m                                                                                                    |
| Nastavení z výroby   | 0 mm (0 in)                                                                                                    |
| Dodatečné informace  | Signály ve vzdálenosti blokování se vyhodnocují pouze tehdy, pokud byly mimo vzdálenos<br>blokování, když se zařízení zapnulo, a posunuly se do vzdálenosti blokování v důsledku |

změny hladiny během provozu. Signály, které jsou už ve vzdálenosti blokování, když se zařízení zapne, jsou ignorovány.

Pokud je třeba, jiné chování systému pro signály ve vzdálenosti blokování může definovat servis společnosti Endress+Hauser.

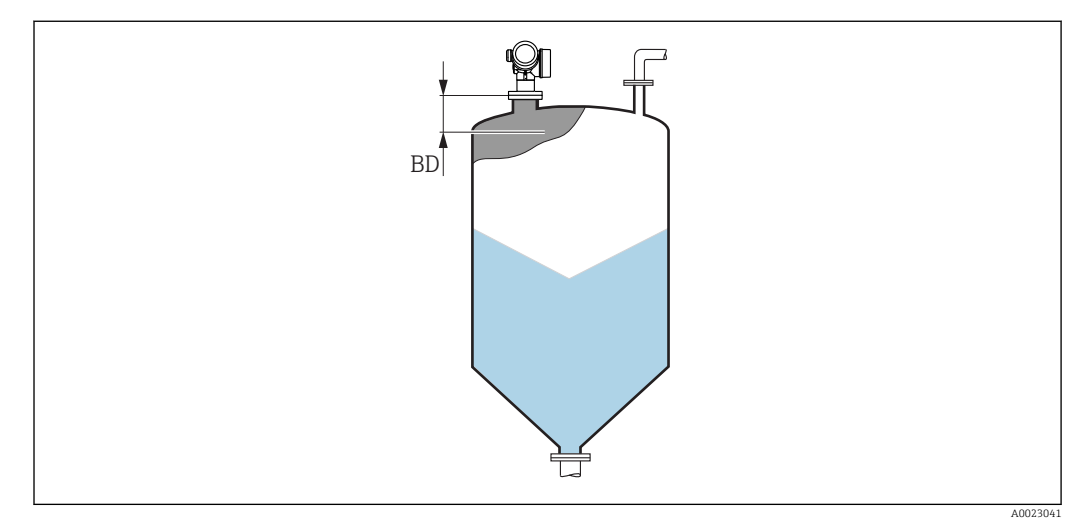

🗷 44 Vzdálenost blokování (BD) pro měření pevných sypkých materiálů

## Průvodce "SIL/WHG potvrzení"

Průvodce **SIL/WHG potvrzení** je k dispozici pouze pro zařízení se schválením SIL nebo WHG (položka 590: "Doplňková schválení", volba LA: "SIL" nebo LC: "Ochrana proti přeplnění WHG"), která aktuálně **nejsou** v blokovaném stavu SIL nebo WHG.

Průvodce **SIL/WHG potvrzení** je vyžadováno k blokování zařízení v souladu se SIL nebo WHG. Podrobnosti jsou uvedené v "Příručce funkční bezpečnosti" příslušného zařízení, která popisuje postup blokování a parametry této sekvence.

Navigace  $\square$  Nastavení  $\rightarrow$  Rozšířené nastavení  $\rightarrow$  SIL/WHG potvrzení

## Průvodce "Vypnout SIL / WHG"

Průvodce **Vypnout SIL / WHG** (→ 
☐ 148) je zobrazeno pouze tehdy, pokud je zařízení blokováno podle SIL nebo podle WHG. Podrobnosti jsou uvedeny v "Příručce funkční bezpečnosti" pro příslušné zařízení.

Navigace  $\square$  Nastavení  $\rightarrow$  Rozšířené nastavení  $\rightarrow$  Vypnout SIL / WHG

| Resetovat ochranu proti zápisu |  |
|--------------------------------|--|
|                                |  |

| Navigace           |        | Nastavení<br>$\rightarrow$ Rozšířené nastavení $\rightarrow$ Vypnout SIL / WHG<br>$\rightarrow$ Resetovat ochranu proti zápisu |
|--------------------|--------|----------------------------------------------------------------------------------------------------|
| Popis              | Zadejt | e odemykací kód.                                                                                                    |
| Uživatelské zadání | 0 6    | 5535                                                                                                    |
| Nastavení z výroby | 0      |                                                                                                    |

| Nesprávný kód      |                                                             |  |
|--------------------|-------------------------------------------------------------|--|
| Navigace           | <br>                                                        |  |
| Popis              | Označuje, že byl zadán chybný odemykací kód. Zvolte postup. |  |
| Výběr              | <ul><li>Vložte kód znovu</li><li>Zrušit sekvenci</li></ul>  |  |
| Nastavení z výroby | Vložte kód znovu                                            |  |

## Podnabídka "Proudový výstup 1 ... 2"

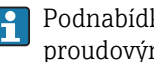

Podnabídka **Proudový výstup 2** (→ 🗎 149) je k dispozici pouze pro zařízení se dvěma proudovými výstupy.

Navigace Image: Bastavení → Rozšířené nastavení → Proudový výstup 1 ... 2

| Přířazení proudového vý                                               | stupu 1                                                                                                    | 2                                                                                                    |                                                               | Ŕ                                                            |
|-----------------------------------------------------------------------|----------------------------------------------------------------------------------------------------|----------------------------------------------------------------------------------------------------|---------------------------------------------------------------|--------------------------------------------------------------|
| Navigace                                                              | 8 2                                                                                                    | Nastavení → Roz<br>výstupu                                                                                                    | šířené nastavení → Proudo                                     | vý výstup 1 … 2 → Přiřazení proudového                       |
| Popis                                                                 | Zvolte                                                                                                    | procesní veličinu                                                                                                    | pro proudový výstup.                                          |                                                              |
| Výběr                                                                 | <ul> <li>Line</li> <li>Vzd.</li> <li>Tepl</li> <li>Rela</li> <li>Ana</li> <li>Ana</li> <li>Obla</li> </ul> | arizovaná hladina<br>álenost<br>ota elektroniky<br>tivní amplituda e<br>log. výstup pokro<br>log. výstup pokro<br>ist zvonění | a<br>cha<br>čilá diagnostika 1<br>čilá diagnostika 2          |                                                              |
| Nastavení z výroby                                                    | <ul><li>Prot</li><li>Prot</li></ul>                                                                        | ıdový výstup 1: Li.<br>1dový výstup 2 <sup>8)</sup> :                                                                         | nearizovaná hladina<br>Linearizovaná hladina                  |                                                              |
| Dodatečné informace Definice proudového rozsahu pro procesní proměnné |                                                                                                    |                                                                                                    |                                                               | né                                                           |
|                                                                       | Proces                                                                                                    | ní proměnná                                                                                                    | Hodnota 4 mA                                                  | Hodnota 20 mA                                                |
|                                                                       | Linear                                                                                                    | zovaná hladina                                                                                                    | 0 % <sup>1)</sup> nebo přidruženou<br>linearizovanou hodnotou | 100 % <sup>2)</sup> nebo přidruženou linearizovanou hodnotou |
|                                                                       | Vzdále                                                                                                    | nost                                                                                                    | 0 (tj. hladina je na<br>referenčním bodě)                     | Kalibrace prázdné nádrže (→ 🗎 119) (tj. hladina je na 0 %)   |

Analog. výstup pokročilá diagnostika 1/2

Teplota elektroniky

H

1) úroveň hladiny 0 % je definována v parametr Kalibrace prázdné nádrže (+ 🗎 119)

100 °C (212 °F)

v závislosti na stanovení parametrů pokročilé diagnostiky

-50 °C (-58 °F)

2) úroveň hladiny 100 % je definována v parametr Kalibrace plné nádrže (→ 🗎 120)

To lze provést pomocí následujících parametrů:

- Expert → Výstup → Proudový výstup 1 ... 2 → Proudová lupa
- Expert → Výstup → Proudový výstup 1 ... 2 → Hodnota 4 mA
- Expert → Výstup → Proudový výstup 1 ... 2 → Hodnota 20 mA

<sup>8)</sup> pouze pro zařízení se dvěma proudovými výstupy

| Proudový rozsah     |                                                                                          |                                                                                                    |                                       | Â                                    |  |  |
|---------------------|------------------------------------------------------------------------------------------|----------------------------------------------------------------------------------------------------|---------------------------------------|--------------------------------------|--|--|
| Navigace            | 🛛 🖾 Nastavení                                                                            | Image: Bastavení → Rozšířené nastavení → Proudový výstup 1 2 → Proudový rozsah                                                                                                    |                                       |                                      |  |  |
| Popis               | Udává proudový<br>mA '420mA NA<br>proměnná: 3.9<br>HART Note: Curr                       | Udává proudový rozsah pro přenos měřené hodnoty. '420mA': Měřená proměnná: 420<br>mA '420mA NAMUR': Měřená proměnná: 3.8 20.5 mA '420mA US': Měřená<br>proměnná: 3.9 20.8 mA 'Pevná hodnota proudu': Přenos měřené hodnoty pouze přes<br>HART Note: Currents below 3.6 mA or above 21.95 mA can be used to signal an alarm. |                                       |                                      |  |  |
| Výběr               | <ul> <li>420 mA</li> <li>420 mA NAN</li> <li>420 mA US</li> <li>Pevná hodnota</li> </ul> | MUR<br>1 proudu                                                                                                    |                                       |                                      |  |  |
| Nastavení z výroby  | 420 mA NAMU                                                                              | JR                                                                                                    |                                       |                                      |  |  |
| Dodatečné informace | Význam volitelný                                                                         | Význam volitelných možností                                                                                                    |                                       |                                      |  |  |
|                     | Volitelná možnost                                                                        | Proudový rozsah pro<br>procesní proměnnou                                                                                                    | Spodní úroveň<br>poplachového signálu | Horní úroveň poplachového<br>signálu |  |  |
|                     | 420 mA                                                                                   | 4 20,5 mA                                                                                                    | < 3,6 mA                              | > 21,95 mA                           |  |  |
|                     | 420 mA NAMUR                                                                             | 3,8 20,5 mA                                                                                                    | < 3,6 mA                              | > 21,95 mA                           |  |  |
|                     | 420 mA US                                                                                | 3,9 20,8 mA                                                                                                    | < 3,6 mA                              | > 21,95 mA                           |  |  |

Konstantní proud, definovaný v parametr **Pevná hodnota proudu** ( $\rightarrow \implies 150$ ).

• V případě chyby nabývá výstupní proud hodnotu definovanou v parametr Chování

proudový výstup pro přenos signálu. Pro všechna ostatní zařízení musí být nastaveno

Pokud je měřená hodnota mimo měřicí rozsah, je vydán diagnostická zpráva

😭 Ve smyčce HART s více odbočkami smí pouze jedno zařízení používat analogový

Proudový rozsah = Pevná hodnota proudu

**při poruše** (→ 🗎 151).

Proudový výstup.

následující:

Pevná hodnota

proudu

6

■ Pevná hodnota proudu (→ 
150) = 4 mA

| Pevná hodnota proudu |                                                                                  |      |
|----------------------|----------------------------------------------------------------------------------|------|
| Navigace             | Image: Bastavení → Rozšířené nastavení → Proudový výstup 1 2 → Pevná hoda proudu | nota |
| Předpoklad           | Proudový rozsah ( 🗕 🗎 150) = Pevná hodnota proudu                                |      |
| Popis                | Definujte konstantní hodnotu výstupního proudu.                                  |      |
| Uživatelské zadání   | 4 22,5 mA                                                                        |      |
| Nastavení z výroby   | 4 mA                                                                             |      |

| Tlumení výstupu     |                                                                                                    |
|---------------------|----------------------------------------------------------------------------------------------------|
| Navigace            | Image: Boosting and the second state of the second state of t |
| Popis               | Reaction time of the output signal on fluctuation in the measured value.                                                                                                    |
| Uživatelské zadání  | 0,0 999,9 s                                                                                                    |
| Nastavení z výroby  | 0,0 s                                                                                                    |
| Dodatečné informace | Kolísání změřené hodnoty ovlivňují proudový výstup s exponenciálním zpožděním, jehož<br>časová konstanta τ je definována v tomto parametru. Při malé časové konstantě reaguje<br>výstup na změny měřené hodnoty okamžitě. Při velké časové konstantě nastává reakce<br>výstupu s delším zpožděním. Pro τ = 0 (tovární nastavení) nenastává tlumení.                                                                                                    |
| Chování při poruše  | ۵                                                                                                    |
| Navigace            | Image: Bastavení → Rozšířené nastavení → Proudový výstup 1 2 → Chování při poruše                                                                                                    |
| Předpoklad          | Proudový rozsah (→ 🗎 150) ≠ Pevná hodnota proudu                                                                                                    |
| Popis               | Definuje chování proudového výstupu v případě poruchy. Defines which current the output<br>assumes in the case of an error. 'Min.': < 3.6mA 'Max.': > 21.95mA 'Poslední platná<br>hodnota': Poslední platná hodnota před výskytem poruchy. 'Aktuální hodnota': Proudový<br>výstup je roven měřené hodnotě; porucha je ingnorována. 'Definovaná hodnota': Hodnota<br>definovaná uživatelem.                                                                                                    |
| Výběr               | <ul> <li>Min.</li> <li>Max.</li> <li>Poslední platná hodnota</li> <li>Aktuální hodnota</li> <li>Definovaná hodnota</li> </ul>                                                                                                    |
| Nastavení z výroby  | Max.                                                                                                    |
| Dodatečné informace | <ul> <li>Význam volitelných možností</li> <li>Min.<br/>Proudový výstup přejímá hodnotu spodní úrovně alarmu podle parametr Proudový rozsah (→ ) 150).</li> <li>Max.<br/>Proudový výstup přejímá hodnotu horní úrovně alarmu podle parametr Proudový rozsah (→ ) 150).</li> <li>Poslední platná hodnota<br/>Proud zůstává konstantní na poslední hodnotě, kterou měl před výskytem chyby.</li> <li>Aktuální hodnota<br/>Výstupní proud následuje skutečnou měřenou hodnotu; chyba se ignoruje.</li> <li>Definovaná hodnota<br/>Výstupní proud následuje skutečnou měřenou hodnotu; chyba se ignoruje.</li> <li>Definovaná hodnota</li> <li>Výstupní proud nabude hodnotu definovanou v položce parametr Chybový proud<br/>(→ ) 152).</li> <li>Chování při chybě u jiných výstupních kanálů není těmito nastaveními ovlivňováno,<br/>ale definuje se v samostatných parametrech</li> </ul>                                                                                                    |

| Chybový proud      |                                                                                                    | Ê |
|--------------------|----------------------------------------------------------------------------------------------------|---|
| Navigace           | Image: Boosting and the second state of the second state of t |   |
| Předpoklad         | Chování při poruše ( 🗕 🗎 151) = Definovaná hodnota                                                                                                    |   |
| Popis              | Definuje, jaká hodnota proudu se objeví na výstupu v případě poruchy.                                                                                                    |   |
| Uživatelské zadání | 3,59 22,5 mA                                                                                                    |   |
| Nastavení z výroby | 22,5 mA                                                                                                    |   |
|                    |                                                                                                    |   |
| Výstupní proud 1 2 |                                                                                                    |   |
| Navigace           | Image: Boosting of the second state of the second state of th | 2 |
| Popis              | Zobrazení aktuální vypočtené hodnoty výstupního proudu.                                                                                                    |   |

## Podnabídka "Spínací výstup"

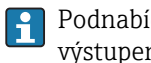

Podnabídka **Spínací výstup** ( $\rightarrow \cong 153$ ) je zobrazen pouze pro zařízení se spínaným výstupem.<sup>9)</sup>

Navigace □ □ Nastavení → Rozšířené nastavení → Spínací výstup

| Funkce spínacího výstupu |                                                                                                    | â                |
|--------------------------|----------------------------------------------------------------------------------------------------|------------------|
| Navigace                 | Image: Boostime State State Sta |                  |
| Popis                    | Definuje funkci spínacího výstupu. ´Vyp.´ Spínací výstup je vžde rozepnut (nevede) ´Or<br>Spínací výstup je vžde sepnut (vede) ´Chování diagnostiky´ Spínací výstup je normálně<br>sepnut a rozepíná pouze v případě diagnostické události. ´Limita´ Spínací výstup je<br>normálně sepnut a rozepíná pouze když měřená hodnota překročí nastavenou mez.<br>´Binární výstup´ Spínací výstup je řízen jedním z binárních výstupních bloků přístroje.                                                                                                    | l                |
| Výběr                    | <ul> <li>Vypnuto</li> <li>Zapnuto</li> <li>Chování diagnostiky</li> <li>Mez</li> <li>Binární výstup</li> </ul>                                                                                                    |                  |
| Nastavení z výroby       | Vypnuto                                                                                                    |                  |
| Dodatečné informace      | <ul> <li>Význam volitelných možností</li> <li>Vypnuto<br/>Výstup je vždy rozpojený (nevodivý).</li> <li>Zapnuto<br/>Výstup je vždy propojený (vodivý).</li> <li>Chování diagnostiky<br/>Výstup je normálně sepnutý a rozpojí se pouze tehdy, je-li přítomna diagnostická<br/>událost. parametr Přiřazení reakce diagnostiky (→  154) stanovuje, u kterého typ<br/>události dojde k rozpojení výstupu.</li> <li>Mez<br/>Výstup je normálně sepnutý a rozpojí se pouze tehdy, pokud měřená proměnná překr<br/>nebo poklesne pod definovanou mez. Mezní hodnoty jsou definovány následujícími<br/>parametry:</li> <li>Přiřazení meze (→  154)</li> <li>Hodnota zapnutí (→  155)</li> <li>Hodnota vypnutí (→  156)</li> <li>Binární výstup</li> <li>Stav spínání výstupu sleduje výstupní hodnotu funkčního bloku DI. Funkční blok se vo<br/>v rámci parametr Přiřazení stavu (→  154).</li> <li>Možnosti Vypnuto a Zapnuto lze používat k simulaci spínacího výstupu.</li> </ul>                                                                                                    | vu<br>očí<br>olí |

Položka objednávky 020 "Napájení; Výstup", volitelná možnost B, E nebo G 9)

| Přiřazení stavu     |                                                                                                    | A |
|---------------------|----------------------------------------------------------------------------------------------------|---|
| Navigace            | ■ ■ Nastavení → Rozšířené nastavení → Spínací výstup → Přiřazení stavu                                                                                                    |   |
| Předpoklad          | Funkce spínacího výstupu (Ə 🗎 153) = Binární výstup                                                                                                    |   |
| Výběr               | <ul> <li>Vypnuto</li> <li>Binární výstup pokročilá diagnostika 1</li> <li>Binární výstup pokročilá diagnostika 2</li> <li>Binární výstup pokročilá diagnostika 3</li> <li>Binární výstup pokročilá diagnostika 4</li> </ul> |   |
| Nastavení z výroby  | Vypnuto                                                                                                    |   |
| Dodatečné informace | Možnosti <b>Binární výstup pokročilá diagnostika 1/2/3/4</b> se vztahují k pokročilým<br>diagnostickým blokům. Spínaný signál generovaný v těchto blocích lze přenášet<br>prostřednictvím spínaného výstupu.                |   |

| Přiřazení meze     |                                                                                                    |  |
|--------------------|----------------------------------------------------------------------------------------------------|--|
| Navigace           |                                                                                                    |  |
| Předpoklad         | Funkce spínacího výstupu (Ə 🗎 153) = Mez                                                                                                    |  |
| Výběr              | <ul> <li>Vypnuto</li> <li>Linearizovaná hladina</li> <li>Vzdálenost</li> <li>Svorkové napětí</li> <li>Teplota elektroniky</li> <li>Relativní amplituda echa</li> <li>Oblast zvonění</li> </ul> |  |
| Nastavení z výroby | Vypnuto                                                                                                    |  |

# Přiřazení reakce diagnostiky

| Navigace           | ■ ■ Nastavení → Rozšířené nastavení → Spínací výstup → Přiřazení reakce diagnostiky |
|--------------------|-------------------------------------------------------------------------------------|
| Předpoklad         | Funkce spínacího výstupu (Ə 🗎 153) = Chování diagnostiky                            |
| Popis              | Definuje, jak na chování při diagnostické události reaguje spínací výstup.          |
| Výběr              | <ul> <li>Alarm</li> <li>Alarm + varování</li> <li>Varování</li> </ul>               |
| Nastavení z výroby | Alarm                                                                               |

A

## A Hodnota zapnutí Navigace 8 8 Nastavení → Rozšířené nastavení → Spínací výstup → Hodnota zapnutí Předpoklad Funkce spínacího výstupu (→ 🖹 153) = Mez Definuje bod sepnutí. Výstup je sepnut, když přiřazená procesní proměnná překročí tento Popis bod. Uživatelské zadání Číslo s pohyblivou čárkou a znaménkem 0 Nastavení z výroby Dodatečné informace Bod vypnutí závisí na relativní pozici parametrů **Hodnota zapnutí** a **Hodnota vypnutí**: Hodnota zapnutí > Hodnota vypnutí – Výstup je sepnutý, pokud je měřená hodnota vyšší než Hodnota zapnutí. Výstup je rozpojený, pokud je měřená hodnota nižší než Hodnota vypnutí.

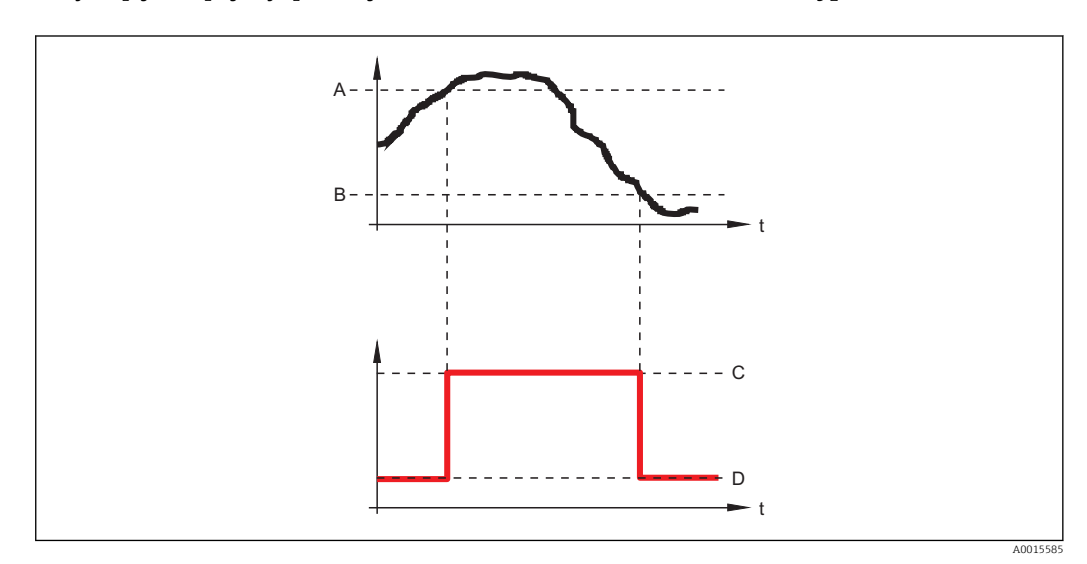

A Hodnota zapnutí

B Hodnota vypnutí

C Výstup sepnutý (vodivý)

D Výstup rozpojený (nevodivý)

## Hodnota zapnutí < Hodnota vypnutí

- Výstup je sepnutý, pokud je měřená hodnota nižší než Hodnota zapnutí.
- Výstup je rozpojený, pokud je měřená hodnota vyšší než Hodnota vypnutí.

ß

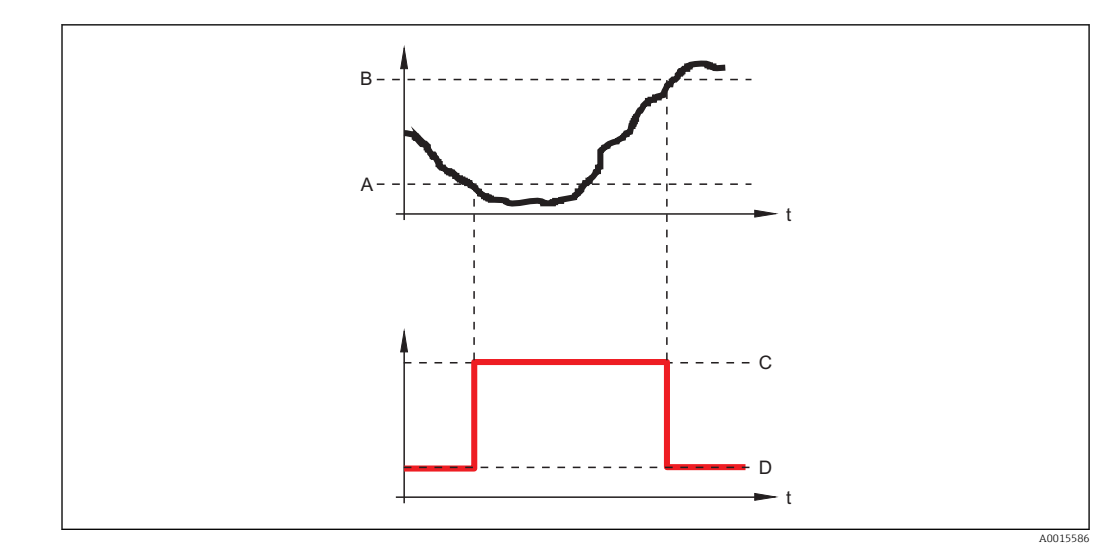

- A B
- С
- Hodnota zapnutí Hodnota vypnutí Výstup sepnutý (vodivý) Výstup rozpojený (nevodivý) D

## Zpoždění zapnutí

| Navigace           | Spinací výstup → Zpoždění zapnutí Nastavení → Rozšířené nastavení → Spinací výstup → Zpoždění zapnutí  |
|--------------------|----------------------------------------------------------------------------------------------------|
| Předpoklad         | <ul> <li>Funkce spínacího výstupu (→  153) = Mez</li> <li>Přiřazení meze (→  154) ≠ Vypnuto</li> </ul> |
| Popis              | Definuje zpoždění před sepnutím spínacího výstupu.                                                     |
| Uživatelské zadání | 0,0 100,0 s                                                                                            |
| Nastavení z výroby | 0,0 s                                                                                                  |
|                    |                                                                                                    |

| Hodnota vypnutí     |                                                                                                    | æ |
|---------------------|----------------------------------------------------------------------------------------------------|---|
| Navigace            | 🗟 😑 Nastavení → Rozšířené nastavení → Spínací výstup → Hodnota vypnutí                                                                                      |   |
| Předpoklad          | Funkce spínacího výstupu (Ə 🗎 153) = Mez                                                                                                    |   |
| Popis               | Definuje bod vypnutí. Výstup je otevřen když přiřazená procesní proměnná spadne pod<br>tuto hodnotu.                                                        | , |
| Uživatelské zadání  | Číslo s pohyblivou čárkou a znaménkem                                                                                                    |   |
| Nastavení z výroby  | 0                                                                                                    |   |
| Dodatečné informace | Bod vypnutí závisí na relativní pozici parametrů <b>Hodnota zapnutí</b> a <b>Hodnota vypnutí</b> ;<br>popis: viz parametr <b>Hodnota zapnutí</b> (→ 🖺 155). |   |

| Zpoždění vypnutí    |                                                                                                    |  |
|---------------------|----------------------------------------------------------------------------------------------------|--|
| Navigace            | Image: Bastavení → Rozšířené nastavení → Spínací výstup → Zpoždění vypnutí                                |  |
| Předpoklad          | <ul> <li>Funkce spínacího výstupu (→  □ 153) = Mez</li> <li>Přiřazení meze (→ □ 154) ≠ Vypnuto</li> </ul> |  |
| Popis               | Definuje zpoždění před rozepnutím spínacího výstupu.                                                      |  |
| Uživatelské zadání  | 0,0 100,0 s                                                                                               |  |
| Nastavení z výroby  | 0,0 s                                                                                                    |  |
|                     |                                                                                                    |  |
| Chování při poruše  |                                                                                                    |  |
| Navigace            | □□ Nastavení → Rozšířené nastavení → Spínací výstup → Chování při poruše                                  |  |
| Předpoklad          | Funkce spínacího výstupu (→ 🖺 153) = Mez nebo Binární výstup                                              |  |
| Popis               | Definuje stav spínacího výstupu v případě chyby.                                                          |  |
| Výběr               | <ul> <li>Aktuální status</li> <li>Otevřeno</li> <li>Uzavřeno</li> </ul>                                   |  |
| Nastavení z výroby  | Otevřeno                                                                                                  |  |
| Dodatečné informace |                                                                                                    |  |

| Stav spínače |                                                                   |
|--------------|-------------------------------------------------------------------|
| Navigace     | ■ Nastavení → Rozšířené nastavení → Snínací výstun → Stav snínače |
| nunguce      | S Tustaven / Tozstene hastaven / Spinder vystap / Stav Spindee    |
| Popis        | Aktuální stav spínacího výstupu.                                  |

| Invertovaný výstupní signál |                                                                                                    | A  |
|-----------------------------|----------------------------------------------------------------------------------------------------|----|
| Navigace                    | Invertovaný výstupní signa                                                                                                    | ál |
| Popis                       | ´Ne´ Spínací výstup se chová podle svých nastavených parametrů. ´Ano´ Chování<br>spínacího výstupu je vzledem k zadaným parametrům invertováno. |    |
| Výběr                       | ■ Ne<br>■ Ano                                                                                                    |    |

## Nastavení z výroby

Dodatečné informace

# Význam volitelných možností

Ne

Ne

Reakce spínacího výstupu jsou takové, jak byly popsány dříve.

Ano

Stavy**Otevřeno** a **Uzavřeno** jsou převráceny v porovnání s dříve uvedeným popisem.

## Podnabídka "Zobrazení"

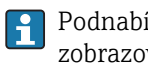

Podnabídka Zobrazení je viditelné pouze tehdy, když je k zařízení připojen zobrazovací modul.

Navigace □ □ Nastavení → Rozšířené nastavení → Zobrazení

| Language            |                                                                                                    |
|---------------------|----------------------------------------------------------------------------------------------------|
| Navigace            | Image Restaurant → Rozšířené nastavení → Zobrazení → Language                                                                                                    |
| Popis               | Nastavte jazyk zobrazení.                                                                                                    |
| Výběr               | <ul> <li>English</li> <li>Deutsch *</li> <li>Français *</li> <li>Français *</li> <li>Español *</li> <li>Italiano *</li> <li>Nederlands *</li> <li>Portuguesa *</li> <li>Polski *</li> <li>pyccкий язык (Russian) *</li> <li>Svenska *</li> <li>Türkçe *</li> <li>中文 (Chinese) *</li> <li>日本語 (Japanese) *</li> <li>한국어 (Korean) *</li> <li>Bahasa Indonesia *</li> <li>tiếng Việt (Vietnamese) *</li> <li>čeština (Czech) *</li> </ul> |
| Nastavení z výroby  | Jazyk zvolený v položce 500 struktury produktu.<br>Jestliže nebyl zvolen žádný jazyk: <b>English</b>                                                                                                    |
| Dodatečné informace |                                                                                                    |
| Formát zobrazení    |                                                                                                    |
| Navigace            | Image: Bastavení → Rozšířené nastavení → Zobrazení → Formát zobrazení                                                                                                    |
| Popis               | Zvolte, jak budou měřené hodnoty zobrazovány na displeji.                                                                                                    |
| Výběr               | <ul> <li>1 hodnota, max. velikost</li> <li>1 sloupcový graf + 1 hodnota</li> <li>2 hodnoty</li> <li>1 velká hodnota + 2 hodnoty</li> <li>4 hodnoty</li> </ul>                                                                                                    |
| Nastavení z výroby  | 1 hodnota, max. velikost                                                                                                    |

<sup>\*</sup> Viditelnost parametru závisí na objednacím kódu nebo nastavení

## Dodatečné informace

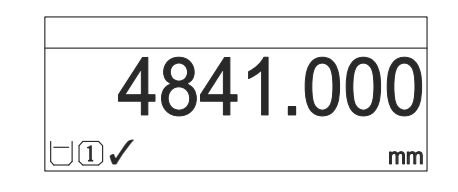

🕑 45 "Formát zobrazení" = "1 hodnota, max. velikost"

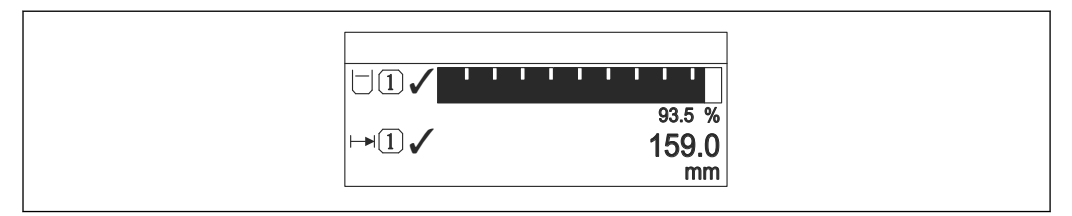

Image: Second Action of the second and the second and the second action of the second action of the second acti

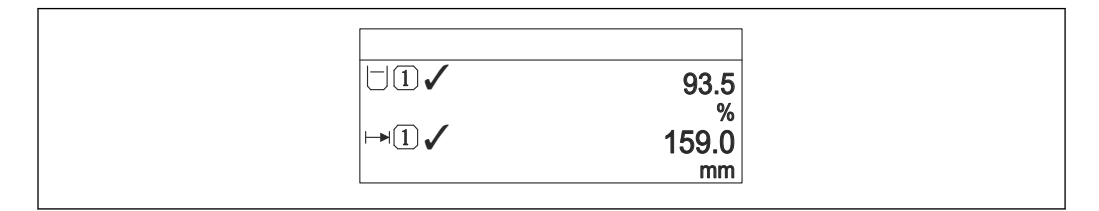

# 47 "Formát zobrazení" = "2 hodnoty"

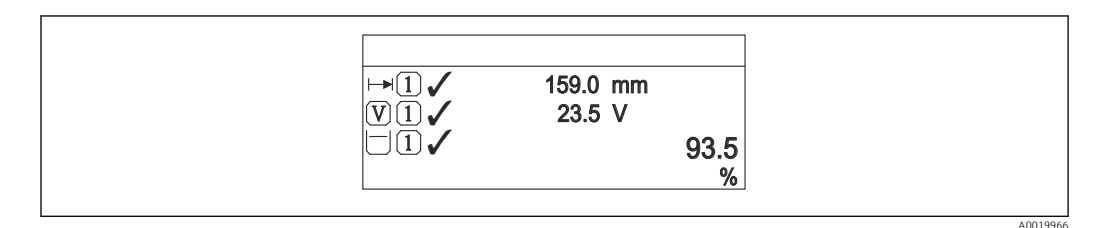

Image: Second Second

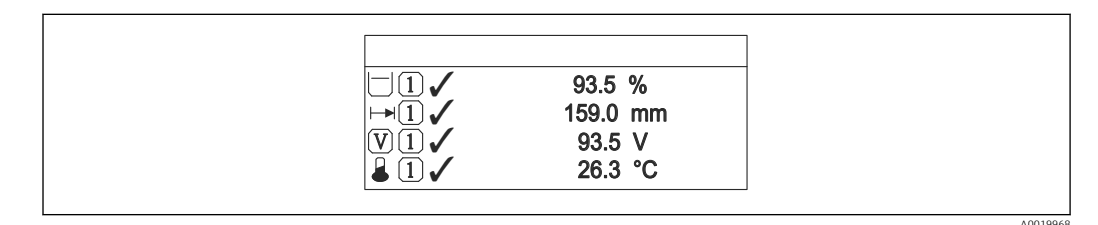

# 49 "Formát zobrazení" = "4 hodnoty"

- Parametry **Zobrazení hodnoty 1 ... 4**  $\rightarrow \cong$  161 specifikují, které měřené hodnoty jsou na displeji zobrazeny a v jakém pořadí.

| Zobrazení hodnoty 1 4 |                                                                                                    |  |
|-----------------------|----------------------------------------------------------------------------------------------------|--|
| Navigace              | Image: Boosting and the second state of the second state of t |  |
| Popis                 | Zvolte měřenou hodnotu, která se zobrazuje na místním displeji.                                                                                                    |  |
| Výběr                 | <ul> <li>Linearizovaná hladina</li> <li>Vzdálenost</li> <li>Absolutní amplituda echa</li> <li>Relativní amplituda echa</li> <li>Oblast zvonění</li> <li>Proudový výstup 1</li> <li>Změřený proud</li> <li>Proudový výstup 2 *</li> <li>Svorkové napětí</li> <li>Teplota elektroniky</li> <li>Analog. výstup pokročilá diagnostika 1</li> <li>Analog. výstup pokročilá diagnostika 3</li> <li>Analog. výstup pokročilá diagnostika 4</li> </ul>                                                                                                    |  |
| Nastavení z výroby    | <ul> <li>Zobrazení hodnoty 1: Linearizovaná hladina</li> <li>Zobrazení hodnoty 2: Žádný</li> <li>Zobrazení hodnoty 3: Žádný</li> <li>Zobrazení hodnoty 4: Žádný</li> </ul>                                                                                                    |  |

| Desetinná místa 1 4 |                                                                                                    | Â |
|---------------------|----------------------------------------------------------------------------------------------------|---|
| Navigace            | Image: Boosting and the second state of the second state of t |   |
| Popis               | Tato volba neovlivňuje měření a přesnost výpočtů v přístroji.                                                                                                    |   |
| Výběr               | <ul> <li>X</li> <li>X.X</li> <li>X.XX</li> <li>X.XXX</li> <li>X.XXXX</li> </ul>                                                                                                    |   |
| Nastavení z výroby  | X.XX                                                                                                    |   |
| Dodatečné informace | Toto nastavení neovlivňuje přesnost měření ani výpočtů zařízení.                                                                                                    |   |

| Interval zobrazení                                                              |  |  |
|---------------------------------------------------------------------------------|--|--|
|                                                                                 |  |  |
| Nastavení doby zobrazení měřené hodnoty v případě přepínání hodnot na displeji. |  |  |
|                                                                                 |  |  |

<sup>\*</sup> Viditelnost parametru závisí na objednacím kódu nebo nastavení

| Uživatelské zadání  | 1 10 s                                                                                                    |
|---------------------|----------------------------------------------------------------------------------------------------|
| Nastavení z výroby  | 5 s                                                                                                    |
| Dodatečné informace | Tento parametr je relevantní pouze tehdy, pokud počet vybraných měřených hodnot<br>přesahuje počet hodnot, jež zvolený formát zobrazení může zobrazovat současně. |

| Tlumení zobrazení  |                                                           |  |
|--------------------|-----------------------------------------------------------|--|
| Navigace           |                                                           |  |
| Popis              | Nastavení tlumení displeje podle kolísání měřené hodnoty. |  |
| Uživatelské zadání | 0,0 999,9 s                                               |  |
| Nastavení z výroby | 0,0 s                                                     |  |

| Záhlaví  | A |
|----------|---|
| Navigace |   |

Výběr

Popis

Označení (Tag) měřicího místa
 Libovolný text

Nastavení z výroby

Označení (Tag) měřicího místa

## Dodatečné informace

| 1 | XXXXXXXXX |  |
|---|-----------|--|
|   |           |  |
|   |           |  |
|   |           |  |

1 Poloha textu hlavičky na displeji

Význam volitelných možností

 Označení (Tag) měřicího místa Je definováno v parametr Označení (Tag) měřicího místa (→ ≡ 117)
 Libovolný text

Je definováno v parametr **Text záhlaví** (→ 🗎 163)

| Text záhlaví             |                                                                                                    |    |
|--------------------------|----------------------------------------------------------------------------------------------------|----|
| Navigace                 |                                                                                                    |    |
| Předpoklad               | Záhlaví (→ 🗎 162) = Libovolný text                                                                                                    |    |
| Popis                    | Zadejte text záhlaví na místním displeji.                                                                                                    |    |
| Nastavení z výroby       |                                                                                                    |    |
| Dodatečné informace      | Počet znaků, jež lze zobrazit, závisí na použitých znacích.                                                                                                    |    |
| Oddělovací znak          |                                                                                                    | Â  |
| Navigace                 | Image: Bastavení → Rozšířené nastavení → Zobrazení → Oddělovací znak                                                                                                    |    |
| Popis                    | Zvolte oddělovač desetinných míst pro zobrazení číselných hodnot.                                                                                                    |    |
| Výběr                    | ■ .<br>■ ,                                                                                                    |    |
| Nastavení z výroby       |                                                                                                    |    |
| Formát čísel             |                                                                                                    |    |
| Navigace                 | Image: Boosting and the second state of the second state of t |    |
| Popis                    | Zvolte formát čísel pro zobrazení.                                                                                                    |    |
| Výběr                    | <ul><li>Desetinný</li><li>ft-in-1/16"</li></ul>                                                                                                    |    |
| Nastavení z výroby       | Desetinný                                                                                                    |    |
| Dodatečné informace      | Volitelná možnost <b>ft-in-1/16"</b> platí pouze pro jednotky vzdálenosti.                                                                                                    |    |
| Nabídka desetinných míst |                                                                                                    |    |
| Navigace                 | Image: Base of the second state of the second state of the se | st |

**Popis**Volba počtu desetinných míst pro uvádění čísel v menu obsluhy.

| Výběr               | ■ X                                                                                                    |
|---------------------|----------------------------------------------------------------------------------------------------|
|                     | ■ X.X                                                                                                    |
|                     | ■ X.XX                                                                                                    |
|                     | X.XXX                                                                                                    |
|                     | • X.XXXX                                                                                                    |
| Nastavení z výroby  | X.XXX                                                                                                    |
| Dodatečné informace | <ul> <li>Platí pouze pro čísla v menu obsluhy (např. Kalibrace prázdné nádrže, Kalibrace plné<br/>nádrže), ale nikoli pro zobrazení měřené hodnoty. Počet desetinných míst pro zobrazení<br/>měřené hodnoty se definuje v parametrech Desetinná místa 1 4 →</li></ul> |

Toto nastavení neovlivňuje přesnost měření ani výpočtů.

| Prosvětlení         |                                                                                                    |
|---------------------|----------------------------------------------------------------------------------------------------|
| Navigace            |                                                                                                    |
| Předpoklad          | Zařízení obsahuje lokální displej SD03 (s optickými klávesami).                                                                          |
| Popis               | Zapnutí a vypnutí podsvícení místního displeje.                                                                                          |
| Výběr               | <ul><li>Vypnout</li><li>Povolit</li></ul>                                                                                                |
| Nastavení z výroby  | Vypnout                                                                                                    |
| Dodatečné informace | Význam volitelných možností<br>• Vypnout<br>Vypne podsvícení.<br>• Povolit<br>Zapne podsvícení.                                          |
|                     | Bez ohledu na nastavení tohoto parametru se může podsvícení automaticky vypnout zásahem zařízení, pokud je napájecí napětí příliš nízké. |

| Kontrast displeje   |                                                                                                    |
|---------------------|----------------------------------------------------------------------------------------------------|
| Navigace            |                                                                                                    |
| Popis               | Nastavte kontrast displeje podle okolních podmínek (např. úhlu čtení nebo osvětlení).                                                                                |
| Uživatelské zadání  | 20 80 %                                                                                                    |
| Nastavení z výroby  | V závislosti na displeji.                                                                                                    |
| Dodatečné informace | <ul> <li>Nastavení kontrastu pomocí tlačítek:</li> <li>Tmavší: stiskněte současně tlačítka  () ().</li> <li>Jasnější: stiskněte současně tlačítka  () ().</li> </ul> |

## Podnabídka "Záloha dat displej"

Tato podnabídka je viditelná pouze tehdy, když je k zařízení připojený zobrazovací modul.

Konfiguraci zařízení lze uložit v určitém čase do zobrazovacího modulu. Pokud je to požadováno, lze uloženou konfiguraci v zařízení obnovit, např. aby se zařízení uvedlo zpět do některého definovaného stavu. Konfiguraci je rovněž možné přenést do jiného zařízení stejného typu pomocí zobrazovacího modulu.

Navigace Rozšířené nastavení  $\rightarrow$  Záloha dat displej

| Provozní doba       |                                                                        |
|---------------------|------------------------------------------------------------------------|
| Navigace            | ■ Nastavení → Rozšířené nastavení → Záloha dat displej → Provozní doba |
| Popis               | Zobrazení provozních hodin zařízení.                                   |
| Dodatečné informace | <i>Maximální čas</i><br>9999 d ( ≈ 27 roky/roků)                       |

| Poslední zálohování |                                                                                   |
|---------------------|-----------------------------------------------------------------------------------|
| Navigace            | Image: Bastavení → Rozšířené nastavení → Záloha dat displej → Poslední zálohování |
| Popis               | Zobrazení času, kdy byla poslední záloha dat uložena do modulu displeje.          |

| Správa konfigurace |                                                                                                    |  |
|--------------------|----------------------------------------------------------------------------------------------------|--|
| Navigace           | Image: Bastavení → Rozšířené nastavení → Záloha dat displej → Správa konfigurace                                                            |  |
| Popis              | Zvolte akci pro správu dat přístroje v modulu displeje.                                                                                     |  |
| Výběr              | <ul> <li>Zrušit</li> <li>Provést zálohování</li> <li>Obnovit</li> <li>Duplikovat</li> <li>Porovnat</li> <li>Vymazat záložní data</li> </ul> |  |
| Nastavení z výroby | Zrušit                                                                                                    |  |

Dodatečné informace

## Význam volitelných možností

Zrušit

Nevykoná se žádná akce a uživatel tento parametr opustí.

Provést zálohování

Záložní kopie aktuální konfigurace zařízení v paměti HistoROM (vestavěná v zařízení) se uloží do zobrazovacího modulu zařízení.

Obnovit

Poslední záložní kopie nastavení zařízení se zkopíruje ze zobrazovacího modulu do paměti HistoROM zařízení.

Duplikovat

Konfigurace převodníku je zduplikována do jiného zařízení pomocí zobrazovacího modulu převodníku. Následující parametry, které charakterizují jednotlivý měřicí bod, **nejsou** obsaženy v přenášené konfiguraci:

- HART datum
- HART krátký Tag
- HART zpráva
- HART popis
- HART adresa
- Označení (Tag) měřicího místa
- Typ média
- Porovnat

Konfigurace zařízení uložená v zobrazovacím modulu se porovná s aktuální konfigurací zařízení v paměti HistoROM. Výsledek tohoto porovnání se zobrazí v položce parametr **Výsledek porovnání** (→ 🗎 166).

Vymazat záložní data

Záložní kopie nastavení zařízení se odstraní ze zobrazovacího modulu zařízení.

V průběhu této akce není možné upravovat nastavení pomocí lokálního displeje a na displeji se zobrazí zpráva o stavu zpracování.

Pokud se stávající záloha obnovuje na jiném zařízení pomocí možnosti volitelná možnost **Obnovit**, může se stát, že některé funkce jistých zařízení již nebudou k dispozici. V některých případech dokonce ani reset zařízení neobnoví původní stav.

Pro přenos konfigurace do jiného zařízení by se vždy měla použít možnost volitelná možnost **Duplikovat**.

| Stav zálohy |                                               |
|-------------|-----------------------------------------------|
| Navigace    |                                               |
| Popis       | Zobrazí, která akce zálohování právě probíhá. |

## Výsledek porovnání

| Navigace | ■ ■ Nastavení → Rozšířené nastavení → Záloha dat displej → Výsledek porovnání |
|----------|-------------------------------------------------------------------------------|
| Popis    | Porovnání aktuálních dat v zařízení a zálohy v displeji.                      |

# Dodatečné informace Význam volitelných možností na displeji • Nastavení jsou shodná • Aktuální konfigurace zařízení v paměti HistoROM je shodná se záložní kopií v zobrazovacím modulu. • Nastavení nejsou shodná Aktuální konfigurace zařízení v paměti HistoROM není shodná se záložní kopií

- v zobrazovacím modulu. • Chybí záloha dat Neexistuje záložní kopie konfigurace zařízení z paměti HistoROM v zobrazovacím

Aktuální konfigurace zařízení v paměti HistoROM je poškozená nebo není kompatibilní se záložní kopií v zobrazovacím modulu.

- Kontrola neprovedena Konfigurace zařízení v paměti HistoROM doposud nebyla porovnána se záložní kopií v zobrazovacím modulu.
- Soubor dat neslučitelný

Soubory dat jsou neslučitelné a nelze je porovnávat.

Pro spuštění porovnávání nastavte **Správa konfigurace (→ 🖺 165) = Porovnat**.

Jestliže byla konfigurace převodníku duplikována z jiného zařízení prostřednictvím položky Správa konfigurace (→ 
 165) = Duplikovat, je konfigurace nového zařízení v HistoROM pouze částečně shodná s konfigurací uloženou v modulu displeje: Vlastnosti specifické pro snímač (např. mapovací křivka) nejsou duplikovány. Výsledkem porovnání proto bude, že Nastavení nejsou shodná.

## Podnabídka "Správa"

Navigace

Nastavení → Rozšířené nastavení → Správa

| Vytvořte přístupový kód |                                                                                                    | â   |
|-------------------------|----------------------------------------------------------------------------------------------------|-----|
| Navigace                | □ Nastavení → Rozšířené nastavení → Správa → Vytvořte přístupový kód                                                                                                    |     |
| Popis                   | Vytvoření přístupového kódu pro uvolnění zápisu parametrů.                                                                                                    |     |
| Uživatelské zadání      | 0 9 999                                                                                                    |     |
| Nastavení z výroby      | 0                                                                                                    |     |
| Dodatečné informace     | Pokud není provedena změna továrního nastavení nebo je definováno 0 jakožto přístupový kód, parametry nejsou chráněné proti zápisu a konfigurační údaje zaříz lze kdykoli upravit. Uživatel je přihlášen v úloze <i>Údržba</i> . | ení |
|                         | Ochrana proti zápisu ovlivňuje veškeré parametry označené symbolem 🗃 v tomto dokumentu. Na lokálním displeji označuje symbol 🗈 před parametrem, že je daný parametr chráněný proti zápisu.                                       |     |
|                         | Jakmile je definován přístupový kód, lze parametry chráněné proti zápisu upravit pouze tehdy, pokud se zadá přístupový kód do parametru parametr <b>Zadejte přístupový kód</b> (> 🗎 127).                                        |     |
|                         | Jestliže svůj přístupový kód ztratíte, kontaktujte, prosím, prodejní středisko společnosti Endress+Hauser.                                                                                                    |     |
|                         | Pro ovládání pomocí displeje: Nový přístupový kód je platný až poté, kdy byl potvrz<br>v parametr <b>Potvrdit přístupový kód</b> (→ 🗎 170).                                                                                      | en  |
|                         |                                                                                                    |     |

| Reset přístroje |                                                                                                    |  |
|-----------------|----------------------------------------------------------------------------------------------------|--|
| Navigace        | Image: Boosting and the second state of the second state of t |  |
| Popis           | Reset nastavení přístroje - kompletně nebo po částech - na definovaný stav.                                                                                                    |  |
| Výběr           | <ul> <li>Zrušit</li> <li>Na výchozí tovární nastavení</li> <li>Na nastavení při dodávce</li> <li>Od zákaznického nastavení</li> <li>Na výchozí nastavení převodníku</li> <li>Restartovat zařízení</li> </ul>                                                                                                    |  |

# Nastavení z výroby

## Dodatečné informace

## Význam volitelných možností

Zrušit

Bez akce

Na výchozí tovární nastavení

Všechny parametry se resetují na specifické tovární nastavení podle objednacího kódu. • Na nastavení při dodávce

Všechny parametry se resetují na nastavení při dodávce. Nastavení při dodávce se může lišit od továrního nastavení, pokud byla objednána nastavení specifická pro daného zákazníka.

Tato možnost je zobrazena pouze tehdy, když byla objednána specifická zákaznická nastavení.

Od zákaznického nastavení

Všechny zákaznické parametry se resetují na jejich tovární nastavení. Servisní parametry však zůstanou beze změn.

 Na výchozí nastavení převodníku Každý parametr vztahující se k měření se resetuje na jeho tovární nastavení. Servisní parametry a parametry vztahující se ke komunikaci však zůstanou beze změn.

Restartovat zařízení

Restart resetuje každý parametr uložený v energeticky závislé paměti (RAM) na příslušné tovární nastavení (např. data měřených hodnot). Konfigurace zařízení zůstane beze změn.

|                         | i             | Průvodce <b>Vytvořte přístupový kód</b> je k dispozici pouze při ovládání přes lokální<br>displej. Při obsluze přes ovládací nástroj je položka parametr <b>Vytvořte přístupový kód</b><br>umístěna přímo v položce podnabídka <b>Správa</b> . Možnost parametr <b>Potvrdit přístupový</b><br><b>kód</b> není pro obsluhu přes ovládací nástroj k dispozici. |                      |                                                                                                   |  |
|-------------------------|---------------|----------------------------------------------------------------------------------------------------|----------------------|---------------------------------------------------------------------------------------------------|--|
|                         | Navi          | gace                                                                                                    | 9                    | Nastavení → Rozšířené nastavení → Správa → Vytvořte<br>přístupový kód                             |  |
| Vytvořte přístupový kód |               |                                                                                                    |                      | 8                                                                                                 |  |
| Navigace                | 9             | Nastave:<br>přístupo                                                                                                    | ní → Rozší<br>vý kód | ířené nastavení $\rightarrow$ Správa $\rightarrow$ Vytvořte přístupový kód $\rightarrow$ Vytvořte |  |
| Popis                   | $\rightarrow$ | 168                                                                                                    |                      |                                                                                                   |  |
| Potvrdit přístupový kód |               |                                                                                                    |                      | ٨                                                                                                 |  |
| Navigace                | 9             | Nastave:<br>přístupo                                                                                                    | ní → Rozší<br>vý kód | ířené nastavení $\rightarrow$ Správa $\rightarrow$ Vytvořte přístupový kód $\rightarrow$ Potvrdit |  |
| Popis                   | Potv          | Potvrďte zadaný přístupový kód.                                                                                                    |                      |                                                                                                   |  |
| Uživatelské zadání      | 0 9           | 9999                                                                                                    |                      |                                                                                                   |  |
| Nastavení z výroby      | 0             |                                                                                                    |                      |                                                                                                   |  |

Průvodce "Vytvořte přístupový kód"

# 17.5 Nabídka "Diagnostika"

Navigace

🗐 🗐 Diagnostika

| Aktuální diagnostika |                                                                                                    |
|----------------------|----------------------------------------------------------------------------------------------------|
| Navigace             | Image: Biagnostika → Aktuální diagnostika                                                                                                    |
| Popis                | Zobrazí aktuální diagnostickou zprávu.                                                                                                    |
| Dodatečné informace  | Zobrazení sestává z následujícího:<br>• Symbol pro reakci na událost<br>• Kód pro diagnostiku<br>• Čas výskytu při provozu<br>• Text k události |
|                      | Pokud je současně aktivních několik zpráv, zobrazují se zprávy s nejvyšší prioritou.                                                            |
|                      | Informace o tom, co je příčinou dané zprávy, a o nápravných opatřeních lze zobrazit prostřednictvím symbolu ④ na displeji.                      |

| Časová značka         |                                                                                                    |
|-----------------------|----------------------------------------------------------------------------------------------------|
| Navigace              | □ Diagnostika → Časová značka                                                                                                    |
| Popis                 | Zobrazení časového razítka pro aktivní diagnostické hlášení.                                                                                                    |
| Předchozí diagnostika |                                                                                                    |
| Navigace              | 🗐 😑 Diagnostika → Předchozí diagnostika                                                                                                    |
| Popis                 | Zobrazí poslední diagnostickou zprávu, která byla aktivní před aktuální zprávou.                                                                                         |
| Dodatečné informace   | Zobrazení sestává z následujícího:<br>• Symbol pro reakci na událost<br>• Kód pro diagnostiku<br>• Čas výskytu při provozu<br>• Text k události                          |
|                       | Zobrazený stav může být stále ještě aktuální. Informace o tom, co je příčinou dané zprávy, a o nápravných opatřeních lze zobrazit prostřednictvím symbolu ① na displeji. |

| Časová značka             |                                                                |  |  |  |
|---------------------------|----------------------------------------------------------------|--|--|--|
| Navigace                  | □ Diagnostika → Časová značka                                  |  |  |  |
| Popis                     | Zobrazení časového razítka předchozího diagnostického hlášení. |  |  |  |
|                           |                                                                |  |  |  |
| Provozní doba od restartu |                                                                |  |  |  |
| Navigace                  | Imagnostika → Provozní doba od restartu                        |  |  |  |
| Popis                     | Zobrazuje čas provozu zařízení od jeho posledního restartu.    |  |  |  |
|                           |                                                                |  |  |  |
| Provozní doba             |                                                                |  |  |  |
| Navigace                  | Imagnostika → Provozní doba                                    |  |  |  |
| Popis                     | Zobrazení provozních hodin zařízení.                           |  |  |  |
| Dodatečné informace       | Maximální čas<br>9999 d ( ≈ 27 roky/roků)                      |  |  |  |

# 17.5.1 Podnabídka "Seznam hlášení diagnostiky"

| Diagnostika 1 5     |                                                                                                    |
|---------------------|----------------------------------------------------------------------------------------------------|
| Navigace            | 🗐 🖴 Diagnostika → Seznam hlášení diagnostiky → Diagnostika 1                                                                                    |
| Popis               | Zobrazuje aktuální diagnostické zprávy s nejvyšší prioritou až pátou nejvyšší prioritou.                                                        |
| Dodatečné informace | Zobrazení sestává z následujícího:<br>• Symbol pro reakci na událost<br>• Kód pro diagnostiku<br>• Čas výskytu při provozu<br>• Text k události |
| Časová značka 1 5   |                                                                                                    |
| Navigace            | □ Diagnostika → Seznam hlášení diagnostiky → Časová značka                                                                                      |
| Popis               | Časové razítko diagnostické zprávy.                                                                                                    |

| Možnosti filtru     |                                                                                                    | â |
|---------------------|----------------------------------------------------------------------------------------------------|---|
| Navigace            | Biagnostika → Záznamník událostí → Možnosti filtru                                                                                                    |   |
| Popis               | Definuje, která kategorie hlášení událostí je zobrazena v submenu Seznam událostí.                                                                             |   |
| Výběr               | <ul> <li>Vše</li> <li>Závada (F)</li> <li>Kontrola funkce (C)</li> <li>Mimo specifikaci (S)</li> <li>Požadavek na údržbu (M)</li> <li>Informace (I)</li> </ul> |   |
| Nastavení z výroby  | Vše                                                                                                    |   |
| Dodatečné informace | <ul> <li>Tento parametr se používá pouze pro ovládání přes lokální displej.</li> <li>Stavové signály mají přiřazeny kategorie podle NAMUR NE 107.</li> </ul>   |   |

## 17.5.2 Podnabídka "Záznamník událostí"

Podnabídka **Záznamník událostí** je k dispozici pouze při ovládání přes lokální displej. Při ovládání prostřednictvím FieldCare lze seznam události zobrazit v rámci funkce FieldCare "Seznam událostí / HistoROM".

Navigace 🛛 🗐 Diagnostika → Záznamník událostí

## Podnabídka "Seznam událostí"

Podnabídka **Seznam událostí** zobrazuje historii dřívějších událostí kategorie zvolené v parametr **Možnosti filtru** (→ 🗎 174). Zobrazuje se maximálně 100 událostí v chronologickém pořadí.

Následující symboly indikují, zda nastala nějaká událost nebo zda skončila:

- Ð: nastala událost
- G: událost skončila

Informace o tom, co je příčinou dané zprávy, a o nápravných opatřeních lze zobrazit prostřednictvím tlačítka (j).

## Formát zobrazení

- Pro zprávy o událostech v kategorii I: informační událost, text události, symbol "záznam události" a čas, kdy událost nastala.
- Pro zprávy o událostech v kategorii F, M, C, S (stavový signál): diagnostická událost, text události, symbol "záznam události" a čas, kdy událost nastala.

Navigace

B Diagnostika → Záznamník událostí → Seznam událostí

# 17.5.3 Podnabídka "Informace o přístroji"

Navigace 🛛 🗐 🖾 Diagnostika → Informace o přístroji

| Označení (Tag) měřicího | o místa                                                                                                    |
|-------------------------|----------------------------------------------------------------------------------------------------|
| Navigace                | Informace o přístroji → Označení (Tag) měřicího místa                                                                                                    |
| Popis                   | Zadejte označení (Tag) měřicího místa.                                                                                                    |
| Nastavení z výroby      | FMR6x                                                                                                    |
| Sériové číslo           |                                                                                                    |
| Navigace                | <br>                                                                                                    |
| Popis                   | Zobrazení sériového čísla přístroje.                                                                                                    |
| Dodatečné informace     | <ul> <li>Použití sériového čísla</li> <li>K rychlé identifikaci zařízení, např. při kontaktování společnosti Endress+Hauser.</li> <li>K získání specifických informací o zařízení pomocí nástroje Device Viewer:<br/>www.endress.com/deviceviewer</li> </ul> |
|                         | Sériové číslo je rovněž uvedeno na výrobním štítku.                                                                                                    |
| Verze firmwaru          |                                                                                                    |
| Navigace                | Image: Biagnostika → Informace o přístroji → Verze firmwaru                                                                                                    |
| Popis                   | Zobrazení instalované verze firmwaru přístroje.                                                                                                    |

**Dodatečné informace** U verzí firmwaru lišící se pouze v posledních dvou číslicích ("zz") nejsou rozdíly týkající se funkčnosti nebo ovládání.

| Název přístroje |                                         |
|-----------------|-----------------------------------------|
| Navigace        | Informace o přístroji → Název přístroje |
| Popis           | Zobrazení názvu převodníku.             |

Uživatelské rozhraní

xx.yy.zz

| Objednací kód       |                                                                                                    | A    |
|---------------------|----------------------------------------------------------------------------------------------------|------|
|                     |                                                                                                    | Ľ    |
| Navigace            | Informace o přístroji → Objednací kód $\bullet$                                                                                                    |      |
| Popis               | Zobrazení objednací kódu přístroje.                                                                                                    |      |
| Dodatečné informace | Objednací kód je generován z rozšířeného objednacího kódu, který definuje veškeré<br>vlastnosti zařízení v rámci struktury produktu. Na rozdíl od toho nelze vlastnosti zaříz<br>přímo vyčíst z objednacího kódu. | zení |

| Rozšířený objednací kód 1 | 3                                                 | £ |
|---------------------------|---------------------------------------------------|---|
| Navigace                  | Informace o přístroji → Rozšířený objednací kód 1 |   |
| Popis                     | Zobrazí tři části rozšířeného objednacího kódu.   |   |
|                           |                                                   |   |

| Dodatečné informace | Rozšířený objednací kód udává verzi všech vlastností v rámci struktury produktu, a proto |
|---------------------|------------------------------------------------------------------------------------------|
|                     | dané zařízení jednoznačně identifikuje.                                                  |

| Verze přístroje     |                                                                                                    |
|---------------------|----------------------------------------------------------------------------------------------------|
| Navigace            | Informace o přístroji → Verze přístroje                                                                |
| Popis               | Zobrazení revize přístroje, pod kterou je zaregistrován u HART Communication<br>Foundation.            |
| Dodatečné informace | Revize zařízení se používá k přidělení správného souboru s popisem zařízení (DD) pro dané<br>zařízení. |

| ID přístroje        |                                                                                                    |  |
|---------------------|----------------------------------------------------------------------------------------------------|--|
| Naviana             | A Diagnostiles Nutermass e něístroji ND něístroje                                                                                                    |  |
| Navigace            | $\blacksquare$ Diagnostika $\rightarrow$ informace o pristroji $\rightarrow$ ID pristroje                                                                         |  |
| Popis               | Zobrazení ID zařízení pro jeho identifikaci v síti HART.                                                                                                    |  |
| Dodatečné informace | Vedle typu zařízení a IČ výrobce je IČ zařízení součástí jedinečné identifikace zařízení<br>(jedinečné IČ), která jednoznačně charakterizuje každé zařízení HART. |  |

| Typ přístroje       |                                                                                        |  |
|---------------------|----------------------------------------------------------------------------------------|--|
| Navigace            | Informace o přístroji → Typ přístroje                                                  |  |
| Popis               | Zobrazení typu přístroje, pod kterým je zaregistrován u HART Communication Foundation. |  |
| Dodatečné informace | Typ zařízení je potřeba k přidělení vhodného popisu zařízení (DD) pro dané zařízení.   |  |
|                     |                                                                                        |  |
| ID výrobce          |                                                                                        |  |

| Navigace             |                                                                                                    |  |
|----------------------|----------------------------------------------------------------------------------------------------|--|
| Popis                | Tuto funkci používejte k zobrazení ID výrobce, pod kterým je měřicí zařízení registrováno<br>u organizace HART Communication Foundation. |  |
| Uživatelské rozhraní | 2místné hexadecimální číslo                                                                                                    |  |
| Nastavení z výroby   | Ox11 (pro Endress+Hauser)                                                                                                    |  |

### Podnabídka "Měřené hodnoty" 17.5.4

□ □ Diagnostika → Měřené hodnoty Navigace

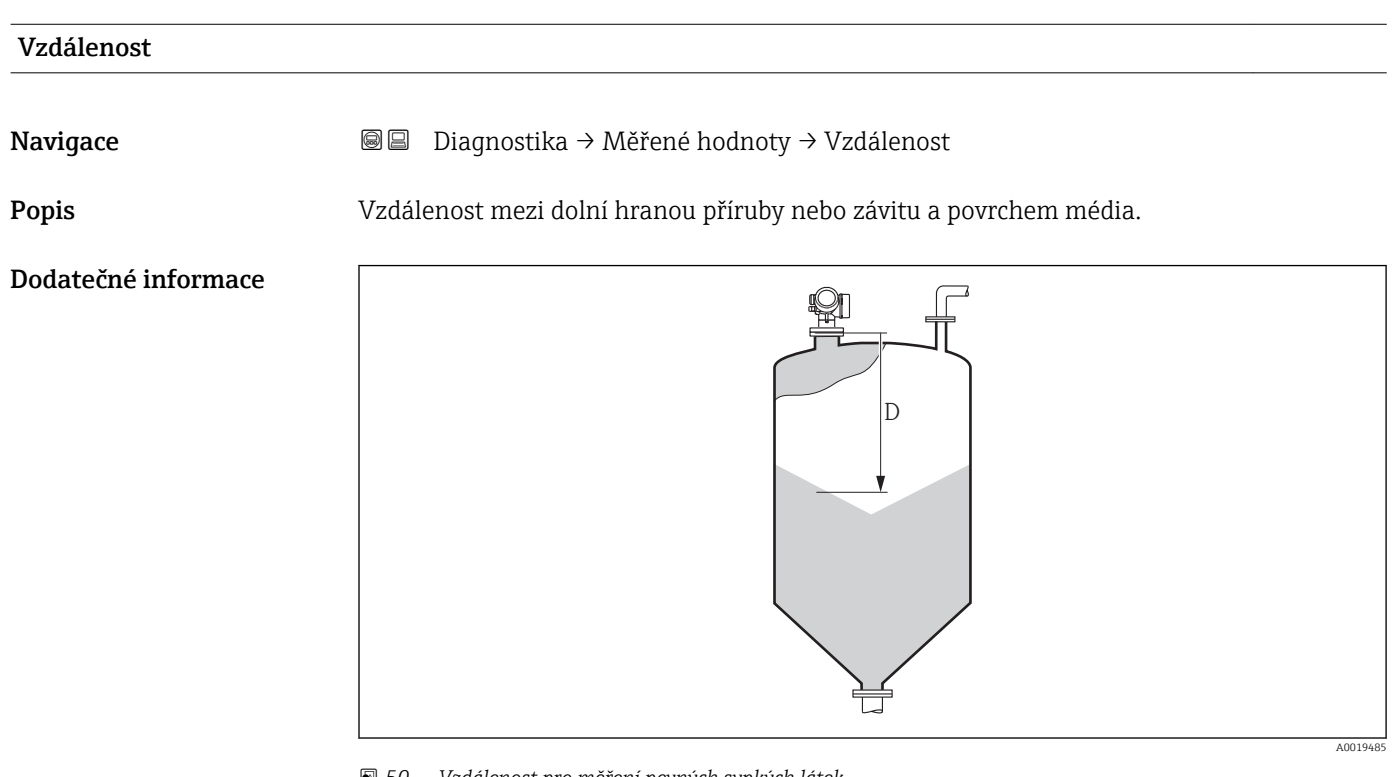

Vzdálenost pro měření pevných sypkých látek 🖻 50

| Linearizovaná hladina |                                                                                         |
|-----------------------|-----------------------------------------------------------------------------------------|
| Navigace              |                                                                                         |
| Popis                 | Zobrazí linearizovanou hladinu.                                                         |
| Dodatečné informace   | Jednotka je definována prostřednictvím parametr <b>Jednotky po linearizaci</b> → 🗎 137. |

# Výstupní proud 1 ... 2 Navigace 82 Diagnostika $\rightarrow$ Měřené hodnoty $\rightarrow$ Výstupní proud 1 … 2 Popis

Zobrazení aktuální vypočtené hodnoty výstupního proudu.

| B □ Diagnostika → Měřené hodnoty → Změřený proud 1                |  |  |
|-------------------------------------------------------------------|--|--|
| K dispozici pouze pro proudový výstup 1                           |  |  |
| Zobrazení aktuální hodnoty proudového výstupu, která je naměřena. |  |  |
|                                                                   |  |  |
|                                                                   |  |  |
| Image: Boundary → Měřené hodnoty → Svorkové napětí 1              |  |  |
| Zobrazení aktuálního svorkového napětí přivedeného na výstup.     |  |  |
|                                                                   |  |  |
|                                                                   |  |  |
| Image: Boostika → Měřené hodnoty → Teplota senzoru                |  |  |
| Udává momentální teplotu senzoru.                                 |  |  |
|                                                                   |  |  |

# 17.5.5 Podnabídka "Záznam měřených hodnot"

Navigace  $\square$  Diagnostika  $\rightarrow$  Záznam měřených hodnot

| Přiřazení kanálu 1 4 |                                                                                                    | A  |
|----------------------|----------------------------------------------------------------------------------------------------|----|
| Navigace             | Image: Barbon Barbon Barbo |    |
| Popis                | Přiřaďte procesní proměnnou ke kanálu záznamníku.                                                                                                    |    |
| Výběr                | <ul> <li>Vypnuto</li> <li>Linearizovaná hladina</li> <li>Vzdálenost</li> <li>Proudový výstup 1</li> <li>Změřený proud</li> <li>Proudový výstup 2 *</li> <li>Svorkové napětí</li> <li>Teplota elektroniky</li> <li>Analog. výstup pokročilá diagnostika 1</li> <li>Analog. výstup pokročilá diagnostika 2</li> <li>Analog. výstup pokročilá diagnostika 3</li> <li>Analog. výstup pokročilá diagnostika 4</li> </ul>                                                                                                    |    |
| Nastavení z výroby   | Vypnuto                                                                                                    |    |
| Dodatečné informace  | <ul> <li>Zaznamenat lze celkem 1000 naměřených hodnot. To znamená:</li> <li>1000 datových bodů, pokud se používá 1 kanál pro záznam hodnot</li> <li>500 datových bodů, pokud se používají 2 kanály pro záznam hodnot</li> <li>333 datových bodů, pokud se používají 3 kanály pro záznam hodnot</li> <li>250 datových bodů, pokud se používají 4 kanály pro záznam hodnot</li> <li>Pokud se dosáhne maximálního počtu datových bodů, jsou nejstarší datové body v záznamu měřených hodnot cyklicky přepisovány tak, aby záznam vždy obsahoval posledních 1000, 500, 333, resp. 250 naměřených hodnot (princip kruhové paměti).</li> <li>Zaznamenaná data se vymažou, pokud je v tomto parametru zvolená nová volitely možnost.</li> </ul>                                                                                                    | ná |

| Interval záznamu   |                                                                                                    | Â                                                    |
|--------------------|----------------------------------------------------------------------------------------------------|------------------------------------------------------|
| Navigace           | <ul> <li>Diagnostika → Záznam měřených h</li> <li>Diagnostika → Záznam měřených h</li> </ul>                           | odnot → Interval záznamu<br>odnot → Interval záznamu |
| Popis              | Zadejte interval záznamu tlog pro záznam dat. Tato hodnota udává interval mezi<br>jednotlivými datovými body v paměti. |                                                      |
| Uživatelské zadání | 1,0 3 600,0 s                                                                                                    |                                                      |
| Nastavení z výroby | 30,0 s                                                                                                    |                                                      |

<sup>\*</sup> Viditelnost parametru závisí na objednacím kódu nebo nastavení
**Dodatečné informace**Tento parametr definuje interval mezi jednotlivými datovými body v záznamu měřených<br/>hodnot, a tím také maximální zaznamenatelný procesní čas T<sub>log</sub>:

- Pokud se používá 1 kanál pro záznam hodnot:  $T_{\text{log}}$  = 1000  $\cdot$   $t_{\text{log}}$
- Pokud se používají 2 kanály pro záznam hodnot:  $T_{log} = 500 \cdot t_{log}$
- Pokud se používají 3 kanály pro záznam hodnot:  $T_{log} = 333 \cdot t_{log}$
- Pokud se používají 4 kanály pro záznam hodnot:  $T_{log} = 250 \cdot t_{log}$

Jakmile tento čas uplyne, jsou nejstarší datové body v záznamu měřených hodnot cyklicky přepisovány tak, aby v paměti stále zůstávaly záznamy času  $T_{log}$  (princip kruhové paměti).

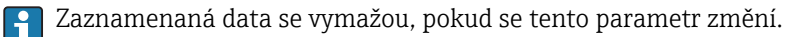

## Příklad

### Při použití 1 záznamového kanálu

- $T_{log} = 1000 \cdot 1 s = 1000 s \approx 16,5 min$
- $T_{log} = 1000 \cdot 10 \text{ s} = 1000 \text{ s} \approx 2,75 \text{ h}$
- $T_{log} = 1000 \cdot 80 \text{ s} = 80000 \text{ s} \approx 22 \text{ h}$
- $T_{log} = 1000 \cdot 3600 \text{ s} = 3600000 \text{ s} \approx 41 \text{ d}$

| Vymazat záznamy    |                                         |                                                                                                    | A |
|--------------------|-----------------------------------------|----------------------------------------------------------------------------------------------------|---|
| Navigace           | 😑 Dia<br>😡 Dia                          | ignostika → Záznam měřených hodnot → Vymazat záznamy<br>ignostika → Záznam měřených hodnot → Vymazat záznamy |   |
| Popis              | Vymazán                                 | í veškerých dat v záznamníku.                                                                                |   |
| Výběr              | <ul><li>Zrušit</li><li>Vymaza</li></ul> | at data                                                                                                    |   |
| Nastavení z výroby | Zrušit                                  |                                                                                                    |   |

## Podnabídka "Zobrazení kanálu 1 ... 4"

Podmenu **Zobrazení kanálu 1 ... 4** jsou k dispozici pouze pro ovládání přes lokální displej. Při ovládání prostřednictvím FieldCare lze schéma záznamu zobrazit v rámci funkce FieldCare "Seznam událostí / HistoROM".

Podmenu **Zobrazení kanálu 1 ... 4** vyvolají schéma historie záznamu příslušného kanálu.

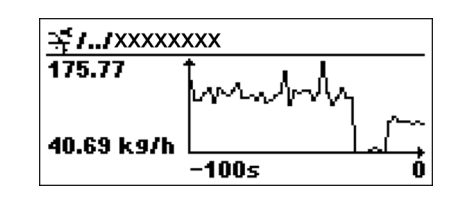

- Osa x: v závislosti na zvoleném počtu kanálů zobrazuje 250 až 1 000 naměřených hodnot procesní proměnné.
- Osa y: pokrývá přibližný rozsah měřené hodnoty a soustavně jej upravuje podle měření.
- 🎦 Pro návrat na menu obsluhy stiskněte současně 🛨 a 🗔.

Navigace

# 17.5.6 Podnabídka "Simulace"

Podnabídka **Simulace** se používá k simulaci specifických měřených hodnot nebo jiných stavů. To pomáhá zkontrolovat správné nastavení zařízení a připojených řídicích jednotek.

Stavy, které lze simulovat

| Stav, jež se má simulovat             | Související parametry                                                                                     |
|---------------------------------------|----------------------------------------------------------------------------------------------------|
| Specifická hodnota procesní proměnné  | <ul> <li>Přiřazení procesní veličiny (→ ≅ 185)</li> <li>Hodnota procesní veličiny (→ ≌ 185)</li> </ul>    |
| Specifická hodnota proudového výstupu | <ul> <li>Simulace proudového výstupu (→  ≅ 185)</li> <li>Hodnota proudového výstupu (→  ≅ 186)</li> </ul> |
| Specifický stav spínaného výstupu     | <ul> <li>Simulace spínacího výstupu (→ ■ 186)</li> <li>Stav spínače (→ ■ 186)</li> </ul>                  |
| Přítomnost alarmu                     | Simulace alarmu přístroje (→ 🗎 187)                                                                       |

## Struktura podmenu

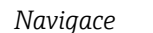

Diagnostika → Simulace

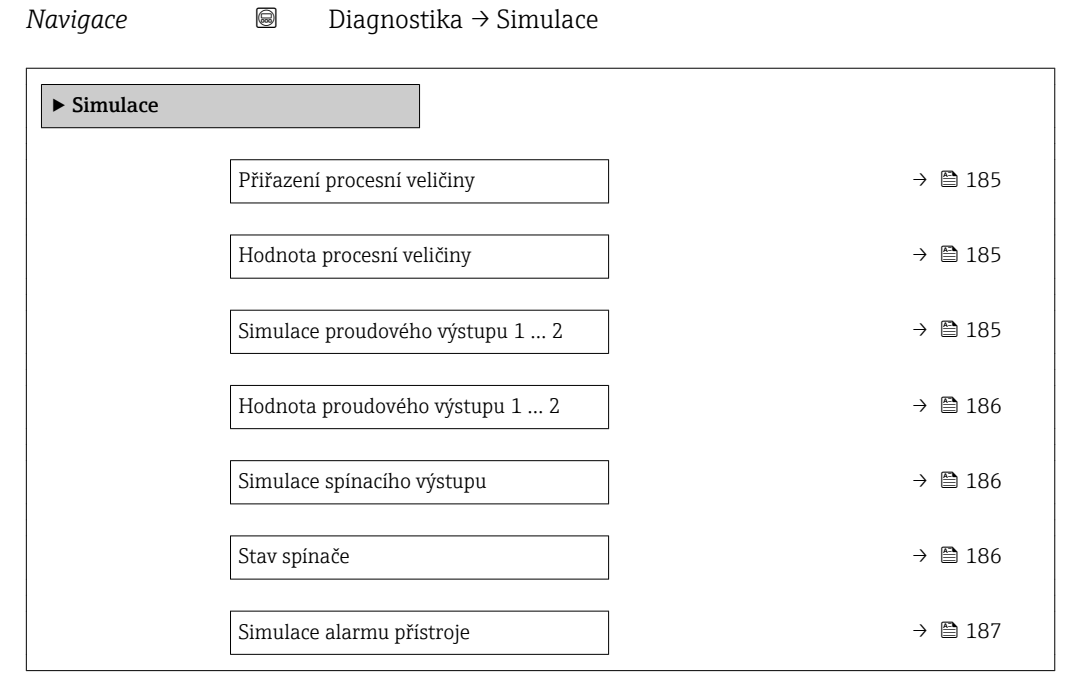

## Popis parametrů

Navigace

| Přiřazení procesní veličin | Ϋ́ Α                                                                                                    | A                      |
|----------------------------|----------------------------------------------------------------------------------------------------|------------------------|
|                            | y                                                                                                    |                        |
| Navigace                   | Image: Barbar Barbar Barba |                        |
| Výběr                      | <ul> <li>Vypnuto</li> <li>Hladina</li> <li>Linearizovaná hladina</li> </ul>                                                                                                    |                        |
| Nastavení z výroby         | Vypnuto                                                                                                    |                        |
| Dodatečné informace        | <ul> <li>Hodnota proměnné, která se má simulovat, je definována v parametr Hodnota proveličiny (→          <sup>185</sup>).</li> <li>Pokud Přiřazení procesní veličiny ≠ Vypnuto, je simulace aktivní. To je znázorné diagnostickou zprávou kategorie <i>Kontrola funkce (C)</i>.</li> </ul>                                                                                                    | r <b>ocesní</b><br>žno |

| Hodnota procesní veličiny |                                                                                                    | Ê  |
|---------------------------|----------------------------------------------------------------------------------------------------|----|
| Navigace                  |                                                                                                    |    |
| Předpoklad                | Přiřazení procesní veličiny (→ 🗎 185) ≠ Vypnuto                                                                                                    |    |
| Uživatelské zadání        | Číslo s pohyblivou čárkou a znaménkem                                                                                                    |    |
| Nastavení z výroby        | 0                                                                                                    |    |
| Dodatečné informace       | Tuto simulovanou hodnotu využívá následný proces zpracování měřené hodnoty a signá<br>výstup. Tímto způsobem mohou uživatelé ověřit, zda bylo měřicí zařízení správně<br>nakonfigurováno. | ní |

| Simulace proudového výstupu 1 2 |                                                                                  | Â      |
|---------------------------------|----------------------------------------------------------------------------------|--------|
| Navigace                        | B □ Diagnostika → Simulace → Simulace proudového výstupu 1 2                     |        |
| Popis                           | Zapněte a vypněte simulaci proudového výstupu.                                   |        |
| Výběr                           | <ul><li>Vypnuto</li><li>Zapnuto</li></ul>                                        |        |
| Nastavení z výroby              | Vypnuto                                                                          |        |
| Dodatečné informace             | Aktivní simulace je znázorňována diagnostickou zprávou kategorie Kontrola funkce | ? (C). |

Â

# Hodnota proudového výstupu 1 ... 2

| Navigace            | B □ Diagnostika → Simulace → Hodnota proudového výstupu 1 … 2                                                                                                    |
|---------------------|----------------------------------------------------------------------------------------------------|
| Předpoklad          | Simulace proudového výstupu (Ə 🗎 185) = Zapnuto                                                                                                    |
| Popis               | Udává hodnotu pro simulaci prudového výstupu.                                                                                                    |
| Uživatelské zadání  | 3,59 22,5 mA                                                                                                    |
| Nastavení z výroby  | 3,59 mA                                                                                                    |
| Dodatečné informace | Proudový výstup nabude hodnotu specifikovanou v tomto parametru. Tímto způsobem<br>mohou uživatelé ověřit správné nastavení proudového výstupu a správnou funkci<br>připojených řídicích jednotek. |

| Simulace spínacího výstupu |                                                                                |  |
|----------------------------|--------------------------------------------------------------------------------|--|
| Navigace                   | Image: Barbon Simulace → Simulace spinaciho výstupu Simulace spinaciho výstupu |  |
| Popis                      | Zapněte a vypněte simulaci spínacího výstupu.                                  |  |
| Výběr                      | <ul><li>Vypnuto</li><li>Zapnuto</li></ul>                                      |  |
| Nastavení z výroby         | Vypnuto                                                                        |  |

| Stav spínače |  |
|--------------|--|
|--------------|--|

| Navigace            | B □ Diagnostika → Simulace → Stav spínače                                                                                        |
|---------------------|----------------------------------------------------------------------------------------------------|
| Předpoklad          | Simulace spínacího výstupu (→ 🗎 186) = Zapnuto                                                                                   |
| Popis               | Aktuální stav spínacího výstupu.                                                                                                 |
| Výběr               | <ul><li>Otevřeno</li><li>Uzavřeno</li></ul>                                                                                      |
| Nastavení z výroby  | Otevřeno                                                                                                    |
| Dodatečné informace | Stav spínače nabude hodnotu definovanou v tomto parametru. To pomáhá zkontrolovat správnou funkci připojených řídicích jednotek. |

| Simulace alarmu přístroje | 2                                                                                                    |       |
|---------------------------|----------------------------------------------------------------------------------------------------|-------|
| Navigace                  | Image: Bare and Bare and |       |
| Popis                     | Zapněte a vypněte alarm přístroje.                                                                                                    |       |
| Výběr                     | <ul><li>Vypnuto</li><li>Zapnuto</li></ul>                                                                                                    |       |
| Nastavení z výroby        | Vypnuto                                                                                                    |       |
| Dodatečné informace       | Při volbě možnosti volitelná možnost <b>Zapnuto</b> vygeneruje zařízení alarm. To napomák<br>kontrole správné reakce výstupu zařízení v případě alarmu.                                                                                                    | ıá ke |
|                           | Aktivní simulace je indikována prostřednictvím diagnostická zpráva <b>&amp;C484 Simulace poruchového režimu</b> .                                                                                                    |       |

| Kategorie diagnostické události |                                                                                                    | æ   |
|---------------------------------|----------------------------------------------------------------------------------------------------|-----|
| Navigace                        | Biagnostika → Simulace → Kategorie diagnostické události                                                                                                    |     |
| Popis                           | Zvolte kategorii události pro simulaci.                                                                                                    |     |
| Výběr                           | <ul> <li>Senzor</li> <li>Elektronika</li> <li>Konfigurace</li> <li>Proces</li> </ul>                                                                                                    |     |
| Nastavení z výroby              | Proces                                                                                                    |     |
| Dodatečné informace             | Ve výběrovém seznamu v parametr <b>Simulace diagnostické události (</b> → 🗎 187) jsou<br>k dispozici pouze události ze zvolené kategorie.                                                                           | u   |
|                                 | Při ovládání prostřednictvím nástroje jsou k dispozici vždy veškerá diagnostická<br>hlášení v rámci Simulace diagnostické události. Proto se Kategorie diagnostic<br>události zobrazují pouze na lokálním displeji. | :ké |

| Simulace diagnostické udále | osti                                                                                                    | Ê      |
|-----------------------------|----------------------------------------------------------------------------------------------------|--------|
| Navigace                    | Image: Barbon Barbon Barbo |        |
| Popis                       | Zvolte diagnostickou událost, která má být simulována. Poznámka: Pro ukončení sim<br>zvolte 'Vypnuto'.                                                                                                    | ıulace |
| Nastavení z výroby          | Vypnuto                                                                                                    |        |
| Dodatečné informace         | Při ovládání prostřednictvím lokálního displeje lze výběrový seznam filtrovat podle<br>kategorií událostí (parametr <b>Kategorie diagnostické události</b> (→ 🗎 187)).                                                                                                    |        |

# 17.5.7 Podnabídka "Test přístroje"

Navigace 🛛 🗐 🔲 Diagnostika → Test přístroje

| Spuštění testu zařízení |                                                                                                    |  |
|-------------------------|----------------------------------------------------------------------------------------------------|--|
| Navigace                | B □ Diagnostika → Test přístroje → Spuštění testu zařízení                                                                            |  |
| Popis                   | Ano spustí kontrolu zařízení.                                                                                                    |  |
| Výběr                   | <ul><li>Ne</li><li>Ano</li></ul>                                                                                                    |  |
| Nastavení z výroby      | Ne                                                                                                    |  |
| Dodatečné informace     | <ul> <li>V případě ztráty odrazu nelze kontrolu zařízení vykonat.</li> <li>Minimální vzdálenost k médiu činí 1,5 m (5 ft).</li> </ul> |  |
| Výsledek testu zařízení |                                                                                                    |  |
| Navigace                |                                                                                                    |  |
| Čas poslední kontroly   |                                                                                                    |  |
| Navigace                | ■ □ Diagnostika → Test přístroje → Čas poslední kontroly                                                                              |  |
| Popis                   | Udává provozní dobu, při které byla provedena poslední kontrola zařízení.                                                             |  |

# 17.5.8 Podnabídka "Heartbeat"

Podnabídka **Heartbeat** je k dispozici pouze prostřednictvím **FieldCare** nebo **DeviceCare**. Obsahuje průvodce, jež jsou součástí aplikačních balíků **Heartbeat ověření** a **Heartbeat sledování**.

**Podrobný popis** SD01870F

Navigace

 $\square$  Diagnostika  $\rightarrow$  Heartbeat

# Rejstřík

| A                                                                                                    |
|----------------------------------------------------------------------------------------------------|
| Aktivovat tabulku (Parametr)142Aktuální diagnostika (Parametr)171Aktuální mapování (Parametr)123Autorizace přístupu k parametrůmPřístup k zápisu47Přístup ke čtení47                                                                                                    |
| BBezdrátová technologie Bluetooth®Bezpečnost na pracovišti11Bezpečnost provozu11Bezpečnost výrobku11Bezpečnostní nastavení (Podnabídka)144Bezpečnostní pokynyZákladní10Bezpečnostní pokyny (XA)12Blokovací vzdálenost (Parametr)131, 145                                                                            |
| <b>Č</b><br>Čas poslední kontroly (Parametr)                                                                                                    |
| <b>D</b> 60         Definovat přístupový kód       47         Desetinná místa 1 (Parametr)       161         Device Descriptions (popisy zařízení)       60         Diagnostická událost       78         V ovládacím nástroji       80         Diagnostická zpráva       77         Diagnostické události       77 |
| Diagnostika<br>Symboly                                                                                                    |
| <b>F</b><br>FHX50                                                                                                    |
| FV (proměnná zařízení HART) 60                                                                                                    |

| Hardwarová ochrana proti zápisu | 48  |
|---------------------------------|-----|
| Heartbeat (Podnabídka)          | 189 |
| Historie událostí               | 84  |
| Hladina (Parametr)              | 142 |
| Hladina (Podnabídka)            | 128 |
|                                 |     |

| Hlavice<br>Otočení29Hodnota procesní veličiny (Parametr)185Hodnota proudového výstupu 1 2 (Parametr)186Hodnota při ztrátě echa (Parametr)144Hodnota vypnutí (Parametr)156Hodnota zapnutí (Parametr)155                                                                                                    |
|----------------------------------------------------------------------------------------------------|
| <b>CH</b><br>Chování při poruše (Parametr)                                                                                                    |
| I         176           ID přístroje (Parametr)         177           ID výrobce (Parametr)         177           Informace o přístroji (Podnabídka)         175           Integrace HART         60           Interval záznamu (Parametr)         180           Interval zobrazení (Parametr)         161           Invertovaný výstupní signál (Parametr)         157 |
| <b>J</b><br>Jednotky hladiny (Parametr)                                                                                                    |
| KKalibrace plné nádrže (Parametr)120Kalibrace prázdné nádrže (Parametr)119Kategorie diagnostické události (Parametr)187Koncepce oprav88Koncový bod mapování (Parametr)123, 124Konfigurace měření hladiny67Kontrast displeje (Parametr)164Korekce hladiny (Parametr)131Krvt                                                                                              |
| Otočení                                                                                                    |
| L       159         Libovolný text (Parametr)       138         Likvidace       89         Linearizace (Podnabídka)       134, 135, 136         Linearizovaná hladina (Parametr)       138, 178                                                                                                    |
| MMapování (Průvodce)124Max. rychlost plnění kapaliny (Parametr)129Max. rychlost plnění sypké (Parametr)118Max. rychlost vyprazdňování kapaliny (Parametr)129Max. rychlost vyprazdňování sypké (Parametr)129Maximální hodnota (Parametr)139Média10                                                                                                    |

Měřené hodnoty (Podnabídka) ..... 178

| Místní displej             | 41  |
|----------------------------|-----|
| viz Diagnostická zpráva    |     |
| viz ve stavu alarmu        |     |
| Modul elektroniky          |     |
| Provedení                  | 15  |
| Možnosti filtru (Parametr) | L74 |

# N

| Nabídka                                      |
|----------------------------------------------|
| Diagnostika                                  |
| Nastavení                                    |
| Nabídka desetinných míst (Parametr) 163      |
| Náhradní díly                                |
| Typový štítek                                |
| Nápravná opatření                            |
| Uzavření                                     |
| Vyvolání                                     |
| Nastavení                                    |
| Jazyk obsluhy 66                             |
| Správa konfigurace zařízení 71               |
| Nastavení (Nabídka) 117                      |
| Nastavení jazyka ovládání 66                 |
| Nástroje pro přístupová práva (Parametr) 126 |
| Název přístroje (Parametr) 175               |
| Nesprávný kód (Parametr)                     |

# 0

# Ρ

| Pevná hodnota proudu (Parametr) |      | 150  |
|---------------------------------|------|------|
| Podmenu                         |      |      |
| Seznam událostí                 |      | . 84 |
| Podnabídka                      |      |      |
| Bezpečnostní nastavení          |      | 144  |
| Heartbeat                       |      | 189  |
| Hladina                         |      | 128  |
| Informace o přístroji           |      | 175  |
| Linearizace 134, 2              | 135, | 136  |
| Měřené hodnoty                  |      | 178  |
| Proudový výstup 1 2             |      | 149  |
| Rozšířené nastavení             |      | 126  |
| Seznam hlášení diagnostiky      |      | 173  |
| Seznam událostí                 |      | 174  |
| Simulace                        | 184. | 185  |
| Spínací výstup                  |      | 153  |
| · · · ·                         |      |      |

| Správa                                   | 168  |
|------------------------------------------|------|
| Test přístroje                           | 188  |
| Záloha dat displej                       | 165  |
| Záznam měřených hodnot                   | 180  |
| Záznamník událostí                       | 174  |
| Zobrazení                                | 159  |
| Zobrazení kanálu 1 4                     | 182  |
| Poslední zálohování (Parametr)           | 165  |
| Potvrdit přístupový kód (Parametr)       | 170  |
| Potvrdit vzdálenost (Parametr)           | 124  |
| Použití                                  | 10   |
| Použití měřicího přístroje               |      |
| viz Určený způsob použití                |      |
| Použití měřicích přístrojů               |      |
| Nesprávné použití                        | 10   |
| Sporné případy                           | . 10 |
| Požadavky na pracovníky                  | . 10 |
| Prohlášení o shodě                       | 11   |
| Proměnné zařízení HART                   | 60   |
| Prosvětlení (Parametr)                   | 164  |
| Protokol HART                            | 44   |
| Proudový rozsah (Parametr)               | 150  |
| Proudový výstup 1 2 (Podnahídka)         | 149  |
| Provedení zásobníku (Parametr)           | 117  |
| Provozní doba (Parametr)                 | 172  |
| Provozní doba od restartu (Parametr)     | 172  |
| Drůměr (Darametr)                        | 120  |
|                                          | 172  |
| Manování                                 | 17/  |
| SIL /WHG noturzoní                       | 147  |
| SIL/WIG polvizelli                       | 14/  |
| Vyphout SiL / VVHG                       | 170  |
| Vytvorte pristupovy Kou                  | 171  |
| Předchoží ulayilostika (Parametri)       | 170  |
|                                          | 123  |
| Prepetova ochrana<br>Vězebezné informace | 77   |
|                                          | 57   |
| Prepinac DIP                             |      |
| Viz Prepinac ochrany proti zapisu        | 4.0  |
| Prepinac ochrany proti zapisu            | 48   |
|                                          | 20   |
|                                          | 29   |
|                                          | 30   |
| Priprava zaznamu mapy (Parametr)         | 124  |
| Prirazeni kanalu 1 4 (Parametr)          | 180  |
| Prirazeni meze (Parametr)                | 154  |
| Prirazeni procesni veliciny (Parametr)   | 185  |
| Prirazeni proudoveno vystupu (Parametr)  | 149  |
| Prirazeni reakce diagnostiky (Parametr)  | 154  |
| Prirazeni stavu (Parametr)               | 154  |
| Prislusenstvi                            | ~~~  |
| Specifická podle dané služby             | . 98 |
| Specifická podle komunikace              | . 97 |
| Typické pro konkrétní zařízení           | 90   |
| Pristup k zápisu                         | . 47 |
| Přistup ke čtení                         | 47   |
| Přístupový kód                           | 47   |
| Nesprávný vstup                          | . 47 |
| PV (proměnná zařízení HART)              | . 60 |

# R

| Rampa při ztrátě echa (Parametr)          | 145 |
|-------------------------------------------|-----|
| Registrované ochranné známky              | 9   |
| Reset přístroje (Parametr)                | 168 |
| Resetovat ochranu proti zápisu (Parametr) | 148 |
| Rozšířené nastavení (Podnabídka)          | 126 |
| Rozšířený objednací kód 1 (Parametr)      | 176 |
|                                           |     |

# S

| Sériové číslo (Parametr) 175                   |
|------------------------------------------------|
| Servisní rozhraní (CDI) 44                     |
| Seznam diagnostiky                             |
| Seznam hlášení diagnostiky (Podnabídka) 173    |
| Seznam událostí                                |
| Seznam událostí (Podnabídka)                   |
| SIL/WHG potvrzení (Průvodce) 147               |
| Simulace (Podnabídka) 184, 185                 |
| Simulace alarmu přístroje (Parametr)           |
| Simulace diagnostické události (Parametr) 187  |
| Simulace proudového výstupu 1 2 (Parametr) 185 |
| Simulace spínacího výstupu (Parametr)          |
| Součásti systému                               |
| Spínací výstup (Podnabídka) 153                |
| Správa (Podnabídka) 168                        |
| Správa konfigurace (Parametr) 165              |
| Správa konfigurace zařízení                    |
| Spuštění testu zařízení (Parametr)             |
| Stav spínače (Parametr)                        |
| Stav uzamčení (Parametr) 126                   |
| Stav zálohy (Parametr) 166                     |
| Stavové signály                                |
| SV (proměnná zařízení HART) 60                 |
| Svorkové napětí 1 (Parametr) 179               |
| Symboly                                        |
| Pro opravu                                     |
| V editoru textu a čísel                        |
| Symboly měřené hodnoty 54                      |
| Symboly v zobrazení různých podmenu 53         |

# Т

| Tabulkový režim (Parametr)14Teplota senzoru (Parametr)17 | 0<br>9 |
|----------------------------------------------------------|--------|
| Test přístroje (Podnabídka) 18                           | 8      |
| Text k události                                          | 8      |
| Text záhlaví (Parametr)                                  | 3      |
| Tlumení výstupu (Parametr) 15                            | 1      |
| Tlumení zobrazení (Parametr) 16                          | 2      |
| TV (proměnná zařízení HART) 6                            | 0      |
| Typ linearizace (Parametr)                               | 6      |
| Typ média (Parametr) 12                                  | 8      |
| Typ přístroje (Parametr) 17                              | 7      |

Určený způsob použití ..... 10

Symboly v zobrazení v uzamknutém stavu ..... 53

| J              |
|----------------|
| Jčel dokumentu |
| Idržba         |

Úroveň události

|                                                                                                    | //                                                                                                    |
|----------------------------------------------------------------------------------------------------|----------------------------------------------------------------------------------------------------|
| V                                                                                                    |                                                                                                    |
| Verze firmwaru (Parametr)                                                                                                    | 75                                                                                                    |
| Verze přístroje (Parametr)                                                                                                    | 76                                                                                                    |
| Vlastnosti média (Parametr)                                                                                                    | 28                                                                                                    |
| Vstupní maska                                                                                                    | 56                                                                                                    |
| Vymazat záznamy (Parametr)                                                                                                    | 31                                                                                                    |
| Výměna zařízení                                                                                                    | 38                                                                                                    |
| Vypnout SIL / WHG (Průvodce)                                                                                                    | 48                                                                                                    |
| Výsledek porovnání (Parametr)                                                                                                    | 66                                                                                                    |
| Výsledek testu zařízení (Parametr)                                                                                                    | 38                                                                                                    |
| Výstup při ztrátě echa (Parametr)                                                                                                    | 44                                                                                                    |
| Výstupní proud 1 2 (Parametr)                                                                                                    | 78                                                                                                    |
| Výška nádrže / sila (Parametr)                                                                                                    | 31                                                                                                    |
| Vytvořte přístupový kód (Parametr)                                                                                                    | 70                                                                                                    |
| Vytvořte přístupový kód (Průvodce)                                                                                                    | 70                                                                                                    |
| Vzdálená obsluha                                                                                                    | 44                                                                                                    |
| Vzdálenost (Parametr) 121, 124, 17                                                                                                    | 78                                                                                                    |
| 147                                                                                                    |                                                                                                    |
| VV                                                                                                    | 20                                                                                                    |
|                                                                                                    | 39                                                                                                    |
| 7                                                                                                    |                                                                                                    |
|                                                                                                    |                                                                                                    |
| 7adeite přístupový kód (Parametr)     12                                                                                                    | 27                                                                                                    |
| Zadejte přístupový kód (Parametr) 12<br>Záhlaví (Parametr)                                                                                                    | 27                                                                                                    |
| Zadejte přístupový kód (Parametr)                                                                                                    | 27<br>52<br>42                                                                                                    |
| Zadejte přístupový kód (Parametr)       12         Záhlaví (Parametr)       16         Zákaznická hodnota (Parametr)       14         Záloba dat displei (Podpabídka)       16                                                                                                    | 27<br>52<br>42                                                                                                    |
| Zadejte přístupový kód (Parametr)       12         Záhlaví (Parametr)       16         Zákaznická hodnota (Parametr)       14         Záloha dat displej (Podnabídka)       16         Zámek klávesnice       16                                                                                                    | 27<br>52<br>42<br>55                                                                                                    |
| Zadejte přístupový kód (Parametr)                                                                                                    | 27<br>52<br>42<br>55                                                                                                    |
| Zadejte přístupový kód (Parametr)                                                                                                    | 27<br>52<br>42<br>55<br>51                                                                                                    |
| Zadejte přístupový kód (Parametr)       12         Záhlaví (Parametr)       16         Zákaznická hodnota (Parametr)       14         Záloha dat displej (Podnabídka)       16         Zámek klávesnice       2         Zapnutí zařízení       5         Záznam mapování (Parametr)       123         Záznam mapování (Parametr)       123                                                                                                    | 27<br>52<br>42<br>55<br>51<br>51                                                                                                    |
| Zadejte přístupový kód (Parametr)       12         Záhlaví (Parametr)       16         Zákaznická hodnota (Parametr)       14         Záloha dat displej (Podnabídka)       16         Zámek klávesnice       2         Zaházání       5         Zapnutí zařízení       5         Záznam mapování (Parametr)       123, 12         Záznam měřených hodnot (Podnabídka)       18                                                                                                    | 27<br>52<br>52<br>55<br>51<br>51<br>24<br>30                                                                                                    |
| Zadejte přístupový kód (Parametr)       12         Záhlaví (Parametr)       16         Zákaznická hodnota (Parametr)       14         Záloha dat displej (Podnabídka)       16         Zámek klávesnice       2         Zakázání       5         Zapnutí zařízení       5         Záznam mapování (Parametr)       123, 12         Záznam měřených hodnot (Podnabídka)       18         Záznamník událostí (Podnabídka)       17                                                                                                    | 27<br>52<br>55<br>51<br>51<br>24<br>30<br>74                                                                                                    |
| Zadejte přístupový kód (Parametr)       12         Záhlaví (Parametr)       16         Zákaznická hodnota (Parametr)       14         Záloha dat displej (Podnabídka)       16         Zámek klávesnice       16         Zakázání       16         Záznam mapování (Parametr)       12         Záznam měřených hodnot (Podnabídka)       12         Záznamník událostí (Podnabídka)       17         Změřený proud 1 (Parametr)       17                                                                                                    | 27<br>52<br>55<br>51<br>51<br>24<br>30<br>74                                                                                                    |
| Zadejte přístupový kód (Parametr)       12         Záhlaví (Parametr)       16         Zákaznická hodnota (Parametr)       14         Záloha dat displej (Podnabídka)       16         Zámek klávesnice       2         Zapnutí zařízení       12         Záznam mapování (Parametr)       123, 12         Záznam měřených hodnot (Podnabídka)       16         Záznamník událostí (Podnabídka)       17         Změřený proud 1 (Parametr)       17         Značka CE       17                                                                                                    | 27<br>52<br>52<br>51<br>51<br>24<br>30<br>74<br>79                                                                                                    |
| Zadejte přístupový kód (Parametr)       12         Záhlaví (Parametr)       16         Zákaznická hodnota (Parametr)       14         Záloha dat displej (Podnabídka)       16         Zámek klávesnice       2         Zapnutí zařízení       12         Záznam mapování (Parametr)       123, 12         Záznam měřených hodnot (Podnabídka)       16         Záznamník událostí (Podnabídka)       17         Změřený proud 1 (Parametr)       17         Značka CE       17         Zohrazení (Podnabídka)       17                                                                                                    | 27<br>52<br>52<br>55<br>51<br>51<br>24<br>79<br>11<br>59                                                                                                    |
| Zadejte přístupový kód (Parametr)       12         Záhlaví (Parametr)       16         Zákaznická hodnota (Parametr)       14         Záloha dat displej (Podnabídka)       16         Zámek klávesnice       2         Zapnutí zařízení       12         Záznam mapování (Parametr)       123, 12         Záznam měřených hodnot (Podnabídka)       16         Záznamník událostí (Podnabídka)       17         Změřený proud 1 (Parametr)       17         Značka CE       17         Zobrazení (Podnabídka)       15         Zobrazení hodnoty 1 (Parametr)       16                                                                                                    | 27<br>52<br>55<br>51<br>51<br>79<br>11<br>51<br>51<br>79<br>11<br>51                                                                                           |
| Zadejte přístupový kód (Parametr)       12         Záhlaví (Parametr)       16         Zákaznická hodnota (Parametr)       14         Záloha dat displej (Podnabídka)       16         Zámek klávesnice       2         Zapnutí zařízení       12         Záznam mapování (Parametr)       123, 12         Záznam měřených hodnot (Podnabídka)       16         Záznam měřených hodnot (Podnabídka)       17         Změřený proud 1 (Parametr)       17         Značka CE       17         Zobrazení (Podnabídka)       15         Zobrazení hodnoty 1 (Parametr)       16         Zobrazení kanálu 1       4 (Podnabídka)       16                                                                                                    | 27<br>52<br>55<br>55<br>74<br>55<br>55<br>75<br>75<br>75<br>75<br>75<br>75<br>75<br>75<br>75<br>75<br>75                                                       |
| Zadejte přístupový kód (Parametr)       12         Záhlaví (Parametr)       16         Zákaznická hodnota (Parametr)       14         Záloha dat displej (Podnabídka)       16         Zámek klávesnice       16         Záznam klávesnice       12         Záznam mapování (Parametr)       123, 12         Záznam měřených hodnot (Podnabídka)       18         Záznamník událostí (Podnabídka)       17         Změřený proud 1 (Parametr)       17         Značka CE       17         Zobrazení (Podnabídka)       15         Zobrazení hodnoty 1 (Parametr)       16         Zobrazení kanálu 1       4 (Podnabídka)       16                                                                                                    | 27<br>52<br>55<br>51<br>55<br>79<br>11<br>55<br>51<br>55<br>79<br>15<br>51<br>55<br>230<br>79<br>15<br>51<br>55<br>230<br>79                                   |
| Zadejte přístupový kód (Parametr)12Záhlaví (Parametr)16Zákaznická hodnota (Parametr)14Záloha dat displej (Podnabídka)16Zámek klávesnice2akázáníZapnutí zařízení12Záznam mapování (Parametr)123, 12Záznam měřených hodnot (Podnabídka)16Záznamník událostí (Podnabídka)17Změřený proud 1 (Parametr)17Značka CE12Zobrazení (Podnabídka)15Zobrazení hodnoty 1 (Parametr)16Zobrazení obalové křivky16Zobrazení nobalové křivky17Zobrazení nobalové křivky17Zobrazení přístupových práv (Parametr)17Zobrazení přístupových práv (Parametr)17                                                                                                    | 27<br>52<br>55<br>51<br>51<br>20<br>79<br>11<br>51<br>51<br>51<br>51<br>51<br>51<br>51<br>51<br>51<br>51<br>51<br>51                                           |
| Zadejte přístupový kód (Parametr)12Záhlaví (Parametr)16Zákaznická hodnota (Parametr)14Záloha dat displej (Podnabídka)16Zámek klávesnice2akázáníZapnutí zařízení123, 12Záznam mapování (Parametr)123, 12Záznam měřených hodnot (Podnabídka)16Záznamník událostí (Podnabídka)17Změřený proud 1 (Parametr)17Značka CE17Zobrazení (Podnabídka)16Zobrazení hodnoty 1 (Parametr)16Zobrazení kanálu 14 (Podnabídka)Zobrazení i balové křivky12Zobrazení přístupových práv (Parametr)12Zobrazení přístupových práv (Parametr)12Zobrazení přístupových práv (Parametr)12Zobrazení přístupových práv (Parametr)12                                                                                                    | 27<br>52<br>55<br>55<br>20<br>77<br>15<br>55<br>20<br>77<br>15<br>55<br>20<br>72<br>20<br>20<br>20<br>20<br>20<br>20<br>20<br>20<br>20<br>20<br>20<br>20<br>20 |
| Zadejte přístupový kód (Parametr)12Záhlaví (Parametr)14Zákaznická hodnota (Parametr)14Záloha dat displej (Podnabídka)16Zámek klávesnice2akázáníZapnutí zařízení123, 12Záznam mapování (Parametr)123, 12Záznam měřených hodnot (Podnabídka)16Záznamník událostí (Podnabídka)17Změřený proud 1 (Parametr)17Značka CE17Zobrazení (Podnabídka)16Zobrazení kanálu 14 (Podnabídka)Zobrazení kanálu 14 (Podnabídka)Zobrazení přístupových práv (Parametr)12Zobrazovací a ovládací modul FHX504Zobrazovací modul17                                                                                                    | 27<br>542<br>552<br>552<br>71<br>552<br>552<br>71<br>552<br>552<br>552<br>552<br>552<br>552<br>552<br>552<br>552<br>55                                         |
| Zadejte přístupový kód (Parametr)       12         Záhlaví (Parametr)       14         Zákaznická hodnota (Parametr)       14         Záloha dat displej (Podnabídka)       16         Zámek klávesnice       2         Zakázání       5         Zapnutí zařízení       5         Záznam mapování (Parametr)       123, 12         Záznam měřených hodnot (Podnabídka)       16         Záznam měřených hodnot (Podnabídka)       17         Změřený proud 1 (Parametr)       17         Značka CE       17         Zobrazení (Podnabídka)       15         Zobrazení kanálu 1       4 (Podnabídka)       16         Zobrazení kanálu 1       4 (Podnabídka)       17         Zobrazení obalové křivky       17       17         Zobrazení kanálu 1       4 (Podnabídka)       17         Zobrazení obalové křivky       16       16         Zobrazení kanálu 1       4 (Podnabídka)       17         Zobrazení obalové křivky       17       17         Zobrazení obalové křivky       17       17         Zobrazení kanálu 1       4 (Podnabídka)       18         Zobrazení přístupových práv (Parametr)       17         Zobrazovací a ovládací modul FHX50 | 27225<br>5523771552972229<br>55237715512972229                                                                                                    |

Zpoždění zapnutí (Parametr) ..... 156

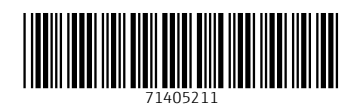

www.addresses.endress.com

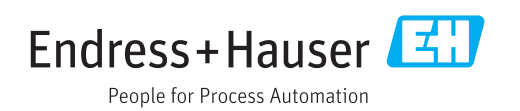